# **FUJ:FILM**

# Guía de uso de Frontier DE100

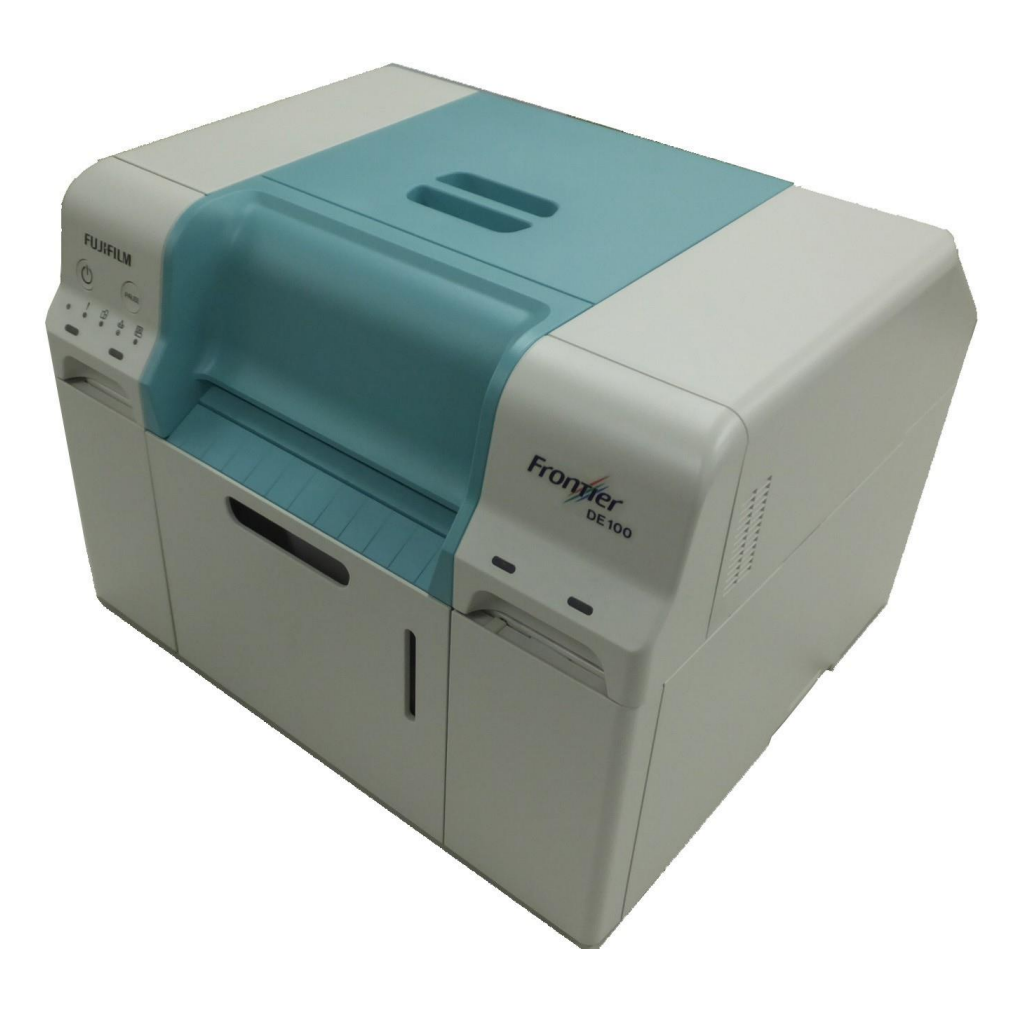

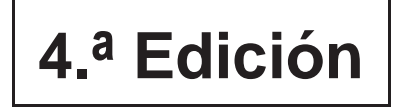

DE100UMV40E

## Introducción

## Reglas de descripción del manual

## Significado de los símbolos

#### Marcado de seguridad

Este manual utiliza los siguientes símbolos para advertirle de las operaciones peligrosas o de las precauciones de manejo para evitar lesiones personales y daños materiales. Asegúrese de que entiende bien estos símbolos antes de seguir leyendo.

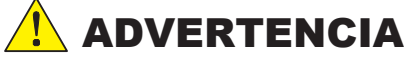

Es necesario respetar las advertencias para evitar lesiones personales graves.

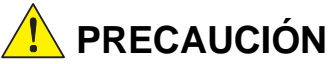

Es necesario respetar las señales de precaución para evitar lesiones personales o daños en el producto.

#### Etiquetas relativas a la información general

Importante A continuación se describen las instrucciones que deben seguirse. Las precauciones deben respetarse para no dañar el producto y evitar un funcionamiento incorrecto.

Nota Contiene información importante sobre el funcionamiento del producto.

Indica las páginas de referencia de los contenidos relacionados.

Elementos de la pantalla/Ajustes Las cadenas de caracteres que se muestran en la pantalla del ordenador están encerradas entre « », y los elementos de la pantalla que se pueden seleccionar o en los que se puede hacer clic están encerrados entre [], respectivamente.

#### Pantallas

- Las capturas de pantalla de este documento pueden ser ligeramente diferentes de las pantallas reales. Obsérvese también que puede aparecer una pantalla diferente debido a los distintos sistemas operativos o al entorno operativo.
- Las capturas de pantalla de Windows utilizadas en este documento están basadas en Windows 7 a menos que se especifique lo contrario.
- Las capturas de pantalla de Mac OS X utilizadas en este documento están basadas en Mac OS v10.9 a menos que se especifique lo contrario.

## Notaciones de Windows

Microsoft® Windows® 7 Microsoft® Windows® 8 Microsoft® Windows® 8.1 Microsoft® Windows® 10 Este documento se refiere a cada uno de los sistemas operativos mencionados como «Windows 7», «Windows 8», «Windows 8.1» y «Windows 10», respectivamente. Se conocen colectivamente como «Windows».

## Notaciones de Mac OS

OS X v10.8.x a v10.11.x, macOS 10.12.x a 10.14.x Este documento se refiere a los sistemas operativos anteriores como «Mac OS X».

## Instrucciones de seguridad

Para utilizar la impresora de manera segura, lea el manual que la acompaña antes de usarla. Si no maneja la impresora siguiendo las instrucciones del manual proporcionado, podría producirse una avería de la impresora o un accidente.

Para solucionar cualquier duda relacionada con la impresora, tenga siempre a mano este manual.

## Significado de los símbolos y las marcas

## ADVERTENCIA

Este símbolo indica información que se debe tener en cuenta. De lo contrario, podrían producirse lesiones graves o incluso la muerte.

#### PRECAUCIÓN

Este símbolo señala información que se debe tener en cuenta. De lo contrario, podrían producirse lesiones personales o daños materiales a causa de un mal uso.

|           | Indica que la mano se le podría quedar atrapada.                    |
|-----------|---------------------------------------------------------------------|
| $\oslash$ | Indica acciones prohibidas (evítelas).                              |
|           | Indica que el desmontaje está prohibido.                            |
|           | Indica que no debe tocar la impresora con las manos mojadas.        |
|           | Indica que determinadas piezas no se deben tocar.                   |
|           | Indica que la impresora no se debe mojar.                           |
|           | Indica elementos (instrucciones/operaciones) que se deben ejecutar. |
|           | Indica que el enchufe de alimentación debe estar desenchufado.      |
| Ð         | Indica que la impresora debe estar conectada a tierra.              |

## Notas sobre la instalación

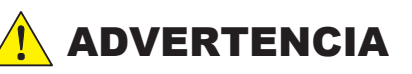

No bloquee las rejillas del flujo de aire de la impresora.

Si estuviesen bloqueadas, subiría la temperatura interna y se podría producir un incendio. No cubra la impresora con paños ni otros materiales y no la instale en un lugar mal ventilado.

Asegúrese también de asegurar el espacio de instalación siguiente:

«8.3.7 Espacio necesario» (Página 8-6)

| PRECAUCIÓN |                                                                                                    |  |
|------------|----------------------------------------------------------------------------------------------------|--|
| $\bigcirc$ | No instale ni almacene la impresora en un lugar poco estable o que se pueda ver<br>afectado por vibraciones de otro equipo.<br>Si se cae, podría provocar alguna lesión.                                                                                                    |  |
| $\bigcirc$ | No instale la impresora en un ambiente con humo o polvo, lugares húmedos ni en<br>ningún lugar donde se pueda mojar.<br>Podría producirse una descarga eléctrica o un incendio.                                                                                                    |  |
| 0          | Colóquese en una postura correcta cuando vaya a levantar la<br>impresora. Si no lo hace, podría lesionarse.                                                                                                    |  |
| 0          | Si levanta la impresora, agárrela por donde se indica en el manual.<br>Si la sujeta por cualquier otro sitio, la impresora podría caerse o sus dedos podrían<br>quedar atrapados y resultar dañados al colocar la impresora.<br>Consulte la siguiente guía para obtener más información sobre cómo levantar la<br>impresora.<br>*8.2 Notas sobre cómo trasladar la impresora» (Página 8-3) |  |
| 0          | Si coloca la impresora en un soporte con ruedas, asegúrese de fijarlas para evitar que<br>se muevan antes de empezar a trabajar.<br>Si el soporte se mueve de repente, podría provocar una lesión.                                                                                                    |  |

## Notas sobre el manejo

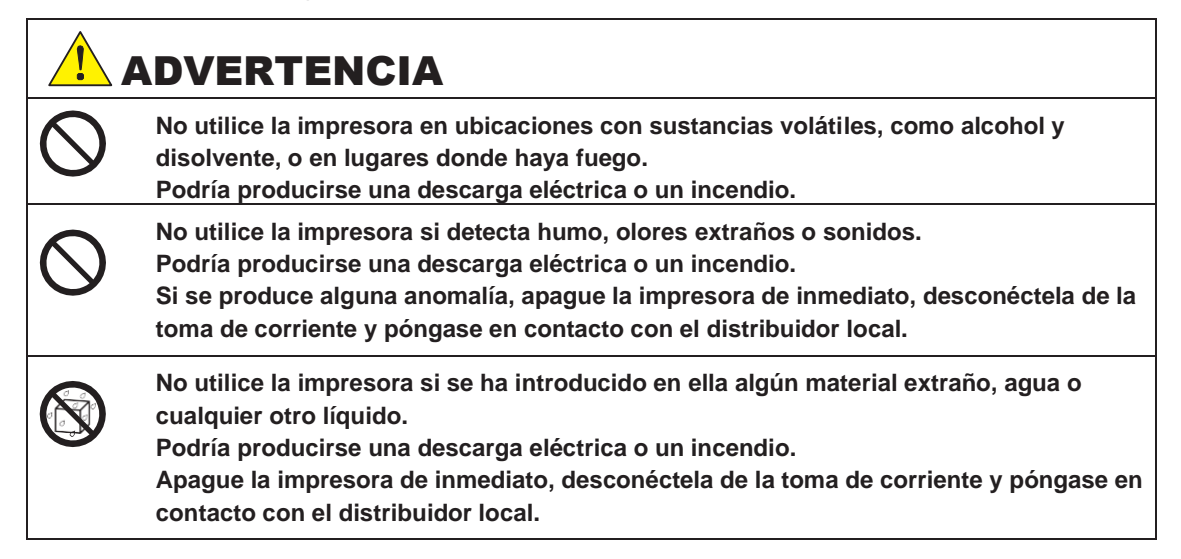

|            | Salvo que se indique en el manual, no desmonte la impresora.                                                                                                    |
|------------|----------------------------------------------------------------------------------------------------|
| $\bigcirc$ | Realizar reparaciones por su cuenta podría ser muy peligroso, no lo intente.                                                                                                    |
| $\oslash$  | No utilice la impresora en lugares cuya atmósfera pueda contener gases inflamables o<br>explosivos.<br>Tampoco utilice aerosoles que contengan gases inflamables dentro de la<br>impresora ni a su alrededor. Podría iniciarse un incendio. |
| $\bigcirc$ | Salvo que se indique en el manual, no conecte ningún otro cable.<br>Podría iniciarse un incendio.<br>También se podrían ocasionar daños en otros equipos conectados.                                                                        |
|            | Salvo que se indique en el manual, no toque ninguna otra pieza de dentro de la impresora. Podrían producirse descargas eléctricas, quemaduras o lesiones.                                                                                   |
| $\bigcirc$ | No inserte ni deje caer objetos metálicos o inflamables en la impresora a través de sus<br>aberturas.<br>Podría producirse una descarga eléctrica o un incendio.                                                                            |

| $\bigcirc$ | No se suba a la impresora ni le ponga encima objetos pesados. Si se cae o se<br>rompe, podría provocar alguna lesión.                                                                                                    |
|------------|----------------------------------------------------------------------------------------------------|
| 0          | Si va a mover la impresora, apáguela, desconecte el cable de alimentación de la toma<br>de corriente y asegúrese de haber desconectado todos los cables.<br>Si hay algún cable o pieza dañados, podría producirse una descarga eléctrica o un<br>incendio. |
| $\bigcirc$ | Cuando almacene o transporte la impresora, no la incline, no la coloque de lado y no la<br>sostenga del revés.<br>Podría haber fugas de tinta.                                                                                                    |
| $\bigcirc$ | Al abrir y cerrar las cubiertas, no ponga las manos cerca de los puntos donde se unen<br>la unidad principal y la cubierta.<br>Si se le quedan atrapados los dedos o las manos, podría lesionárselos.                                                      |
| $\bigcirc$ | No ponga las manos dentro de la ranura de<br>expulsión. Si toca la cizalla, podría<br>lesionarse.                                                                                                    |
| 0          | Mientras coloca o quita el alimentador de rollo de papel, agarre el asa.<br>Si pone las manos en otro sitio, podría hacerse daño en las manos o los dedos.                                                                                                 |

## Notas sobre el sistema de alimentación

## ADVERTENCIA

!

Asegúrese de que haya una toma de corriente cerca del dispositivo y que sea fácilmente accesible.

| $\bigcirc$   | Utilice solo el tipo de sistema de alimentación indicado en<br>la etiqueta. Podría producirse una descarga eléctrica o un<br>incendio.                                                                                                    |
|--------------|----------------------------------------------------------------------------------------------------|
| $\bigcirc$   | No utilice el enchufe de alimentación si tiene pegado algún material extraño,<br>como polvo. Podría producirse una descarga eléctrica o un incendio.                                                                                                    |
|              | Asegúrese de que las clavijas del enchufe estén totalmente insertadas en la toma<br>de corriente. Podría producirse una descarga eléctrica o un incendio.                                                                                                    |
| $\bigotimes$ | No utilice el cable de alimentación si está<br>dañado. Podría producirse una descarga<br>eléctrica o un incendio.<br>Póngase en contacto con el distribuidor local si el cable de<br>alimentación está dañado. Tenga en cuenta los puntos<br>siguientes para evitar dañar el cable de alimentación.<br>• No modifique el cable de alimentación.<br>• No coloque objetos pesados sobre el cable de alimentación.<br>• No lo doble ni lo retuerza y no tire de él.<br>• No lo coloque cerca de aparatos calefactores                                                                                                    |
|              | No enchufe ni desenchufe el cable de alimentación si<br>tiene las manos mojadas. Podría producirse una<br>descarga eléctrica.                                                                                                    |
| $\bigcirc$   | No aplique una conexión en cadena al cable de<br>alimentación. Podría sobrecalentarse y provocar un<br>incendio.<br>Tome la alimentación directamente de una toma de corriente.                                                                                                    |
| 0            | Desenchufe periódicamente el cable de alimentación y limpie el espacio entre las<br>clavijas y su base.<br>Si el cable de alimentación se deja mucho tiempo enchufado, podría acumularse polvo<br>alrededor del borde del enchufe, lo que podría provocar un cortocircuito y un incendio.                                                                                                    |
| 0            | Cuando desenchufe el cable de alimentación de la toma de corriente, agarre el propio<br>enchufe y no el cable.<br>El cable podría dañarse o el enchufe podría deformarse, lo que podría provocar una<br>descarga eléctrica o un incendio.                                                                                                    |
|              | Asegúrese de que la impresora esté conectada a tierra para evitar cortocircuitos accidentales.<br>Si la impresora se utiliza sin conexión a tierra, podría producirse una descarga eléctrica o un<br>incendio. Conecte el hilo de conexión a tierra del cable de alimentación a uno de los puntos<br>siguientes.<br>• El terminal de tierra de la toma de corriente.<br>• Hilo de cobre o similar instalado bajo tierra a una profundidad de, al menos, 65 cm.<br>• Un terminal de tierra que disponga de conexión a tierra.<br>Cuando se conecte o se quite el hilo de conexión a tierra, el enchufe de alimentación deberá estar<br>retirado de la toma de corriente.<br>Compruebe la conexión a tierra de la toma de corriente que se está utilizando.<br>Si no puede realizar la conexión a tierra, póngase en contacto con el distribuidor local. |
| $\bigcirc$   | <ul> <li>No conecte el hilo de tierra a los puntos siguientes.</li> <li>Conductos de gas (podrían arder y provocar una explosión).</li> <li>Hilos de conexión tierra para cables telefónicos o pararrayos (sería peligroso, ya que un rayo causa una gran subida de tensión eléctrica).</li> <li>Cañerías de agua o grifería (la conexión a tierra no se realiza si existe alguna tubería de plástico entre las tuberías).</li> </ul>                                                                                                    |
| μ            |                                                                                                    |

#### PRECAUCIÓN

Por motivos de seguridad, desconecte el cable de alimentación de la toma de corriente si no va a utilizar la impresora durante un largo período de tiempo.

## Notas sobre los consumibles

| 0          | Use gafas y guantes de seguridad cuando manipule el cartucho de tinta y el cartucho de mantenimiento.                                                                                                    |  |
|------------|----------------------------------------------------------------------------------------------------|--|
| 0          | <ul> <li>Si se le mete tinta en los ojos o la boca, o si se mancha la piel con ella, haga lo siguiente.</li> <li>Si tiene tinta pegada a la piel, límpiela de inmediato con agua y jabón.</li> <li>Si le entra tinta en los ojos, acláreselos de inmediato con agua. Si no lo hace, los ojos se le podrían irritar o podría sufrir una leve inflamación. Si observa alguna anomalía, acuda al médico de inmediato.</li> <li>Si le entra tinta en la boca, acuda al médico de inmediato.</li> </ul> |  |
|            | No desmonte los cartuchos de tinta.<br>Al desmontarlos, podría entrarle tinta en los ojos o pegársele a la piel.                                                                                                    |  |
| $\bigcirc$ | No sacuda los cartuchos de tinta con demasiada fuerza.<br>Si lo hace, la tinta podría salirse del cartucho.                                                                                                    |  |
| $\bigcirc$ | No frote los bordes del papel de impresión con las manos.<br>Los bordes del papel son finos y afilados, podrían causarle heridas.                                                                                                    |  |
| 0          | No deje los cartuchos de tinta al alcance de los niños.                                                                                                    |  |

## Ubicación de las etiquetas de precaución

En la máquina, cada ubicación que se muestra en la siguiente página está provista de una etiqueta de precaución relativa a la seguridad. Durante el funcionamiento o el mantenimiento de la máquina, tome todas las precauciones necesarias para evitar quemaduras u otras lesiones personales.

Las etiquetas de precaución indicadas con flechas negras están pegadas en el exterior de la impresora. Las indicadas con flechas grises están dentro de la impresora.

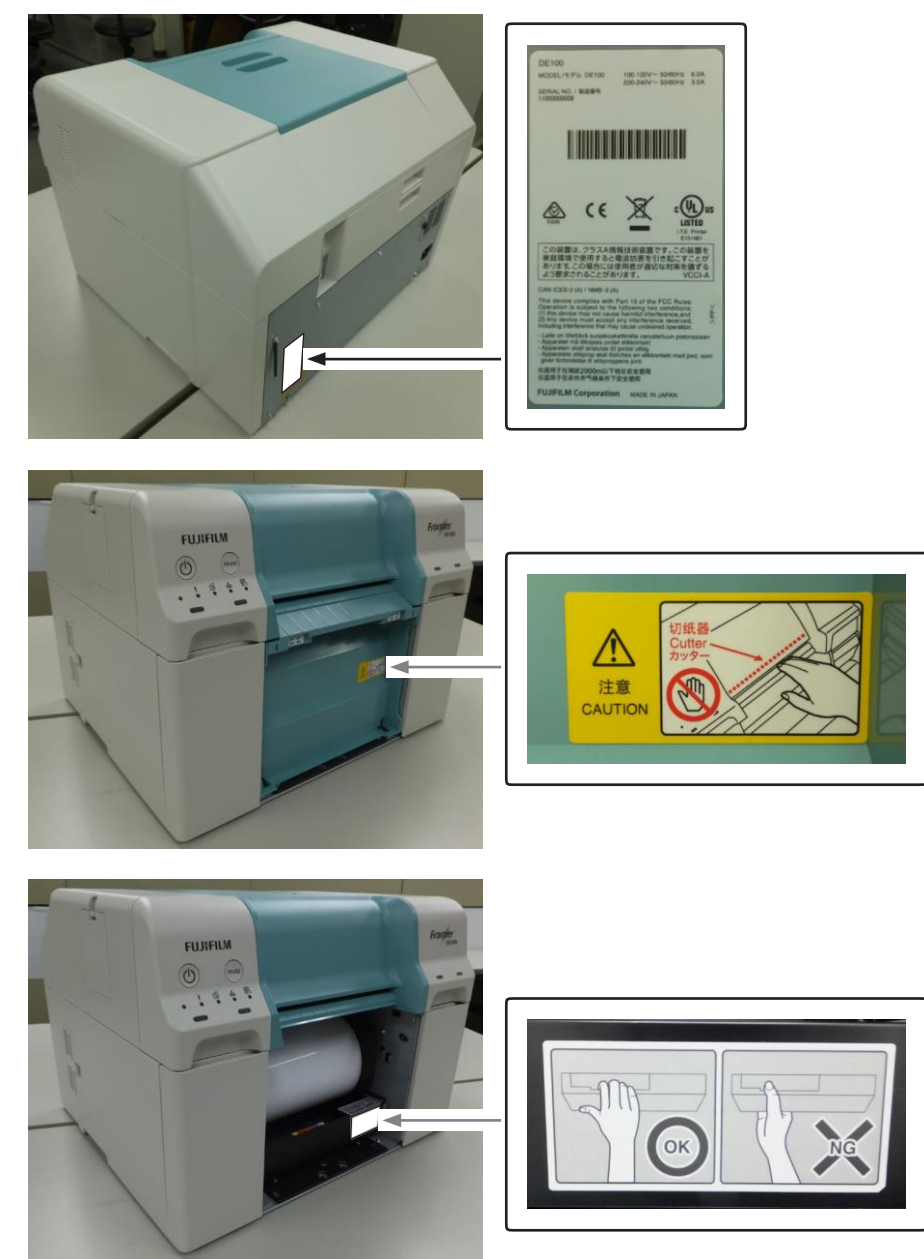

## Notas sobre el uso

#### Notas sobre el manejo de la unidad principal

- No cambie de repente la temperatura de la sala donde haya instalado la impresora. Si la temperatura cambia de repente, podrían aparecer gotas de agua (condensación) dentro de la impresora, lo que podría tener un efecto negativo sobre su funcionamiento.
- Utilice la impresora en un entorno con una temperatura de entre 10 y 30 °C y una humedad de entre el 20 y el 80 %. Si la impresora está colocada en un bastidor, asegúrese de que su entorno se encuentre dentro de estos rangos.
- No coloque recipientes con agua, como jarrones o tazas, sobre la impresora. Si entra agua en la impresora, podría dejar de funcionar. Tampoco coloque objetos pesados sobre la impresora.
- La impresora dispone de varias rejillas. Las rejillas toman aire y lo expulsan para refrigerar el interior de la impresora. No obstruya las rejillas colocando objetos delante de ellas o cubriéndolas con papeles o láminas.
- No utilice los accesorios diseñados para esta impresora con ningún otro producto.
- Si las cubiertas de la impresora se abren durante la impresión, se activará un dispositivo de seguridad y la impresión se detendrá automáticamente. No apague la impresora en estas condiciones. Los inyectores del cabezal de impresión podrían secarse y la calidad de la impresión empeoraría.
- Según el rendimiento del ordenador que se esté utilizando, la impresión podría detenerse temporalmente. No se trata de un fallo. Normalmente, no es un problema que se produzca en Windows 7 o versiones posteriores.

La impresora y el ordenador se están comunicando. No haga nada que pueda interferir con la impresión, como abrir las cubiertas o quitar el papel.

- Si la impresora no se va a utilizar durante un período de tiempo largo, asegúrese de dejar los cartuchos de tinta y el de mantenimiento instalados.
- No deje la impresora durante más de tres días en un estado en el que la alimentación se desconectase debido a un apagón o similar. El papel podría rizarse, lo que provocaría un empeoramiento en el rendimiento de la impresora.
- Póngase en contacto con nuestro servicio técnico si va a transportar la impresora.

#### Notas sobre el papel

#### Notas sobre el manejo

Utilice el papel recomendado por nuestra empresa.

Tenga en cuenta lo siguiente en lo que se refiere al papel.

- No doble el papel ni arañe la superficie de la cara donde se va a imprimir.
- No toque la cara del papel donde se va a imprimir. La humedad y la grasa de las manos pueden tener un efecto negativo sobre la calidad de la impresión.
- Coja el papel por los bordes. Le recomendamos ponerse guantes de algodón.
- No tire el envoltorio del papel, puede utilizarlo para guardarlo.
- No utilice papel arrugado, arañado, roto o sucio.

#### Notas sobre el almacenamiento

Antes y después de abrir el paquete de papel, guárdelo en un lugar donde no reciba luz solar directa y que cumpla las siguientes condiciones. Si el papel no se va a utilizar una vez abierto, quítelo de la unidad de husillo y enróllelo antes de guardarlo.

| Ároa da                                                                                               | Entorno de almacenamiento |                     |
|----------------------------------------------------------------------------------------------------|---------------------------|---------------------|
| almacenamiento                                                                                        | Humedad                   | Temperatura         |
| Embalaje original (almacenar en el embalaje original)                                                 |                           |                     |
| Estuche de papel<br>* El estuche de papel debe cumplir idealmente las<br>siguientes especificaciones: | Entre el 20 y el<br>80 %  | Entre 15 y<br>25 °C |

#### \* Estuche de papel recomendado

| Material | Material con estanqueidad excelente, como el polipropileno o la resina EVA.                                                                  |
|----------|----------------------------------------------------------------------------------------------------|
| Tamaño   | 475 x 310 x 295 mm                                                                                                    |
|          | Puede guardar dos rollos de papel o un rollo de papel cargado en la unidad de husillo.                                                       |
| Función  | Estanqueidad excelente.<br>Para asegurar la suficiente estanqueidad, seleccione un estuche con una<br>junta de goma entre la caja y la tapa. |

Importante: No humedezca el papel.

#### Notas sobre la impresión

Asegúrese de que el borde inicial del papel esté perpendicular con respecto al lado más largo, de modo que el corte sea totalmente recto.

#### Guardar y visualizar impresiones

- Asegúrese de no frotar o arañar la cara impresa.
- Evite lugares sujetos a altas temperaturas, humedad y luz solar directa. Guarde las impresiones en un lugar oscuro.
- Evite colocar las impresiones en exteriores o bajo la luz solar directa. Los colores perderían intensidad mucho más rápido.
- Si expone las impresiones en interiores, le recomendamos colocarlas en marcos de vidrio o similares. Esto le permitirá exhibir sus impresiones durante mucho tiempo sin que los colores pierdan intensidad.

#### Notas sobre los cartuchos de tinta

- Si traslada los cartuchos de tinta de un lugar frío a uno cálido, déjelos a temperatura ambiente durante más de cuatro horas antes de utilizarlos.
- Recomendamos almacenar los cartuchos de tinta en un lugar fresco y utilizarlos antes de la fecha de caducidad impresa en el embalaje. Los cartuchos de tinta deberían utilizarse en los seis meses siguientes a su apertura.
- No toque el puerto de suministro de tinta del cartucho de tinta ni la zona circundante. La tinta podría salirse.
- El nivel de tinta y otros datos se almacenan en el chip IC, lo que permite que los cartuchos de tinta se utilicen tras ser extraídos y colocados de nuevo.
- Para no ensuciarse con el puerto de suministro de tinta, guarde correctamente el cartucho de tinta extraído. El puerto de suministro de tinta tiene una válvula dentro, por lo que no es necesario taparlo.
- Los cartuchos de tinta extraídos pueden tener tinta alrededor del puerto de suministro de tinta, así que tenga cuidado de no esparcir tinta por la zona circundante al extraer los cartuchos.
- No toque el chip verde (chip IC) del cartucho de tinta. Podría afectar al funcionamiento normal y a la impresión.
- No deje caer ni golpee los cartuchos de tinta contra objetos duros. La tinta podría salirse del cartucho.
- Aunque no esté imprimiendo, la impresora utiliza tinta de todos los cartuchos durante la limpieza de cabezales y otras operaciones de mantenimiento para conservar el cabezal de impresión en buen estado.
- Aunque los cartuchos de tinta pueden contener materiales reciclados, esto no afecta al funcionamiento ni al rendimiento de la impresora.
- No deje la impresora sin cartuchos de tinta instalados. Las tintas del interior de la impresora podrían secarse y no sería capaz de imprimir.
- Coloque cartuchos de tinta en todas las ranuras. No podrá imprimir si alguna de las ranuras está vacía.

### Eliminación de los cartuchos de tinta y el cartucho de

Elimine los consumibles y las piezas opcionales de acuerdo con lo establecido en las leyes y normativas locales. Por ejemplo, llévelos a una empresa de tratamiento de residuos industriales.

## Presentación del software

Es necesario instalar el paquete de controladores de la impresora en el ordenador para poder utilizar la impresora.

| Nombre del software                      | Resumen                                                                                                    |
|------------------------------------------|----------------------------------------------------------------------------------------------------|
| Paquete de controladores de la impresora | Con este software puede imprimir utilizando las instrucciones de impresión de otra aplicación.                                                                                                    |
| Herramienta de<br>mantenimiento          | Este software le permite realizar operaciones de ajuste y mantenimiento, como comprobar el estado de la impresora, hacer ajustes, limpiar los cabezales, etc. Se instala con el paquete de controladores de la impresora. |
| Mensaje de notificación                  | Muestra mensajes de error y le permite realizar operaciones como<br>comprobar el estado de la impresora y configurar los ajustes de la misma.<br>Se instala con el paquete de controladores de la impresora.              |

## Precauciones con el producto

#### Daños accidentales derivados del fallo o mal funcionamiento

No podemos compensar ningún daño accidental (como los gastos incurridos o la pérdida de beneficios esperados por el uso de este producto, etc.) incluso si un mal funcionamiento o un fallo de este producto (también del software incluido, etc.) le impide obtener los resultados deseados.

#### Limitaciones de uso de este producto

Cuando este producto se utilice para aplicaciones que requieran una alta fiabilidad/seguridad, como en dispositivos de transporte relacionados con la aviación, el ferrocarril, la marina, la automoción, etc.; dispositivos de prevención de desastres; diversos dispositivos de seguridad, etc.; o dispositivos funcionales/de precisión, etc., deberá utilizar este producto solo después de considerar la inclusión de dispositivos de seguridad y redundancia en su diseño para mantener la seguridad y la fiabilidad total del sistema. Este producto no está pensado para el uso en aplicaciones que requieran una fiabilidad/seguridad extremadamente alta, como en equipos aeroespaciales, equipos principales de comunicaciones, equipos de control de energía nuclear o equipos médicos, etc. Usted debe juzgar la idoneidad de este producto para su uso en tales aplicaciones después de una evaluación completa.

#### Eliminación de la unidad de la impresora

Elimine los consumibles y las piezas opcionales de acuerdo con lo establecido en las leyes y normativas locales. Por ejemplo, llévelos a una empresa de tratamiento de residuos industriales.

## Caída de tensión instantánea

Este producto puede sufrir daños o fallos por caídas de tensión instantáneas causadas por rayos, etc. Se recomienda usar un SAI (Sistema de Alimentación Ininterrumpida) de CA como medida contra las caídas de tensión instantáneas.

#### **Notas**

- La reproducción no autorizada de este manual, o de una parte del mismo, está estrictamente prohibida.
- El contenido de este manual está sujeto a cambios sin previo aviso.
- Póngase en contacto con la empresa si al consultar el manual le surge alguna duda, encuentra algún error, echa en falta alguna descripción, etc.
- Independientemente del punto anterior, no nos haremos responsables, en ningún caso, de cualquier daño o pérdida derivados del uso de este producto.
- No nos haremos responsables, en ningún caso, de cualquier daño o pérdida derivados del uso de este producto de un modo no descrito en este manual, del uso inadecuado de este producto o de las reparaciones o modificaciones efectuadas por un tercero distinto a la propia empresa o a nuestros proveedores.
- No podemos aceptar la responsabilidad derivada de los problemas resultantes del uso de opciones o productos consumibles distintos de los originales, o de los productos recomendados, aunque el problema se produzca dentro del período de garantía. En este caso, será necesario efectuar un pago por las reparaciones necesarias.

## **Cumplimiento de las normativas**

#### Para usuarios de EE. UU.

#### **ADVERTENCIA DE LA FCC:**

Los cambios o modificaciones no aprobados expresamente por la parte responsable del cumplimiento podrían

anular la autorización del usuario para utilizar el equipo.

#### NOTA:

Se ha comprobado que este equipo cumple con los límites establecidos para un dispositivo digital de clase A, según la Parte 15 de las normas FCC. Estos límites han sido establecidos para ofrecer una protección razonable frente a interferencias nocivas cuando el equipo se utiliza en entornos comerciales.

Este equipo genera, usa y puede emitir energía en forma de radiofrecuencia y, en caso de no instalarse y utilizarse conforme a lo establecido en el manual de instrucciones, puede causar interferencias perjudiciales para las comunicaciones por radio. El uso de este equipo en zonas residenciales puede causar interferencias dañinas a otros. En tales casos, será responsabilidad del dueño corregirlas y correr con los gastos.

- Su funcionamiento está sujeto a las dos condiciones siguientes:
- (1) este dispositivo no puede causar interferencias y
- (2) este dispositivo debe admitir cualquier interferencia recibida, incluidas las interferencias que pueden causar un funcionamiento no deseado.

#### **ADVERTENCIA:**

Este producto contiene sustancias químicas, incluido el plomo, que el Estado de California sabe que causan cáncer y defectos de nacimiento u otros daños reproductivos. Lávese las manos después de manipularlo. (Este aviso se proporciona de acuerdo con la Propuesta 65 de California (1986)).

#### Para usuarios de Canadá

Este aparato digital de clase A cumple la norma canadiense ICES-003. Cet appareil numérique de la classe A est conforme à la norme NMB-003 du Canada.

Su funcionamiento está sujeto a las dos condiciones siguientes:

- (1) este dispositivo no puede causar interferencias y
- (2) este dispositivo debe admitir cualquier interferencia recibida, incluidas las interferencias que pueden causar un funcionamiento no deseado.
- Le fonctionnement est soumis aux deux conditions suivantes:
- (1) cet appareil peut ne pas causer d'interférence, et
- (2) cet appareil doit accepter toute interférence, et compris les interférences pouvant causer un fonctionnement non désiré de l'appareil.

#### Para usuarios de Europa

#### Símbolo de la WEEE

El símbolo del cubo de basura tachado en el dispositivo significa que no debe ser eliminado con otros residuos domésticos al final de su vida útil. En su lugar, el dispositivo debe llevarse a los centros de recogida de residuos para activar el procedimiento de tratamiento, recogida, reciclaje y eliminación.

Para prevenir posibles daños al medio ambiente o a la salud humana por la eliminación incontrolada de residuos, sepárelo de otros tipos de residuos y recíclelo de manera responsable para fomentar la reutilización sostenible de los recursos materiales.

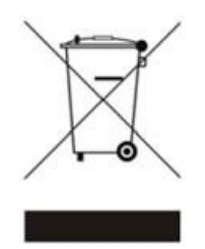

Los usuarios domésticos deben ponerse en contacto con la tienda donde compraron este producto o con la oficina del gobierno local para obtener información sobre dónde y cómo pueden llevar este artículo para su reciclaje seguro para el medio ambiente.

Los usuarios empresariales deben ponerse en contacto con su proveedor y comprobar el plazo y las condiciones del contrato de compra.

Este producto no debe mezclarse con otros residuos comerciales para su eliminación.

#### Información de interferencias electromagnéticas

Este es un producto de clase A. En un entorno doméstico, este producto puede ocasionar interferencias de radio que obliguen al usuario a tomar las medidas oportunas.

#### Información para la trazabilidad en Europa

Fabricante: FUJIFILM Corporation Dirección, ciudad: 7-3, Akasaka 9-Chome, Minato-ku, Tokio 107-0052 País: Japón Representante autorizado en Europa: FUJIFILM EUROPE GMBH Dirección, ciudad: Dusseldorf Heesenstrasse 31, 40549 País: Alemania

#### Para usuarios de Turquía

El EEE cumple con la directiva.

## Para usuarios de la India

# En relación con las NORMAS (DE GESTIÓN) DE RESIDUOS ELECTRÓNICOS, 2016

#### 1. DECLARACIÓN DE CONFORMIDAD CON LAS NORMAS DE (GESTIÓN DE) RESIDUOS

**ELECTRÓNICOS, 2016** Este producto cumple las «Normas de (gestión de) desechos electrónicos, 2016» y prohíbe el uso de plomo, mercurio, cromo hexavalente, bifenilos polibromados o éteres de difenilo polibromado en concentraciones superiores al 0,1 % del peso en materiales homogéneos y al 0,01 % del peso en materiales homogéneos para el cadmio, salvo las exenciones establecidas en la Lista II de la Norma.

#### 2. Manejo y/o reciclaje adecuados

Es obligatorio respetar los siguientes consejos al manejar el producto.

| Lo que hay que hacer                                                                         | Lo que no hay que hacer                                                                        |
|----------------------------------------------------------------------------------------------|------------------------------------------------------------------------------------------------|
| Entregue los residuos electrónicos al reciclador autorizado.                                 | No venda nunca los residuos electrónicos<br>a agencias no autorizadas o chatarreros.           |
| Los residuos electrónicos deben separarse de los<br>residuos domésticos y de otros residuos. | No tire nunca los residuos electrónicos en los contenedores como parte de la basura doméstica. |

El símbolo del cubo de basura tachado en el producto indica que los productos y sus componentes o consumibles, piezas o repuestos no deben eliminarse con otros residuos domésticos al final de su vida útil. Separe estos artículos de otros tipos de residuos y recíclelos de forma responsable para la conservación del medio ambiente y el bienestar colectivo.

## Los símbolos en el producto

Los siguientes símbolos están marcados en la impresora.

| Símbolo    | Descripción                                                                                                    |
|------------|----------------------------------------------------------------------------------------------------|
|            | Advertencia o precaución:<br>Ignorar esta advertencia podría causar lesiones graves o incluso la<br>muerte. Ignorar esta precaución puede causar daños materiales o<br>lesiones graves. |
|            | Precaución/Superficie caliente                                                                                                    |
| $\otimes$  | No tocar                                                                                                    |
|            | No tocar                                                                                                    |
| 2          | Corriente alterna                                                                                                    |
| $\bigcirc$ | Estado de espera                                                                                                    |

# Índice

| Introducción                                           |
|--------------------------------------------------------|
| Reglas de descripción del manualii                     |
| Significado de los símbolosii                          |
| Marcado de seguridadii                                 |
| Etiquetas relativas a la información generalii         |
| Pantallasii                                            |
| Notaciones de Windowsiii                               |
| Notaciones de Mac OSiii                                |
| Instrucciones de seguridadiv                           |
| Significado de los símbolos y las marcasiv             |
| Notas sobre la instalaciónv                            |
| Notas sobre el manejo v                                |
| Notas sobre el sistema de alimentaciónvi               |
| Notas sobre los consumiblesviii                        |
| Ubicación de las etiquetas de precauciónx              |
| Notas sobre el uso x                                   |
| Notas sobre el manejo de la unidad principal x         |
| Notas sobre el papelx                                  |
| Notas sobre el manejo x                                |
| Notas sobre el almacenamientox                         |
| Notas sobre la impresiónxi                             |
| Guardar y visualizar impresiones                       |
| Notas sobre los cartuchos de tintaxii                  |
| Eliminación de los cartuchos de tinta y el cartucho de |
| mantenimiento usadosXII<br>Presenteción del coftuero   |
| Presentacion del soltwareXIII                          |
| Daños accidentales derivados del fallo o mal           |
| funcionamiento de este producto                        |
| Limitaciones de uso de este producto                   |
| Eliminación de la unidad de la impresora               |
| Caída de tensión instantánea                           |
| Notas xv                                               |
| Cumplimiento de las normativasxvi                      |
| Para usuarios de EE. UUxvi                             |
| ADVERTENCIA DE LA FCC: xvi                             |
| NOTA: xvi                                              |
| ADVERTENCIA: xvi                                       |
| Para usuarios de Canadá xvi                            |
| Para usuarios de Europaxvii                            |
| Símbolo de la WEEExvii                                 |
| Información de interferencias electromagnéticasxvii    |
| Información para la trazabilidad en Europaxvii         |
| Para usuarios de Turquíaxvii                           |
| Para usuarios de la Indiaxviii                         |
| En relación con las NORMAS (DE GESTIÓN)                |
| DE DESECHOS ELECTRONICOS, 2016                         |
|                                                        |
| Los símbolos en el productoxviii                       |

| 1.1 Parte delantera1-2 |  |  |  |  |
|------------------------|--|--|--|--|
| 1-3                    |  |  |  |  |
| 1-3                    |  |  |  |  |
| 1-4                    |  |  |  |  |
| 1-5                    |  |  |  |  |
| 1-5                    |  |  |  |  |
| 1-6                    |  |  |  |  |
| 1-7                    |  |  |  |  |
| 1-8                    |  |  |  |  |
|                        |  |  |  |  |

#### Capítulo 2 Controlador de la impresora

| 2.  | 1    | Requ  | uisito        | s del sistema2-2                                                   |
|-----|------|-------|---------------|--------------------------------------------------------------------|
|     | 2.′  | 1.1   | Req           | uisitos del sistema (Windows)2-2                                   |
|     | 2.′  | 1.2   | Req           | uisitos del sistema (Mac OS X)2-2                                  |
| 2.  | 2    | Insta | lació         | n del controlador de la impresora2-3                               |
|     | 2.2  | 2.1   | Insta         | alación del controlador de la impresora                            |
| (W  | /ind | ows)  | 2-3           |                                                                    |
|     | 2.2  | 2.2   | Cont<br>10)   | iguración después de la instalación (Windows<br>.2-5               |
|     |      | 2.2.  | 2.1 C         | ambio de los aiustes del programador                               |
|     |      |       |               | de tareas2-5                                                       |
|     | 2.2  | 2.3   | Insta         | alación del controlador de la impresora (Mac                       |
| 0   | SX)  | 2-6   | 52.3          | Ajustes del controlador de la impresora2-7                         |
|     | 2.3  | 3.1   | Méto          | odo de visualización de la pantalla del                            |
|     |      |       | cont          | rolador de la impresora2-7                                         |
|     | 2.3  | 3.2   | Ajus<br>2-8   | tes del controlador de la impresora (Windows)                      |
|     |      | 2.3   | .2.1          | Pantalla «Configuración»2-8                                        |
|     |      | 2.3   | .2.2          | Pantalla «Gestión del color»2-9                                    |
|     |      | 2.3   | .2.3          | Pantalla «Otros»2-10                                               |
|     | 2.3  | 3.3   | Ajus          | tes del controlador de la impresora (Mac OS                        |
|     |      |       | х)            |                                                                    |
|     |      | 2.3   | .3.1          | Pantalla de configuración de página2-11                            |
|     |      | 2.3   | .3.2          | Pantalla «Coincidencia de color»2-12                               |
|     |      | 2.3   | .3.3          | Pantalla «Configuración»2-13                                       |
|     |      | 2.3   | .3.4          | Pantalla «Otros»2-14                                               |
| 2.4 | 4    | Men   | saje o        | de notificación2-15                                                |
|     | 2.4  | 4.1   | Méto<br>notif | odo de visualización del mensaje de<br>icación2-15                 |
|     |      | 2.4   | .1.1          | Método de visualización del mensaje de                             |
|     |      |       |               | notificación (Windows)2-15                                         |
|     |      | 2.4   | .1.2          | Método de visualización del mensaje de notificación (Mac OS X)2-16 |
|     |      | 2.4   | .1.3          | Cierre del mensaje de notificación 2-16                            |
|     | 2.4  | 1.2   | Pant          | alla Mensaje de notificación2-17                                   |
|     | 2.4  | 1.3   | Cam           | bio de las preferencias2-18                                        |
|     |      | 2.4   | .3.1          | Timbre de advertencia2-18                                          |
|     |      | 2.4   | .3.2          | Tiempo antes de cambiar al modo de ahorro                          |
|     |      |       |               | de energía2-19                                                     |
|     |      | 2.4   | .3.3          | Ajustes del papel2-19                                              |
|     |      | 2.4   | .3.4          | Cambio de unidades2-20                                             |
| 2.  | 5    | Fund  | ión d         | e sustitución automática de la impresora 2-21                      |
|     | 2.5  | 5.1   | Desa          | activación de la función de sustitución                            |
|     |      |       | auto          | mática de la impresora2-21                                         |
|     | 2.5  | 5.2   | Activ         | vación de la función de sustitución automática                     |
|     |      |       | de la         | a impresora2-21                                                    |
| 2.0 | 6    | Desi  | nstala        | ación del controlador de la impresora2-22                          |
|     | 2.6  | 5.1   | Desi<br>(Win  | nstalación del controlador de la impresora<br>dows)2-22            |
|     | 2.6  | 6.2   | Desi<br>(Mad  | nstalación del controlador de la impresora<br>c OS X)2-23          |

| Capítulo 3 Impres                   | sión                                      |  |  |
|-------------------------------------|-------------------------------------------|--|--|
| 3.1 Métodos de impresión básicos3-2 |                                           |  |  |
| 3.1.1 Impres                        | ión desde Photoshop3-3                    |  |  |
| 3.1.1.1 In                          | npresión desde Photoshop                  |  |  |
| (V                                  | Vindows)                                  |  |  |
| 3.1.1.2 In                          | npresión desde Photoshop                  |  |  |
| (N                                  | /lac OS X)                                |  |  |
| 3.1.2 Impres                        | ión desde Lightroom3-11                   |  |  |
| 3.1.2.1 In                          | npresión desde Lightroom                  |  |  |
| (V                                  | Vindows)                                  |  |  |
| 3.1.2.2 In                          | npresión desde Lightroom                  |  |  |
| (N                                  | /lac OS X)                                |  |  |
| 3.2 Distintas fur                   | nciones de impresión                      |  |  |
| 3.2.1 Correc                        | ción del color                            |  |  |
| 3.2.1.1 Aj                          | justes de corrección del color            |  |  |
| 3.2.1.2 Aj                          | juste de los colores manualmente          |  |  |
| (S                                  | 010 Windows)                              |  |  |
| 3.2.1.3 G                           | estion del color desde la aplicacion (sin |  |  |
|                                     | offección del color)3-18                  |  |  |
| 3.2.2 Impres                        | sion sin bordes                           |  |  |
| 3.2.2.1 PI                          | rocedimiento de ajuste (Windows) 3-21     |  |  |
| 3.2.2.2 PI                          | ión en tenerão de ajuste (Mac OS X).3-22  |  |  |
| 3.2.3 Impres<br>3-23                | ion en tamanos de papel no regulares      |  |  |
| 3.2.3.1 Pi                          | rocedimiento de ajuste (Windows) 3-23     |  |  |
| 3.2.3.2 Pi                          | rocedimiento de ajuste (Mac OS X) .3-24   |  |  |
| 3.3 Cancelaciór                     | n de la impresión3-25                     |  |  |
| 3.3.1 Cancel                        | lación la impresión desde el interruptor  |  |  |
| de la ir                            | mpresora3-25                              |  |  |
| 3.3.2 Cancel                        | lación de la impresión desde el mensaje   |  |  |
| de                                  |                                           |  |  |
| notifica                            | ación3-26                                 |  |  |
|                                     |                                           |  |  |
| Capítulo 4 Expuls                   | sión del papel                            |  |  |
| 4.1 Parte delant                    | tera4-2                                   |  |  |
| 4.2 Bandeja de                      | DE100 para recoger la impresión           |  |  |

| 4.2 Bande | ja de DE100 para recoger la impresión  |     |
|-----------|----------------------------------------|-----|
| (opcioi   | nal)                                   | 4-3 |
| 4.2.1 A   | ccesorios                              | 4-3 |
| 4.2.2 C   | onfiguración de las bandejas para cada |     |
| ta        | maño de impresión                      | 4-3 |
| 4.2.3 C   | olocación y retirada de la bandeja     | 4-4 |
| 4.2.3.    | 1 Colocación de la bandeja             | 4-4 |
| 4.2.3.    | 2 Retirada de la bandeja               | 4-4 |
| 4.2.4 C   | olocación y retirada del accesorio     | 4-5 |
| 4.2.4.    | 1 Colocación del accesorio             | 4-5 |
| 4.2.4.    | 2 Retirada del accesorio               | 4-6 |
| 4.2.5 P   | recauciones de uso de la bandeja       | 4-6 |
|           |                                        |     |

| Capítulo 5 Sustitución de consumibles         |          |
|-----------------------------------------------|----------|
| 5.1 Sustitución del papel                     | 5-2      |
| 5.1.1 Notas sobre la sustitución del papel    | 5-2      |
| 5.1.1.1 Papel especial                        | 5-2      |
| 5.1.2 Cómo sustituir                          | 5-2      |
| 5.1.2.1 Preparación para sustituir el pap     | el 5-2   |
| 5.1.2.2 Registro del papel restante           | 5-3      |
| 5.1.2.3 Retirada de la bandeja                | 5-4      |
| 5.1.2.4 Retirada de la unidad de husillo.     | 5-5      |
| 5.1.2.5 Retirada del rollo de papel           | 5-8      |
| 5.1.2.6 Instalación del rollo de papel        | 5-10     |
| 5.1.2.7 Instalación de la unidad de husil     | lo 5-13  |
| 5.1.2.8 Instalación de la bandeja             | 5-16     |
| 5.1.2.9 Cambio de los ajustes del papel       | 5-16     |
| 5.2 Sustitución de los cartuchos de tinta     | 5-18     |
| 5.2.1 Comprobación de los niveles de tinta    | 5-18     |
| 5.2.2 Procedimiento de sustitución            | 5-19     |
| 5.3 Sustitución del cartucho de mantenimiento | o 5-21   |
| 5.3.1 Comprobación del espacio libre en el    | cartucho |
| de mantenimiento                              | 5-21     |
| 5.3.2 Procedimiento de sustitución            | 5-22     |
|                                               |          |

Capítulo 6 Mantenimiento

| 6.1 Lista | a de p       | ountos de control6-                           | 2  |
|-----------|--------------|-----------------------------------------------|----|
| 6.1.1     | Vaci         | ado de la caja de papel desechado 6-          | 2  |
| 6.1.2     | Bloc         | ue de gotera6-                                | 3  |
| 6.1.3     | Rejil        | la del flujo de aire6-                        | 5  |
| 6.2 Herr  | amie         | nta de mantenimiento 6-                       | 6  |
| 6.2.1     | Res<br>6-7   | umen de la herramienta de mantenimiento       |    |
| 6.2       | .1.1         | Inicio, apagado y moverse entre las pantallas | 7  |
| 6.2       | .1.2         | Lista de funciones 6-10                       | 0  |
| 6.2.2     | Sele         | ección de impresora6-1                        | 1  |
| 6.2.3     | Man          | tenimiento del cabezal6-12                    | 2  |
| 6.2       | .3.1         | Uso del mantenimiento del cabezal 6-12        | 2  |
| 6.2       | .3.2         | Limpieza normal                               | 4  |
| 6.2       | .3.3         | Limpieza exhaustiva 6-1                       | 6  |
| 6.2       | .3.4         | Impresión de patrón de                        |    |
|           |              | comprobación 6-1                              | 8  |
| 6.2.4     | Ajus         | tes del papel 6-1                             | 9  |
| 6.2.5     | Ajus<br>6-20 | tes de las condiciones de funcionamiento      |    |
| 6.2       | .5.1         | Timbre de advertencia 6-2                     | 0  |
| 6.2       | .5.2         | Sonido de funcionamiento del botón 6-2        | 1  |
| 6.2       | .5.3         | Modo de fotografía de eventos 6-22            | 2  |
| 6.2       | .5.4         | Ahorro de energía 6-22                        | 3  |
| 6.2       | .5.5         | Tiempo de limpieza del cabezal 6-24           | 4  |
| 6.2       | .5.6         | Temporizador de encendido del calentado 6-25  | or |
| 6.2       | .5.7         | Configuración del mensaje                     |    |
|           |              | «Vaciar caja de papel desechado» 6-2          | 7  |
| 6.2.6     | Hist         | orial6-3                                      | 2  |
| 6.2       | .6.1         | Historial de funcionamiento                   | 2  |
| 6.2       | .6.2         | Recopilación de registros 6-3-                | 4  |

#### Capítulo 7 SOLUCIÓN DE PROBLEMAS

| 7 1 Cuando se produce un error              | 7-2  |
|---------------------------------------------|------|
| 7 1 1 Mensaies de error                     | 7-2  |
| 7 1 1 1 Aiuste de los niveles de error      |      |
| notificables                                | 7-3  |
| 7 1 2 Friores v soluciones                  | 7-4  |
| 7 1 2 1 Error de información                | 7-4  |
| 7122 Advertencia                            | 7-6  |
| 7123 Frror                                  | 7-8  |
| 7124 Errores de software                    | 7-12 |
| 7 1 3 No se puede quitar el error mostrado  | 7-13 |
| 7.2 Atascos de papel                        | 7-14 |
| 721 Se ha producido un atasco de papel er   | n la |
| parte superior de la impresora              | 7-15 |
| 7.2.1.1 Cuando el papel no tiene            |      |
| forma de fuelle                             | 7-16 |
| 7.2.1.2 Cuando el papel tiene forma         |      |
| de fuelle                                   | 7-19 |
| 7.2.2 Se ha producido un atasco de papel er | า    |
| la parte inferior de la impresora           | 7-23 |
| 7.3 Distintos problemas                     | 7-26 |
| 7.3.1 No se puede imprimir                  |      |
| (porque la impresora no funciona)           | 7-26 |
| 7.3.2 La impresora suena como si estuviera  |      |
| imprimiendo, pero no imprime nada           | 7-27 |
| 7.3.3 Problemas al cortar el papel          | 7-27 |
| 7.3.4 Las impresiones no son lo esperado7   | 7-28 |
| 7.3.5 Problemas al cancelar la impresión    | 7-30 |
| 7.3.6 Fenómeno que ocurre durante           |      |
| la impresión                                | 7-30 |
| 7.4 Cuando no se puede solucionar un        |      |
| problema                                    | 7-31 |

## Capítulo 8 APÉNDICE

| Cor                                        | Consumibles y accesorios opcionales8-2                                                                |                                                                                                    |  |  |
|--------------------------------------------|----------------------------------------------------------------------------------------------------|----------------------------------------------------------------------------------------------------|--|--|
| Notas sobre cómo trasladar la impresora8-3 |                                                                                                    |                                                                                                    |  |  |
| 8.2.1 Antes del traslado8-4                |                                                                                                    |                                                                                                    |  |  |
| .2.2                                       | Después del traslado                                                                                  | 8-4                                                                                                    |  |  |
| Esp                                        | ecificaciones de la impresora                                                                         | 8-5                                                                                                    |  |  |
| .3.1                                       | Especificaciones básicas                                                                              | 8-5                                                                                                    |  |  |
| .3.2                                       | Especificaciones eléctricas                                                                           | 8-5                                                                                                    |  |  |
| 8.3.3 Especificaciones del papel8-5        |                                                                                                    |                                                                                                    |  |  |
| 8.3.4 Especificaciones de la tinta8-5      |                                                                                                    |                                                                                                    |  |  |
| .3.5                                       | Especificaciones del cartucho de                                                                      |                                                                                                    |  |  |
|                                            | mantenimiento                                                                                         | 8-6                                                                                                    |  |  |
| .3.6                                       | Especificaciones generales                                                                            | 8-6                                                                                                    |  |  |
| .3.7                                       | Espacio necesario                                                                                     | 8-6                                                                                                    |  |  |
| ACI                                        | JERDO DE LICENCIA DE USUARIO                                                                          |                                                                                                    |  |  |
| FIN                                        | AL                                                                                                    | 8-7                                                                                                    |  |  |
| Soft                                       | tware de código abierto                                                                               | 8-8                                                                                                    |  |  |
| .5.1                                       | OpenCV                                                                                                | 8-8                                                                                                    |  |  |
|                                            | Cor<br>Not<br>2.1<br>2.2<br>Esp<br>3.1<br>3.2<br>3.3<br>3.4<br>3.5<br>3.6<br>3.7<br>ACI<br>Sof<br>5.1 | Consumibles y accesorios opcionales<br>Notas sobre cómo trasladar la impresora .<br>2.1 Antes del traslado<br>2.2 Después del traslado<br>Especificaciones de la impresora<br>3.1 Especificaciones básicas<br>3.2 Especificaciones básicas<br>3.3 Especificaciones del papel<br>3.4 Especificaciones del papel<br>3.5 Especificaciones del cartucho de<br>mantenimiento<br>3.6 Especificaciones generales<br>3.7 Espacio necesario<br>ACUERDO DE LICENCIA DE USUARIO<br>FINAL<br>Software de código abierto<br>5.1 OpenCV |  |  |

# Capítulo 1 Descripción del producto

## 1.1 Parte delantera

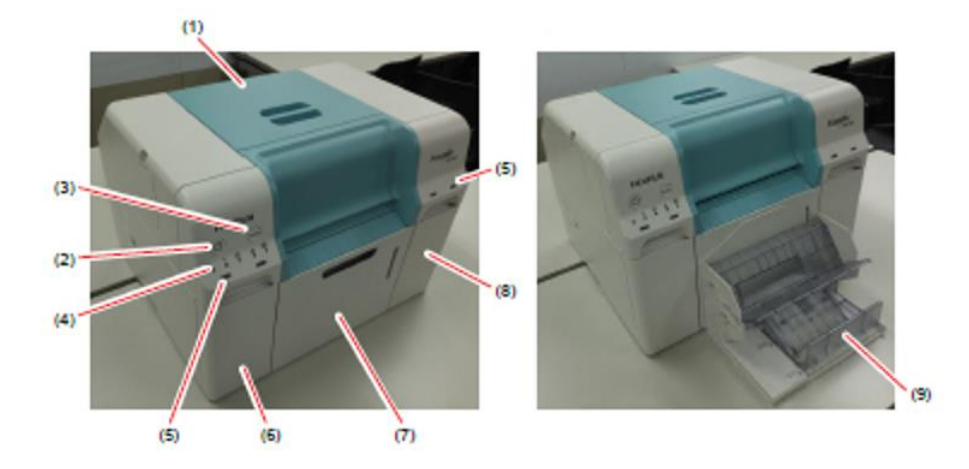

| (1) Cubierta superior                                | Se abre cuando se produce un atasco de papel o para tareas de mantenimiento.                                                                                                  |
|------------------------------------------------------|----------------------------------------------------------------------------------------------------|
| (2) Interruptor de encendido                         | Normalmente está encendido. En caso de emergencia, o si la impresora no se va a utilizar durante un período de tiempo largo, pulse el interruptor para apagarla.              |
| (3) Interruptor PAUSE                                | Puede hacer una pausa en la impresión que se está realizando<br>actualmente.<br>El papel se rebobina a la posición de reemplazo a menos que la<br>impresora esté imprimiendo. |
| (4) Indicador luminoso de<br>visualización de estado | Indica si el estado de la impresora es normal o si se ha producido un error.                                                                                                  |
| (5) Indicador luminoso de la tinta                   | «1.6 Indicador luminoso» (Página 1-6).                                                                                                    |
| (6) Cubierta del cartucho<br>(izquierda)             | Ábrala para sustituir los cartuchos de tinta.                                                                                                    |
| (7) Caja de papel desechado                          | Recoge el papel desechado que se corta durante la impresión.<br>Asegúrese de vaciar la caja cuando cambie el papel. Es necesario<br>retirarla al cargar o extraer el papel.   |
| (8) Cubierta del cartucho<br>(derecha)               | Ábrala cuando vaya a cambiar los cartuchos de tinta o el cartucho de mantenimiento.                                                                                           |
| (9) Bandeja (opcional)                               | Recoge los documentos impresos expulsados.                                                                                                    |

# 1 Descripción del producto

## 1.1.1 Panel frontal abierto

La caja de papel desechado y la cubierta interior se han retirado; y la cubierta del cartucho está abierta.

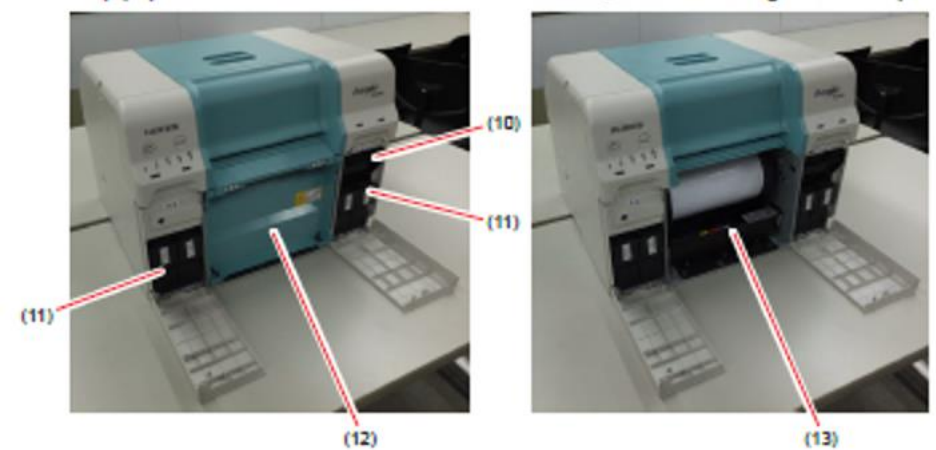

| (10) Cartucho de<br>mantenimiento     | Contenedor que recoge los residuos de tinta.                                                  |
|---------------------------------------|-----------------------------------------------------------------------------------------------|
| (11) Cartuchos de tinta               | Instale cuatro cartuchos de tinta de colores.                                                 |
| (12) Cubierta interior                | Cubierta interna ubicada entre la caja de papel desechado y el alimentador de rollo de papel. |
| (13) Alimentador de rollo de<br>papel | Tire de él hacia el frente cuando quite la unidad del husillo.                                |

## 1.2 Parte trasera

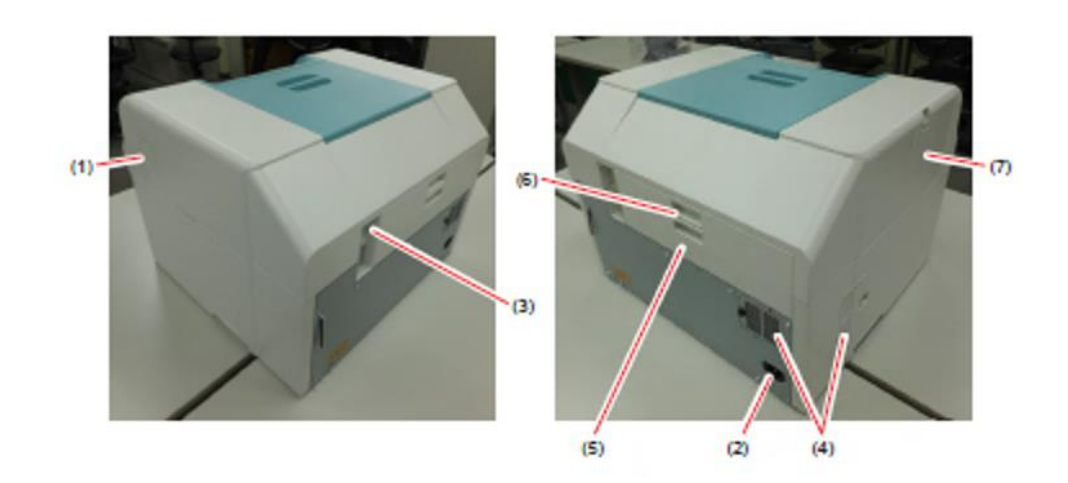

| (1) Rejilla de ventilación    | Extrae el aire usado para refrigerar la impresora de forma interna.          |
|-------------------------------|------------------------------------------------------------------------------|
| (2) Entrada de CA             | Conecta el cable de alimentación a la impresora.                             |
| (3) Puerto USB                | Conecte aquí el cable USB.                                                   |
| (4) Rejilla del flujo de aire | Coge aire del exterior para refrigerar la impresora de forma interna.        |
| (5) Palanca de bloqueo        | Libera el bloqueo de la cubierta trasera.                                    |
| (6) Cubierta trasera          | Se abre cuando se produce un atasco de papel o para tareas de mantenimiento. |
| (7) Cubierta izquierda        | Se abre cuando se produce un atasco de papel.                                |

- Guía de uso de Frontier DE100 -

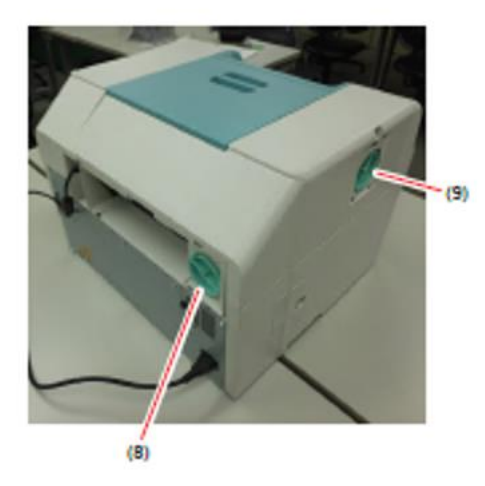

| (8) Manija de liberación de<br>atascos (trasera) | Este mecanismo se usa para eliminar un atasco de papel. |
|--------------------------------------------------|---------------------------------------------------------|
| (9) Manija de liberación de<br>atascos (lateral) | Este mecanismo se usa para eliminar un atasco de papel. |

# 1.3 Alimentador de rollo de papel

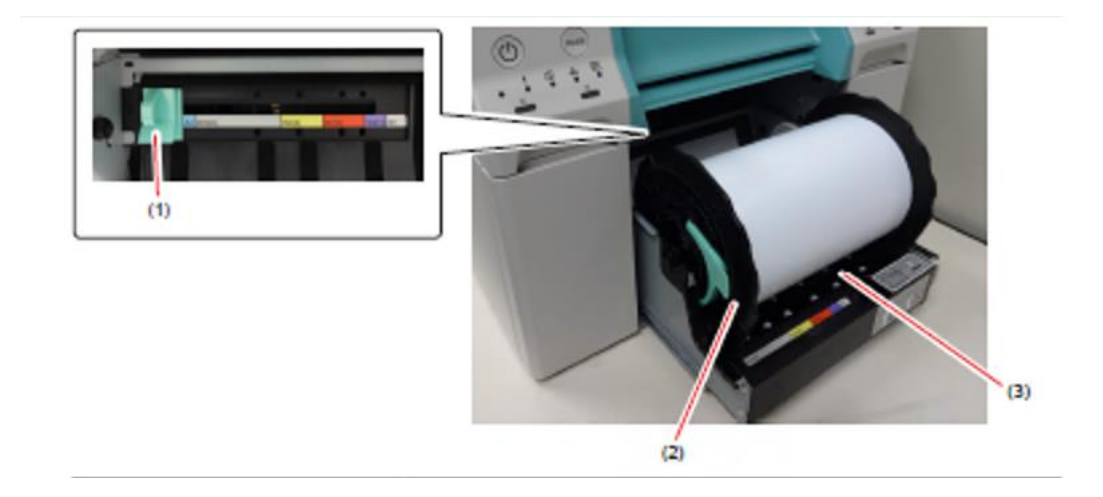

| (1) Guía interior     | Ajusta el ancho del rollo de papel.                                |
|-----------------------|--------------------------------------------------------------------|
| (2) Unidad de husillo | Carga el rollo de papel.                                           |
| (3) Ranura del papel  | Inserte aquí el borde inicial del rollo de papel durante la carga. |

## 1.4 Unidad del cabezal de impresión

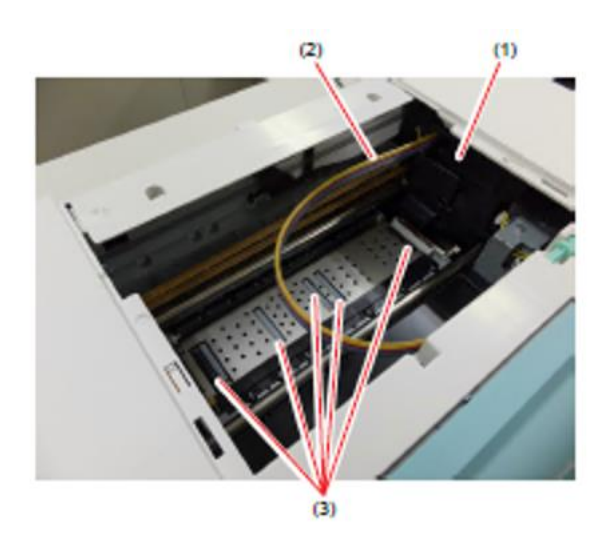

| (1) Unidad del cabezal de<br>impresión | Expulsa tinta mientras se mueve a izquierda y derecha para imprimir.<br>No aplique demasiada fuerza si mueve la unidad del cabezal de<br>impresión manualmente. |
|----------------------------------------|----------------------------------------------------------------------------------------------------|
| (2) Tubo de tinta                      | Este dispositivo debe retirarse cuando se sustituya el bloque de gotera o se elimine un atasco de papel.                                                        |
| (3) Bloque de gotera                   | Recibe la tinta desperdiciada en el exterior de las impresiones.                                                                                                |

## 1.5 Unidad de husillo

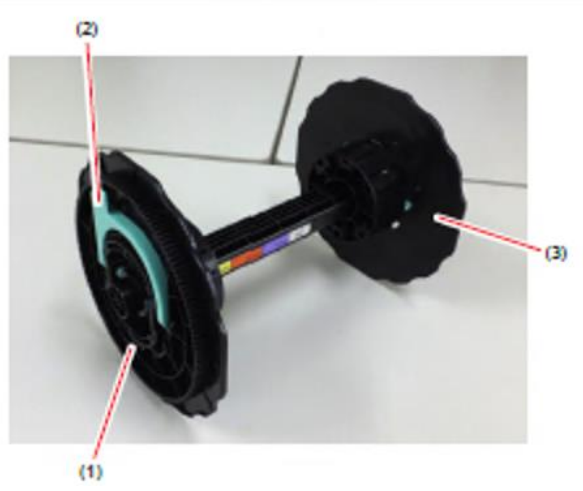

| (1) Reborde           | Introdúzcalo en el núcleo del papel para asegurar el rollo de papel.          |  |
|-----------------------|-------------------------------------------------------------------------------|--|
| (2) Palanca           | Acopla/quita el reborde o la unidad de husillo del núcleo del rollo de papel. |  |
| (3) Unidad de husillo | Introdúzcalo en el núcleo del papel para asegurar el rollo de papel.          |  |

## 1.6. Indicador luminoso

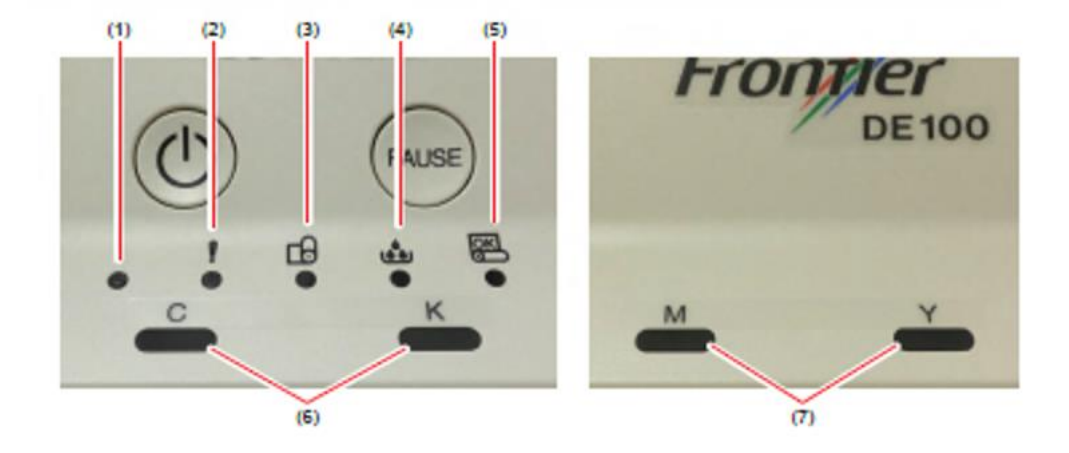

| (1) Indicador luminoso de                         | Se indica el estado de funcionamiento de la impresora.                         |  |  |  |
|---------------------------------------------------|--------------------------------------------------------------------------------|--|--|--|
| encendido                                         | Encendido: Modo en espera.                                                     |  |  |  |
|                                                   | <ul> <li>Parpadeante: La impresora está funcionando</li> </ul>                 |  |  |  |
|                                                   | (Imprimiendo/Inicializando/Realizando                                          |  |  |  |
|                                                   | mantenimiento/Realizando operaciones de recuperación                           |  |  |  |
|                                                   | de errores/Enrollando el papel).                                               |  |  |  |
|                                                   | Apagado:Apagado/La impresora se ha detenido debido a un error.                 |  |  |  |
| (2) ! Indicador luminoso                          | Se indica el estado de error de la impresora.                                  |  |  |  |
|                                                   | Encendido: Error normal.                                                       |  |  |  |
|                                                   | Apagado:Sin errores.                                                           |  |  |  |
| (3) Indicador luminoso del                        | Indica el estado del alimentador de rollo de papel.                            |  |  |  |
| papel                                             | Encendido: No hay papel. Fin del papel. Se ha producido un error               |  |  |  |
|                                                   | relacionado con el papel.                                                      |  |  |  |
|                                                   | <ul> <li>Parpadeante: Se ha producido un atasco de papel.</li> </ul>           |  |  |  |
|                                                   | Apagado:Sin errores.                                                           |  |  |  |
| (4) Indicador luminoso                            | Indica el estado del cartucho de mantenimiento.                                |  |  |  |
| del cartucho de                                   | Encendido: El cartucho de mantenimiento tiene una capacidad                    |  |  |  |
| mantenimiento                                     | libre insuficiente.                                                            |  |  |  |
|                                                   | Se ha producido un error relacionado con el cartucho de mantenimiento.         |  |  |  |
|                                                   | Apagado:Sin errores.                                                           |  |  |  |
| (5) Indicador luminoso de<br>colocación del papel | Indica el estado de inserción del papel para el alimentador de rollo de papel. |  |  |  |
|                                                   | • Encendido: El papel se ha rebobinado y puede sustituirse.                    |  |  |  |
|                                                   | Parpadeante: La impresora está funcionando y no se puede sustituir             |  |  |  |
|                                                   | el papel.                                                                      |  |  |  |
|                                                   | Apagado: No hay papel en el alimentador de rollo de papel.                     |  |  |  |
| (6) Indicador luminoso de la                      | Indica el estado de los cartuchos de tinta.                                    |  |  |  |
| tinta                                             | Encendido: No hay error de tinta en el cartucho de tinta                       |  |  |  |
|                                                   | correspondiente. Se ha producido un error                                      |  |  |  |
|                                                   | relacionado con el cartucho de tinta.                                          |  |  |  |
|                                                   | Apagado:Sin errores.                                                           |  |  |  |

## 1.7 Bandeja (opcional)

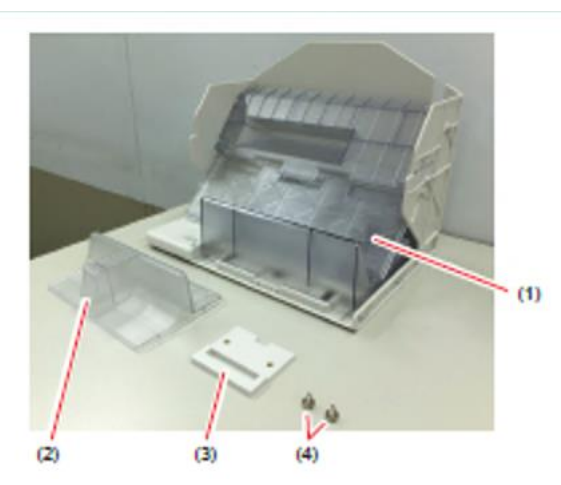

| (1) Bandeja        | Recoge las impresiones.                                                                                       |
|--------------------|----------------------------------------------------------------------------------------------------|
| (2) Accesorio      | Es un accesorio para acumular impresiones con una longitud de alimentación de 152 mm y una anchura de 102 mm. |
| (3) Soporte        | Asegura la bandeja a la impresora.                                                                            |
| (4) Tornillos (x2) | Aseguran los soportes de la impresora.                                                                        |

Ver <sup>(IFF)</sup> «4.2 Bandeja de DE100 para recoger la impresión (opcional)» (Página 4-3) para obtener más detalles sobre la bandeja.

## 1.8 Encendido/Apagado

**1.** Presione el interruptor de encendido durante dos segundos.

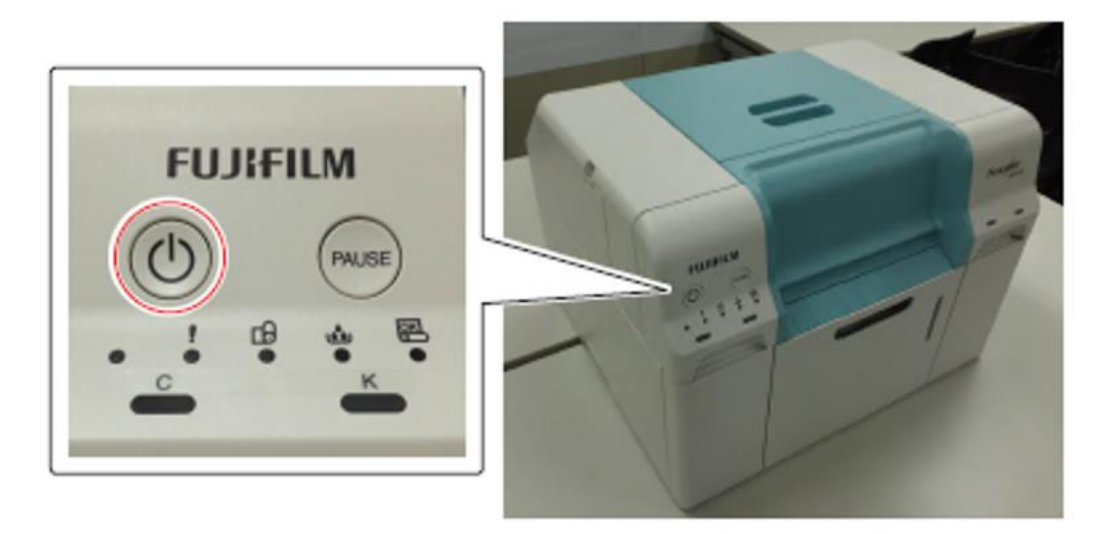

La impresora se enciende o se apaga.

# Capítulo 2 Controlador de la impresora

- Guía de uso de Frontier DE100 -

## 2.1 Requisitos del sistema

Los siguientes sistemas operativos son compatibles con el controlador de la impresora. Asegúrese de que su ordenador cumpla los siguientes requisitos.

## 2.1.1 Requisitos del sistema (Windows)

| Sistema operativo                          |                   | Windows 7 Professional (SP1) 32/64 bits                                           |
|--------------------------------------------|-------------------|-----------------------------------------------------------------------------------|
|                                            |                   | Windows 7 Ultimate 32/64 bits                                                     |
|                                            |                   | Windows 10 32/64 bits                                                             |
| Especificaciones<br>del PC<br>recomendadas | Conexión de 1 a 2 | CPU: Intel Core i5 650 3,2 GHz o<br>superior Memoria: 4 GB<br>Disco duro: 43 GB   |
|                                            | Conexión de 3 a 4 | CPU: Intel Core i5 2400S 2,5 GHz o superior<br>Memoria: 4 GB<br>Disco duro: 85 GB |

## 2.1.2 Requisitos del sistema (Mac OS X)

| Sistema operativo | OS X v10.8.x a v10.11.x |
|-------------------|-------------------------|
|                   | macOS 10.12.x a 10.14.x |

## 2.2 Instalación del controlador de la impresora

El paquete de controladores de la DE100 instala el controlador de la impresora, el mensaje de notificación y la herramienta de mantenimiento.

#### Importante:

- Debe iniciar sesión como usuario con privilegios administrativos.
- Si se solicita una contraseña de administrador o una confirmación en Windows 7/Windows 10, introduzca la contraseña y continúe con la operación.
- Cuando utilice la impresora en un entorno multiusuario, cierre siempre la sesión y vuelva a iniciar sesión como un usuario diferente cuando cambie de cuenta de usuario.
- No cambie de cuenta de usuario mientras imprime. Si cambia a una cuenta de usuario diferente mientras imprime e inicia sesión en lugar de cerrar la sesión y volver a iniciarla, la impresión se cancelará forzosamente. Pasarán ocho minutos hasta que pueda volver a imprimir.

## 2.2.1 Instalación del controlador de la impresora (Windows)

- **1.** Descomprima el archivo zip del paquete de controladores de la DE100.
- 2. Haga doble clic en «DE100 Driver Package Installer.exe» en la carpeta que lo ha descomprimido.

Si en ese momento aparece el cuadro de diálogo «Control de cuentas de usuario», haga clic en el botón [Sí].

| ۲  | Bo you want to allow the following program from unknown publisher to make changes to this compu-<br>unknown publisher to make changes to this compu- |                                                                               |  |
|----|----------------------------------------------------------------------------------------------------|-------------------------------------------------------------------------------|--|
|    | Program same:<br>Publishian<br>Els prigin:                                                                                                    | OELID Driver Package Installer ave<br>Underwen<br>Hand drive-on this computer |  |
| 99 | evanite                                                                                                    | 294 36                                                                        |  |

Se inicia el asistente de instalación.

3. Haga clic en el botón [Instalar].

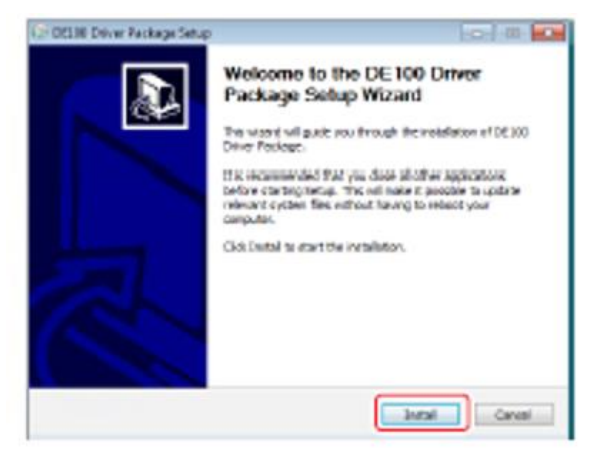

Se inicia la instalación.

2

4. Si aparece una pantalla de confirmación de la instalación del software del dispositivo, haga clic en el botón [Instalar].

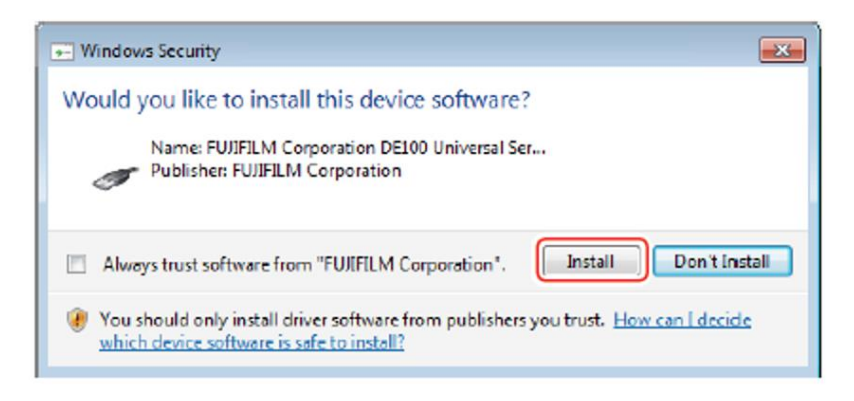

La instalación continuará.

Cuando se completa la instalación, se muestra la pantalla de finalización del asistente de instalación.

5. Haga clic en el botón [Finalizar].

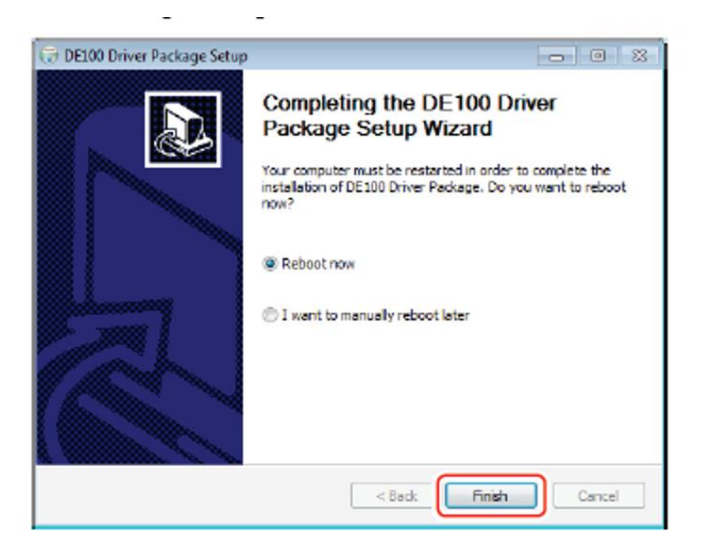

El ordenador se reiniciará.

Después del reinicio, el controlador de la impresora, el mensaje de notificación y la herramienta de mantenimiento pasan a estar disponibles para su uso.

#### 6. Conecte el ordenador a la impresora con un cable USB.

Después de conectar el ordenador a la impresora, aparecerá el mensaje «Configuración de la impresora en curso». Este mensaje puede permanecer en pantalla de 10 a 30 minutos.

Nota:

- El nombre del controlador de la impresora está registrado como «FUJIFILM DE100». Especifique este nombre cuando imprima desde una aplicación.
- Cuando se instala el controlador de la impresora en una segunda impresora, el nombre es «FUJIFILM DE100 (copia 1)».

## 2.2.2 Configuración después de la instalación (Windows 10)

Si está usando un ordenador portátil con Windows 10 sin alimentación de CA, configure los siguientes ajustes. No es necesario en Windows 7.

#### 2.2.2.1 Cambio de los ajustes del programador de tareas

1. Seleccione [Administración de equipos] en el menú de clic derecho del icono de Inicio.

Se abre la pantalla «Administración de equipos».

- Seleccione [Administración del equipo (local)] [Herramientas del sistema] -[Programador de tareas] - [Biblioteca del Programador de tareas].
   La tarea «FUJIFILM DE100DriverPackage» se muestra en la pantalla «Administración de equipos».
- **3.** Seleccione [Propiedades] en el menú de clic derecho de la tarea «FUJIFILM DE100DriverPackage».

Se abre la pantalla «Propiedades de FUJIFILM DE100DriverPackage (Equipo local)».

- 4. Quite la marca de verificación de [Iniciar la tarea solo si el equipo está conectado a la corriente alterna] en la pestaña [Condiciones].
- 5. Quite la marca de verificación de [Detener la tarea si se ejecuta durante más de:] en la pestaña [Configuración].
- 6. Haga clic en [Aceptar].
- 7. Cierre la pantalla «Administración de equipos».

2

## 2.2.3 Instalación del controlador de la impresora (Mac OS X)

- **1.** Descomprima el archivo zip del paquete de controladores de la DE100.
- Haga doble clic en «DE100 Driver Package Installer.pkg» en la carpeta que lo ha descomprimido. Se inicia el asistente de instalación.
- 3. Siga el asistente de instalación y haga clic en el botón [Continuar].

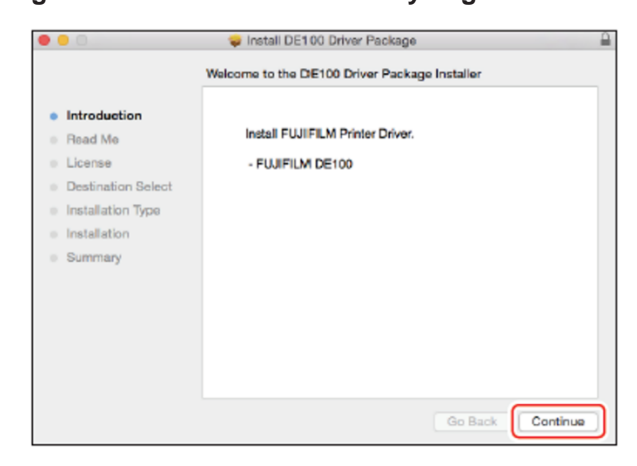

Una vez finalizada la instalación, aparece una pantalla que indica que el asistente de instalación se ha completado.

**4.** Haga clic en el botón [Cerrar].

| • • 0                                                                                                    | 🤿 Instali DE1:00 Driver Package              |  |
|----------------------------------------------------------------------------------------------------|----------------------------------------------|--|
| <ul> <li>Introduction</li> <li>Read Me</li> <li>License</li> <li>Destination Select</li> <li>Installation Type</li> <li>Installation</li> <li>Summary</li> </ul> | The installation was completed successfully. |  |
|                                                                                                    | Go Back                                      |  |

#### **5.** Reinicie el ordenador.

Una vez que el ordenador se ha reiniciado, ya se pueden usar el controlador de la impresora, las notificaciones y las herramientas de mantenimiento.

#### 6. Conecte el ordenador a la impresora con un cable USB.

Después de conectar el ordenador a la impresora, aparecerá el mensaje «Configuración de la impresora en curso». Este mensaje puede permanecer en pantalla de 10 a 30 minutos.

Nota:

- El nombre del controlador de la impresora está registrado como «FUJIFILM DE100». Especifique este nombre cuando imprima desde una aplicación.
- Cuando se instala el controlador de la impresora en una segunda impresora, el nombre es «FUJIFILM DE100 (copia 1)».
# 2.3 Ajustes del controlador de la impresora

El controlador de la impresora coordina las instrucciones de otra aplicación a la impresora. A continuación se describen las principales funciones del controlador de la impresora.

- Convierte los datos de impresión recibidos de las aplicaciones en datos imprimibles y los envía a la impresora.
- Inicie la herramienta de mantenimiento desde el ordenador para realizar operaciones de ajuste y mantenimiento como comprobar el estado de la impresora, hacer ajustes, realizar la limpieza del cabezal, etc.

## 2.3.1 Modo de visualización de la pantalla del controlador de

- **1.** Haga clic en [Dispositivos e impresoras] en el menú Inicio. Aparece la pantalla «Dispositivos e impresoras».
- 2. Seleccione [Preferencias de impresión] en el menú de clic derecho de «FUJIFILM DE100».

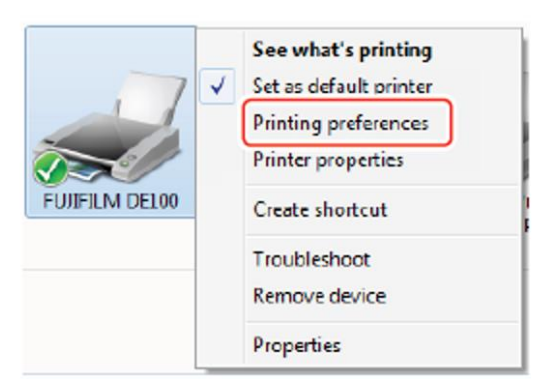

Aparece la pantalla «Preferencias de impresión de FUJIFILM DE100».

| 🖶 FUJIFILM DE100 Print | ting Preferences                          | <b>—</b>         |
|------------------------|-------------------------------------------|------------------|
| Setup Color Managem    | ent Others                                |                  |
| Print Settings         |                                           |                  |
| Paper Type             | FUJIFILM Quality Dry Photo Paper (Glossy) |                  |
| Image Quality          | Standard 🔻                                |                  |
| Page Settings          |                                           |                  |
| Paper Size             | [152 × 102 mm (6 × 4 in)                  | fined            |
| Border Setting         | Borderless (Auto Expand)                  |                  |
| Orientation            | Copies                                    |                  |
|                        | Portrait     Collate     Reverse Order    |                  |
| A                      | Copies 1                                  | ×                |
|                        |                                           |                  |
| Display Printer Stat   | Res                                       | et Defaults      |
|                        |                                           | Version V1.0.8.0 |
|                        | OK Cancel                                 | Apply            |

También se puede visualizar desde la pantalla del software de la aplicación durante la impresión. Ver <sup>(IF)</sup> «3.1 Métodos de impresión básicos» (Página 3-2) para obtener más información.

# 2.3.2 Ajustes del controlador de la impresora (Windows)

En la pantalla «Preferencias de impresión de FUJIFILM DE100» (pantalla «Configuración», pantalla «Administración del color» y pantalla «Otros»), puede configurar los ajustes y la calidad de impresión necesarios para lograr una impresión correcta.

### 2.3.2.1 Pantalla «Configuración»

| 🖶 FUJIFILM DE100 Print | ing Preferences                              |                        | <b>—</b>       |
|------------------------|----------------------------------------------|------------------------|----------------|
| Setup Color Manageme   | ent Others                                   |                        |                |
| Print Settings         |                                              |                        |                |
| Paper Type             | FUJIFILM Quality Dry                         | Photo Paper (Glossy) 🔹 |                |
| Image Quality          | Standard                                     | ▼                      |                |
| Page Settings          |                                              |                        |                |
| Paper Size             | $152 \times 102 \text{ mm}$ (6 $\times$ 4 in | )                      | UserDefined    |
| Border Setting         | Borderless (Auto Expan                       | nd) 💌                  |                |
| Orientation            | G                                            | pies                   |                |
| 4                      | Portrait                                     | Collate Reverse Order  |                |
| Α                      | Landscape                                    | Copie                  | s 1 🖨          |
|                        |                                              |                        |                |
| Display Printer Stati  | IS                                           |                        | Reset Defaults |
|                        |                                              |                        |                |
|                        |                                              | ОК                     | Cancel Apply   |

| Ajuste                            |                      | Explicación                                                                                                    |
|-----------------------------------|----------------------|----------------------------------------------------------------------------------------------------|
| Ajustes de                        | Tipo de papel        | Seleccione el tipo de papel para que coincida con el papel que se está utilizando.                                                                                                    |
| impresión                         | Calidad de<br>imagen | Seleccione la calidad de impresión entre [Estándar] o [Calidad alta].<br>Normalmente, seleccione [Estándar]. Si desea obtener impresiones de mayor<br>calidad, establezca [Calidad alta]. *                                                                                                    |
| Configuración<br>de página        | Tamaño del<br>papel  | Establezca el tamaño del papel utilizado para la impresión.<br>Los tamaños de papel que no están en la lista pueden registrarse en [Definido por el<br>usuario].<br>Ver <sup>(I)</sup> «3.2.3 Impresión en tamaños de papel no regulares» (Página 3-23) para obtener<br>más información sobre Definido por el usuario.                                                           |
|                                   | Ajuste de bordes     | Seleccione Ajustes de bordes. Seleccione [Sin bordes (Expandir automáticamente)] o [Sin bordes (Mantener tamaño)] para la impresión sin bordes.<br>Ver <sup>(I)</sup> «3.2.2 Impresión sin bordes» (Página 3-20) para obtener más información sobre la impresión sin bordes.                                                                                                    |
| Orientación                       |                      | Haga clic en [Vertical] u [Horizontal] para seleccionar la dirección de impresión.<br>Asegúrese de que coincida con la dirección establecida en la aplicación.                                                                                                    |
| Copias                            | Copias               | Establezca el número de copias.                                                                                                    |
|                                   | Intercalar           | Seleccione esta opción cuando imprima varias copias de un documento de varias páginas para obtener copias intercaladas.                                                                                                    |
|                                   | Orden inverso        | Al seleccionar la casilla de verificación se imprimen las páginas en orden inverso.                                                                                                    |
| Mostrar el estado de la impresora |                      | Muestra el mensaje de notificación. El mensaje de notificación muestra el estado de la impresora. Le permite comprobar la cantidad de tinta restante, el espacio libre en el cartucho de mantenimiento y los ajustes del papel en la impresora.<br>Ver <sup>(C)</sup> «2.4 Mensaje de notificación» (Página 2-15) para obtener más información sobre el mensaje de notificación. |
| Restablecer valores               |                      | Restablezca todos los ajustes a sus valores predeterminados.                                                                                                    |

\* Si realiza la impresión inmediatamente después de cambiar la calidad de impresión en «Calidad de imagen», se puede producir una omisión del inyector y se pueden producir bandas (rayas finas) en la impresión. Después de cambiar la calidad de impresión, se recomienda que la impresión se inicie 10 segundos después.

# 2.3.2.2 Pantalla «Gestión del color»

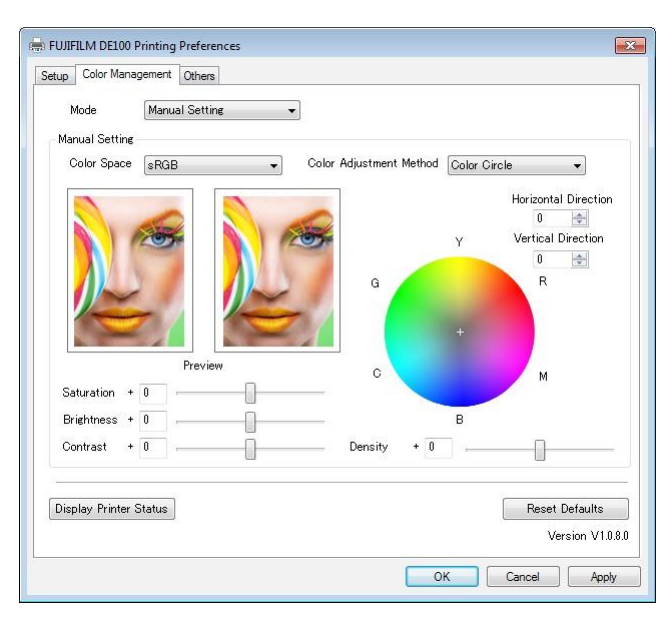

|      | Ajuste             | Explicación                                           |
|------|--------------------|-------------------------------------------------------|
| Modo | Ajuste manual      | Seleccione el método de ajuste del color utilizado al |
|      | ICM de controlador | imprimir. Ver 🅼 «3.2.1 Corrección del color»          |
|      | ICM de host        | (Página 3-15) para obtener más información sobre la   |
|      | Desactivado        | corrección del color.                                 |

# 2.3.2.3 Pantalla «Otros»

| 🖶 FUJIFILM DE100 Printing Preferences       |
|---------------------------------------------|
| Setup Color Management Others               |
| External Tool                               |
|                                             |
| Start Maintenance (00)                      |
|                                             |
| Advanced Settings                           |
| Rendering Resolution 300 🔄 dpi              |
| Allow ICM settings for application software |
|                                             |
| DPI Conversion Method Nearest Neighbor      |
|                                             |
| rguênaise                                   |
| Auto Select                                 |
|                                             |
|                                             |
| Display Printer Status Reset Defaults       |
| Version V1.0.8.0                            |
| OK Cancel Apply                             |

| Ajuste                 |                                                           | Explicación                                                                                                    |
|------------------------|-----------------------------------------------------------|----------------------------------------------------------------------------------------------------|
| Herramienta<br>externa | Iniciar herramienta de mantenimiento                      | Inicia la Herramienta de mantenimiento.<br>Ver <sup>(I)</sup> «6.2 Herramienta de mantenimiento» (Página<br>6-6) para obtener más información sobre la                                                                                                    |
| Ajustes<br>avanzados   | Resolución de<br>renderización                            | Herramienta de mantenimiento.<br>Establezca la resolución al renderizar la impresión.                                                                                                    |
|                        | Permitir ajustes de<br>ICM para software de<br>aplicación | Seleccione esta opción si se ha activado los ajustes de<br>ICM de la aplicación y los resultados de impresión no son<br>los esperados. Normalmente no es necesario seleccionar<br>esta opción.                                                                                                    |
|                        | Método de conversión de<br>PPP                            | Seleccione el método de conversión de resolución entre<br>[Vecino más próximo] (contornos duros) o [B-Spline]<br>(contornos suaves).                                                                                                    |
| Idioma                 |                                                           | Seleccione el idioma de visualización del controlador de la<br>impresora.<br>[Selección automática] selecciona automáticamente el<br>japonés o el inglés para que coincida con el idioma del<br>sistema operativo.<br>Si selecciona [Japonés] o [Inglés], el idioma seleccionado<br>se utiliza para la visualización independientemente del<br>idioma del sistema operativo. |

# 2.3.3 Ajustes del controlador de la impresora (Mac OS X)

# 2.3.3.1 Página Pantalla de configuración

| Develop Del     |                                            |
|-----------------|--------------------------------------------|
| Presets: Der    | rauit Settings                             |
| Copies: 1       |                                            |
| Pages: OA       | 11                                         |
| ) Fi            | rom: 1 to: 1                               |
| <b>S</b>        | elected Page in Sidebar                    |
| Paper Size: 210 | ) x 297 mm (8.3 x ᅌ 210 by 297 mm          |
| Orientation:    |                                            |
| Pre             | view ᅌ                                     |
| Auto Botate     | Show Notes                                 |
|                 |                                            |
| O Scale:        | 100%                                       |
| O Scale to Fit: | Print Entire Image     O Fill Fetire Pener |
|                 | O Fill Entire Paper                        |
| Copies per pag  | je: 1 😒                                    |
|                 |                                            |

| Ajuste              | Explicación                                                                                                    |
|---------------------|----------------------------------------------------------------------------------------------------|
| Copias              | Establezca el número de copias.                                                                                                    |
| Páginas             | Establezca el rango de impresión.                                                                                                    |
| Tamaño del<br>papel | Establezca el tamaño del papel utilizado para la impresión.<br>Los tamaños de papel que no están en la lista pueden registrarse en [Definido por el<br>usuario].<br>Ver <sup>(I)</sup> «3.2.3 Impresión en tamaños de papel no regulares» (Página 3-23) para<br>obtener más información sobre<br>Definido por el usuario. |
| Orientación         | Establezca la orientación del papel que se usará para la impresión. Asegúrese de<br>que coincida con la dirección establecida en la aplicación.                                                                                                    |

# 2.3.3.2 Pantalla «Coincidencia de color»

| Printer:     | FUJIFILM DE100                      |
|--------------|-------------------------------------|
| Presets:     | Default Settings                    |
| Copies:      | 1                                   |
| Pages:       |                                     |
|              | From: 1 to: 1                       |
| Paper Size:  | 210 x 297 mm (8.3 x 2 210 by 297 mm |
| Orientation: | T 🕯 T 🖻                             |
|              | Color Matching                      |
| O ColorS     | ync Off (No Color Adjustment)       |
| Profile:     | Automatic 📀                         |
|              |                                     |
|              |                                     |
|              | (Occur)                             |

| Ajuste                                        | Explicación                                                                                                    |
|-----------------------------------------------|----------------------------------------------------------------------------------------------------|
| ColorSync / Desactivado (Sin ajuste de color) | Establece si se usa o no ColorSync. Puede usar ColorSync cuando imprima desde aplicaciones que admitan la gestión del color. |
| Perfil                                        | Establezca el perfil de la impresora que se utiliza para la<br>gestión del color.                                            |

## 2.3.3.3 Pantalla «Configuración»

| Printer:      | FUJIFILM DE100                            |
|---------------|-------------------------------------------|
| Presets:      | Default Settings                          |
| Copies:       | 1                                         |
| Pages:        |                                           |
|               | OFrom: 1 to: 1                            |
|               | Selected Page in Sidebar                  |
| Paper Size:   | 210 x 297 mm (8.3 x 💲 210 by 297 mm       |
| Orientation:  | Tŵ TĐ                                     |
|               | Setup                                     |
| Paper Type    | FUJIFILM Quality Dry Photo Paper (Glossy) |
| Image Quality | Standard                                  |
| Resolution    | 300dpi 0                                  |
| Displa        | ay Printer Status Version V1.0.1.0        |
|               |                                           |
|               |                                           |

| Ajuste                               | Explicación                                                                                                    |
|--------------------------------------|----------------------------------------------------------------------------------------------------|
| Tipo de papel                        | Seleccione el tipo de papel para que coincida con el papel que se está<br>utilizando.                                                                                                    |
| Calidad de imagen                    | Seleccione la calidad de impresión entre [Estándar] o [Calidad alta].<br>Normalmente, seleccione [Estándar]. Si desea obtener impresiones de<br>mayor calidad, establezca [Calidad alta]. *                                                                                                    |
| Resolución                           | Establezca la resolución al renderizar la impresión.                                                                                                    |
| Mostrar el estado de la<br>impresora | Muestra el mensaje de notificación. El mensaje de notificación muestra el estado de la impresora. Le permite comprobar la cantidad de tinta restante, el espacio libre en el cartucho de mantenimiento y los ajustes del papel en la impresora.<br>Ver *** «2.4 Mensaje de notificación» (Página 2-15) para obtener más información sobre el mensaje de notificación. |

\* Si realiza la impresión inmediatamente después de cambiar la calidad de impresión en «Calidad de imagen», se puede producir una omisión del inyector y se pueden producir bandas (rayas finas) en la impresión. Después de cambiar la calidad de impresión, se recomienda que la impresión se inicie 10 segundos después.

# 2.3.3.4 Pantalla «Otros»

| Presets:        | Default Settings                    |
|-----------------|-------------------------------------|
| Copies:         | 1                                   |
| Pages:          | O All                               |
|                 | From: 1 to: 1                       |
|                 | Selected Page in Sidebar            |
| Paper Size:     | 210 x 297 mm (8.3 x 🜍 210 by 297 mm |
| Orientation:    | TE IE                               |
|                 | Others                              |
| External Tool   |                                     |
| Start DE        | 100 Printer Maintenance Tool        |
|                 |                                     |
| Advanced Settin | gs                                  |
| DPI Convers     | ion Method Nearest Neighbor         |
| Displa          | ay Printer Status Version V1.0.1.0  |
|                 |                                     |

| A                      | ljuste                                                              | Explicación                                                                                                    |
|------------------------|---------------------------------------------------------------------|----------------------------------------------------------------------------------------------------|
| Herramienta<br>externa | Iniciar Herramienta<br>de mantenimiento<br>de la impresora<br>DE100 | Inicia la Herramienta de mantenimiento.<br>Ver <sup>(I)</sup> «6.2 Herramienta de mantenimiento» (Página 6-6)<br>para obtener más información sobre la Herramienta de<br>mantenimiento. |
| Ajustes<br>avanzados   | Método de<br>conversión de<br>PPP                                   | Seleccione el método de conversión de resolución entre<br>[Vecino más próximo] (contornos duros) o [B-Spline]<br>(contornos suaves).                                                    |

# 2.4 Mensaje de notificación

En el mensaje de notificación puede comprobar el estado de la impresora, incluyendo la tinta y el papel restante, así como cambiar las preferencias de la impresora.

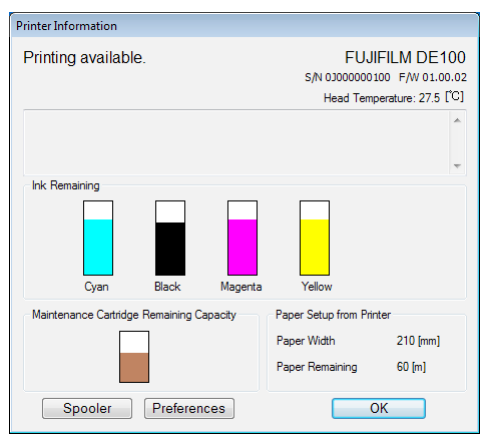

# 2.4.1 Modo de visualización del mensaje de notificación

### 2.4.1.1 Modo de visualización del mensaje de notificación (Windows)

Hay varias maneras de visualizar el mensaje de notificación.

 Haga clic en el botón [Mostrar estado de la impresora] en la pantalla «Preferencias de impresión de FUJIFILM DE100».

| -# Color Managem  | et Others                                 |                    |               |                |
|-------------------|-------------------------------------------|--------------------|---------------|----------------|
| Niet Settings     |                                           |                    |               |                |
| New Type          | FUJERM Gaste Dry R                        | ata Koper (Dikasa) |               |                |
| Junge Dunity      | Stendard                                  |                    | ٠             |                |
| Page Sottings     |                                           |                    |               |                |
| Now See           | $152 = 1.02 \ \mathrm{cons} \ [k = 1.in]$ |                    | •             | Use/Getred.    |
| Rode Setting      | Derbeleza (Auta Expend                    | )                  | •             |                |
| Orientation       | Gap                                       | ina .              |               |                |
|                   | • Partiel III                             | Collete 🖂          | Reverse Onler |                |
| A                 | () Landscope                              | 60                 | Cagoin        | y 1 🛬          |
| Diploy Pinter Dat |                                           |                    |               | Peast Delautes |
|                   |                                           |                    |               | Varolen V13    |

• Haga doble clic en el icono «FUJIFILM DE100» en la barra de tareas.

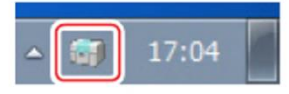

• Haga clic en [Información de la impresora] en el menú de clic derecho del icono «FUJIFILM DE100» en la barra de tareas.

#### Importante:

Cuando se conectan varias impresoras, aparece el mismo número de iconos en la barra de tareas.

El mensaje de notificación también aparece automáticamente cuando se produce un error en la impresora. También puede establecer los niveles de error notificables en el mensaje de Notificación.

Ver <sup>(I)</sup> «7.1.1.1 Ajuste de los niveles de error notificables» (Página 7-3) para obtener más información.

### 2.4.1.2 Modo de visualización del mensaje de notificación (Mac OS X)

Hay varias maneras de visualizar el mensaje de notificación.

• Haga clic en el botón [Mostrar estado de la impresora] en la pantalla «Configuración» o en la pantalla «Otros».

| Presets:      | Default Settings                          |
|---------------|-------------------------------------------|
| Copies:       | 1                                         |
| Pages:        |                                           |
|               | From: 1 to: 1                             |
| Paner Size    | 210 x 297 mm (8.3 x 210 by 297 mm         |
| raper olze.   | •                                         |
| Orientation:  |                                           |
|               | Setup                                     |
| Paper Type    | FLUIFILM Quality Dry Photo Paper (Glossy) |
| i uper type   | Chandred .                                |
| image Quality | Standard                                  |
| Resolution    | 300dpi                                    |
| -             |                                           |
| Displ         | ay Printer Status Version V1.0.1.0        |
|               |                                           |

Haga clic en [Información de la impresora] en el menú contextual del icono «FUJIFILM DE100» en la barra de menú.

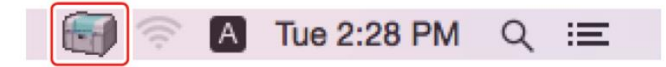

#### Importante:

# Cuando se conectan varias impresoras, aparece el mismo número de iconos en la barra de tareas.

El mensaje de notificación también aparece automáticamente cuando se produce un error en la impresora. También puede establecer los niveles de error notificables en el mensaje de Notificación.

Ver *(7.1.1.1 Ajuste de los niveles de error notificables)* (Página 7-3) para obtener más información.

### 2.4.1.3 Cierre del mensaje de notificación

#### **1.** Haga clic en el botón [Aceptar].

| Printing ava | ilable.         | FUJIF<br>S/N 0300000010<br>Hoad Tompo | ILM DE100<br>F/W 01.00.00 |
|--------------|-----------------|---------------------------------------|---------------------------|
|              |                 |                                       | *                         |
|              |                 |                                       |                           |
|              |                 |                                       |                           |
| Cyar         | n Black Megente | Yellow                                |                           |

# 2.4.2 Pantalla Mensaje de notificación

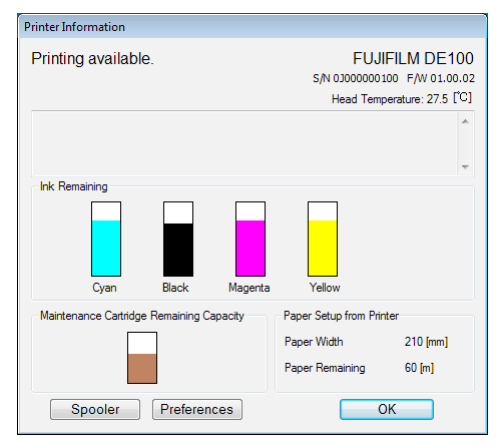

|                                                | Ajuste                                                    | Explicación                                                                                                    |
|------------------------------------------------|-----------------------------------------------------------|----------------------------------------------------------------------------------------------------|
| Estado de la i                                 | mpresora                                                  | Muestra el estado de la impresora                                                                                                    |
| S/R                                            |                                                           | Muestra el número de serie de la impresora.                                                                                                    |
| F/W                                            |                                                           | Muestra la versión del firmware de la impresora.                                                                                                    |
| Tinta restante                                 |                                                           | Muestra cuánta tinta queda.<br>Ver <sup>(IIII)</sup> «5.2.1 Comprobación de los niveles de tinta» (Página 5-18) para<br>obtener más información sobre los niveles de tinta.                                                                           |
| Capacidad re<br>del cartucho d<br>mantenimient | stante<br>de<br>o                                         | Muestra el espacio libre en el cartucho de mantenimiento.<br>Para obtener más información sobre el espacio libre en el cartucho de<br>mantenimiento, consulte (5.3.1 Comprobación del espacio libre en el<br>cartucho de mantenimiento» (Página 5-21) |
| Configuraciór<br>impresora                     | i del papel en la                                         | Muestra la anchura y la cantidad restante de papel cargado.                                                                                                    |
| Spooler                                        |                                                           | Muestra los trabajos de impresión en la impresora.<br>Para obtener más información sobre el spooler, ver <sup>(C)</sup> «3.3.2 Cancelación de la<br>impresión desde el mensaje de<br>notificación» (Página 3-26).                                     |
| Preferencias                                   | Timbre de<br>advertencia                                  | Establece si suena o no un timbre de advertencia.                                                                                                    |
|                                                | Tiempo antes de<br>cambiar a modo de<br>ahorro de energía | Establece cuándo se pasará al modo de ahorro de energía.                                                                                                    |
|                                                | Ajustes del papel                                         | Establece el tipo de papel y el papel restante.                                                                                                    |
|                                                | Unidad                                                    | Puede seleccionar la unidad entre [mm/m] o [pulgada/pie].                                                                                                    |

Ver *\*\** «2.4.3 Cambio de las preferencias» (Página 2-18) para obtener más información sobre las Preferencias.

# 2.4.3 Cambio de las preferencias

En el mensaje de notificación puede cambiar las preferencias de la impresora.

**1.** Haga clic en el botón [Preferencias].

| Printing available.                      | FUJI<br>s/N 03000003<br>Head Temp                      | FILM DE 100<br>00 P/W 01.00.02<br>reseture: 27.5 [ <sup>(C)</sup> ] |
|------------------------------------------|--------------------------------------------------------|---------------------------------------------------------------------|
| ink Renahing                             |                                                        | -                                                                   |
| Varitemences Catingle Remaining Capacity | Paper Setup from Prin<br>Paper With<br>Paper Remaining | ter<br>210 (mm)<br>60 (m)                                           |

Aparece la pantalla «Preferencias».

### 2.4.3.1 Timbre de advertencia

Configure si suena o no el timbre de advertencia cuando se produzca un error en la impresora.

**1.** Haga clic en [ON] (Activado) u [OFF] (Desactivado).

| © ON               | I OFF              |                              |
|--------------------|--------------------|------------------------------|
| IND DRIVE OWNER IN | to Long Corrig Moo | p                            |
| Smin               |                    | -                            |
| aper Settings      |                    |                              |
| Paper Type         | FUJIFILM Quality D | ry Photo Paper (Glossy)      |
| Paper Width        | 210 [mm]           |                              |
| Paper Remaining    | 57 🛕 🖬             | (Settable range: 0 - 65 [m]) |
| int                |                    |                              |
| 🖲 nn/n             | 🗇 inch/feet        |                              |
| 3° ®               | © F                |                              |

| Ajuste      | Explicación                        |
|-------------|------------------------------------|
| Activado    | Suena el timbre de advertencia.    |
| Desactivado | No suena el timbre de advertencia. |

### **2.** Haga clic en el botón [Aceptar].

Volverá a la pantalla del mensaje de notificación.

También puede activar y desactivar el timbre de advertencia en la Herramienta de mantenimiento. Ver <sup>(C)</sup> «6.2.5.1 Timbre de advertencia» (Página 6-20) para obtener más información sobre los ajustes en la Herramienta de mantenimiento.

### 2.4.3.2 Tiempo antes de cambiar a modo de ahorro de energía

Establece cuándo se pasará al modo de ahorro de energía.

**1.** Seleccione el tiempo antes de cambiar al modo de ahorro de energía.

| eterences             |                     |                              |
|-----------------------|---------------------|------------------------------|
| Warning Buzzer        |                     |                              |
| ON                    | OFF                 |                              |
| Time Before Switching | to Power Saving Mod | e                            |
| 5 min                 |                     | •                            |
| Paper Settings        |                     |                              |
| Paper Type            | FUJIFILM Quality D  | ny Photo Paper (Glossy) 🗸    |
| Paper Width           | 210 [mm]            |                              |
| Paper Remaining       | 57 [m]              | (Settable range: 0 - 65 [m]) |
| Unit                  |                     |                              |
| e mm/m                | inch/feet           |                              |
| ℃° ©                  | © 'F                |                              |
|                       |                     | OK Cancel                    |

Ajustes: 5 min., 10 min., 15 min., 30 min., 1 hora, 2 horas, Desactivado

Si no se ha producido un error en la impresora y no se han recibido trabajos de impresión durante el

tiempo especificado, la impresora cambia automáticamente al modo de ahorro de energía.

#### 2. Haga clic en el botón [Aceptar].

Volverá a la pantalla del mensaje de notificación.

También puede ajustar el tiempo de tránsito al modo de ahorro de energía en la Herramienta de mantenimiento.

Ver <sup>(C)</sup> «6.2.5.4 Ahorro de energía» (Página 6-23) para obtener más información sobre los ajustes en la Herramienta de mantenimiento.

### 2.4.3.3 Ajustes del papel

Ver <sup>(IFF)</sup> «5.1.2.9 Cambio de los ajustes del papel» (Página 5-16) para obtener más información sobre los ajustes del papel.

### 2.4.3.4 Cambio de unidades

Cambia las unidades de visualización.

**1.** Seleccione las unidades de visualización.

| eferences             |                     |                              |
|-----------------------|---------------------|------------------------------|
| Warning Buzzer<br>ON  | OFF                 |                              |
| Time Before Switching | to Power Saving Mod | 8                            |
| 5 min                 |                     | •                            |
| Paper Settings        |                     |                              |
| Paper Type            | FUUIFILM Quality D  | ry Photo Paper (Gossy) 👻     |
| Paper Width           | 210 [mm]            |                              |
| Paper Remaining       | 57 <u>*</u> [m]     | (Settable range: 0 - 65 [m]) |
| Unit                  |                     |                              |
| (€ mm/m               | C nch/feet          |                              |
| 0° 💿                  | ۴                   |                              |
|                       |                     | OK Cancel                    |

### 2. Haga clic en el botón [Aceptar].

Volverá a la pantalla del mensaje de notificación.

# 2.5 Función de sustitución automática de la impresora

Al sustituir la impresora, el nombre de la impresora actual puede transferirse a la nueva impresora. Después de instalar el controlador de la impresora, la función de sustitución automática está activada y en funcionamiento.

Incluso cuando se conectan varias impresoras, el estado de activado y desactivado del ajuste de sustitución automática de la impresora es común para todas las impresoras. Cuando el ajuste se configura desde el icono de una de las impresoras, el mismo ajuste se aplica a todas las demás.

# 2.5.1 Desactivación de la función de sustitución automática

1. Haga clic en [Sustitución automática] en el menú de clic derecho del icono FUJIFILM DE100 en la barra de tareas.

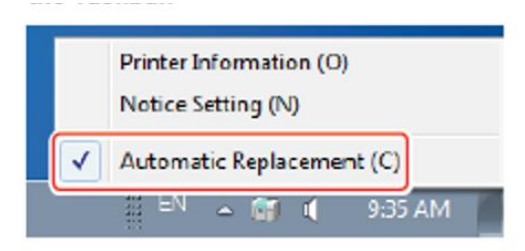

La casilla de verificación [Sustitución automática] queda sin seleccionar.

# 2.5.2 Activación de la función de sustitución automática de la impresora

1. Haga clic en [Sustitución automática] en el menú de clic derecho del icono FUJIFILM DE100 en la barra de tareas.

|   | Notice Setting (N)        |
|---|---------------------------|
| ✓ | Automatic Replacement (C) |

La casilla de verificación [Sustitución automática] queda seleccionada.

# 2.6 Desinstalación del controlador de la impresora

# 2.6.1 Desinstalación del controlador de la impresora

Elimina el controlador de la impresora, el mensaje de notificación y la Herramienta de mantenimiento.

**1.** Haga clic en [Desinstalar un programa] en el Panel de control.

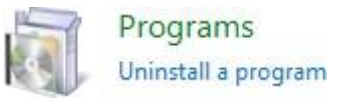

2. Seleccione «FUJIFILM DE100» y luego haga clic en [Desinstalar].

| Control Panel Home<br>View installed updates<br>Turn Windows features on or<br>off | Uninstall or change a prog<br>To uninstall a program, select it fr<br>Organize  Uninstall | gram<br>om the list and then click Uninstall, Change, |
|------------------------------------------------------------------------------------|-------------------------------------------------------------------------------------------|-------------------------------------------------------|
|                                                                                    | Name                                                                                      | Publisher                                             |
|                                                                                    | T FUJIFILM DELOO                                                                          | FUIIFILM Corporation                                  |

Se inicia el asistente de desinstalación.

3. Haga clic en el botón [Desinstalar].

| Θ DE100 Driver Pack                    | age Uninstall                                              | - 0 <b>-</b> ×       |
|----------------------------------------|------------------------------------------------------------|----------------------|
| Uninstall DE100 L<br>Remove DE100 Driv | hiver Package<br>er Package from your computer.            | 8                    |
| DE 100 Driver Pado<br>uninstallation.  | ge will be uninstalled from the following folder. Click Un | install to start the |
| Uninstaling from:                      | C:#Program Files (x86)#FU31FD.M#DE100#                     |                      |
|                                        | Uninsta                                                    | Cancel               |

Da comienzo la desinstalación.

Cuando se completa la desinstalación, aparece la pantalla de finalización del asistente de desinstalación.

**4.** Haga clic en el botón [Finalizar].

| 词 DE100 Driver Package Uninst | all 😑 🛛 🔀                                                                                                    |
|-------------------------------|----------------------------------------------------------------------------------------------------|
|                               | Completing the DE100 Driver<br>Package Uninstall Wizard<br>Your computer must be restarted in order to complete the<br>uninstalation of DE100 Driver Package. Do you want to<br>reboot now?<br>Reboot now<br>1 went to manually reboot later |
|                               | < Back Finish Cancel                                                                                                    |

El ordenador se reiniciará.

# 2.6.2 Desinstalación del controlador de la impresora (Mac OS X)

- 1. Vaya a la siguiente carpeta: /Library/Application Support/FUJFILM/DE100/bin/
- 2. Haga doble clic en «DE100 Driver Package Uninstaller».

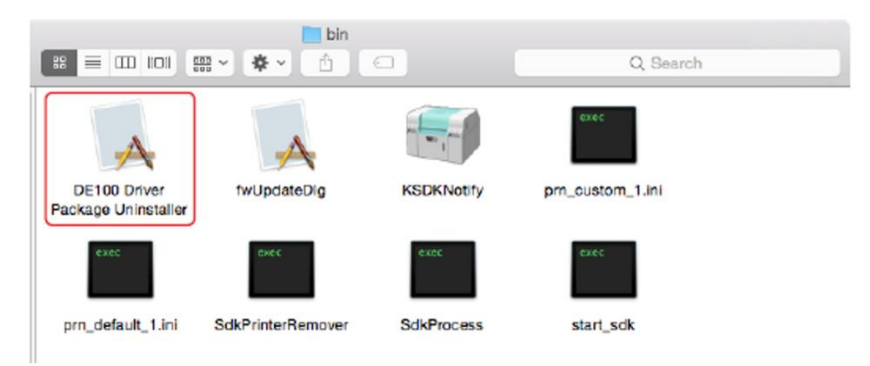

Se inicia la desinstalación del controlador de la impresora.

**3.** Reinicie el ordenador.

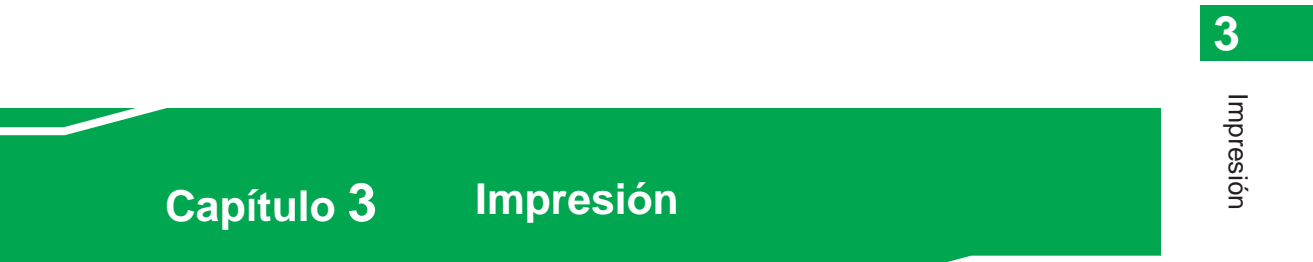

# 3.1 Métodos de impresión básicos

Abra la pantalla del controlador de la impresora en el ordenador conectado y, a continuación, realice ajustes como el Tipo de papel y el Tamaño del papel.

- **1.** Cargue papel en la impresora.
- Muestre la pantalla de impresión de la aplicación que está utilizando. Haga clic en [Imprimir] en el menú [Archivo].
   El funcionamiento puede diferir según el software de aplicación que se esté utilizando. Consulte el manual proporcionado con la aplicación para obtener más información.
- **3.** Muestre la pantalla del controlador de la impresora (ajustes detallados de impresión) desde la pantalla de impresión de la aplicación.

Seleccione esta impresora y haga clic en [Ajustes de impresión] (o [Ajustes detallados] o [Propiedades]).

#### **4.** Realice los ajustes necesarios.

| 🖶 FUJIFILM DE100 Printi | ng Preferences     |                     |         |          | ×                |
|-------------------------|--------------------|---------------------|---------|----------|------------------|
| Setup Color Manageme    | nt Others          |                     |         |          |                  |
| Print Settings          |                    |                     |         |          |                  |
| Paper Type              | FUJIFILM Quality   | Dry Photo Paper (Gl | ossy)   | •        |                  |
| Image Quality           | Standard           |                     |         | •        |                  |
| Page Settings           |                    |                     |         |          |                  |
| Paper Size              | 152 × 102 mm (6 >  | < 4 in)             | •       | UserD    | efined           |
| Border Setting          | Borderless (Auto I | Expand)             | •       |          |                  |
| Orientation             |                    | Copies              |         |          |                  |
|                         | Portrait           | Collate             | Reverse | Order    |                  |
| Α                       | Landscape          | 11 22               | 33      | Copies 1 | ×                |
| Display Printer Statu   | s                  |                     |         | Re       | set Defaults     |
|                         |                    |                     |         |          | Version V1.0.8.0 |
|                         |                    |                     | ОК      | Cancel   | Apply            |

| Ajuste            | Explicación                                                                                                    |  |
|-------------------|----------------------------------------------------------------------------------------------------|--|
| Tipo de papel     | Establezca el papel que se va a utilizar.                                                                                                    |  |
| Calidad de imagen | Normalmente, se elige [Estándar].                                                                                                    |  |
| Tamaño del papel  | Establezca el tamaño del papel utilizado en la impresión.                                                                                                    |  |
| Ajuste de bordes  | Seleccione Ajustes de bordes.<br>Ver <sup>(I)</sup> «3.2.2 Impresión sin bordes» (Página 3-20) para obtener<br>más información sobre la impresión sin bordes. |  |

- 5. Cuando haya terminado de hacer los ajustes, haga clic en el botón [OK].
- **6.** Haga clic en [Imprimir] en la pantalla de impresión de la aplicación. Se inicia la impresión.

#### Importante:

No cambie de cuenta de usuario mientras imprime. Si cambia a una cuenta de usuario diferente mientras imprime, la impresión se cancelará forzosamente. Pasarán ocho minutos hasta que pueda volver a imprimir.

Nota:

En los siguientes casos, se puede producir el rebobinado del papel entre el intervalo de dos impresiones.

- Imprime consecutivamente impresiones que difieren en tamaño y calidad de imagen (Estándar/Calidad alta).
- Hay un intervalo de tiempo entre dos impresiones.

# 3.1.1 Impresión desde Photoshop

Esta sección utiliza Adobe Photoshop CS6 como ejemplo de impresión de datos de imágenes del ordenador. El funcionamiento puede diferir según la versión que se esté utilizando. Para obtener más información, consulte el manual de instrucciones de Photoshop.

### 3.1.1.1 Impresión desde Photoshop (Windows)

- **1.** Inicie Adobe Photoshop CS6 y abra una imagen.
- 2. Haga clic en [Tamaño de imagen] en el menú [Imagen].

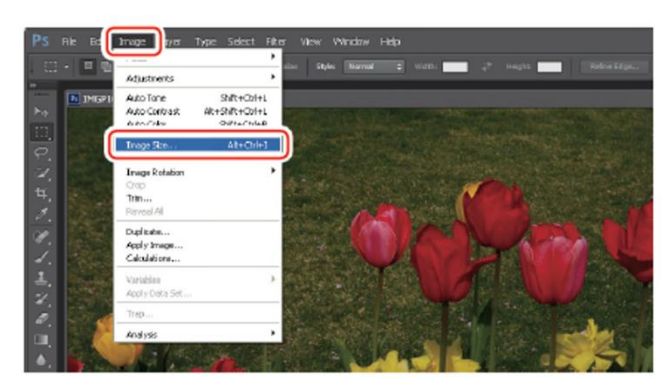

Se muestra la pantalla «Tamaño de imagen».

#### **3.** Establezca el tamaño y la resolución de la imagen.

Seleccione la casilla de verificación [Restringir proporciones] y haga coincidir el ajuste de [Anchura] o [Altura] con el tamaño real del papel. Establezca la [Resolución]. En este ejemplo, fijamos 360 píxeles/pulgada. Cuando haya terminado de hacer los ajustes, haga clic en el botón [OK].

| Pixel Dimen  | sions: 6.16       | м           |      | OK     |
|--------------|-------------------|-------------|------|--------|
| Wdth:        | 1800              | Pixels -    | 0    | Cancel |
| Height:      | 1197              | Pixels •    | υ    | Auto   |
| - Document   | Size:             |             |      |        |
| Width:       | 127               | Nilmeters   | • ¬. |        |
| Height:      | 84.46             | Nimeters    | • _8 |        |
| Resolution:  | 360               | Pixels/3nch | -    |        |
| Constrain Pr | oportions<br>wyw. | )           |      | ,      |

3

**4.** Seleccione [Imprimir] en el menú [Archivo].

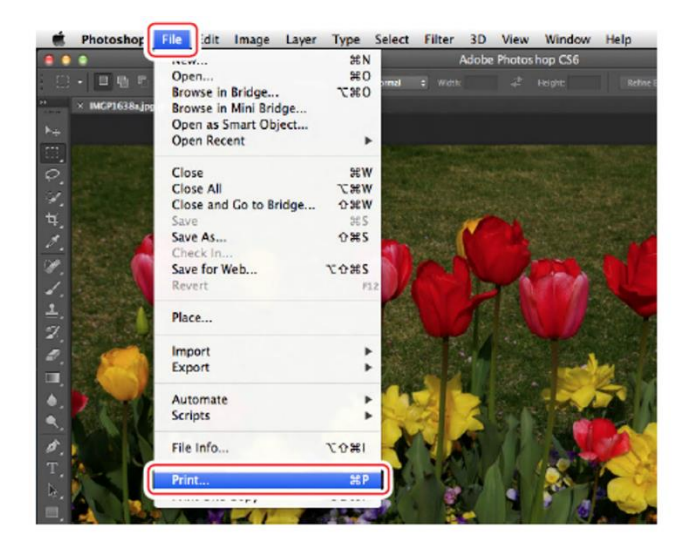

Aparece la pantalla «Ajustes de impresión de Photoshop».

5. Seleccione esta impresora en «Impresora» y, a continuación, haga clic en el botón [Ajustes de impresión].

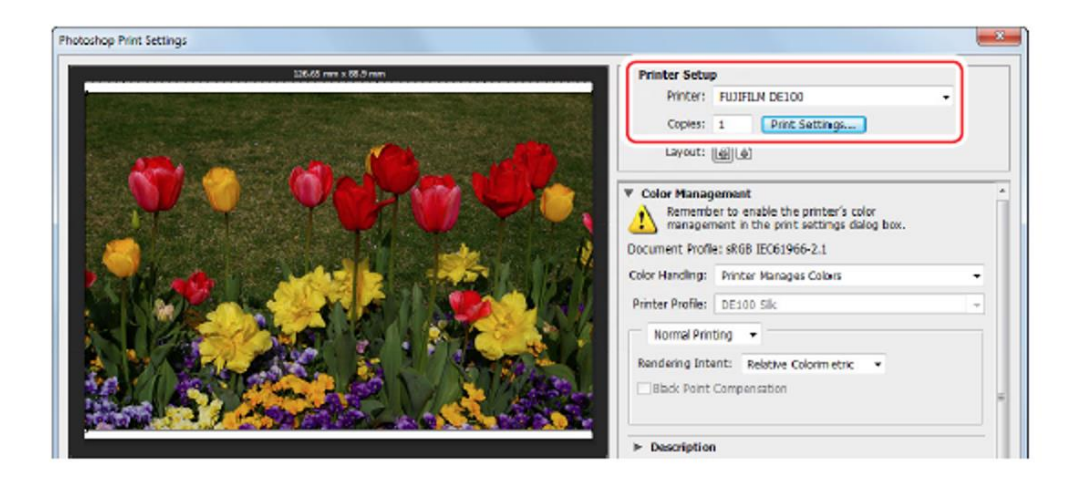

**6.** Ajuste los elementos de configuración y luego haga clic en el botón [OK].

| Ajuste            | Explicación                                                                                                    |
|-------------------|----------------------------------------------------------------------------------------------------|
| Tipo de papel     | Establezca el papel que se va a utilizar.                                                                                                    |
| Calidad de imagen | Normalmente seleccione [Estándar].<br>Si desea obtener impresiones de mayor calidad, seleccione [Calidad alta]. *                                         |
| Tamaño del papel  | Establezca el tamaño del papel utilizado en la impresión.<br>Asegúrese de que el tamaño sea el mismo que el tamaño de imagen<br>establecido en el paso 3. |

\* Si realiza la impresión inmediatamente después de cambiar la calidad de impresión en «Calidad de imagen», se puede producir una omisión del inyector y se pueden producir bandas (rayas finas) en la impresión. Después de cambiar la calidad de impresión, se recomienda que la impresión se inicie 10 segundos después.

### Ver <sup>III</sup> «2.3.2.1 Pantalla "Configuración"» (Página 2-8) para obtener más información.

| P Color Managem      | ent Othera       |                              |
|----------------------|------------------|------------------------------|
| Print Settings       |                  |                              |
| Paper Type           | FUJJFILM Qualit  | y Dry Photo Paper (Glossy) 🔹 |
| Image Quality        | Standard         | Ŧ                            |
| Page Settings        |                  |                              |
| Paper Size           | 152 x 102 mm (t  | ix∔in]                       |
| Border Setting       | Bordeniess (Auto | Expand) v                    |
| Orientation          |                  | Copies                       |
|                      | 🖲 Portrait       | Collate Reverse Order        |
| A                    | 🛞 Landscape      | 1 22 33 Cepies 1             |
| Display Printer Stat | us )             | Reset Defaulte               |

7. Ajuste cada elemento, como la dirección o posición de impresión y la gestión del color, mientras comprueba la imagen que aparece en la pantalla «Ajustes de impresión de Photoshop».

Ver <sup>(I)</sup> «3.2.1 Corrección del color» (Página 3-15) para obtener más información sobre la gestión del color.

| 135-65 mm x 65.5 mm                                                                                             | Printer Setup                                                                      |
|----------------------------------------------------------------------------------------------------|------------------------------------------------------------------------------------|
|                                                                                                    | Printer: FU3IFILM DE100 *                                                          |
|                                                                                                    | Contest: 1 Print Settings                                                          |
| and a second which is the second second second second second second second second second second second second s | Layout: 🗐 🗟                                                                        |
|                                                                                                    |                                                                                    |
|                                                                                                    | V Color Management                                                                 |
|                                                                                                    | Remember to enable the printer's color management in the print sattings dalog box. |
|                                                                                                    | Document Profile: sRGB IEC61966-2.1                                                |
|                                                                                                    | Color Handling: Drinter Manages Colors +                                           |
|                                                                                                    | Printer Profile: DE100 Silc +                                                      |
|                                                                                                    | Namel Brinting                                                                     |
|                                                                                                    | Home Printing                                                                      |
|                                                                                                    | Randaring Intant: Relative Colorimetric *                                          |
|                                                                                                    | Black Point Compensation                                                           |
|                                                                                                    |                                                                                    |
|                                                                                                    | ► Description                                                                      |
|                                                                                                    | Position and Size                                                                  |
|                                                                                                    | Position                                                                           |
|                                                                                                    | Center Top: 2,293 Left: -0.176                                                     |
|                                                                                                    | ALMENT FILL JAK                                                                    |
|                                                                                                    | Scale: Height: Width:                                                              |
|                                                                                                    | 100% 84.4 127                                                                      |
|                                                                                                    | Scale to Fit Media Print Resolution: 720 PP1                                       |
|                                                                                                    | The state of the state of the state                                                |
|                                                                                                    | Print Selected Area Units: Milmeters -                                             |

3

#### 8. Haga clic en el botón [Imprimir].

Si el tamaño de la imagen es más grande que el tamaño del papel, se muestra la siguiente pantalla.

- Haga clic en el botón [Proceder] para imprimir.
- Haga clic en el botón [Cancelar] para anular la impresión.

| The image is larg area; some clippi | er than the p<br>ng will occur. | aper's printable |
|-------------------------------------|---------------------------------|------------------|
|                                     | -<br>-                          |                  |
| Proceed                             | Canc                            | el               |

#### 9. Seleccione esta impresora y luego haga clic en el botón [Imprimir].

Los datos de impresión se envían a la impresora.

Es posible que esta pantalla no se muestre según la versión que se esté utilizando. En tal caso, los datos de impresión se envían a la impresora en el paso 8.

| Select Printer                                        | G Microsoft: XPS Decume   |
|-------------------------------------------------------|---------------------------|
| Ready     Location:     Comment:                      | Print to file Preferences |
| Page Renge<br>All<br>Sidection Current Page<br>Pages: | Number of gopies: 1 +     |

### 3.1.1.2 Impresión desde Photoshop (Mac OS X)

- **1.** Inicie Adobe Photoshop CS6 y abra una imagen.
- 2. Haga clic en [Tamaño de imagen] en el menú [Imagen].

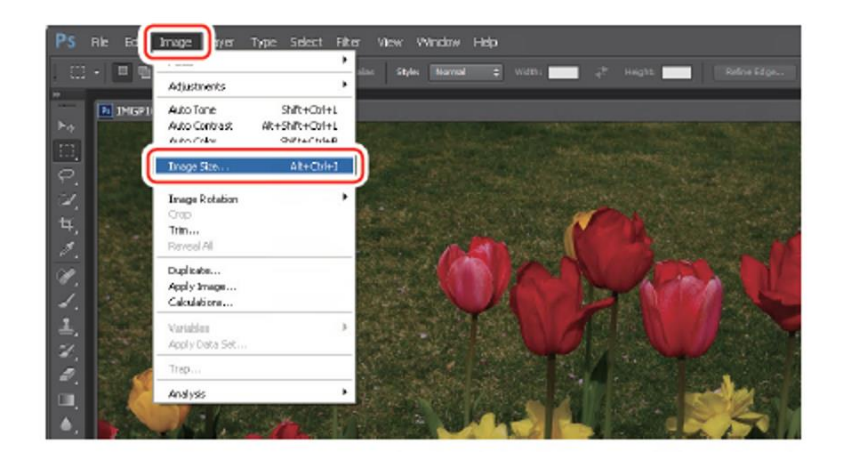

Se muestra la pantalla «Tamaño de imagen».

**3.** Establezca el tamaño y la resolución de la imagen.

Seleccione la casilla de verificación [Restringir proporciones] y haga coincidir el ajuste de [Anchura] o [Altura] con el tamaño real del papel. Establezca la [Resolución]. En este ejemplo, fijamos 360 píxeles/pulgada. Cuando haya terminado de hacer los ajustes, haga clic en el botón [OK].

| Pixel Dime  | ensions: 3.8 | IBG (was 24.7M) |      | ОК     |
|-------------|--------------|-----------------|------|--------|
| Width:      | 45720        | Pixels +        |      | Cancel |
| Height:     | 30404        | Pixels :        | 9    |        |
| Documen     | t Size:      | 1               |      |        |
| Width:      | 127          | Inches          | ÷ ]e |        |
| Height:     | 84.455       | Inches          | ÷ _0 |        |
| Resolution: | 360          | Pixels/Inch     | \$   |        |
| Constrain   | Proportions  | ۱<br>۱          |      |        |

- Fie oft Image Layer Type Select Fite Cb1+N Orl+O Ab+Ob1+O Open... Browse in Bridge... Browse in Mini Bridge... Open As... Open as Smart Object... Alt+shift+ctrl+0 Open Recent Close Close Al W+hsD W+hsD+tW Close and Go to Bridge... Save Save As... Shift+Oth+W Ctrl+S Shift+Ctrl+S Check In ... Save for Web... Revert Alt+shift+ctrl+s F12 Place... Import Export Automate Scripts Alt+Shift+Cbri+1 File Info a Prink... Ctri+P Exit QrH+Q
- 4. Seleccione [Imprimir] en el menú [Archivo].

Aparece la pantalla «Ajustes de impresión de Photoshop».

5. Seleccione esta impresora en «Impresora» y, a continuación, haga clic en el botón [Ajustes de impresión].

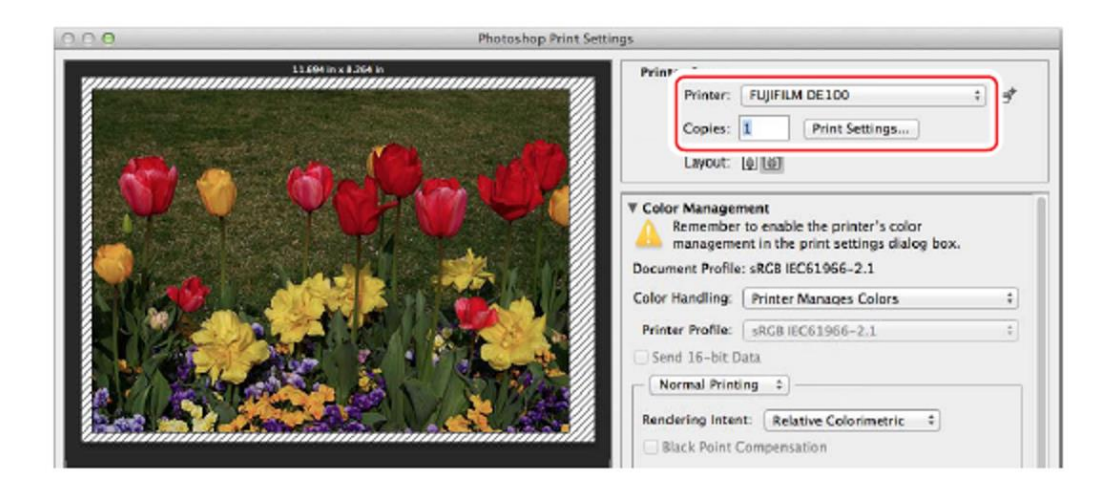

| Ajuste                | Explicación                                                                                                    |  |
|-----------------------|----------------------------------------------------------------------------------------------------|--|
| Tamaño del papel      | Establezca el tamaño del papel utilizado en la impresión.<br>Asegúrese de que el tamaño sea el mismo que el tamaño de imagen<br>establecido en el paso 3. |  |
| Tipo de papel         | Establezca el papel que se va a utilizar.                                                                                                    |  |
| Calidad de imagen     | Normalmente seleccione [Estándar].<br>Si desea obtener impresiones de mayor calidad, seleccione [Calidad alta].                                           |  |
| Coincidencia de color | Seleccione [Desactivado (Sin ajuste de color)].                                                                                                    |  |

6. Configure los ajustes y luego haga clic en el botón [Imprimir].

Ver *\*\** «2.3.3.1 Pantalla de configuración de página» (Página 2-11) para obtener más información.

Ver <sup>(I)</sup> «2.3.3.2 Pantalla "Coincidencia de color"» (Página 2-12) para obtener más información.

| Printer: FUJIFILM DE100 +                            | Printer: FUJIFILM DE 100 ÷                           |
|------------------------------------------------------|------------------------------------------------------|
| Presets: Default Settings \$                         | Presets: Default Settings \$                         |
| Copies: 1                                            | Copies: 1                                            |
| Pages: • All<br>From: 1 to: 1                        | Pages: • All<br>From: 1 to: 1                        |
| Paper Size: 210 x 297 mm (8.3 + 8.27 by 11.69 inches | Paper Size: 210 x 297 mm (8.3 + 8.27 by 11.69 inches |
| Orientation:                                         | Orientation:                                         |
| Print Settings  \$                                   | Color Matching ‡                                     |
| Paper Type: FUJIFILM Quality Dry Photo Paper ‡       | ColorSync 💿 Off (No Color Adjustment)                |
| Image Quality: Standard \$                           |                                                      |
| Borderless                                           |                                                      |
| Expansion Settings: Max 🗘                            |                                                      |
|                                                      | Cancel Print                                         |
|                                                      |                                                      |
| Cancel                                               |                                                      |

7. Establezca la dirección y la posición de impresión mientras comprueba la imagen que aparece en la pantalla «Ajustes de impresión de Photoshop».

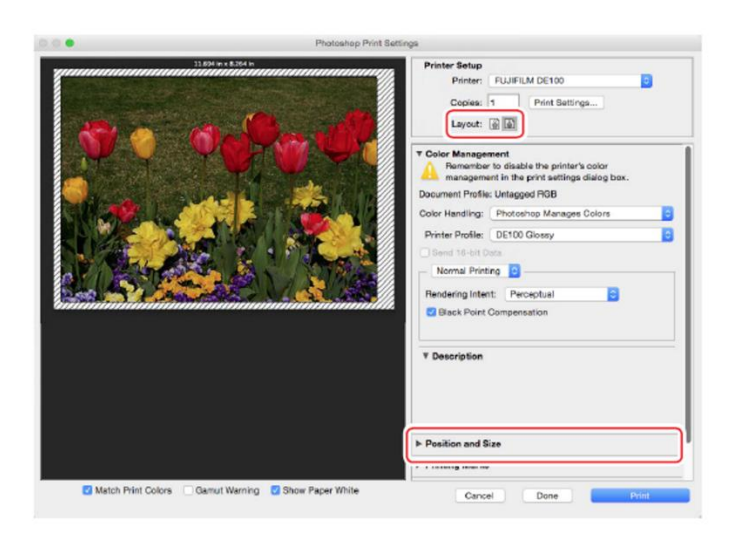

Impresión

- 8. Configure los ajustes de gestión del color.
  - i. Seleccione [Photoshop gestiona los colores] en «Administración de color».
  - ii. Seleccione el tipo de papel que se utilizará en «Perfil de impresora».
  - iii. Seleccione [Perceptual] en «Interpretación».

| Printer Satup<br>Printer: FUJFILM DE130<br>Copies: 1 Print Saturgs<br>Layout: 0 10 |
|------------------------------------------------------------------------------------|
|                                                                                    |
| Position and Size                                                                  |
| ► Printing Marks                                                                   |

**9.** Haga clic en el botón [Imprimir].

#### **10.** Seleccione esta impresora y luego haga clic en el botón [Imprimir].

Los datos de impresión se envían a la impresora.

Es posible que esta pantalla no se muestre según la aplicación que se esté utilizando. En tal caso, los datos de impresión se envían a la impresora en el paso 9.

| Printer:<br>Presets: | Default Settings                                                                                                    | ÷)              |
|----------------------|----------------------------------------------------------------------------------------------------|-----------------|
| Copies:              | 1                                                                                                    |                 |
| Pages:               | (•) All                                                                                                    |                 |
|                      | OFrom: 1 to: 1                                                                                                    |                 |
| Paper Size:          | 210 x 297 mm (8.3 \$ 8.27 by 1                                                                                          | 1.69 inches     |
| Orientation:         | 1 i 1 → Scale: 100 9                                                                                                    | 6               |
|                      |                                                                                                    |                 |
|                      | Print Settings                                                                                                    | ;)              |
|                      | Print Settings                                                                                                    | ;)              |
| P                    | Print Settings                                                                                                    | to Paper ‡      |
| P                    | Print Settings                                                                                                    | to Paper ‡      |
| P<br>Ima             | Print Settings                                                                                                    | to Paper ‡      |
| P<br>Ima             | Print Settings                                                                                                    | to Paper \$     |
| P<br>Ima             | Print Settings<br>Paper Type: FUJIFILM Quality Dry Pho<br>ge Quality: Standard<br>Borderless<br>Expansion Settings: Max | to Paper ‡      |
| P<br>Ima             | Print Settings                                                                                                    | to Paper :<br>; |

# 3.1.2 Impresión desde Lightroom

Esta sección utiliza Adobe Lightroom CC 2015 como ejemplo de cómo imprimir datos de imágenes del ordenador. El procedimiento puede variar según la versión que se utilice. Consulte el manual proporcionado con Adobe Lightroom para obtener más información.

## 3.1.2.1 Impresión desde Lightroom (Windows)

- **1.** Inicie Lightroom y abra una imagen.
- 2. En el menú [Archivo], seleccione [Impresora].

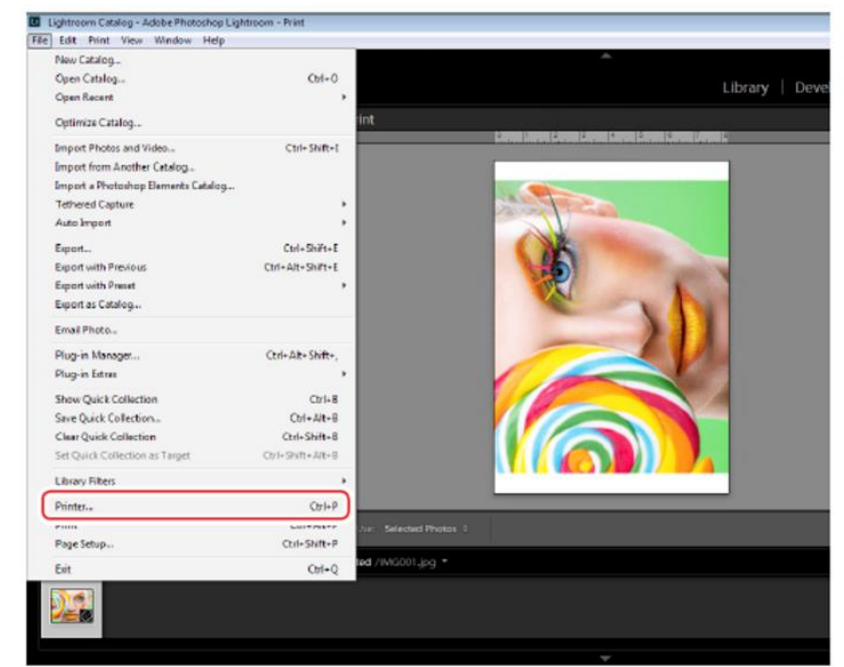

Aparece la pantalla «Imprimir».

#### Consejo

También puede mostrar la pantalla «Imprimir» haciendo clic en la pestaña [Imprimir] y luego en el botón [Impresora].

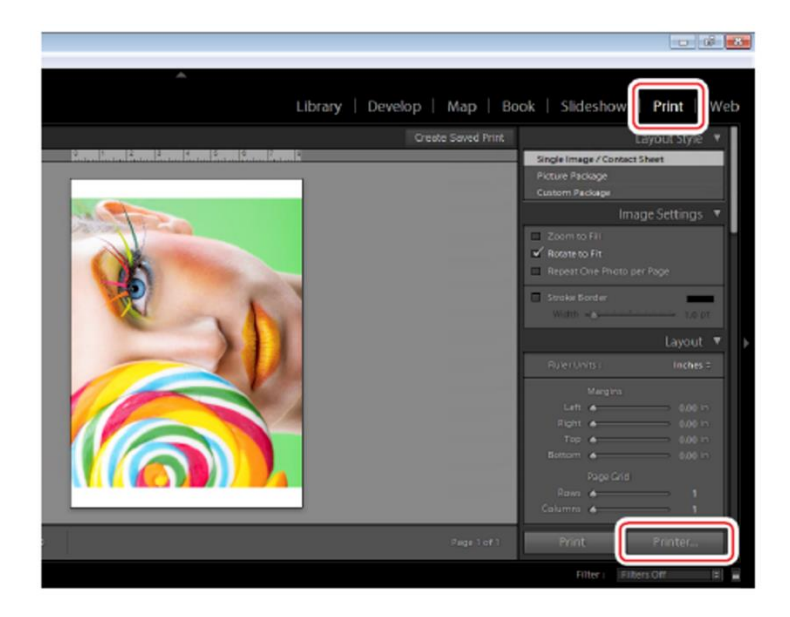

3

3. Seleccione [FUJIFILM DE100] y haga clic en el botón [Propiedades].

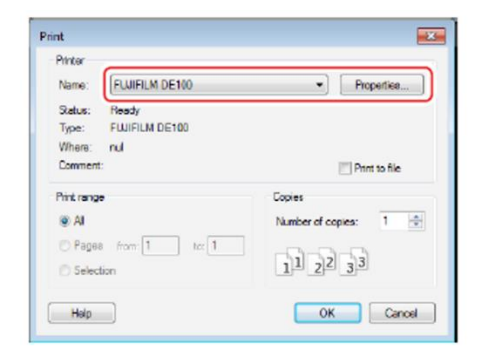

Aparece la pantalla «Propiedades de FUJIFILM DE100».

4. Seleccione la pestaña [Gestión del color] y seleccione [Desactivar] para [Modo].

| II FUJIFILM DE100 Properties | × |
|------------------------------|---|
| Setu Color Management hers   |   |
| Mode Off -                   |   |
|                              |   |
|                              |   |
|                              |   |
|                              |   |

- 5. Haga clic en el botón [OK].
- 6. En [Gestión del color] bajo la pestaña [Imprimir], seleccione el tipo de papel en [Perfil] y luego haga clic en el botón [Imprimir].

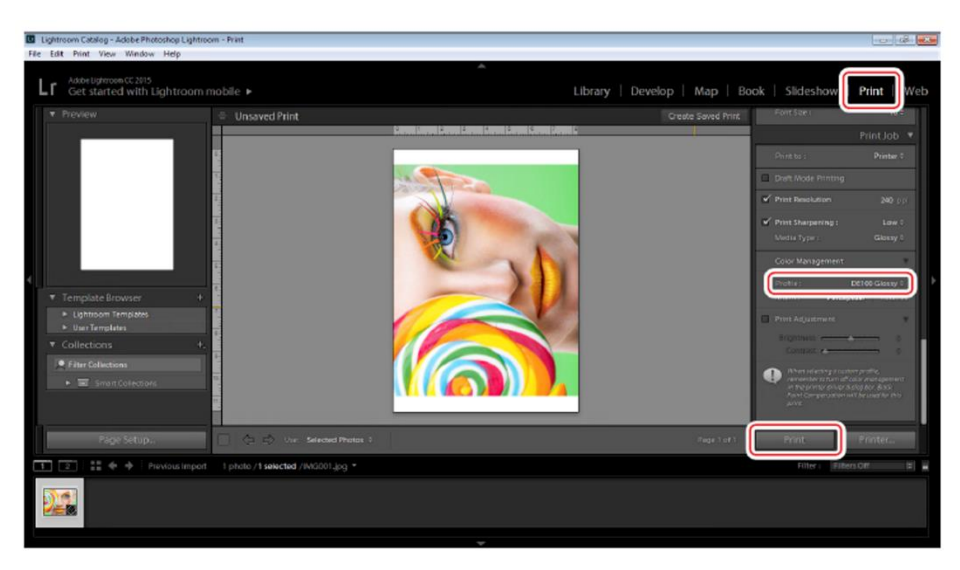

Los datos de impresión se envían a la impresora.

### 3.1.2.2 Impresión desde Lightroom (Mac OS X)

- **1.** Inicie Lightroom y abra una imagen.
- 2. En el menú [Archivo], seleccione [Impresora].

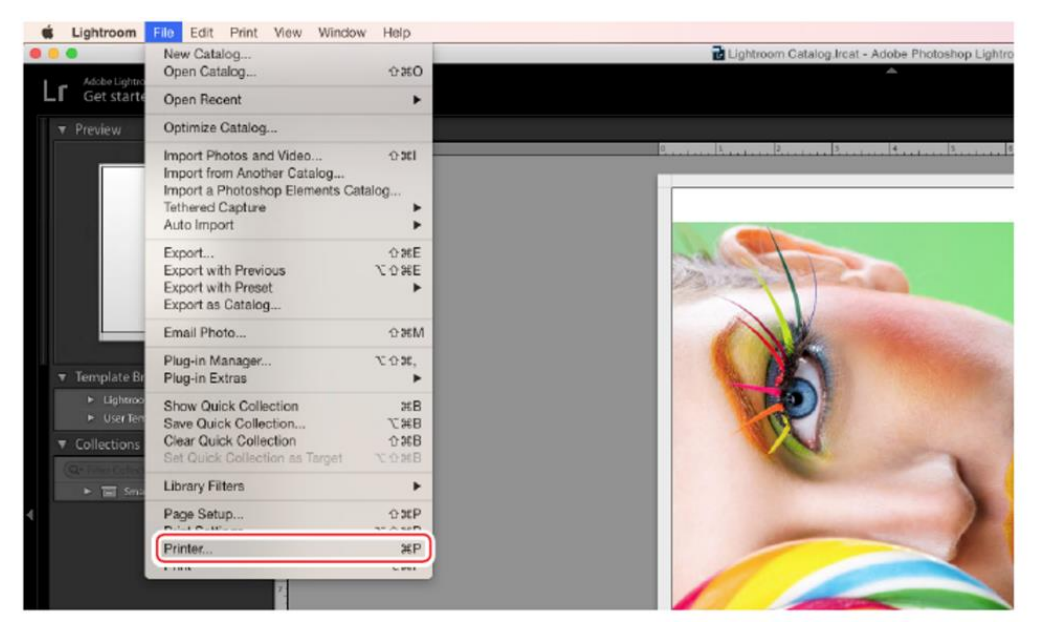

Aparece la pantalla «Imprimir».

#### Consejo

También puede mostrar la pantalla «Imprimir» haciendo clic en la pestaña [Imprimir] y luego en el botón [Impresora].

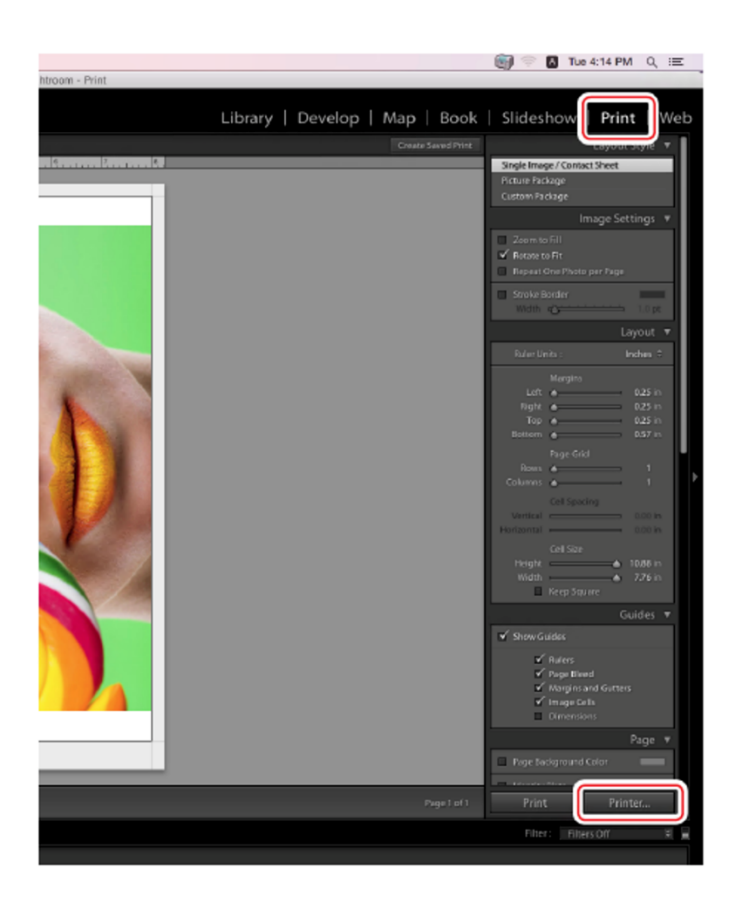

3

**3.** Seleccione [Coincidencia de color] y luego seleccione [Desactivar (sin ajuste de colores)].

|                      | Print                            |       |
|----------------------|----------------------------------|-------|
| Printer:<br>Presets: | FUJIFILM DE100                   |       |
| Copies:              | 1                                |       |
| Pages:               | All From: 1 to: 1 Color Matching |       |
| ○ ColorS             | ync Off (No Color Adjustment)    | )     |
| ? PDF V Hide De      | Cancel                           | Print |

**4.** Seleccione [Configuración] y seleccione el tipo de papel en el que desea imprimir en [Tipo de papel].

|                 | Print                                     |
|-----------------|-------------------------------------------|
|                 |                                           |
| Printer:        | FUJIFILM DE100                            |
| Presets:        | Default Settings                          |
| Copies:         | 1                                         |
| Pages:          | O All                                     |
|                 | From: 1 to: 1                             |
|                 | Setup                                     |
| Paper Type      | FUJIFILM Quality Dry Photo Paper (Glossy) |
| Image Quality   | Standard                                  |
| Resolution      | 300dpi                                    |
| Displa          | y Printer Status Version V1.0.1.0         |
| ? PDF V Hide De | tails Cancel Print                        |

5. Haga clic en el botón [Imprimir].

Los datos de impresión se envían a la impresora.

# 3.2 Distintas funciones de impresión

# 3.2.1 Corrección de color

### 3.2.1.1 Ajustes de corrección de color

Puede realizar la corrección del color utilizando el controlador de la impresora de las tres maneras siguientes. Elija el mejor método según la aplicación que esté utilizando, el entorno del sistema operativo, el objetivo de la impresión, etc.

#### Ajuste de los colores manualmente (solo en Windows)

Ajuste manualmente la configuración del espacio de color y el tono de color utilizados para la impresión. Esto es útil si la aplicación no tiene su propia función de gestión del color.

#### Gestión del color desde la aplicación (sin corrección del color)

Este método es para imprimir desde aplicaciones que admiten la gestión del color. Todos los procesos de gestión del color se llevan a cabo mediante el sistema de gestión del color de la aplicación. Este método es útil cuando se desea obtener los mismos resultados de gestión del color utilizando una aplicación común entre los distintos entornos de sistemas operativos.

### 3.2.1.2 Ajuste de los colores manualmente (solo en Windows)

Puede seleccionar el espacio de color usado para la corrección del color entre sRGB, Adobe RGB o FrontierColor. También puede ajustar el tono de color manualmente mientras ve una imagen de vista previa.

- sRGB: Normalmente, seleccione sRGB.
- Adobe RGB: Seleccione esta opción cuando imprima datos basados en el espacio de color Adobe RGB. Cuando se selecciona Controles de color, se puede ajustar el brillo, el contraste, la saturación, el equilibrio de color, etc.
- FrontierColor: Seleccione esta opción cuando imprima en los colores fotográficos estándar de Fujifilm.
- 1. Cuando utilice aplicaciones que incluyan una función de gestión del color, especifique cómo ajustar los colores desde estas aplicaciones.

Según el tipo de aplicación, realice los ajustes que figuran en la tabla siguiente.

| Software de aplicación                 | Ajustes de gestión del color      |
|----------------------------------------|-----------------------------------|
| Adobe Photoshop CS5/CS6/CC o posterior | La impresora gestiona los colores |

Ejemplo de Adobe Photoshop CS6

- i. Abra la pantalla «Ajustes de impresión de Photoshop».
- ii. Seleccione [Impresión normal] en «Gestión del color».
- iii. Seleccione [La impresora gestiona los colores] en «Administración de color».

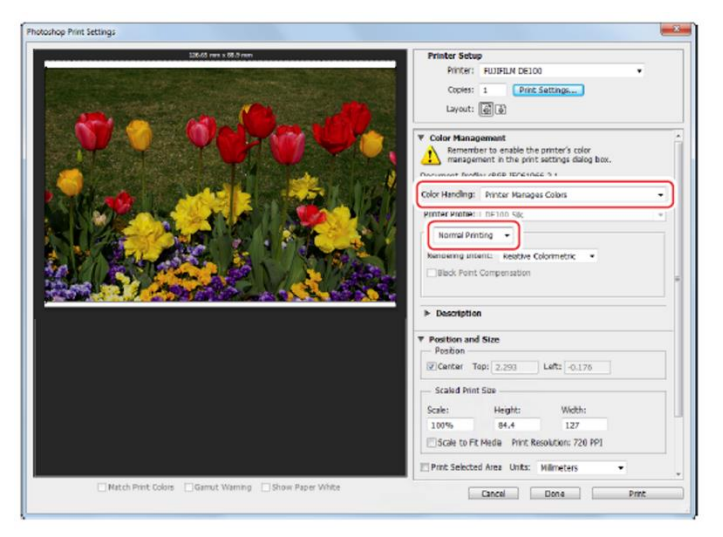

**2.** Haga clic en el botón [Configuración de impresión]. Aparece la pantalla «Preferencias de impresión de FUJIFILM DE100». **3.** Abra la pestaña [Gestión de color] y seleccione [Configuración manual] en «Modo ICM».

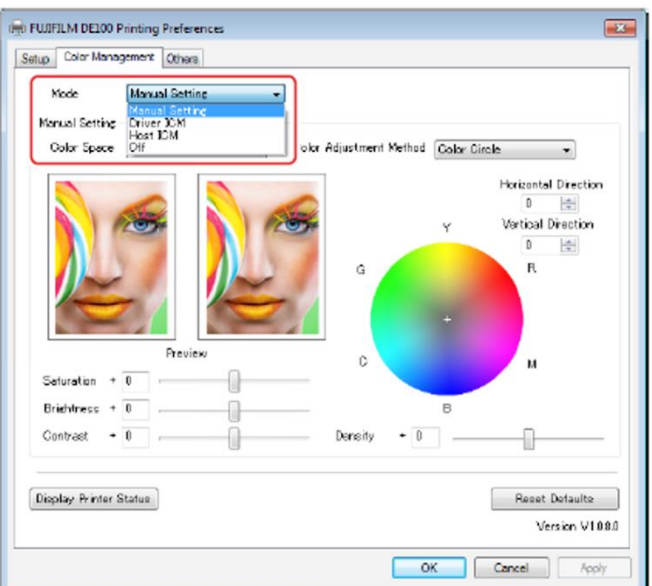

4. Seleccione el espacio de color en «Espacio de color».

| Ajuste        | Explicación                                                                                                    |
|---------------|----------------------------------------------------------------------------------------------------|
| sRGB          | Gestiona los colores usando sRGB. Imprime en los tonos de color óptimos.<br>Normalmente debe seleccionarse esta opción.                                                                                  |
| Adobe RGB     | Gestiona los colores basándose en el espacio de color más grande Adobe<br>RGB. Seleccione esta opción cuando imprima los datos de la imagen<br>utilizando la información del espacio de color Adobe RGB. |
| FrontierColor | Seleccione esta opción cuando imprima en los colores fotográficos estándar de Fujifilm.                                                                                                    |

#### 5. Realice los ajustes necesarios.

| Ajuste                           | Explicación                                                                                                    |
|----------------------------------|----------------------------------------------------------------------------------------------------|
| Método de<br>ajuste del<br>color | Seleccione el método de ajuste del color.                                                                                                    |
| Saturación                       | Ajusta la saturación (claridad del color) de la imagen. Cuando se aumenta la saturación, los colores se vuelven vivos. Cuando se reduce la saturación, los colores se vuelven opacos hasta que se acercan al gris.                                                                                |
| Brillo                           | Ajusta el brillo de la imagen.                                                                                                    |
| Contraste                        | Ajusta el contraste (diferencia entre claro y oscuro) de la imagen. Cuando se<br>aumenta el contraste, las secciones brillantes se vuelven más brillantes y<br>las oscuras más oscuras. Cuando se reduce el contraste, disminuye la<br>diferencia entre las secciones claras y oscuras.           |
| Círculo de color                 | Cuando se selecciona [Círculo de color] como «Método de ajuste del color»,<br>puede hacer clic en el círculo de color para ajustar el tono y ajustar la<br>densidad con la barra deslizante «Densidad». También puede ajustar el<br>tono introduciendo las coordenadas horizontales y verticales. |
| Barra deslizante                 | Cuando se selecciona la [Barra deslizante] como «Método de ajuste del color», puede ajustar los colores con la barra deslizante.                                                                                                    |

6. Establezca los demás elementos si es necesario y luego imprima.

### 3.2.1.3 Gestión del color desde la aplicación (sin corrección del color)

Imprima usando aplicaciones con una función de gestión del color. Active los ajustes de gestión del color en la aplicación y desactive la función de ajuste del color del controlador de la impresora.

- **1.** Haga los ajustes del color usando la aplicación. Ejemplo de Adobe Photoshop CS6
  - i. Abra la pantalla «Ajustes de impresión de Photoshop».
  - ii. Seleccione [Impresión normal] en «Gestión del color».
  - iii. Seleccione [Photoshop gestiona los colores] en «Administración de color».
  - iv. Seleccione el tipo de papel que se utilizará en «Perfil de impresora».
  - v. Seleccione [Perceptual] en «Interpretación».

| 23.634 | inx 8.764 h | Printer Setup<br>Printer: FUJIFILM DE100                                                                                                    |
|--------|-------------|----------------------------------------------------------------------------------------------------|
|        | Charles M   | Copies: 1 Print Settings<br>Layout: 2 2                                                                                                    |
|        |             | Volor Management     Anamabar to disable the printer's color     management in the print settings dialog bax.     Document Profile: Unlagged ROB     Color Handling: Photochip Manages Colors     Printer Profile: DE100 Glosay     Printer Profile: DE100 Glosay     Mornal Printing 2     Rendering Intent: Perceptual 2     Back Point Compensation |
|        |             | V Description                                                                                                    |
|        |             | Position and Size                                                                                                    |

**2.** Haga clic en el botón [Configuración de impresión]. Aparece la pantalla «Preferencias de impresión de FUJIFILM DE100».
### **3.** Desactive la gestión del color.

• Windows: En la pestaña [Corrección del color], seleccione [Desactivado] para el «Modo».

| iup - | nagement Othera |   |                |
|-------|-----------------|---|----------------|
| Mode  | Off             | • |                |
|       |                 |   |                |
|       |                 |   |                |
|       |                 |   |                |
|       |                 |   |                |
|       |                 |   |                |
|       |                 |   |                |
|       |                 |   |                |
|       | 10 x x          |   | Reset Defaults |

• Mac OS X: Seleccione [Coincidencia de color] en la lista y, a continuación, haga clic en [Desactivar (sin ajuste de colores)].

| Printer:     | FUJIFILM DE100                   | ;              |
|--------------|----------------------------------|----------------|
| Presets:     | Default Settings                 | ŧ              |
| Copies:      | i                                |                |
| Pages:       | • All                            | -              |
|              | ○ From: 1 to: 1                  |                |
| Paper Size:  | 210 x 297 mm (8.3 \$ 8.27 b      | y 11.69 inches |
| Orientation: | 1 1 Scale: 100                   | %              |
|              | Color Matching                   |                |
|              |                                  |                |
| 0            | ColorSync 💿 Off (No Color Adjust | ment)          |
|              |                                  |                |
|              |                                  |                |
|              |                                  |                |
|              |                                  |                |
|              |                                  |                |

4. Establezca los demás elementos si es necesario y luego imprima.

# 3.2.2 Impresión sin bordes

Puede imprimir sus datos sin bordes (márgenes) utilizando la función Configuración de bordes. El controlador de la impresora amplía los datos de impresión hasta un tamaño ligeramente mayor que el del papel e imprime la imagen ampliada. Las secciones que están más allá de los bordes del papel no se imprimen; por lo tanto, el resultado es una impresión sin bordes.

### Tipos de impresión sin bordes

Se puede realizar una impresión sin bordes utilizando los dos métodos siguientes: Expandir automáticamente o Mantener tamaño.

### • Expandir automáticamente

El controlador de la impresora amplía los datos de impresión hasta un tamaño ligeramente mayor que el del papel e imprime la imagen ampliada. Las secciones que están más allá de los bordes del papel no se imprimen; por lo tanto, el resultado es una impresión sin bordes. Utilice ajustes como el Diseño de página en las aplicaciones para ajustar el tamaño de los datos de la imagen de la siguiente manera.

- **1.** Haga coincidir el tamaño del papel y el ajuste de la página para los datos de impresión.
- 2. Si la aplicación tiene ajustes de márgenes, establezca los márgenes a 0 mm.
- **3.** Haga que los datos de la imagen sean tan grandes como el tamaño del papel.

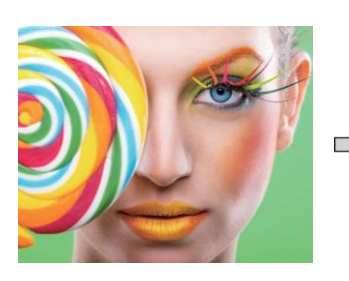

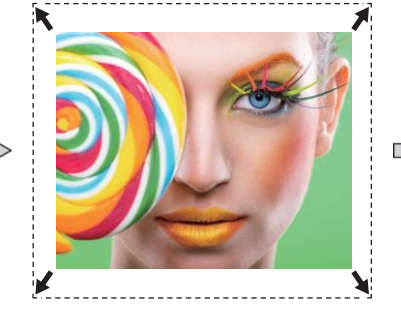

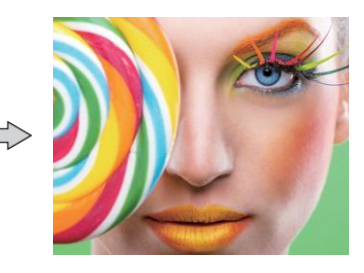

### • Mantener tamaño

Cree los datos de impresión más grandes que el tamaño real del papel en las aplicaciones para producir una salida sin bordes. El controlador de la impresora no amplía los datos de la imagen. Utilice ajustes como el Diseño de página en las aplicaciones para ajustar el tamaño de los datos de la imagen de la siguiente manera.

- Ajuste el tamaño de la imagen de manera que los datos de impresión sean 1,69 mm más grandes a la izquierda y a la derecha que el tamaño real del papel.
- 2. Si la aplicación tiene ajustes de márgenes, establezca los márgenes a 0 mm.
- **3.** Haga que los datos de la imagen sean tan grandes como el tamaño del papel. Seleccione este ajuste si desea evitar que el controlador de la impresora amplíe la imagen.

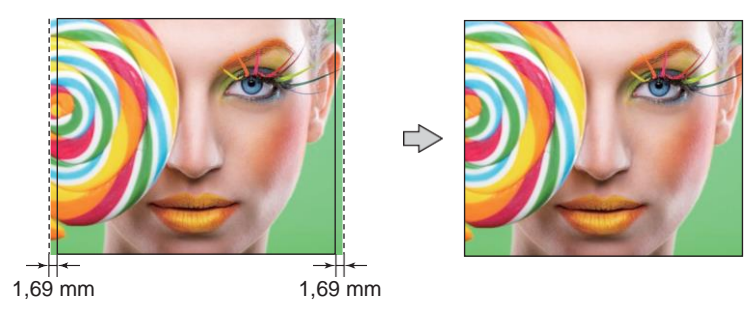

### 3.2.2.1 Procedimiento de ajuste (Windows)

- 1. Visualice la pantalla «Preferencias de impresión de FUJIFILM DE100» del controlador de la impresora.
- 2. Establezca los elementos necesarios para la impresión como el «Tipo de papel» y el «Tamaño del papel».
- 3. Seleccione [Sin bordes (Expandir automáticamente)] o [Sin bordes (Mantener tamaño)] en «Ajuste de bordes».

| Setup | Color Managem     | int Othera                                                                                 |                  |                                |
|-------|-------------------|--------------------------------------------------------------------------------------------|------------------|--------------------------------|
| Pr    | int Settings —    |                                                                                            |                  |                                |
| P     | aper Type         | FUJJFD.M Quality Dry Photo                                                                 | Paper (Glossy)   | •                              |
| ь     | nașe Quality      | Standard                                                                                   |                  | •                              |
| Pa    | ge Settings       |                                                                                            |                  |                                |
| P     | aper Size         | 152 x 102 mm (6 x 4 in)                                                                    | -                | UserDefined.                   |
| E     | larder Setting    | Borderiess (Auto Expand)<br>Border<br>Borderiese (Auto Expand)<br>Borderiess (Retain Size) | •                |                                |
|       |                   | Portrait Col                                                                               | late 📃 Reverse i | Order                          |
|       | Α                 | Clandscape                                                                                 | 1 22 33          | Capies I 🔯                     |
| Disp  | olay Printer Stat | 2                                                                                          |                  | Reset Defaults<br>Version V108 |
|       |                   |                                                                                            | 07               | Course dank                    |

**4.** Establezca los demás elementos si es necesario y luego imprima.

## 3.2.2.2 Procedimiento de ajuste (Mac OS X)

- **1.** Visualice la pantalla Configuración de página del controlador de la impresora.
- 2. Seleccione el tamaño del papel que tiene [Sin bordes (Mantener tamaño)] o [Sin bordes (Expandir automáticamente)] en «Tamaño del papel».

| Printer<br>Presets<br>Copies<br>Pages | 89 x 89 mm<br>89 x 127 m<br>102 x 152 m<br>127 x 89 m<br>127 x 178 m<br>152 x 102 m<br>203 x 102 m<br>203 x 254 m | $\begin{array}{l} \text{m} (3.5 \times 3.5 \text{ in}) \\ \text{mm} (3.5 \times 5 \text{ in}) \\ \text{mm} (4 \times 6 \text{ in}) \\ \text{mm} (5 \times 3.5 \text{ in}) \\ \text{mm} (5 \times 7 \text{ in}) \\ \text{mm} (6 \times 4 \text{ in}) \\ \text{mm} (8 \times 4 \text{ in}) \\ \text{mm} (8 \times 10 \text{ in}) \end{array}$ | * * * * *               |                                                                                                    |
|---------------------------------------|----------------------------------------------------------------------------------------------------|----------------------------------------------------------------------------------------------------|-------------------------|----------------------------------------------------------------------------------------------------|
| Paper Size                            | / 210 x 297 Manage Ci                                                                                             | mm (8.3 x 11.)<br>ustom Sizes                                                                                                    | 7 in) ▶                 | 210 x 297 mm (8.3 x 11.7 in)<br>210 x 297 mm (8.3 x 11.7 in) - Borderless (Retain Size)<br>210 x 297 mm (8.3 x 11.7 in) - Borderless (Auto Excand) |
| 🗹 Auto Re                             | otate                                                                                                    |                                                                                                    | ~                       |                                                                                                    |
| O Scale:                              |                                                                                                    | 66%                                                                                                    |                         |                                                                                                    |
| Scale t                               | to Fit:                                                                                                    | O Print Er                                                                                                    | ntire Image<br>re Paper |                                                                                                    |
| Copies pe                             | er page:                                                                                                    | 1                                                                                                    | 0                       | 57                                                                                                    |
|                                       |                                                                                                    |                                                                                                    |                         |                                                                                                    |

**3.** Establezca los demás elementos si es necesario y luego imprima.

# 3.2.3 Impresión en tamaños de papel no regulares

Puede imprimir en tamaños de papel no incluidos en el controlador de la impresora. La impresora puede utilizarse con papel de los siguientes tamaños.

| Anchura  | 89, 102, 127, 152, 203, 210 mm |
|----------|--------------------------------|
| Longitud | Entre 50 y 1000 mm             |

### 3.2.3.1 **Procedimiento de ajuste (Windows)**

- **1.** Visualice la pantalla «Preferencias de impresión de FUJIFILM DE100» del controlador de la impresora.
- 2. Haga clic en el botón [Definido por el usuario] en «Ajustes de página».

| Color Manager  | ent Othera                                |   |              |
|----------------|-------------------------------------------|---|--------------|
| int Settings   |                                           |   |              |
| aper Type      | FUUIFILM Quality Dry Photo Paper (Glossy) |   | •            |
| imase Quality  | Standard                                  |   | •            |
| age Settings   |                                           |   | 11-          |
| oper Size      | 152 x 102 mm (6 x 4 m)                    | • | UserDefined. |
| Border Setting | Borderless (Auto Expand)                  |   |              |

Se muestra la pantalla «Tamaño de papel definido por el usuario».

3. Haga clic en el botón [Nuevo].

|            | Paper Size Name |         |   |               |
|------------|-----------------|---------|---|---------------|
|            | Paper Width     | 152     | v |               |
|            | Paper Length    | 102.0   | - | (50.0-1000.0) |
|            |                 |         | E | Save          |
|            | Unit            |         |   |               |
| New Delete | @ mm            | () inch |   |               |
|            |                 |         |   |               |

4. Introduzca el [Nombre de tamaño de papel], ajuste el tamaño del papel y luego haga clic en el botón [Guardar].

| User Define Scel | Paper Size Name | User Define | Size 1 |              |
|------------------|-----------------|-------------|--------|--------------|
|                  | Paper Width     | 152         | •      |              |
|                  | Paper Length    | 102.0       | -      | (50.0-1000.0 |
|                  |                 |             |        | Save         |
|                  | Linit           |             |        | 1            |
| New Dele         | mm              | () inch     |        |              |

5. Haga clic en el botón [Cerrar].

Se registra el tamaño introducido en el cuadro de la lista de tamaños de papel. A continuación, puede imprimir como de costumbre.

### 3.2.3.2 Procedimiento de ajuste (Mac OS X)

- **1.** Visualice la pantalla Configuración de página del controlador de la impresora.
- 2. Seleccione [Gestionar tamaños personalizados] en «Tamaño del papel».

|                                              | 89 x 89 mr                             | m (3.5 x 3.5 in)                          | •                 |
|----------------------------------------------|----------------------------------------|-------------------------------------------|-------------------|
| Printer                                      | 89 x 127 m                             | nm (3.5 x 5 in)                           | •                 |
|                                              | 102 x 152                              | mm (4 x 6 in)                             | •                 |
| Presets 127 x 89 mm (5 x 3.5 in)             |                                        | •                                         |                   |
|                                              | 127 x 178                              | mm (5 x 7 in)                             | •                 |
| Copies                                       | Copies 152 x 102 mm (6 x 4 in)         |                                           |                   |
| Pages                                        | 203 x 102                              | mm (8 x 4 in)                             | •                 |
| rayez                                        | 203 x 254                              | mm (8 x 10 in)                            | •                 |
| Paper Size v                                 | 210 x 297                              | mm (8.3 x 11.7 in)                        | +                 |
|                                              |                                        |                                           |                   |
| Orientation                                  | Manage C                               | ustom Sizes                               |                   |
| Orientation                                  | Manage Co<br>Preview                   | ustom Sizes                               | 0                 |
| Orientation                                  | Manage Co<br>Preview                   | ustom Sizos                               | 0                 |
| Orientation                                  | Manage C<br>Preview                    | 66%                                       | 0                 |
| Orientation<br>Auto Ro<br>Scale:<br>Scale to | Manage C<br>Proview<br>otate<br>o Fit: | 66%<br>O Print Entire I<br>Fill Entire Pa | ¢<br>mage<br>aper |

3. Haga clic en el botón [+].

|             | Paper Size:   | 0 mm   | 0 mm   |
|-------------|---------------|--------|--------|
|             |               | Width  | Height |
|             | Non-Printable | Area:  |        |
|             | User Define   | d      | 0      |
|             |               | 0 mm   |        |
|             | 0 mm          | Тор    | 0 mm   |
|             | Left          | 0 mm   | Right  |
|             |               | Bottom |        |
| + Duplicate | _             |        |        |
| + Dupiloate |               |        |        |
|             |               |        | -      |

4. Introduzca un nombre de tamaño personalizado, establezca el tamaño del papel y luego haga clic en el botón [Aceptar].

| Unitied       | Paper Size:  | 215.9 mm<br>Width                      | 279.4 mm<br>Height |
|---------------|--------------|----------------------------------------|--------------------|
|               | Non-Printabl | e Area:                                |                    |
|               | User Define  | ed                                     | 0                  |
|               |              | 6.35 mm                                |                    |
|               | 6.35 mm      | Тор                                    | 6.35 mm            |
|               | Left         | 14.11 mm                               | Right              |
|               |              | Bottom                                 |                    |
| + - Duplicate |              |                                        |                    |
|               |              | ( <b>a a a b a b b b b b b b b b b</b> |                    |

Se registra el tamaño establecido en la lista de tamaños de papel. A continuación, puede imprimir normalmente.

# 3.3 Cancelación de la impresión

# 3.3.1 Cancelación de la impresión desde el interruptor de la

**1.** Presione el interruptor PAUSE durante dos segundos durante la impresión.

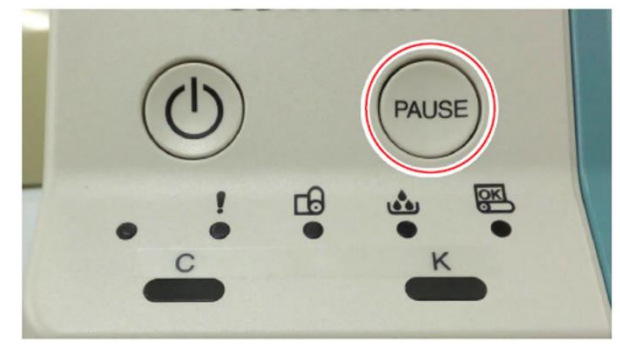

La pantalla de mensaje de error de la impresora se muestra en el PC.

| Printer Message                                                               |                      |  |  |  |  |  |  |
|-------------------------------------------------------------------------------|----------------------|--|--|--|--|--|--|
| 1-030C                                                                        | FUJIFILM DE100       |  |  |  |  |  |  |
| Pause button has been pressed.                                                |                      |  |  |  |  |  |  |
|                                                                               |                      |  |  |  |  |  |  |
| Printing will be paused after completin<br>already started print preparation. | ng prints which have |  |  |  |  |  |  |
|                                                                               |                      |  |  |  |  |  |  |
|                                                                               |                      |  |  |  |  |  |  |
|                                                                               |                      |  |  |  |  |  |  |
|                                                                               |                      |  |  |  |  |  |  |
| ОК                                                                            |                      |  |  |  |  |  |  |

Se imprimen las impresiones pendientes.

Nota: Para impresiones de alimentación de 89 mm, se imprimirán hasta 6 hojas. Cuando termina la impresión, se cierra la pantalla de mensaje de error.

| Printer Message                     |                |
|-------------------------------------|----------------|
| <b>!</b> W-2102                     | FUJIFILM DE100 |
| Printing has been paused.           |                |
|                                     |                |
| Press OK button to resume printing. |                |
|                                     |                |
|                                     |                |
|                                     |                |
|                                     |                |
| ОК                                  |                |

2. Elimine las impresiones que deben ser anuladas adicionalmente desde la pantalla Spooler según sea necesario.

Ver <sup>(IFF)</sup> «3.3.2 Cancelación de la impresión desde el mensaje de notificación» (Página 3-26) para obtener más información sobre la pantalla Spooler.

### **3.** Haga clic en el botón [Aceptar].

Se cierra la pantalla del mensaje de error. La impresión se reanuda automáticamente si hay impresiones en estado de espera. 3

# 3.3.2 Cancelación de la impresión desde el mensaje de

### **1.** Muestra el mensaje de notificación.

Ver *\*\** «2.4.1 Modo de visualización del mensaje de notificación» (Página 2-15) para obtener más información sobre los modos de visualización del mensaje de notificación.

### **2.** Haga clic en el botón [Spooler].

| Printer Information                      |                                                         |                                                                  |
|------------------------------------------|---------------------------------------------------------|------------------------------------------------------------------|
| Printing available.                      | FUJII<br>s/N 030000001<br>Head Temp                     | FILM DE100<br>00 F/W 01.00.02<br>erature: 27.5 [ <sup>1</sup> C] |
|                                          |                                                         | ,<br>,                                                           |
| -Ink Remaining<br>Cyan Back Negeria      | Yelow                                                   |                                                                  |
| Maintenance Castridge Remaining Capacity | Paper Setup from Pini<br>Paper Width<br>Paper Remaining | ter<br>210 [mm]<br>60 [m]                                        |
| Spocler Preferences                      | 0                                                       | К                                                                |

La lista de trabajos de impresión se muestra en la pantalla Spooler.

| rint order | File name                 | Status        | Reception time      |
|------------|---------------------------|---------------|---------------------|
| 000        | Full page photo_0007_0001 | Printing      | 2017/10/13 03:01:16 |
| 001        | Full page photo_0009_0001 | Print waiting | 2017/10/13 03:04:02 |
| 002        | Full page photo_0010_0001 | Print waiting | 2017/10/13 03:04:16 |
| 003        | Full page photo_0011_0001 | Print waiting | 2017/10/13 03:04:22 |
|            |                           |               |                     |
| Duinter    |                           |               | Class               |

### Nota:

Cuando hace clic en el título de una columna como [Orden de impresión], [Nombre del archivo] o [Estado], los trabajos de impresión se clasifican en orden ascendente o descendente según la columna sobre la que se ha hecho clic.

### **3.** Seleccione el trabajo de impresión que desea cancelar.

Puede seleccionar varias filas continuas manteniendo pulsada la tecla Mayús. Puede seleccionar varias filas no continuas manteniendo pulsada la tecla Ctrl.

| int order | File name                 | Status        | Reception time      |
|-----------|---------------------------|---------------|---------------------|
| 00        | Full page photo_0007_0001 | Panting       | 2017/10/13 03:01:16 |
| 02        | Full page photo_0010_0001 | Print waiting | 2017/10/13 03:04:16 |
|           |                           | -             |                     |
|           |                           |               |                     |
|           |                           |               |                     |
|           |                           |               |                     |
|           |                           |               |                     |
|           |                           |               |                     |

### Nota:

Los trabajos de impresión que se muestran en gris no pueden ser cancelados en la pantalla Spooler porque son instrucciones de impresión que no son del controlador de la impresora. Detenga la impresión desde la aplicación que emitió el comando de impresión.

**4.** Haga clic en el botón Cancelar impresión o seleccione Cancelar impresión en el menú del botón derecho.

| Print order | File name                 | Status        | Reception time      |
|-------------|---------------------------|---------------|---------------------|
| 0000        | Full page photo_0007_0001 | Printing      | 2017/10/1303:01:16  |
| 0001        | Full page photo_0009_0001 | Print waiting | 2017/10/13 03:04:02 |
|             | Full page photo_0010_0001 | Print waiting |                     |
|             |                           |               |                     |
|             | _                         |               |                     |

- Cuando se cancela un trabajo de impresión en «Imprimiendo». La impresión se detiene, expulsando la impresión actual.
- Cuando se cancela un trabajo de impresión «En espera de impresión». El trabajo se elimina de la lista de trabajos de impresión (en la pantalla Spooler).

Si quedan trabajos de impresión distintos de los que han sido cancelados, la impresión se reanuda automáticamente.

**5.** Haga clic en el botón [Cerrar]. Se cierra la pantalla Spooler.

# Capítulo 4 Expulsión del papel

# 4.1 Parte delantera

Tras la impresión, se corta el papel con el tamaño especificado y se expulsa hacia la bandeja grande.

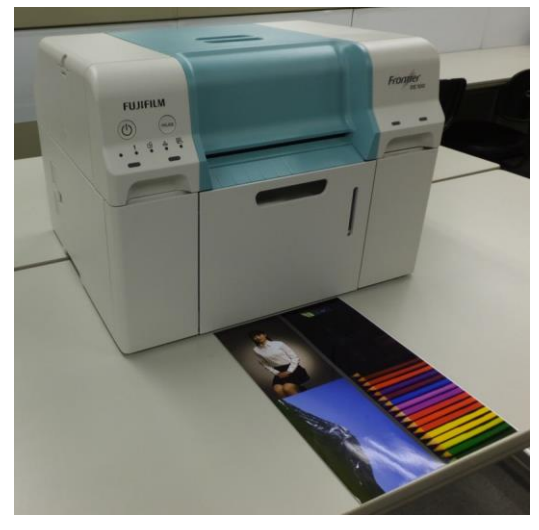

El papel impreso se expulsa por la parte delantera de la impresora. Si coloca la bandeja opcional, podrá recopilar varias impresiones. Consulte la tabla siguiente para obtener más información.

| Tamaño<br>de<br>impresión |                   | Ubicación de salida | Capacidad |
|---------------------------|-------------------|---------------------|-----------|
| Longit<br>ud              | Anchur<br>a       |                     |           |
| Entre 50 y 89 mm          | Entre 89 y 210 mm | Parte delantera *   | 1 copia   |
| Entre 89 y 305 mm         | Entre 89 y 210 mm | Bandeja             | 50 copias |
| Entre 305 y 1000 mm       | Entre 89 y 210 mm | Parte delantera *   | 1 copia   |

\* Las impresiones de entre 50 y 89 mm de largo o entre 305 y 1000 mm de largo no pueden ser recogidas en la bandeja.

Recoja las impresiones expulsadas a mano.

\* Las impresiones de diferentes tamaños no pueden almacenarse juntas en la bandeja de papel. Cuando imprima las impresiones de diferentes tamaños, retire las impresiones almacenadas en la bandeja de papel.

# 4.2 Bandeja de DE100 para recoger la impresión (opcional)

# 4.2.1 Accesorios

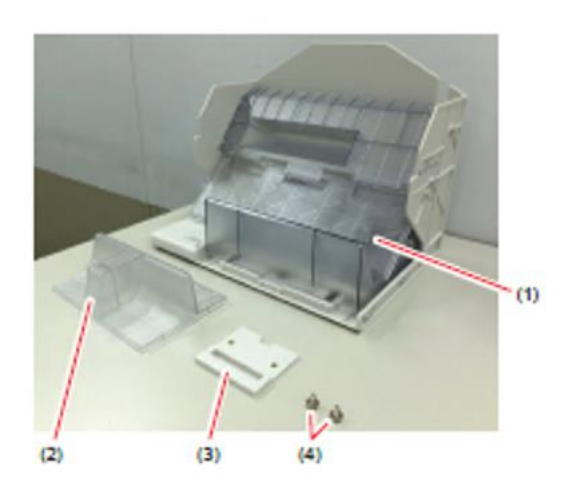

| (1) Bandeja        | Recoge las impresiones.                                                                                                |  |  |
|--------------------|----------------------------------------------------------------------------------------------------|--|--|
| (2) Accesorio      | Es un accesorio para acumular<br>impresiones con una longitud de<br>alimentación de 152 mm y una anchura<br>de 102 mm. |  |  |
| (2) Soporte        | Asegura la bandeja a la impresora.                                                                                     |  |  |
| (3) Tornillo (x 2) | Asegura el soporte a la impresora.                                                                                     |  |  |

# 4 Expulsión del papel

# 4.2.2 Configuración de las bandejas para cada tamaño de

Para recoger impresiones de todo tipo de tamaños en esta bandeja, establezca la posición de la placa inferior de la bandeja para cada tamaño de impresión (longitud de alimentación de las impresiones).

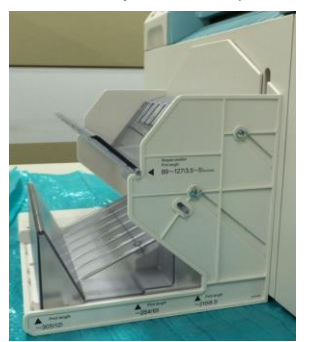

Longitud de alimentación de la impresión: Entre 89 y 127 mm

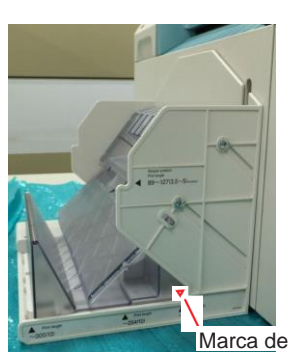

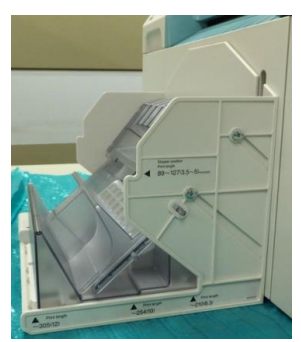

Marca de Longitud de alimentación de la impresión: Longitud de alimentación de la impresión: Entre 128 y 210 mm

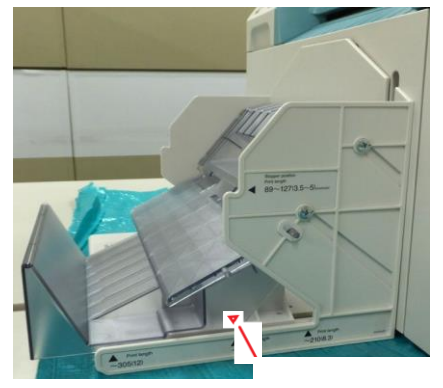

Marca de posicionamiento Longitud de alimentación de la impresión: Entre 211 y 254 mm

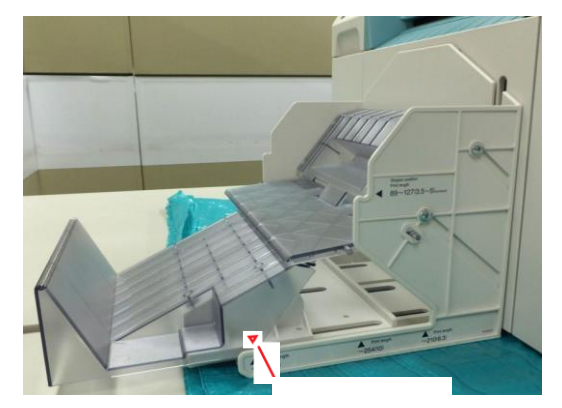

Marca de posicionamiento Longitud de alimentación de la impresión: Entre 255 y 305 mm

# 4.2.3 Colocación y retirada de la bandeja

# 4.2.3.1 Colocación de la bandeja

- **1.** Quite la caja de papel desechado y la cubierta interior.
- 2. Inserte el soporte en la base de la impresora.

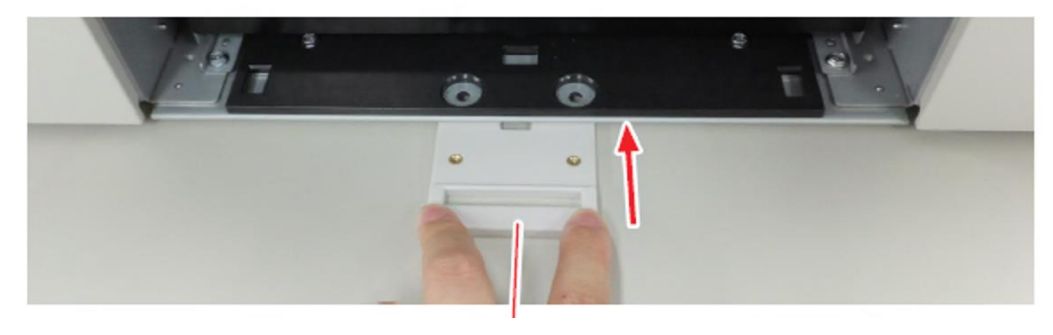

Soporte

**3.** Asegure el soporte con tornillos.

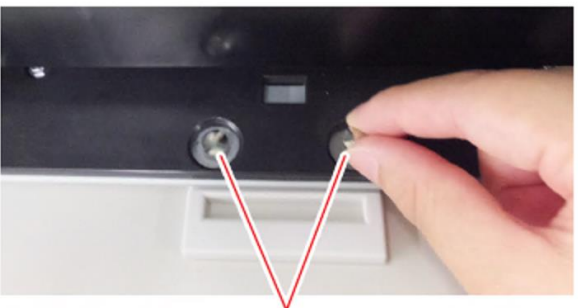

Tornillo

- **4.** Instale la caja de papel desechado y la cubierta interior.
- 5. Inserte la muesca de la bandeja en el soporte.

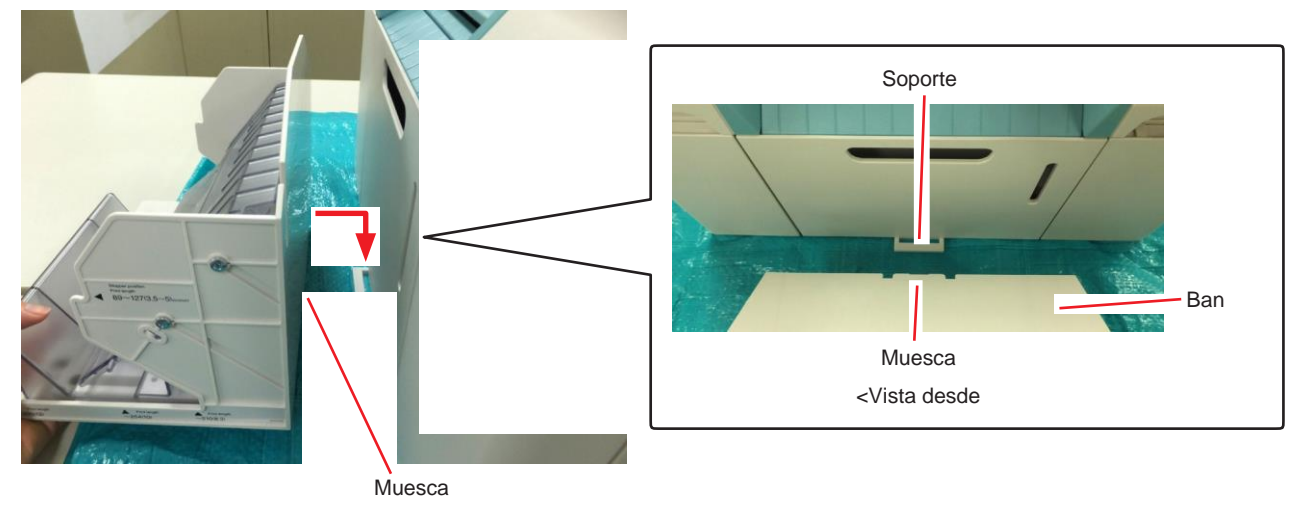

# 4.2.3.2 Retirada de la bandeja

Quite la bandeja insertada.

# 4.2.4 Colocación y retirada del accesorio

### 4.2.4.1 Colocación del accesorio

1. Ponga la bandeja en la forma para impresiones con una longitud de alimentación de 128 a 210 mm.

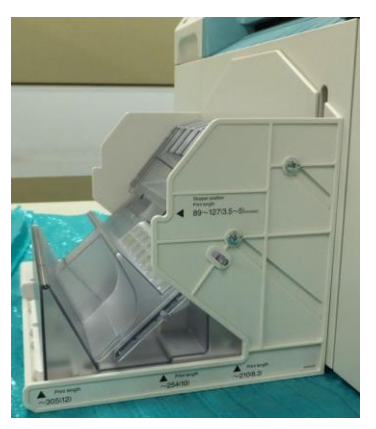

### 2. Ponga el accesorio en la bandeja.

Coloque el saliente de la parte posterior del accesorio para que encaje en la muesca de la bandeja.

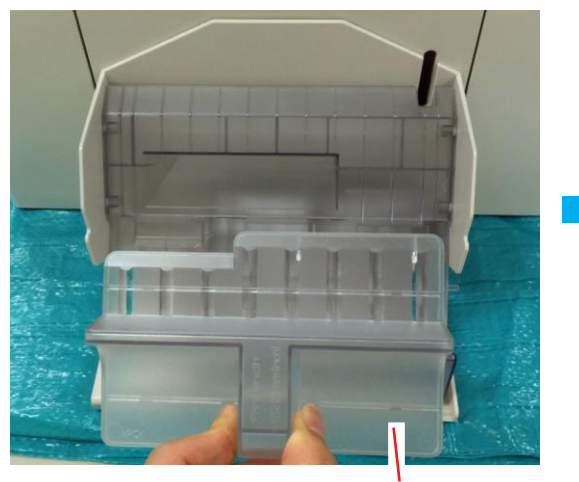

Accesorio

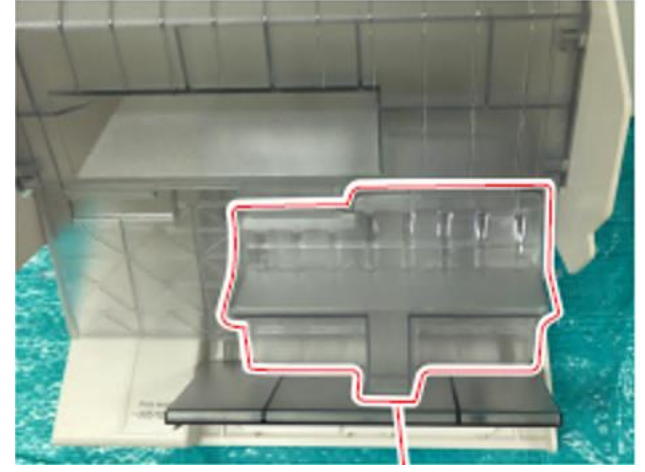

Accesorio

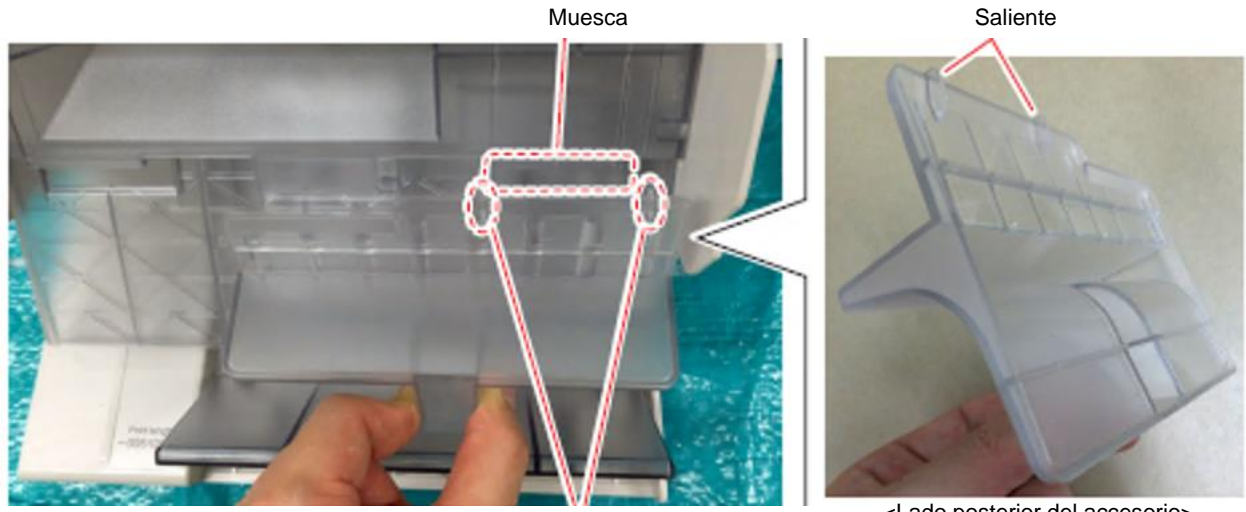

Saliente

4

Expulsión del papel

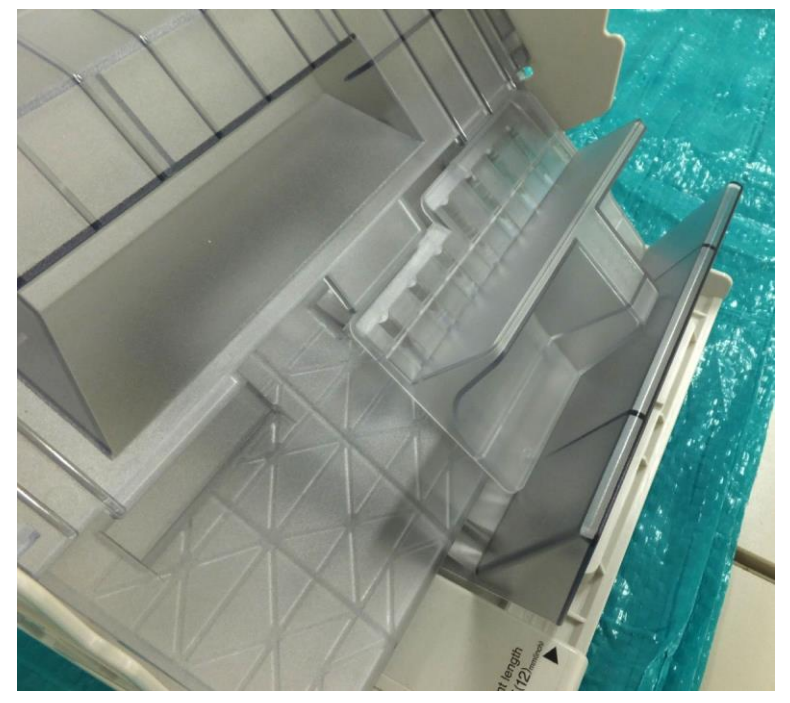

<Cuando se ha colocado el accesorio en la bandeja>

### 4.2.4.2 Retirada del accesorio

Retire el accesorio colocado en la bandeja.

# 4.2.5 Precauciones de uso de la bandeja

- Como no se puede garantizar la recogida de la hoja de resumen que sea más corta que la impresión, establezca que la hoja de resumen tenga el mismo tamaño que la impresión.
- Y como no se puede garantizar la recogida de la hoja de resumen sin impresión (impresión en blanco), use una imagen sólida para la hoja de resumen impresa.
- Al imprimir distintos tamaños, retire la impresión recogida y luego imprima el tamaño diferente.

# Capítulo 5 Sustitución de consumibles

# 5.1 Sustitución del papel

En esta sección, se explica cómo quitar el papel del alimentador de rollo de papel y cómo cargar papel nuevo.

# 5.1.1 Notas sobre la sustitución del papel

### 5.1.1.1 Papel especial

Le recomendamos utilizar el siguiente papel para obtener una impresión de alta calidad.

- Papel fotográfico FUJIFILM Quality Dry (acabado brillante)
- Papel fotográfico FUJIFILM Quality Dry (acabado lustroso)
- Papel fotográfico FUJIFILM Quality Dry (acabado sedoso)

# 5.1.2 Cómo sustituir

### 5.1.2.1 Preparación para sustituir el papel

Prepare los siguientes elementos.

| Elemento preparado              | Explicación                                                                                                    |
|---------------------------------|----------------------------------------------------------------------------------------------------|
| Papel nuevo que se carga        | -                                                                                                    |
| Paño o alfombrilla de vinilo    | Colóquelo donde se vaya a cargar o quitar la unidad de husillo para que el papel no se ensucie.                                                                                                  |
| Paño suave<br>(Dos o más hojas) | <ul> <li>Limpie el interior del alimentador de rollo de papel (<sup>III</sup> Página 5-7).</li> <li>Limpie el borde inicial del papel antes de instalar (<sup>III</sup> Página 5-10).</li> </ul> |
| Guantes                         | Póngase guantes cuando manipule el papel para no ensuciarlo.                                                                                                    |

### 5.1.2.2 Registro del papel restante

La impresora registra el papel restante del último tipo y tamaño de papel utilizado. Si se sustituye por papel con el mismo tipo y tamaño de papel que el papel que se terminó, el papel restante se ajusta automáticamente a «65 m».

Por lo tanto, realice las siguientes operaciones cuando utilice varios papeles con el mismo tipo y tamaño de papel.

- **1.** Visualice la pantalla «Configuración» del controlador de la impresora.
- 2. Haga clic en el botón [Mostrar estado de la impresora].

| 🖶 FURREM DESCO Prim  | ting Parferences                          |                   |
|----------------------|-------------------------------------------|-------------------|
| Setup Color Managem  | ert Others                                |                   |
| Print Detlings       |                                           | - 1               |
| Paper Type           | PULIFILM Gashity Dra Phota Pager (Glasso) |                   |
| Глове Физ Ру         | Sauderi -                                 |                   |
| Page Settings        |                                           |                   |
| Paper Size           | 152 x 192 mm (8 x 4 in) v UserDefined.    |                   |
| Border Settine       | Renderiess (Auto Equard) .                |                   |
| Orientation          | Copies                                    | 5                 |
|                      | Ponta it     Collete     Prveza Orden     |                   |
| A                    | Capies I @                                |                   |
| Disploy Printer Stat | Reset Defa                                | ulta<br>V1.ILO.II |
|                      | OK Cancel                                 | Apply             |

3. Anote el «Papel restante» de «Configuración del papel en la impresora».

|                                                                 | CUICING STATE                                                 |
|-----------------------------------------------------------------|---------------------------------------------------------------|
| Printing available.                                             | FUJIFILM DE100                                                |
|                                                                 | 5/4 83000000 JOD P/W 01.08.02                                 |
|                                                                 | Head Temperature: 27.5 [14]                                   |
|                                                                 | -                                                             |
|                                                                 |                                                               |
|                                                                 | -                                                             |
| Ink Renairing                                                   |                                                               |
|                                                                 |                                                               |
|                                                                 |                                                               |
|                                                                 |                                                               |
|                                                                 |                                                               |
|                                                                 |                                                               |
| Cycer Bloch May                                                 | mio Yolew                                                     |
| Cycen Booh Mary<br>Montemanue Costralge Filomatining Costrolity | rrito Yolev<br>Faper Setue-from Pintar                        |
| Cycen Booh Mary<br>Montenance Costrolge Florearing Costooly     | Fore Valey<br>Fore Setup-from Pinter<br>Parame With 2111 (cm) |
| Cron Bloch Mary<br>Montemarkos Contridge Florenining Coposity   | rrto Yolew<br>Foper Situp-from Pinter<br>Peper With 210 (nm)  |

# 5.1.2.3 Retirada de la bandeja

Retire las bandejas que estén en uso.

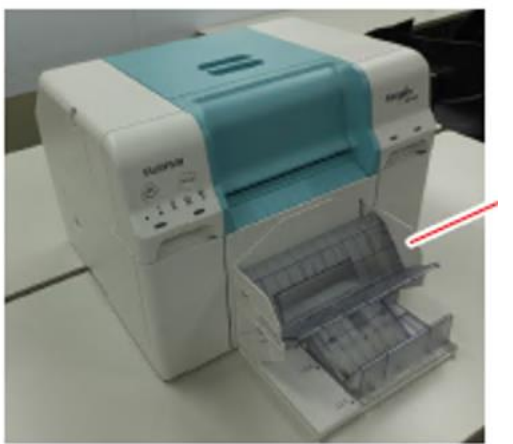

Bandeja

## 5.1.2.4 Retirada de la unidad de husillo

- 1. Asegúrese de que el indicador luminoso de la impresora esté encendido. Si el indicador luminoso parpadea, la impresora está operativa. Espere hasta que se hayan detenido todas las operaciones.
- 2. Presione el interruptor PAUSE y espere hasta que el indicador luminoso de la

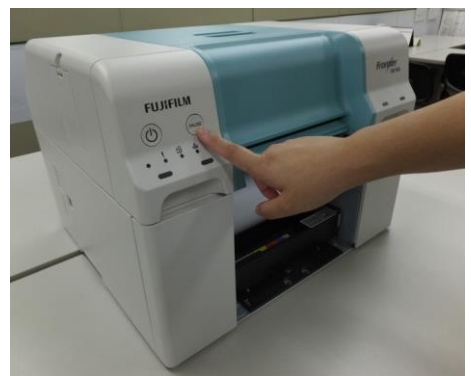

impresora cambie de parpadeante a encendido.

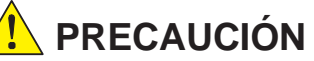

Asegúrese de presionar el interruptor PAUSE antes de retirar la unidad de husillo. Si se retira la unidad de husillo sin presionar el interruptor PAUSE, puede producirse un atasco de papel.

En el modo de ahorro de energía, la unidad de husillo puede retirarse sin presionar el interruptor PAUSE.

El papel se enrolla de nuevo en la posición de sustitución.

3. Quite la caja de papel desechado y vacíe la caja.

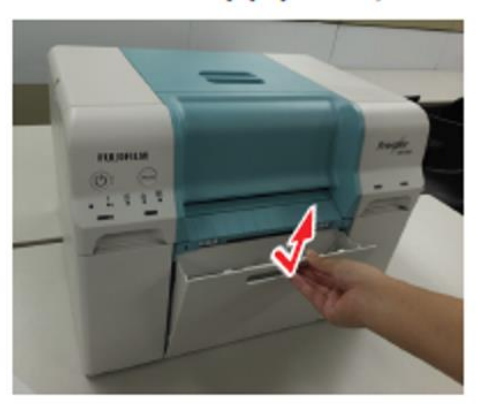

**4.** Quite la cubierta interior.

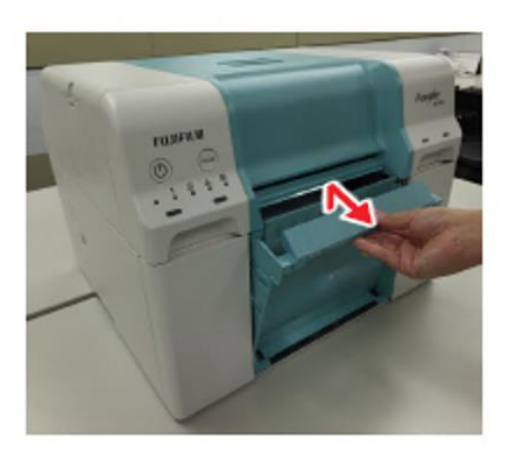

5

5. Saque el alimentador de rollo de papel.

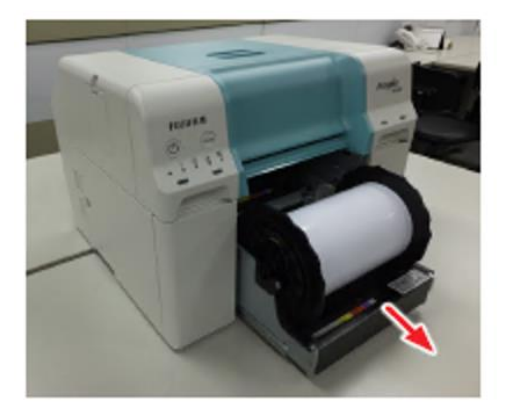

6. Rebobine el papel hasta que el borde inicial salga por la ranura de alimentación del papel.

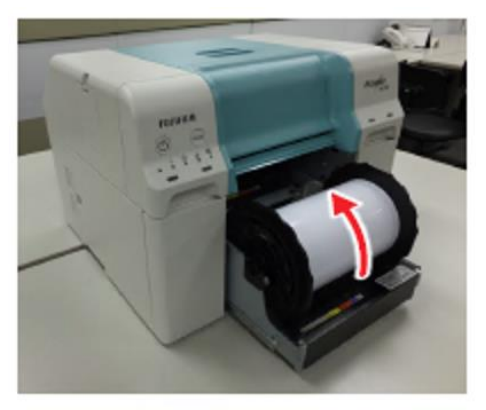

7. Quite la unidad de husillo.

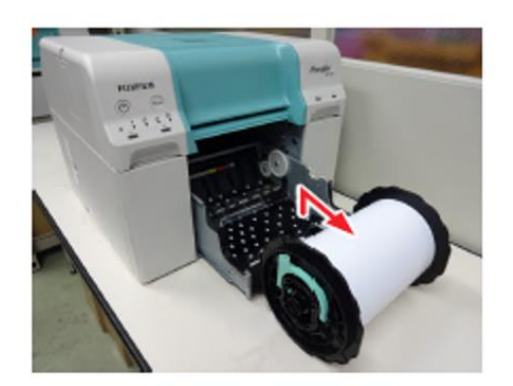

8. Pase un paño suave por el interior del alimentador de rollo de papel varias veces para eliminar cualquier rastro de suciedad, como el polvo de papel.

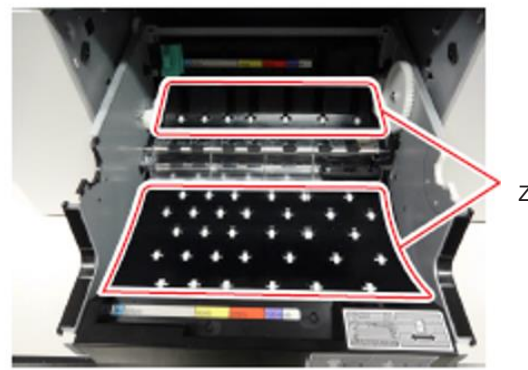

Zona de limpieza

Importante:

- Si solo limpia la parte central de la zona de limpieza, puede que quede polvo de papel en las esquinas. Limpie toda la zona de tal manera que no quede polvo de papel.
- Limpie la parte frontal inferior de la guía de desrizado (el plástico transparente que cubre el rodillo de desrizado) de manera que no quede polvo de papel.

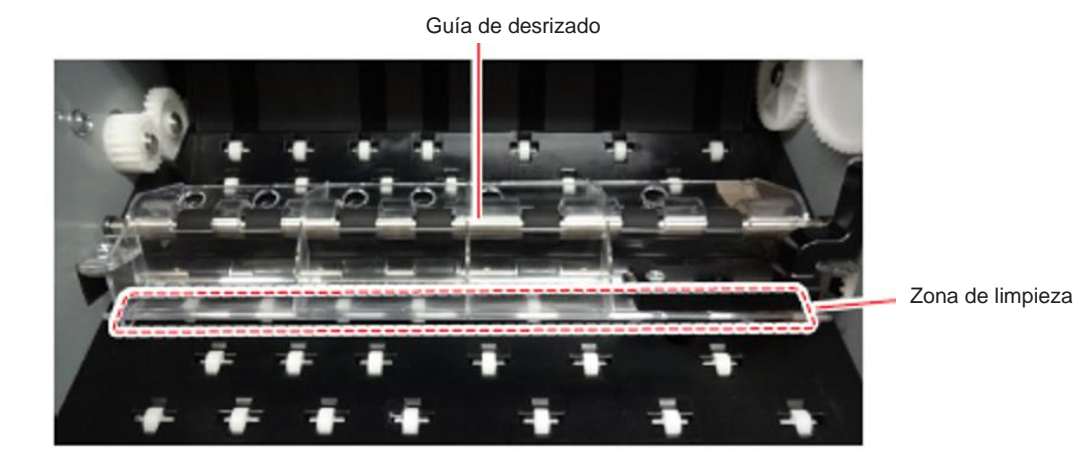

 No utilice el paño empleado para limpiar el polvo de papel para limpiar el borde del rollo de papel que se va a instalar. Utilice un paño diferente para limpiar el borde del rollo de papel.

# 5.1.2.5 Retirada del rollo de papel

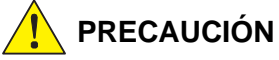

Asegúrese siempre de usar guantes cuando manipule el rollo de papel.

**1.** Levante la palanca de la unidad de husillo.

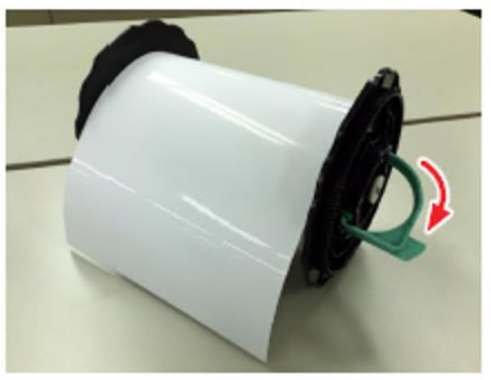

**2.** Mientras inclina el papel, saque la unidad de husillo.

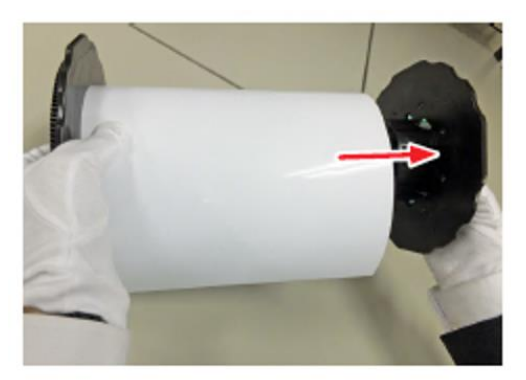

3. Con el reborde hacia abajo, coloque el papel sobre una superficie plana.

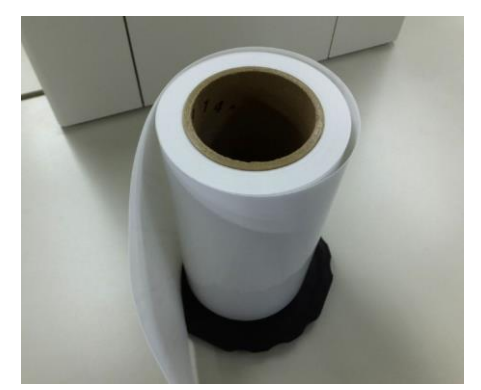

- **4.** Dé la vuelta al papel y colóquelo en la unidad de husillo.
- 5. Levante la palanca del reborde.

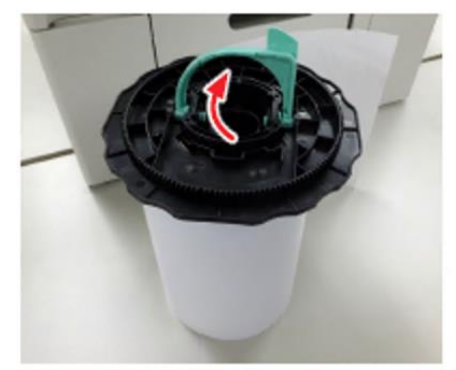

6. Quite el reborde del papel.

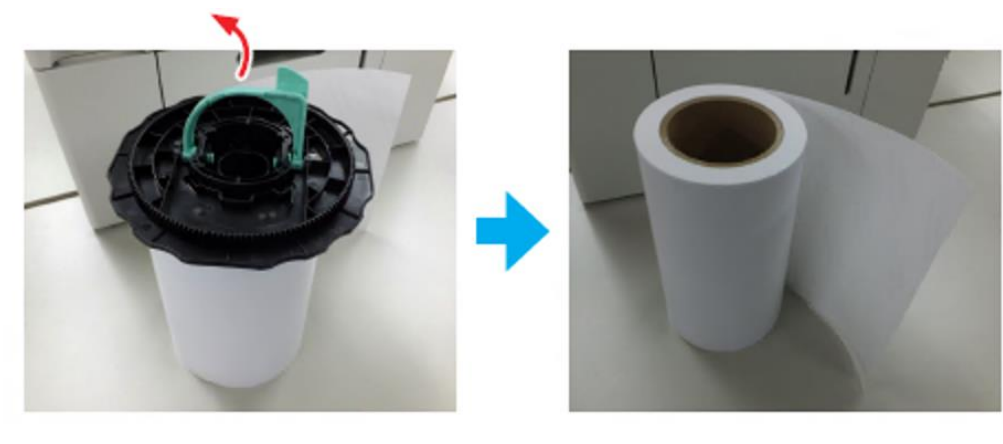

### 5.1.2.6 Instalación del rollo de papel

1. Saque el nuevo papel de su embalaje y colóquelo, de pie, sobre una superficie plana. Coloque el papel de manera que la dirección de bobinado del papel sea contraria a las agujas del reloj, vista desde arriba.

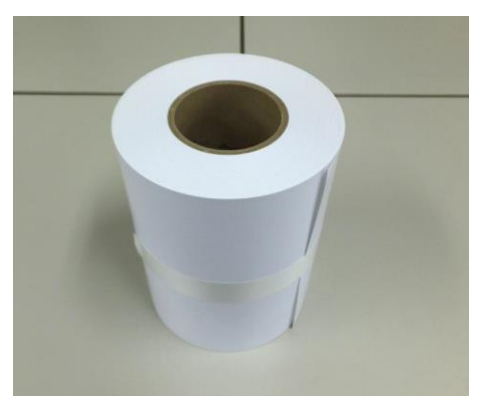

2. Pase un paño suave por el borde del papel varias veces para eliminar cualquier rastro de suciedad, como el polvo de papel. Importante:

Use un paño diferente al que se usa para limpiar el interior del alimentador de rollo de papel.

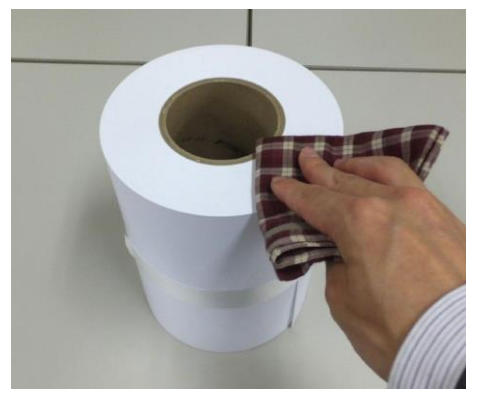

**3.** Levante la palanca del reborde y colóquelo sobre el papel.

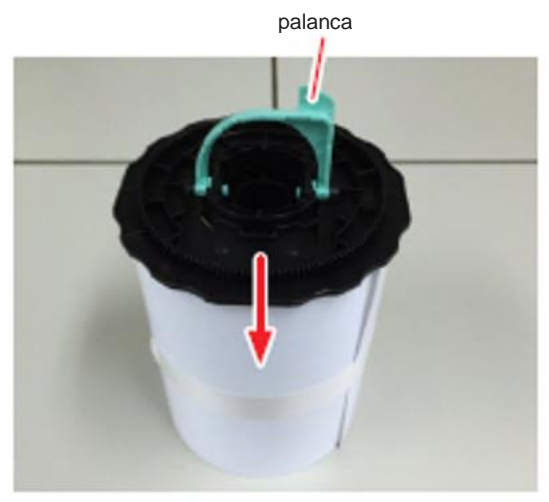

**4.** Incline la palanca del reborde y colóquelo sobre el papel.

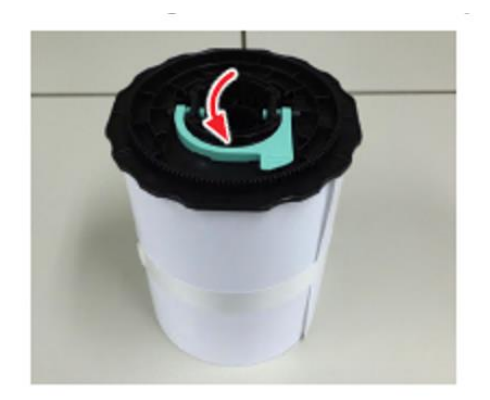

## 5. Dé la vuelta al papel y colóquelo en la unidad de husillo.

La dirección de enrollado del papel será en sentido contrario a las agujas del reloj.

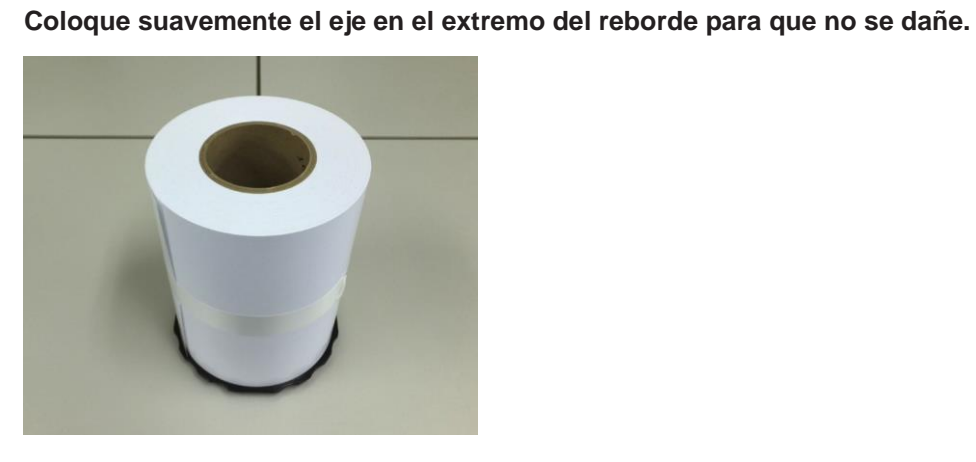

PRECAUCIÓN

- 6. Pase un paño suave por el borde del papel varias veces para eliminar cualquier rastro de suciedad, como el polvo de papel.
- 7. Inserte y fije la unidad de husillo en el núcleo del rollo de papel.

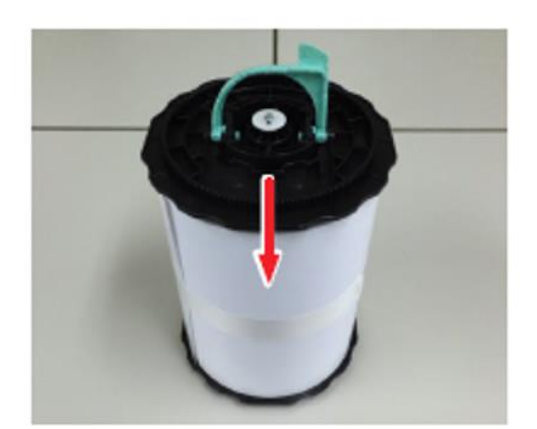

5

Sustitución de consumibles

8. Ponga el papel de lado.

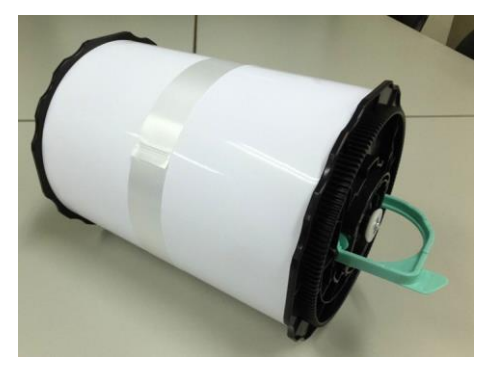

**9.** Mientras levanta la palanca, inserte la unidad de husillo hasta el final.

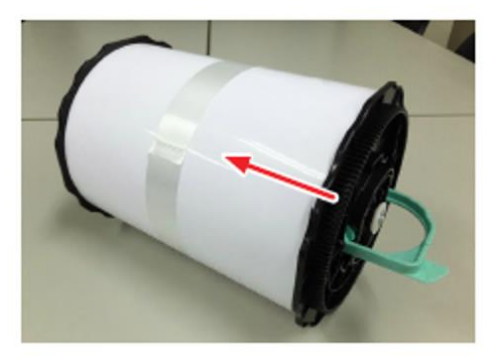

**10.** Incline la palanca de la unidad de husillo para sujetarla al papel.

# 🕂 PRECAUCIÓN

Presione la palanca mientras empuja la unidad de husillo contra el papel. Puede formarse un hueco entre el papel y el reborde debido a un movimiento de reacción cuando se tumba la palanca.

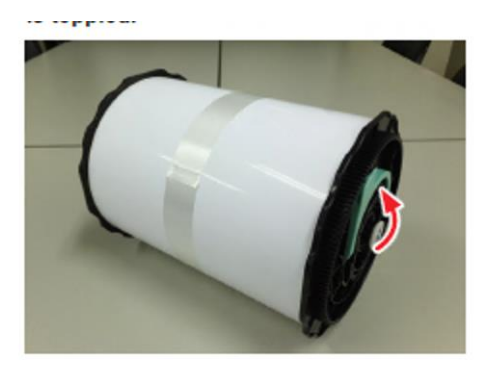

### 5.1.2.7 Instalación de la unidad de husillo

### **1.** Ajuste la guía interior del alimentador de rollo de papel al ancho del papel.

Para ajustar la posición de la guía interior, tire un poco de ella hacia usted y muévala a la izquierda o la derecha. Haga coincidir el borde derecho del triángulo de la guía interior con la escala. La escala está en milímetros (y en pulgadas entre paréntesis).

Después de hacer coincidir la guía interior con el ancho del papel, compruebe que la guía interior está correctamente encajada en los agujeros. De lo contrario, el papel puede atascarse dentro.

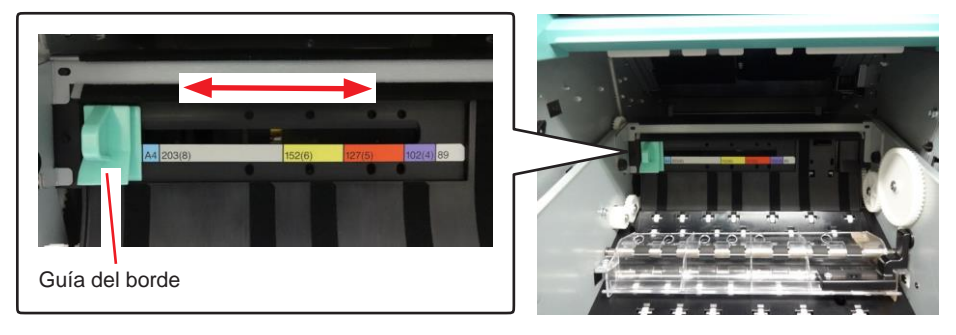

2. Mantenga la unidad de husillo en la dirección que se indica a continuación y colóquela delante del alimentador de del alimentador del rollo de papel. Quite la cinta o los plásticos protectores del papel. Si el borde inicial del papel es irregular, córtelo en línea recta con unas tijeras o similar

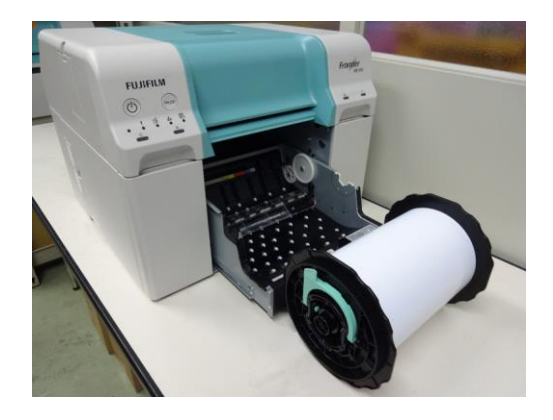

**3.** Cargue la unidad de husillo en el alimentador de rollo de papel. Compruebe que el eje de la unidad de husillo encaje en el cojinete.

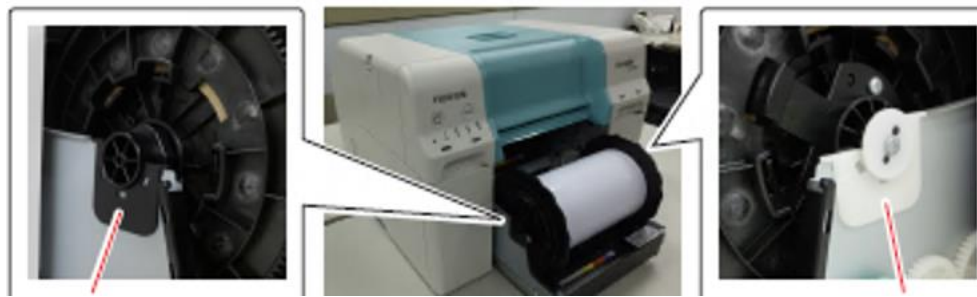

Cojinete (negro) <Lado izquierdo>

<Lado derecho> Cojinete

4. Inserte el borde inicial del papel en la ranura del papel hasta que golpee la lengüeta en la parte posterior del alimentador de rollo de papel y compruebe que se enciende el indicador luminoso del papel.

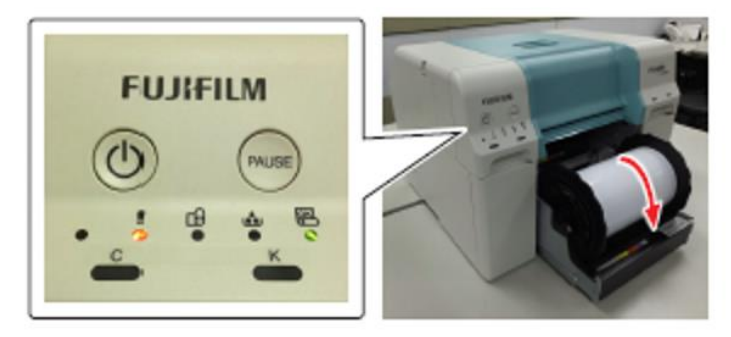

5. Inserte lentamente el alimentador de rollo de papel en la impresora. El papel puede verse empujado por la fuerza ejercida al empujar el alimentador de rollo de papel. Vuelva a asegurarse de que el indicador luminoso del papel de la impresora esté encendido.

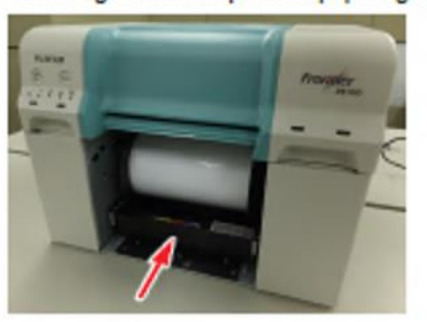

**6.** Enrolle el papel con cuidado en la impresora para evitar arrugas.

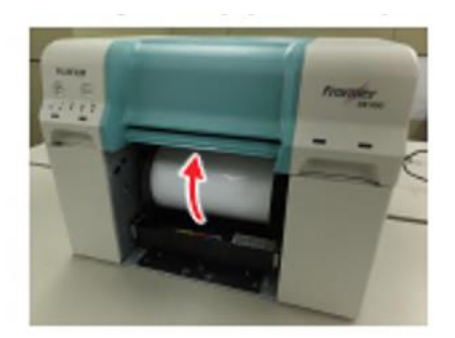

7. Instale la cubierta interior.

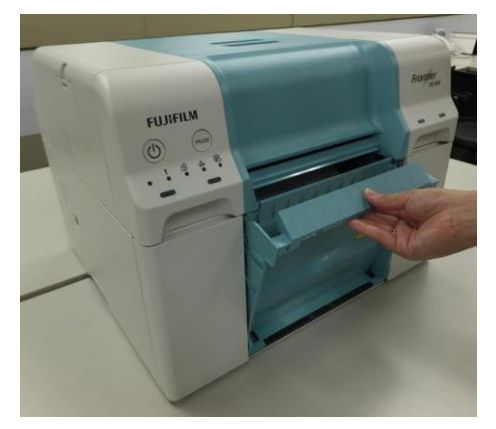

8. Coloque la caja de papel desechado.

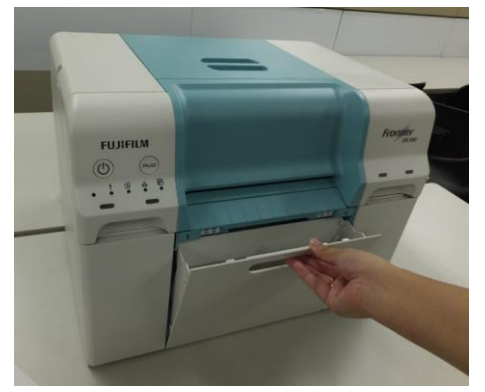

9. Asegúrese de que el indicador luminoso de la impresora esté encendido.

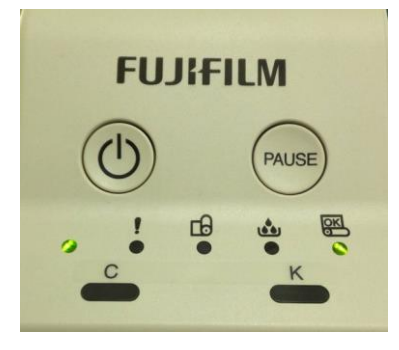

5

### 5.1.2.8 Instalación de la bandeja

Instale cualquier bandeja que esté en uso.

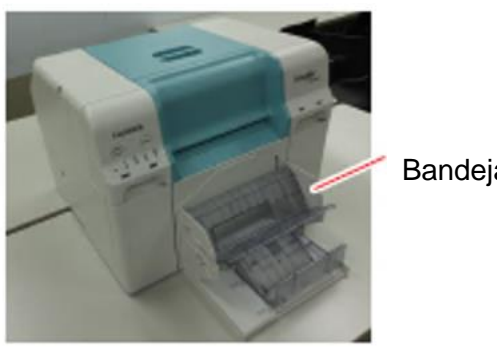

### Bandeja

### Cambio de los ajustes del papel 5.1.2.9

Tras cambiar el papel, establezca el Tipo de papel y el Papel restante. Puede ajustarlos en el mensaje de notificación o en la Herramienta de mantenimiento. En esta sección se explica cómo configurar el ajuste en el mensaje de notificación.

Ver e6.2 Herramienta de mantenimiento» (Página 6-6) para obtener más información sobre los ajustes en la Herramienta de mantenimiento.

1. Muestra el mensaje de notificación.

«2.4.1 Método de visualización del mensaje de notificación» (Página 2-15).

### 2. Haga clic en el botón [Preferencias].

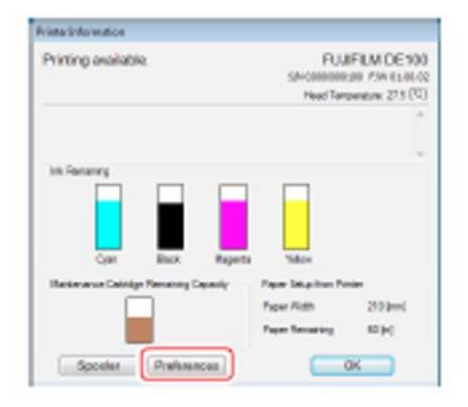

Aparece la pantalla «Preferencias».

**3.** Seleccione el tipo de papel en «Tipo de papel».

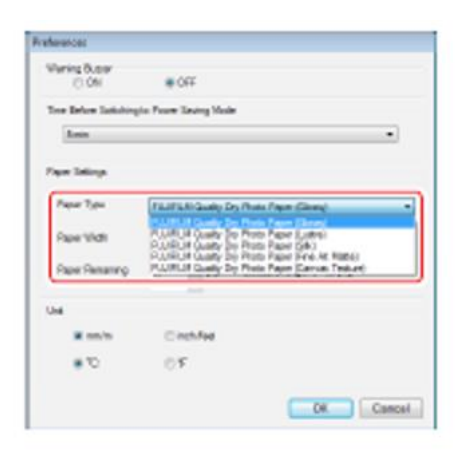

4. Introduzca el papel que queda en «Papel restante».

| Waring Dutter        |                    |                        |
|----------------------|--------------------|------------------------|
| () ON                | # OFF              |                        |
| Tree Below Satisfing | to Foury Links Had |                        |
| Loin                 |                    | •                      |
| Paper Jalinya        |                    |                        |
| Paper 7 ps           | FEIFERIGAN C       | by Phala Paper (Shang) |
| Pape VMth            | 210 [90]           |                        |
| Paper Remaining      | 9 <u>6</u> N       | Exted-impl. 0-191240   |
| U-4                  |                    |                        |
| H mm/m               | Circhile           |                        |
| 0.8                  | 05                 |                        |
|                      |                    |                        |

- **5.** Haga clic en el botón [Aceptar]. Se aplican los cambios en los ajustes del papel. Vuelve al mensaje de notificación.
- 6. Haga clic en el botón [Aceptar]. Se cierra el mensaje de notificación.

5

# 5.2 Sustitución de los cartuchos de tinta

# 5.2.1 Comprobación de los niveles de tinta

Puede comprobar el nivel de tinta en el mensaje de notificación.

### **1.** Muestra el mensaje de notificación.

«2.4.1 Método de visualización del mensaje de notificación» (Página 2-15).

### 2. Compruebe cuánta tinta queda.

Si la tinta está por debajo del valor mínimo, se encenderá el indicador luminoso de tinta de la parte delantera de la impresora.

Además, se muestra un mensaje de error en la pantalla del ordenador.

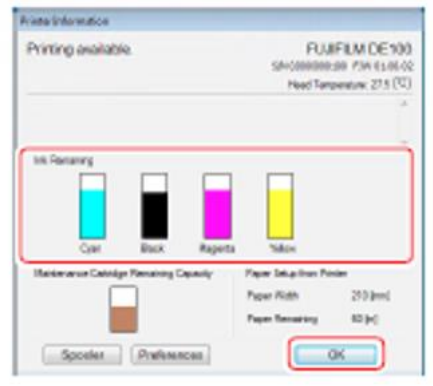

| lcono       |                            | 1                                                     |                                                     | ?                                                           |
|-------------|----------------------------|-------------------------------------------------------|-----------------------------------------------------|-------------------------------------------------------------|
| Explicación | Queda suficiente<br>tinta. | El nivel de tinta<br>restante es<br>inferior al 20 %. | No queda<br>suficiente tinta<br>(menos del<br>1 %). | Desconocido<br>porque la<br>impresora está<br>desconectada. |

3. Haga clic en el botón [Aceptar].

Se cierra el mensaje de notificación.

# 5.2.2 Procedimiento de sustitución

- 1. Asegúrese de que el indicador luminoso de la impresora esté encendido. Si el indicador luminoso parpadea, la impresora está operativa. Espere hasta que se hayan detenido todas las operaciones.
- 2. El indicador luminoso de tinta informa si es necesario cambiar los cartuchos de tinta. En este ejemplo, vamos a cambiar el cartucho C (cian). El procedimiento es el mismo para todos los colores.

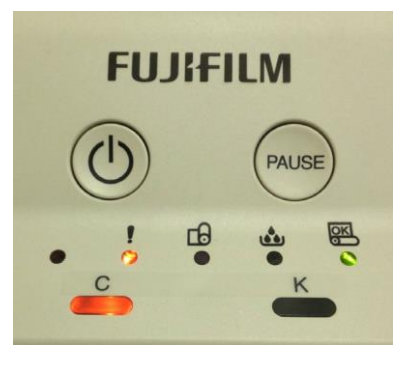

- **3.** Abra la cubierta del cartucho correspondiente al cartucho que haya que cambiar.
- **4.** Retire el cartucho de tinta usado.

# PRECAUCIÓN

Los cartuchos de tinta extraídos pueden tener tinta alrededor del puerto de suministro de tinta, así que tenga cuidado de no esparcir tinta por la zona circundante al extraer los cartuchos.

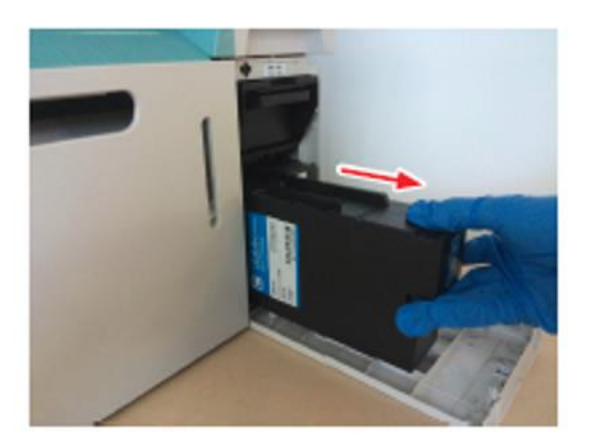

5. Saque el nuevo cartucho de tinta de la caja.

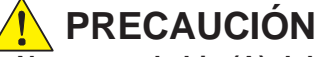

- No toque el chip (A) del cartucho de tinta. Si lo hace, podría afectar al funcionamiento normal o a la impresión.
- No toque el puerto de suministro de tinta (B) del cartucho. Podría haber fugas de tinta.

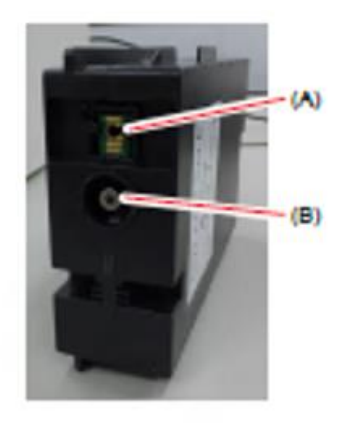

**6.** Sujete el tirador y deslice el cartucho de tinta para introducirlo en la impresora.

### PRECAUCIÓN

Asegúrese de sujetar el tirador. Si inserta el cartucho de tinta sujetándolo por cualquier otro lugar que no sea el tirador, sus dedos podrían quedar atrapados entre la impresora y el cartucho de tinta, y resultar dañados.

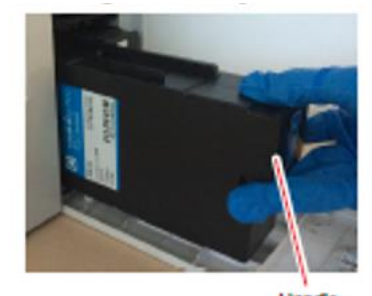

Handle

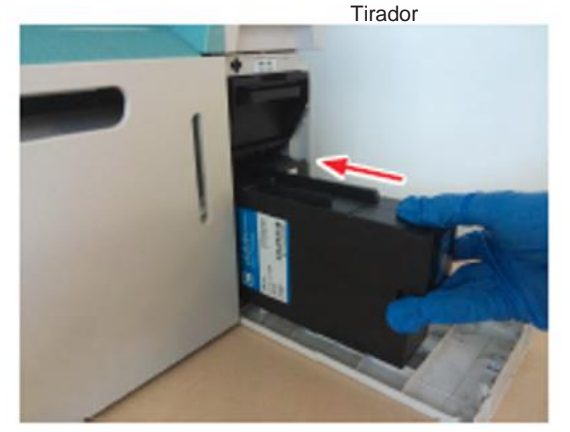

- 7. Cierre la cubierta del cartucho.
- 8. Asegúrese de que el indicador luminoso de la impresora esté encendido.
# 5.3 Sustitución del cartucho de mantenimiento

El cartucho de mantenimiento absorbe la tinta empleada durante la limpieza del cabezal. En este apartado se explica cómo cambiar los cartuchos de mantenimiento utilizados.

# 5.3.1 Comprobación del espacio libre en el cartucho de mantenimiento

El espacio libre en el cartucho de mantenimiento se puede comprobar en el mensaje de notificación.

**1.** Muestra el mensaje de notificación.

«2.4.1 Método de visualización del mensaje de notificación» (Página 2-15).

#### 2. Compruebe la capacidad restante en el cartucho de mantenimiento.

Cuando sea hora de cambiar el cartucho de mantenimiento, se encenderá el indicador luminoso del cartucho de mantenimiento de la impresora.

Además, se muestra un mensaje de error en la pantalla del ordenador.

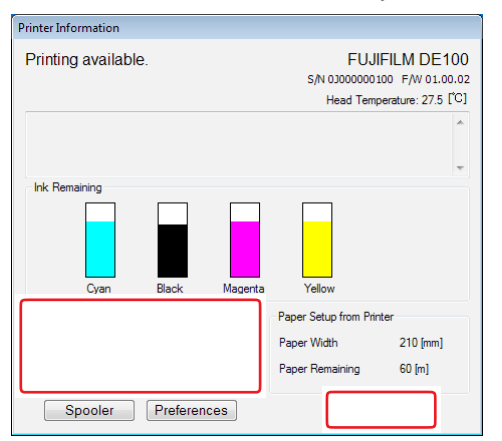

| lcono       |                                      | •                                                       | ×                                               | ?                                                           |
|-------------|--------------------------------------|---------------------------------------------------------|-------------------------------------------------|-------------------------------------------------------------|
| Explicación | Queda suficiente<br>capacidad libre. | La capacidad<br>libre restante<br>es menor del<br>10 %. | No queda<br>capacidad libre<br>(menos del 1 %). | Desconocido<br>porque la<br>impresora está<br>desconectada. |

**3.** Haga clic en el botón [Aceptar].

Se cierra el mensaje de notificación.

5

## 5.3.2 Procedimiento de sustitución

- 1. Asegúrese de que el indicador luminoso de la impresora esté encendido. Si el indicador luminoso parpadea, la impresora está operativa. Espere hasta que se hayan detenido todas las operaciones.
- 2. Abra la cubierta de los cartuchos del lado derecho.

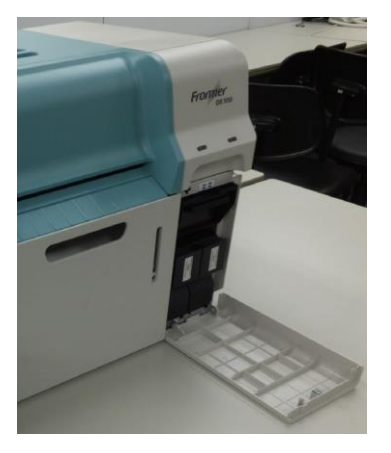

**3.** Retire el cartucho de mantenimiento con cuidado sin inclinarlo.

## PRECAUCIÓN

Los cartuchos de tinta retirados pueden tener tinta alrededor del puerto de absorción de tinta. Tenga cuidado de no contaminar los alrededores.

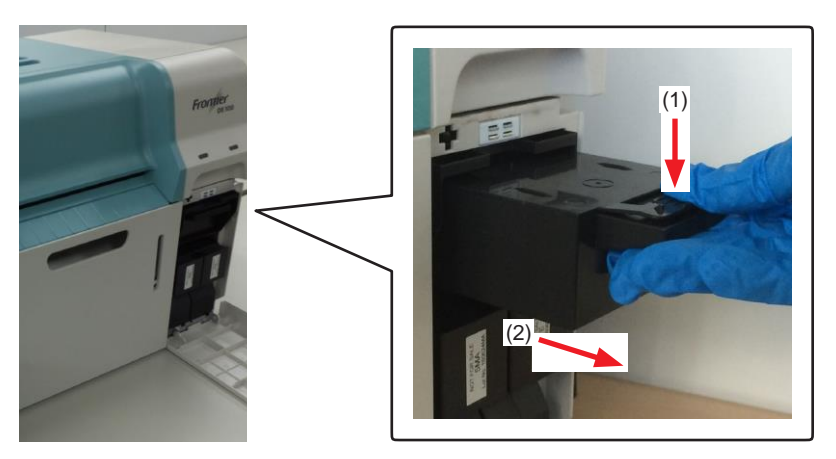

# 

Como se indica en la etiqueta del cartucho de mantenimiento, hay una aguja en la parte posterior de la ranura del cartucho. No ponga la mano dentro, ya que podría lesionarse.

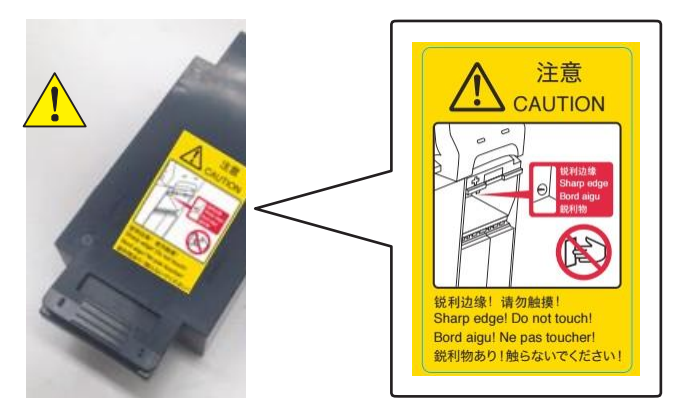

**4.** Prepare un nuevo cartucho de mantenimiento.

## PRECAUCIÓN

No toque el chip (A) del cartucho de mantenimiento. Si lo hace, podría afectar al funcionamiento normal o a la impresión.

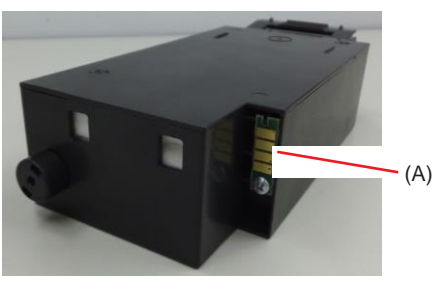

5. Inserte el nuevo cartucho de mantenimiento.

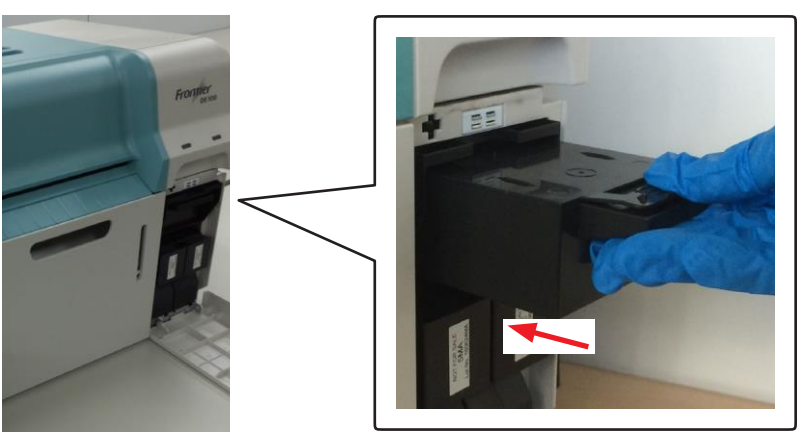

- **6.** Cierre la cubierta del cartucho.
- 7. Asegúrese de que el indicador luminoso de la impresora esté encendido.

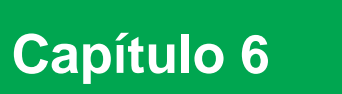

# Mantenimiento

# 6.1 Lista de puntos de control

| Objetivo de<br>la inspección | Detalles de la inspección                                             | Momento de la<br>implementación |
|------------------------------|-----------------------------------------------------------------------|---------------------------------|
| Caja de papel<br>desechado   | Vacíe el papel desechado.                                             | Cuando cambie el papel          |
| Bloque de gotera             | Limpie el bloque instalado en la gotera de la placa de presión.       | Aprox. una vez al mes           |
| Rejilla del flujo de<br>aire | Limpie el filtro de la rejilla del flujo de aire con un<br>aspirador. | Cada tres meses                 |

## 6.1.1 Vaciado de la caja de papel desechado

Los trozos de papel cortados durante la impresión se acumulan en la caja de papel desechado. Quite la caja de papel desechado y vacíe el papel antes de que la caja se llene. Compruebe, a simple vista, la cantidad de papel que hay acumulada en la caja. Asegúrese de vaciar la caja cuando cambie el papel.

#### 1. Quite la caja de papel desechado.

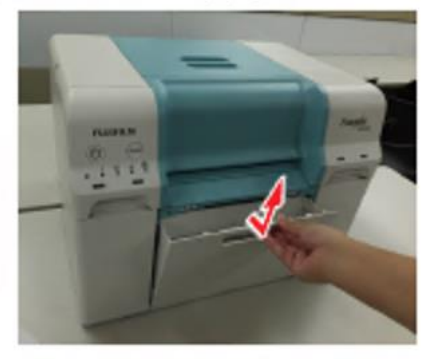

- **2.** Vacíe el papel desechado.
- **3.** Coloque la caja de papel desechado.

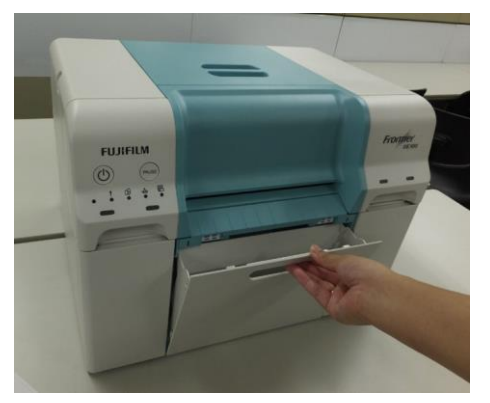

**4.** Asegúrese de que el indicador luminoso de la impresora esté encendido.

# 6.1.2 Bloque de gotera

Limpie el bloque de gotera que recibe la tinta descargada al exterior de las impresiones. Una gran acumulación de depósitos de tinta en el bloque de gotera puede ensuciar el dorso del papel.

### • Frecuencia de limpieza

Aprox. una vez al mes

\* También puede variar dependiendo de la frecuencia de uso.

#### • Elemento preparado

- Paño (húmedo/seco)
- Guantes

#### • Procedimiento de limpieza

- 1. Asegúrese de que el indicador luminoso de la impresora esté encendido. Si el indicador luminoso parpadea, la impresora está operativa. Espere hasta que se hayan detenido todas las operaciones.
- **2.** Quite la cubierta superior.

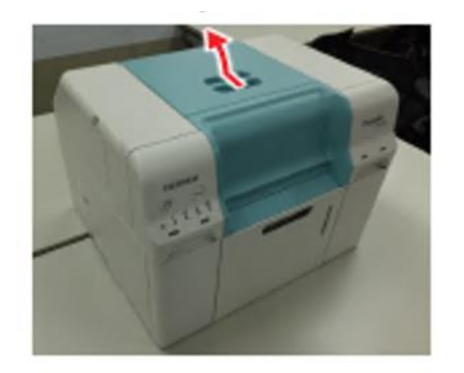

3. Asegure el tubo de tinta doblado con una pinza y retírelo.

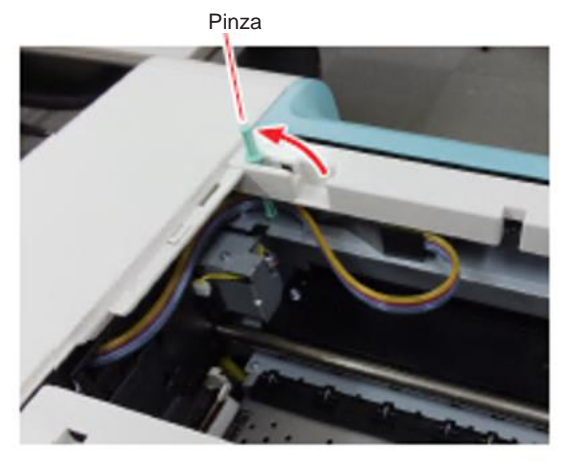

4. Escurra un paño húmedo suavemente y limpie la suciedad a lo largo del bloque de gotera con él. Repita esto para cada bloque de gotera.

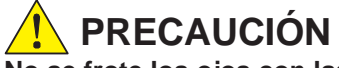

No se frote los ojos con las manos manchadas de tinta.

Nota complementaria

La tinta no presenta ningún riesgo para la salud aunque entre en contacto con la piel. Enjuague bien con agua.

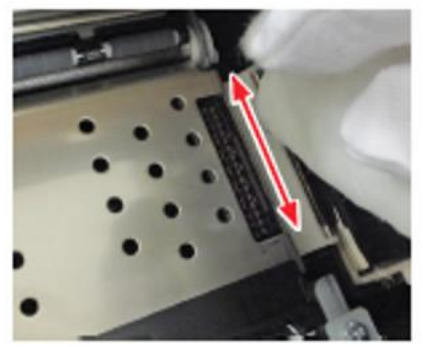

**5.** Limpie la humedad de la unidad de la placa de presión.

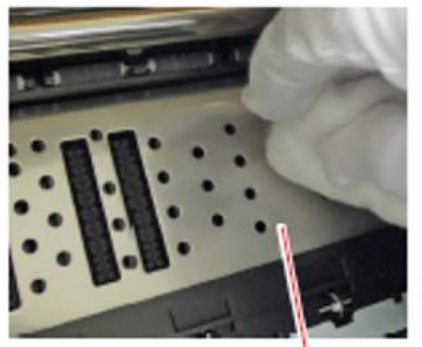

Placa de presión

6. Instale la cubierta superior.

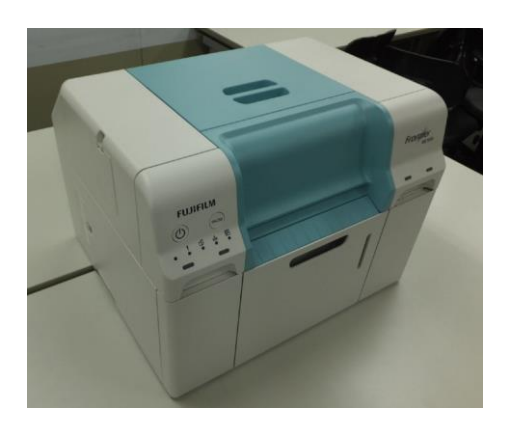

7. Asegúrese de que el indicador luminoso de la impresora esté encendido.

# 6.1.3 Rejilla del flujo de aire

Limpie el filtro de la rejilla del flujo de aire con un aspirador.

**1.** Quite la cubierta de la rejilla del flujo de aire.

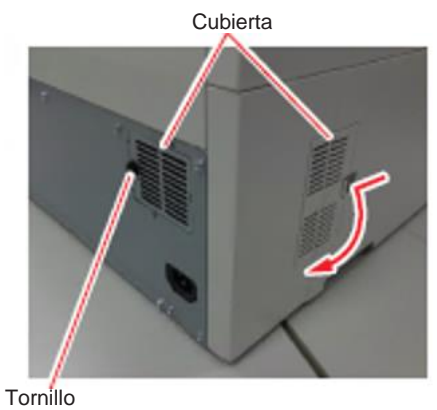

2. Limpie el filtro de la rejilla del flujo de aire con un aspirador.

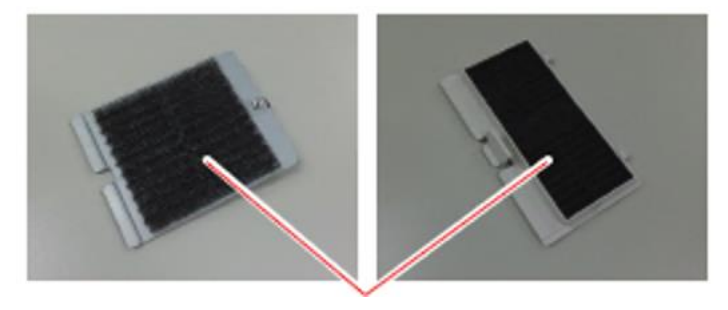

Filtro

# 6.2 Herramienta de mantenimiento

Si utiliza la Herramienta de mantenimiento desde su ordenador, puede realizar operaciones de ajuste y mantenimiento, como comprobar el estado de la impresora, realizar ajustes, limpiar los cabezales, etc.

| Menú de la pantalla<br>principal                | Ajustes                                                                                                    |
|-------------------------------------------------|----------------------------------------------------------------------------------------------------|
| Nombre de la impresora                          | Seleccione la impresora.                                                                                          |
| Limpieza del cabezal                            | Realice funciones de mantenimiento del cabezal de impresión como la limpieza «Normal» y la limpieza «Exhaustiva». |
| Comprobación de inyectores                      | Le permite imprimir un patrón de comprobación y comprobar si hay<br>inyectores atascados.                         |
| Ajustes del papel                               | Establezca el tipo de papel y el papel restante. Realice estos ajustes cuando cambie el papel.                    |
| Ajustes de las condiciones de<br>funcionamiento | Realice varios ajustes de la impresora, como «Timbre de advertencia» y<br>«Ahorro de energía».                    |
| Historial                                       | Compruebe el «Historial de funcionamiento» y guarde los archivos de registro en «Recopilar registros».            |

# 6.2.1 Resumen de la Herramienta de mantenimiento

Desde su ordenador, puede realizar operaciones de ajuste y mantenimiento, como comprobar el estado de la impresora, realizar ajustes, limpiar los cabezales, etc.

## 6.2.1.1 Inicio, apagado y moverse entre las pantallas

#### Importante

Mientras la impresora se está inicializando, no ponga en marcha la Herramienta de mantenimiento.

### Inicio (Windows)

**1.** Haga doble clic en el icono de la «Herramienta de mantenimiento» en el escritorio. Aparece la pantalla de inicio de sesión.

Nota

También puede iniciar la Herramienta de mantenimiento haciendo clic en [Inicio] - [Todos los programas] - [Software FUJIFILM DE100] - [Herramienta de mantenimiento].

2. Seleccione [User] (Usuario) en «UserID» y, a continuación, haga clic en el botón [Login] (Inicio de sesión).

| PLUPILIA DEF SCHainlevanue Rev 1.0.0.0 |  |
|----------------------------------------|--|
|                                        |  |
|                                        |  |
|                                        |  |
|                                        |  |
|                                        |  |
|                                        |  |
| UserG User *                           |  |
|                                        |  |
|                                        |  |
| Passeord                               |  |
|                                        |  |
|                                        |  |
|                                        |  |
| Garosi Login                           |  |
|                                        |  |
|                                        |  |
|                                        |  |
|                                        |  |
|                                        |  |
|                                        |  |

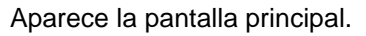

| FUIIFILM DE100 Maintenance Ver.1.0.0.0 |                        |                    |                                 |  |  |
|----------------------------------------|------------------------|--------------------|---------------------------------|--|--|
| Printer Name FUJIFILM DE100            |                        | •                  | Close                           |  |  |
| Serial No. 0300000100                  | F/W Ver.: 01.00        | .00                |                                 |  |  |
| Head Maintenance                       |                        |                    |                                 |  |  |
| Head Cleaning                          |                        | Paper Settings     | Operation Condition<br>Settings |  |  |
| Normal     Power                       |                        |                    |                                 |  |  |
| 🗐 Black 📄 Cyan 📄 Mager                 | ta 📄 Yellow            |                    |                                 |  |  |
|                                        |                        | Printer Adjustment | Printer Management              |  |  |
| All Colors                             | Run                    |                    |                                 |  |  |
| Nozzle Check                           | Nozzle Check           |                    |                                 |  |  |
|                                        | Print<br>Check Pattern |                    |                                 |  |  |
| Printer Status                         |                        | IDLOK              |                                 |  |  |

Mantenimiento

6

## Inicio (Mac OS X)

**1.** Haga doble clic en el icono de la «Herramienta de mantenimiento» en la carpeta de aplicaciones.

Aparece la pantalla de inicio de sesión.

2. Seleccione [User] (Usuario) en «UserID» y, a continuación, haga clic en el botón [Login] (Inicio de sesión).

| ALARIA CETACINANIMANAN NET 2.2.2 |
|----------------------------------|
|                                  |

Aparece la pantalla principal.

|              |                | FUJIFILM DE100 Main    | tenance Ver.1.0.0.0 |                                 |
|--------------|----------------|------------------------|---------------------|---------------------------------|
| Printer Name | FUJIFILM DE100 |                        | •                   | Close                           |
| Serial No.   | 0J00000100     | F/W Ver.: 0            | 1.00.00             |                                 |
| Head Mainter | ance           |                        |                     |                                 |
| Head Clean   | ng             |                        | Paper Settings      | Operation Condition<br>Settings |
| Normal       | O Power        |                        |                     |                                 |
| Black        | Cyan M         | agenta 🗌 Yellow        | Printer Adjustment  | Printer Management              |
| All          | Colors         | Run                    |                     |                                 |
| Nozzle Chec  | *              |                        |                     |                                 |
|              |                | Print<br>Check Pattern | History             |                                 |
|              |                | oor                    |                     |                                 |

## ■ Cierre

**1.** Haga clic en el botón [Close] (Cerrar).

| rinter Name   | UJIFILM DE100 |                        | -                  | Close                           |
|---------------|---------------|------------------------|--------------------|---------------------------------|
| erial No.     | 0.000000100   | F/W Ver.: 01.00.0      | 0                  |                                 |
| lead Maintena | nce           |                        |                    |                                 |
| Head Cleanin  | 9             |                        | Paper Settings     | Operation Condition<br>Settings |
| Normal        | O Power       |                        |                    |                                 |
| Black         | 🗌 Cyan 📄 Ma   | genta 📄 Yellow         | Printer Adjustment | Printer Management              |
| A             | II Colors     | Run                    |                    |                                 |
| Nozzle Check  |               |                        |                    |                                 |
|               |               | Print<br>Check Pattern | History            |                                 |
|               |               |                        |                    |                                 |

Se muestra de nuevo la pantalla de inicio de sesión.

2. Haga clic en el botón [Cancel] (Cancelar).

| FUIIFILM DE100 Maintenance Ver.1.0.0.0 |          |        |       |   |  |
|----------------------------------------|----------|--------|-------|---|--|
|                                        |          |        |       |   |  |
|                                        |          |        |       |   |  |
|                                        |          |        |       |   |  |
|                                        |          |        |       |   |  |
|                                        |          |        |       |   |  |
|                                        |          |        |       |   |  |
|                                        |          |        |       |   |  |
|                                        |          |        |       |   |  |
|                                        | UserID   | User   | •     |   |  |
|                                        |          |        |       |   |  |
|                                        |          |        |       |   |  |
|                                        | Password |        |       |   |  |
|                                        |          |        |       |   |  |
|                                        |          |        |       |   |  |
|                                        |          |        |       | _ |  |
|                                        |          | Cancel | Login |   |  |
|                                        |          |        |       |   |  |
|                                        |          |        |       |   |  |
|                                        |          |        |       |   |  |
|                                        |          |        |       |   |  |
|                                        |          |        |       |   |  |
|                                        |          |        |       |   |  |
|                                        |          |        |       |   |  |
|                                        |          |        |       |   |  |

Se cierra la Herramienta de mantenimiento.

- Regreso a la pantalla inicial
  - **1.** Haga clic en el botón [Back] (Volver) de la pantalla de destino.

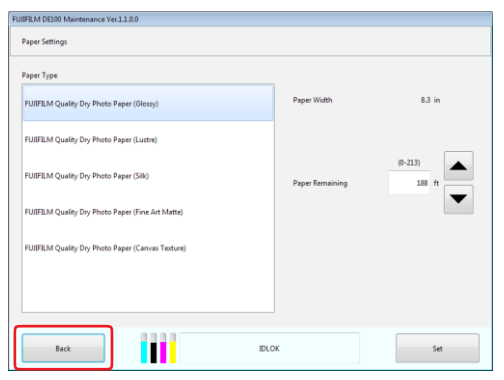

#### Vuelve a la pantalla anterior.

## 6.2.1.2 Lista de funciones

| Menú de la pantalla<br>principal | Ajuste                                                     | Ajustes                                                                                                    |
|----------------------------------|------------------------------------------------------------|----------------------------------------------------------------------------------------------------|
| Nombre de la<br>impresora        | -                                                          | Seleccione la impresora.                                                                                                    |
| Limpieza del cabezal             | Normal                                                     | Limpieza normal del cabezal.                                                                                                    |
|                                  | Exhaustiva                                                 | Una limpieza del cabezal más exhaustiva.                                                                                                   |
| Comprobación de<br>inyectores    | Imprimir patrón de<br>comprobación                         | Imprima el patrón de comprobación para determinar si es<br>necesario limpiar el cabezal y comprobar el resultado de la<br>limpieza.        |
| Ajustes del papel                | Tipo de papel                                              | Seleccione el tipo de papel.                                                                                                    |
|                                  | Papel restante                                             | Establezca el papel restante.                                                                                                    |
| Ajustes de las                   | Timbre de advertencia                                      | Establezca si suena o no un timbre de advertencia.                                                                                         |
| condiciones de<br>funcionamiento | Sonido de funcionamiento<br>del botón                      | Establezca si desea reproducir o no sonidos al tocar los botones.                                                                          |
|                                  | Modo de fotografía de<br>eventos                           | Activa y desactiva el modo de fotografía de eventos que<br>acelera la<br>primera impresión. Normalmente, utilice este modo<br>desactivado. |
|                                  | Ahorro de energía                                          | Establezca cuándo se pasará al modo de ahorro de energía.                                                                                  |
|                                  | Tiempo de limpieza del<br>cabezal                          | Establezca el tiempo de limpieza del cabezal.                                                                                              |
|                                  | Temporizador de encendido<br>del calentador                | Establezca el período del temporizador de encendido del<br>calentador.                                                                     |
|                                  | Ajustes del mensaje<br>«Vaciar caja de papel<br>desechado» | Establece el mensaje de notificación de desechos de corte.                                                                                 |
| Historial                        | Historial de funcionamiento                                | Le permite comprobar o guardar los errores y el número de copias impresas.                                                                 |
|                                  | Recopilar registros                                        | Guarda los archivos de registro.                                                                                                    |
| Estado de la impresora           | -                                                          | Se puede comprobar el estado de la impresora.                                                                                              |

# 6.2.2 Selección de impresora

La Herramienta de mantenimiento solo puede realizar el mantenimiento de una unidad cada vez. Si hay varias impresoras conectadas, seleccione a la que quiera realizar el mantenimiento.

### **1.** Seleccione la impresora en la pantalla principal.

| rinter Name FUJIFILM DE100        | • Ver.: 01.00.00           | Close                           |
|-----------------------------------|----------------------------|---------------------------------|
| Read Maintenance<br>Head Cleaning | Paper Settings             | Operation Condition<br>Settings |
| Black Cyan Magenta V              | llow<br>Printer Adjustment | Printer Management              |
| Nozzłe Check<br>Priet<br>Check Pa | History                    |                                 |
| Printer Status                    | IDLOK                      | 1                               |

Se realiza el mantenimiento de la impresora seleccionada.

## 6.2.3 Mantenimiento del cabezal

En Mantenimiento del cabezal puede ejecutar tareas de mantenimiento de la impresora como Limpieza normal y Limpieza exhaustiva. Asegúrese de que el indicador luminoso de encendido de la impresora esté encendido antes de ejecutar el Mantenimiento del cabezal.

## 6.2.3.1 Uso del mantenimiento del cabezal

Esta función comprueba si hay atascos en el cabezal de la impresora y limpia dichos atascos, en caso de detectarlos. Si los inyectores están atascados, es posible que aparezcan rayas en las impresiones y que los colores difieran de los colores estándar esperados. Si esto ocurre, utilice las funciones de mantenimiento del cabezal como se describe en las páginas siguientes.

| Limpieza normal               | Limpieza normal del cabezal.                                                                                                    | Hill Modelson Available     Core       Proter Name     WPEIN 2030       Sanial No.     000000000       FW Ver.:     050000       Head Menterance:     Pager Settings:       Head Classing     Pager Settings:       Block     Cyan       Nacite Check     Pager       Pointer Management     History       Nacite Check     Pager       Pointer Statur     EXX |
|-------------------------------|----------------------------------------------------------------------------------------------------|----------------------------------------------------------------------------------------------------|
| Limpieza exhaustiva           | Una limpieza del cabezal más<br>exhaustiva. Use este ajuste si los<br>inyectores siguen obstruidos<br>incluso después de repetir la<br>limpieza normal varias veces. La<br>limpieza exhaustiva consume más<br>tinta que la limpieza normal. Si<br>aparece un mensaje que le informa de<br>que no queda suficiente tinta, sustituya<br>el cartucho de tinta antes de continuar. | FiltFM ND20M Meetenance Ver.10.00       Proter Name       Proter Name       Had Maintrance       Had Maintrance       Had Colors       Bick       Cyan       Megenta       Proter Name       Proter Name       Proter Name       Proter Name       Proter Name       Proter Name       Proter Name       Proter Satur         Proter Satur                     |
| Comprobación de<br>inyectores | Compruebe si hay inyectores atascados.                                                                                                    | HilfsLM DE306 Meetenance Ver.1 28.00       Porter Nome       Serial No.       000000000       F/W Ver.1 01.00.00       Head Meetenance       Head Classing       ® Normal       Paper Settings       Block       Cyan       Magentes       Porter Adjustment       Porter Management       Head Colors       Bun       Nearle Coack       Printer Settings     |

La solución básica para los cabezales de impresión obstruidos, que produce rayas o colores anormales en el resultado de la impresión, es la que se describe a continuación.

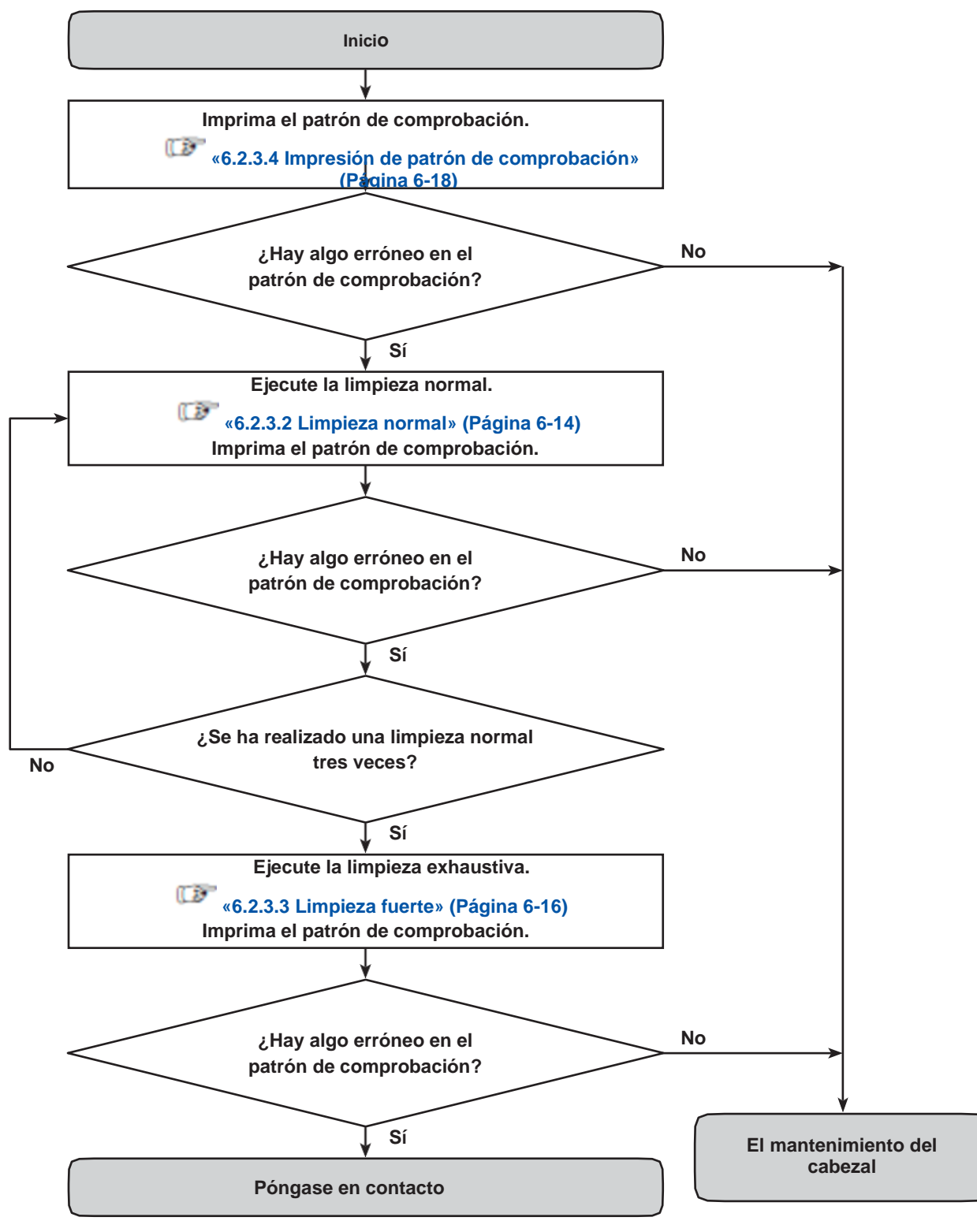

## 6.2.3.2 Limpieza normal

**1.** Seleccione [Normal] en la pantalla principal.

| FUIIFILM DE100 Mainte | nance Ver.1.0.0.0 |                        |                    |                                 |
|-----------------------|-------------------|------------------------|--------------------|---------------------------------|
| Printer Name FUJIFIL  | M DE100           |                        | •                  | Close                           |
| Serial No. 0          | 0,000000100       | F/W Ver.: 01.00J       | 00                 |                                 |
| Head Maintenance      |                   |                        |                    |                                 |
| Head Cleaning         |                   |                        | Paper Settings     | Operation Condition<br>Settings |
| Normal                | O Power           |                        |                    |                                 |
| 🖾 Black               | 🗌 Cyan 📄 Mage     | nta 📄 Yellow           | Printer Adjustment | Printer Management              |
| All Colo              | rs                | Run                    |                    |                                 |
| Nozzle Check          |                   |                        |                    |                                 |
|                       |                   | Print<br>Check Pattern | History            |                                 |
| Printer Status        |                   |                        | DLOK               |                                 |

2. Examine el patrón de comprobación y compruebe el color o colores en los que se está produciendo la obstrucción de un inyector. Si la obstrucción del inyector se produce en todos los colores, haga clic en el botón [All Colors] (Todos los colores).

| FUIIFILM DE100 | Maintenance Ver.1.0.0.0 |                    |                    |                                 |
|----------------|-------------------------|--------------------|--------------------|---------------------------------|
| Printer Name   | FUJIFILM DE100          |                    | •                  | Close                           |
| Serial No.     | 0J000000100             | F/W Ver.: 01.00.00 |                    |                                 |
| Head Mainten   | ance                    | Íſ                 |                    |                                 |
| Head Cleani    | ng                      |                    | Paper Settings     | Operation Condition<br>Settings |
| Norma          | I 🗇 Power               |                    |                    |                                 |
| V Black        | V Cyan V Magen          | ta 📝 Yellow        |                    |                                 |
|                |                         |                    | Printer Adjustment | Printer Management              |
|                | All Colors              | Run                |                    |                                 |
| Nozzle Chec    | *                       |                    | History            |                                 |
|                |                         | Check Pattern      |                    |                                 |
| Print          | er Status               | IDL                | ок                 |                                 |

**3.** Haga clic en el botón [Run] (Ejecutar).

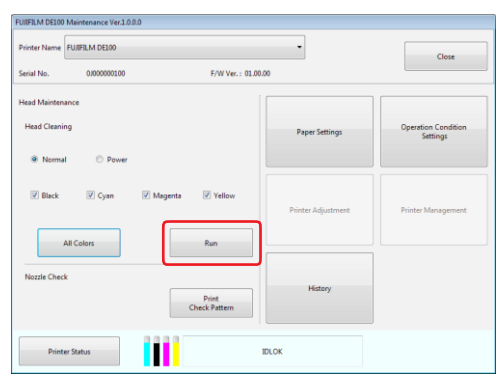

**4.** Compruebe los resultados de la limpieza del cabezal en el mensaje que se muestra en la pantalla.

Cuando se muestre el mensaje «Limpieza normal del cabezal terminada. Imprima el patrón de comprobación de inyectores y vuelva a realizar la limpieza del cabezal si los inyectores están obstruidos», imprima el patrón de comprobación y compruebe si hay algún inyector obstruido.

| FUIIFILM DE100 Maintenanc | ce Ver.1.0.0.0       |                                                 |                                    |                                 |
|---------------------------|----------------------|-------------------------------------------------|------------------------------------|---------------------------------|
| Printer Name FUJIFILM D   | E100                 |                                                 | •                                  | Close                           |
| Serial No. 03000          | 0000100              | F/W Ver.: 01.00.00                              |                                    |                                 |
| Head Maintenance          |                      | Í                                               |                                    |                                 |
| Head Cleaning             |                      |                                                 | Paper Settings                     | Operation Condition<br>Settings |
| Normal                    | Po Head Cleaning     |                                                 |                                    |                                 |
| V Black V C               | yan Normal head clea | ning is complete.<br>k pattern and run head cle | aning again if nozzles are clogged |                                 |
|                           |                      |                                                 | ОК                                 | Printer Management              |
| All Colors                |                      | Run                                             |                                    |                                 |
| Nozzle Check              |                      |                                                 |                                    |                                 |
|                           | c                    | Print<br>(heck Pattern                          | History                            |                                 |
| Printer Status            |                      | IDLO                                            | ж                                  |                                 |

## 6.2.3.3 Limpieza exhaustiva

**1.** Seleccione [Power] (Exhaustiva) en la pantalla principal.

| FUIIFILM DE100 | Maintenance Ver.1.0.0 | 1.0                    |                    |                                 |
|----------------|-----------------------|------------------------|--------------------|---------------------------------|
| Printer Name   | FUJIFILM DE100        |                        | •                  | Close                           |
| Serial No.     | 0.000000100           | F/W Ver.: 0            | 11.00.00           |                                 |
| Head Mainten   | ance                  |                        |                    |                                 |
| Head Cleani    | ng                    |                        | Paper Settings     | Operation Condition<br>Settings |
| Norma          | Power                 | כ                      |                    |                                 |
| 🔄 Black        | 🖾 Cyan                | Magenta Yellow         | Printer Adjustment | Printer Management              |
|                | All Colors            | Run                    |                    |                                 |
| Nozzle Chec    | k                     |                        | History            |                                 |
|                |                       | Print<br>Check Pattern | Thistopy           |                                 |
| Print          | er Status             |                        | IDLOK              |                                 |

2. Examine el patrón de comprobación y compruebe el color o colores en los que se está produciendo la obstrucción de un inyector. Si la obstrucción del inyector se produce en todos los colores, haga clic en el botón [All Colors] (Todos los colores).

| Printer Name  | FUJIFILM DE100 |                        | •                  | Chara                           |
|---------------|----------------|------------------------|--------------------|---------------------------------|
| ierial No.    | 0.000000100    | F/W Ver.: 01.00.0      | 10                 | Close                           |
| iead Maintena | ince           |                        |                    |                                 |
| Head Cleanin  | g              |                        | Paper Settings     | Operation Condition<br>Settings |
| Normal        | Power          |                        |                    |                                 |
| V Black       | 🗹 Cyan 📝 Mag   | jenta 📝 Yellow         |                    |                                 |
|               | Ul Colorr      | Ren                    | Printer Adjustment | Printer Management              |
|               |                | 1411                   |                    |                                 |
| Nozzle Check  |                | Print<br>Check Pattern | History            |                                 |
| Diate         | r Gabus        |                        | DLOK               |                                 |

**3.** Haga clic en el botón [Run] (Ejecutar).

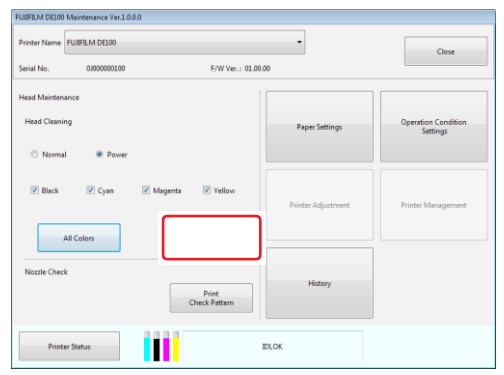

**4.** Compruebe los resultados de la limpieza del cabezal en el mensaje que se muestra en la pantalla.

Cuando se muestre el mensaje «Limpieza exhaustiva del cabezal terminada. Imprima el patrón de comprobación de inyectores y vuelva a realizar la limpieza del cabezal si los inyectores están obstruidos», imprima el patrón de comprobación y compruebe si hay algún inyector obstruido.

| FUITFILM DE100 | Maintenance Ve | r.1.0.0.0                  |                                                  |                                            |                                 |
|----------------|----------------|----------------------------|--------------------------------------------------|--------------------------------------------|---------------------------------|
| Printer Name   | FUJIFILM DE100 |                            |                                                  | -                                          | Close                           |
| Serial No.     | 0.00000001     | 00                         | F/W Ver.: 01                                     | 00.00                                      |                                 |
| Head Mainten   | ance           |                            |                                                  |                                            |                                 |
| Head Cleani    | ng             |                            |                                                  | Paper Settings                             | Operation Condition<br>Settings |
| Norma          | I 🔍 Por        | Head Cleaning              |                                                  |                                            |                                 |
| V Black        | 🗸 Cyan         | Power head<br>Print nozzle | cleaning is complete.<br>check pattern and run h | zad cleaning again if nozzles are clogged. |                                 |
|                |                |                            |                                                  | ОК                                         | Printer Management              |
|                | All Colors     |                            | Ran                                              |                                            | ·                               |
| Nozzle Chec    | k              |                            |                                                  |                                            |                                 |
|                |                |                            | Print<br>Check Pattern                           | History                                    |                                 |
| Print          | er Status      |                            |                                                  | IDLOK                                      |                                 |

## 6.2.3.4 Imprimir patrón de comprobación

1. Haga clic en el botón [Print Check Pattern] (Imprimir patrón de comprobación) de la pantalla principal.

| FUIIFILM DE100 M | Maintenance Ver.1.0. | 0.0                    |                    |                                 |
|------------------|----------------------|------------------------|--------------------|---------------------------------|
| Printer Name     | FUJIFILM DE100       |                        | •                  | Close                           |
| Serial No.       | 03000000100          | F/W Ver.: 01.00J       | 00                 |                                 |
| Head Maintenar   | nce                  |                        |                    |                                 |
| Head Cleanin     | 9                    |                        | Paper Settings     | Operation Condition<br>Settings |
| Normal           | O Power              |                        |                    |                                 |
| Black            | Cyan                 | 🗄 Magenta 📑 Yellow     | Printer Adjustment | Printer Management              |
| A                | II Colors            | Run                    |                    |                                 |
| Nozzle Check     |                      | Print<br>Check Pattern | History            |                                 |
|                  |                      |                        |                    |                                 |
| Printer          | r Status             |                        | DLOK               |                                 |

Se muestra el cuadro de diálogo de resultados.

#### **2.** Haga clic en el botón [OK] del cuadro de diálogo.

#### **3.** Compruebe los resultados de la impresión.

Ejemplo de negros

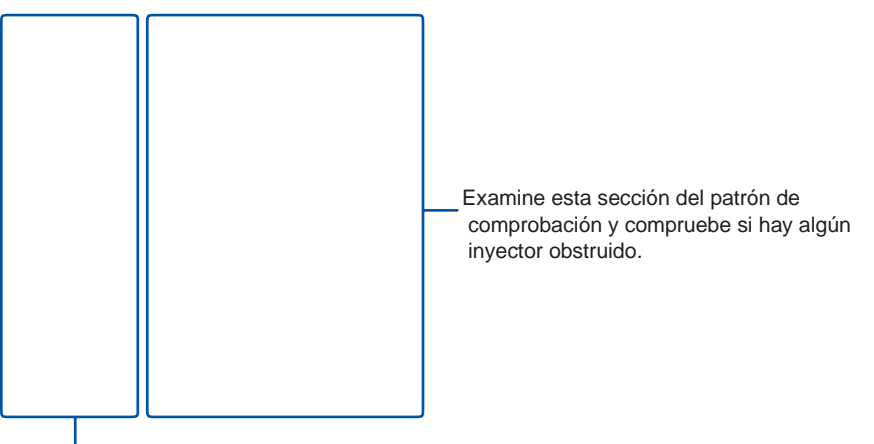

Esta es una parte de la impresión de reserva del patrón de comprobación. Las rayas finas de esta sección no están relacionadas con la obstrucción del inyector.

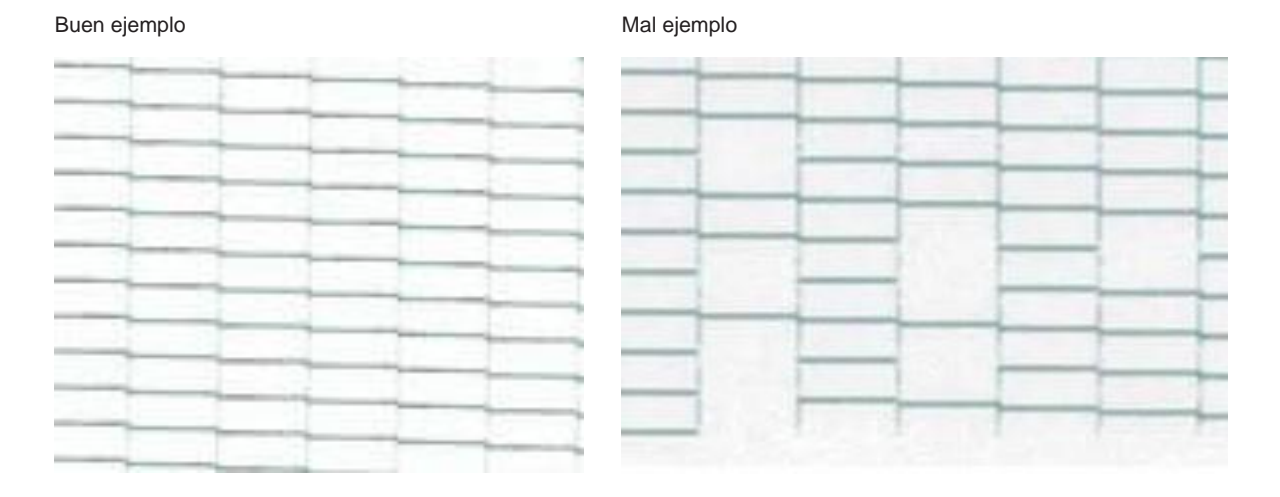

Si hay anomalías en los patrones de comprobación, tiene que ejecutar una limpieza del cabezal.

# 6.2.4 Ajustes del papel

En Ajustes del papel puede definir el «Tipo de papel» y el «Papel restante». Realice estos ajustes cuando cambie el papel.

**1.** Haga clic en [Paper Settings] (Ajustes del papel) en la pantalla principal.

| Printer Name FU  | IFILM DE100 |                        | •                  | Close                           |
|------------------|-------------|------------------------|--------------------|---------------------------------|
| Serial No.       | 0.000000100 | F/W Ver.: 01.0         | 0.00               |                                 |
| Head Maintenance |             |                        |                    |                                 |
| Head Cleaning    |             |                        | Paper Settings     | Operation Condition<br>Settings |
| Normal           | © Power     |                        |                    |                                 |
| 🖹 Bløck          | 🖂 Cyan      | Magenta Vellow         |                    |                                 |
|                  |             |                        | Printer Adjustment | Printer Management              |
| All C            | Colors      | Run                    |                    |                                 |
| Nozzle Check     |             |                        | History            |                                 |
|                  |             | Print<br>Check Pattern |                    |                                 |
|                  |             |                        |                    |                                 |

Aparece la pantalla «Paper Settings» (Ajustes del papel).

2. Defina el «Paper Type» (Tipo de papel) y el «Paper Remaining» (Papel restante) y, a

#### continuación, haga clic en el botón [Set] (Establecer).

«Paper Width» (Ancho de papel) muestra el ancho de papel actualmente establecido.

| NAMES AND ADDRESS OF A DECISION          |                    |
|------------------------------------------|--------------------|
| frantian                                 |                    |
| PURCH Calls To Finis Tape (Texa)         | Apparations All In |
| PURCH Quilty Dy Plete Reproduced         | L                  |
| NUMBER (1997) THIS TOPOLOGY              | Appropriate and a  |
| PURCH Quilty Dy Finis Topo True In Admin |                    |
| Participality by their Equipment Select  |                    |
|                                          |                    |
| L                                        | J                  |
| - tet - 1                                | NR M               |

Se muestra el cuadro de diálogo de resultados.

# 6.2.5 Ajustes de las condiciones de funcionamiento

En Ajustes de las condiciones de funcionamiento puede elegir entre distintas opciones de la impresora, como «Warning Buzzer» (Timbre de advertencia) y «Power Saving» (Ahorro de energía).

## 6.2.5.1 Timbre de advertencia

Establezca si suena o no un timbre de advertencia.

**1.** Haga clic en [Operation Condition Settings] (Ajustes de las condiciones de funcionamiento) en la pantalla principal.

| FUIIFILM DE100 Mainten | ance Ver.1.0.0.0 |                        |                    |                                 |
|------------------------|------------------|------------------------|--------------------|---------------------------------|
| Printer Name FUJIFILN  | A DE100          |                        | •                  | Close                           |
| Serial No. 0J          | 000000100        | F/W Ver.: 01.0         | 0.00               |                                 |
| Head Maintenance       |                  |                        |                    |                                 |
| Head Cleaning          |                  |                        | Paper Settings     | Operation Condition<br>Settings |
| Normal                 | Power            |                        |                    |                                 |
| 🖹 Black 📃              | Cyan 📄 Mage      | nta 📄 Yellow           | Printer Adjustment | Printer Management              |
| All Colors             | •                | Run                    |                    |                                 |
| Nozzle Check           |                  |                        | Listen:            |                                 |
|                        |                  | Print<br>Check Pattern | Thatiy             |                                 |
| Printer Status         |                  |                        | IDLOK              |                                 |

Aparece la pantalla «Operation Condition Settings» (Ajustes de las condiciones de funcionamiento).

2. Haga clic en el botón [ON] (Activado) u [OFF] (Desactivado) y luego en el botón [Set] (Establecer).

| -                                     |       |                                                    |     |
|---------------------------------------|-------|----------------------------------------------------|-----|
| Type the condition of the p           |       |                                                    |     |
| Kerighan                              | OH .  | 01                                                 | ~   |
| Belle-Specific-Down                   | 04    | 01                                                 | ж   |
| Lord Posts Roate                      | 01    | 01                                                 | -   |
| Row Series                            | 344 1 | ("Inter Balancianisticayin<br>Incore Geologi Antio |     |
| insplice.                             | 4 -   | (Anari)                                            | -   |
| Reduction Transport                   | 04    | 01                                                 |     |
|                                       | • ( ) | Re (                                               |     |
| Trapy using paper line' managementing |       |                                                    | Own |
| Bed.                                  |       | DAX                                                |     |

| Ajuste      | Explicación                        |  |
|-------------|------------------------------------|--|
| Activado    | El timbre de advertencia suena.    |  |
| Desactivado | El timbre de advertencia no suena. |  |

Se muestra el cuadro de diálogo de resultados.

## 6.2.5.2 Sonido de funcionamiento del botón

Establece si se debe reproducir un sonido corto de zumbido como un sonido de toque cuando se mantiene pulsado el interruptor de alimentación y PAUSE durante un segundo.

**1.** Haga clic en [Operation Condition Settings] (Ajustes de las condiciones de funcionamiento) en la pantalla principal.

| Nachar All 2012 2011                                                                                                    |                         |
|----------------------------------------------------------------------------------------------------|-------------------------|
| And A. Market Vive 18.000 Angel 19.000 Angel 19.0000 Angel 19.0000 Angel 19.00000 Angel 19.00000 Angel 19.000000 Angel 19.00000 Angel 19.000000 Angel 19.0000000 Angel 19.00000 Angel 19.000000000 Angel | iler.                   |
| Nel Remove Anno 1990 - Serie Anno 1990 - Serie A |                         |
| And Design Final Context Final Context Final |                         |
| Frank Chart Chart Chart Frankissen                                                                                                    | en Carabian<br>Militagi |
| Eller Eller Eller Presidentes Australia                                                                                                    |                         |
| Ten Ajante Anno                                                                                                    |                         |
| Annua En                                                                                                    | tingener                |
| Rash/Jack                                                                                                    |                         |
| 10 Aug                                                                                                    |                         |
| Past<br>These Parleys                                                                                                    |                         |
| New York                                                                                                    |                         |

Aparece la pantalla «Operation Condition Settings» (Ajustes de las condiciones de funcionamiento).

2. Haga clic en el botón [ON] (Activado) u [OFF] (Desactivado) y luego en el botón [Set] (Establecer).

| faritylaw                     | _    | 01 | 01                  |        |
|-------------------------------|------|----|---------------------|--------|
| Non-Section Scient            |      | 04 |                     |        |
| Lood Roads Houde              |      | 0H | 01                  |        |
| the best                      | 3.00 |    | Care Man School and |        |
| ingline                       | 4    | -  | (Mean)              | -      |
| late O free                   |      | 04 | - 01                |        |
| 14                            |      |    | 8 m (               |        |
| Tray and particul managements |      |    |                     | (harps |

| Ajuste      | Explicación                                                      |
|-------------|------------------------------------------------------------------|
| Activado    | Reproducir un sonido al mantener presionados los botones.        |
| Desactivado | No reproducir ningún sonido al mantener presionados los botones. |

Se muestra el cuadro de diálogo de resultados.

## 6.2.5.3 Modo de fotografía de eventos

Puede reducir el tiempo de la primera impresión activando el modo de fotografía de eventos. Normalmente, utilice este modo desactivado.

#### Importante:

- Solo se puede acortar la primera impresión cuando el número de impresiones del pedido es uno.
- El modo de fotografía de eventos reduce el tiempo de impresión al evitar el secado. Por lo tanto, los colores impresos tardan más tiempo en secarse que la impresión normal.
- Pueden producirse diferencias de color entre las zonas secas y las no secas si se superponen las impresiones expulsadas hasta que los colores impresos se estabilizan. Por esta razón, no superponga las impresiones después de la impresión.
- Si los colores se mezclan, las diferencias de color deberían desaparecer una vez que el papel impreso se haya secado.
- **1.** Haga clic en [Operation Condition Settings] (Ajustes de las condiciones de funcionamiento) en la pantalla principal.

| Participan Contraction of the second second s |                  |                                 |
|----------------------------------------------------------------------------------------------------|------------------|---------------------------------|
| Train Party Party Party                                                                                                    |                  | Dee                             |
| No. 100000 Concentration                                                                                                    |                  |                                 |
| Test Roteruna                                                                                                    |                  |                                 |
| Red Desiry                                                                                                    | Topo Callege     | Operation Condition<br>Settings |
| Branne Cinnae                                                                                                    |                  |                                 |
| Ellink Ellaw Ellinguis Elline                                                                                                    | Print Adjustment | Alma Nanaparan                  |
|                                                                                                    |                  |                                 |
| Residuel                                                                                                    |                  |                                 |
| Per<br>Their Fallers                                                                                                    |                  |                                 |
| has been                                                                                                    | DUK .            |                                 |

Aparece la pantalla «Operation Condition Settings» (Ajustes de las condiciones de funcionamiento).

2. Haga clic en el botón [ON] (Activado) u [OFF] (Desactivado) y luego en el botón [Set] (Establecer).

| CONTRACTOR AND INCOME.           |         |                        |      |
|----------------------------------|---------|------------------------|------|
| Spearse Conditionality           |         |                        |      |
| Maniphane                        | OH      | 01                     | ~    |
| Butter-Dawnikin-Down             | (94     | - 194                  | *    |
| Lost Poto Role                   | OH .    | 01                     | -    |
| Row Series                       | 344 9   | Care Selection designs | м    |
| insplice.                        | 4 -     | (Altari)               |      |
| Fasher (2) Troop                 | 04      | 01                     |      |
| 14                               | · · · · | Ba L                   |      |
| Trapping paperton' manageratting |         |                        | Owep |
|                                  |         | DOM:                   |      |

| Ajuste      | Explicación                                 |  |
|-------------|---------------------------------------------|--|
| Activado    | Activa el modo de fotografía de eventos.    |  |
| Desactivado | Desactiva el modo de fotografía de eventos. |  |

Se muestra el cuadro de diálogo de resultados.

## 6.2.5.4 Ahorro de energía

Establezca cuándo se pasará al modo de ahorro de energía. Si no se ha producido ningún error en la impresora y no se ha recibido ninguna tarea de impresión durante el periodo especificado, la impresora pasará automáticamente al modo de ahorro de energía.

**1.** Haga clic en [Operation Condition Settings] (Ajustes de las condiciones de funcionamiento) en la pantalla principal.

| APRIL PROVIDE A PROVIDE A PROVIDA PROVID |              |                                   |  |  |
|----------------------------------------------------------------------------------------------------|--------------|-----------------------------------|--|--|
| Toda Same CORLENSE                                                                                                    |              | Dee                               |  |  |
| has the second type in the                                                                                                    |              |                                   |  |  |
| feal Barleyse                                                                                                    |              |                                   |  |  |
| Real Device                                                                                                    | Topo Seriego | Operation Considered<br>Selfregel |  |  |
| Emma Cines                                                                                                    |              |                                   |  |  |
| Ethin Ether Etherin Ethio                                                                                                    | Pare Mannes  | Almohimupment                     |  |  |
|                                                                                                    |              |                                   |  |  |
| RestOwn                                                                                                    |              |                                   |  |  |
| Past<br>Mail Paters                                                                                                    |              |                                   |  |  |
| 144.344                                                                                                    | NR           |                                   |  |  |

Aparece la pantalla «Operation Condition Settings» (Ajustes de las condiciones de funcionamiento).

2. Seleccione la hora para cambiar al modo de ahorro de energía y luego haga clic en el botón [Set] (Establecer). Cuando el tiempo establecido haya pasado, la impresora cambiará al modo de ahorro de energía. Ajustes: 5 min., 10 min., 15 min., 30 min., 1 hora, 2 horas, Desactivado

#### Nota:

Si solo aparecen algunos de los valores de ajuste anteriores en la lista desplegable, seleccione uno de esos valores.

| FUIJFILM DE100 Maintenance Ver12.0.2     |         |                                                 |        |  |
|------------------------------------------|---------|-------------------------------------------------|--------|--|
| Operation Condition Settings             |         |                                                 |        |  |
| Warning Buzzer                           | ON      | OFF                                             | Set    |  |
| Button Operation Sound                   | ON      | OFF                                             | Set    |  |
| Event Photo Mode                         | ON      | OFF                                             | Set    |  |
| ower Saving                              | 5 min 🔻 | (Time Before Switching to<br>Power Saving Mode) | Set    |  |
| Uncep Time                               | 0 -     | (Minutes)                                       | Set    |  |
| Heater ON Timer                          | ON      | OFF                                             | Set    |  |
| Hour                                     | 9 *     | Min 0 ~                                         |        |  |
| "Empty scrap paper box" message settings |         |                                                 | Change |  |
| Back                                     |         | IDLOK                                           |        |  |

Se muestra el cuadro de diálogo de resultados.

#### **3.** Haga clic en el botón [OK] del cuadro de diálogo.

#### Nota:

Según el entorno, es posible que el modo de ahorro de energía no se active a la hora establecida, ya que se da prioridad al ajuste de la temperatura en la impresora. El modo de ahorro de energía se activará una vez que se haya completado el ajuste de la temperatura.

## 6.2.5.5 Tiempo de limpieza del cabezal

Establezca el tiempo de limpieza del cabezal para reducir el tiempo de mantenimiento del cabezal de impresión automático antes de que comience la impresión. Cuando la impresora reciba la siguiente instrucción de impresión después de un largo período de tiempo desde la última impresión, realizará el mantenimiento del cabezal de impresión antes de imprimir. Esto previene la obstrucción de los inyectores y los problemas de los cabezales de impresión. Sin embargo, el tiempo de mantenimiento del cabezal de impresión puede aumentar y la primera hoja de papel puede tardar en empezar a imprimirse dependiendo de las condiciones. Si ajusta el tiempo de limpieza del cabezal, el mantenimiento del cabezal de

impresión se realiza automáticamente cada vez que transcurre el período de tiempo especificado después de la última impresión. El cabezal de impresión no se dejará como está durante un largo período de tiempo, lo que reducirá el tiempo de mantenimiento del cabezal de impresión después de la instrucción de impresión, evitando un retraso en la primera impresión.

**1.** Haga clic en [Operation Condition Settings] (Ajustes de las condiciones de funcionamiento) en la pantalla principal.

| FUJIFILM DE100 | Maintenance Ver.1.0.0.0 |                        |                    |                                 |
|----------------|-------------------------|------------------------|--------------------|---------------------------------|
| Printer Name   | FUJIFILM DE100          |                        | •                  | Close                           |
| Serial No.     | 03000000100             | F/W Ver.: 01.00        | .00                |                                 |
| Head Mainten   | ance                    |                        |                    |                                 |
| Head Cleani    | ng                      |                        | Paper Settings     | Operation Condition<br>Settings |
| Norma          | I 💿 Power               |                        |                    |                                 |
| 🗐 Black        | Cyan                    | Magenta 🔲 Yellow       |                    |                                 |
|                | All Colors              | Run                    | Printer Adjustment | Printer Management              |
| Neurie Cher    |                         |                        |                    |                                 |
| House Chic     |                         | Print<br>Check Pattern | History            |                                 |
| Print          | er Status               |                        | IDLOK              |                                 |

Aparece la pantalla «Operation Condition Settings» (Ajustes de las condiciones de funcionamiento).

2. Seleccione [Uncap Time] (Tiempo de limpieza del cabezal) y haga clic en el botón

[Set] (Establecer).

Ajustes: entre 0 y 110 minutos (incremento de 1 minuto)

| FUIIFILM DE100 Maintenance Ver.1.2.0.2   |         |                                                 |        |
|------------------------------------------|---------|-------------------------------------------------|--------|
| Operation Condition Settings             |         |                                                 |        |
| Warning Buzzer                           | ON      | OFF                                             | Set    |
| Button Operation Sound                   | ON      | OFF                                             | Set    |
| Event Photo Mode                         | ON      | OFF                                             | Set    |
| Power Saving                             | 5 min 🔹 | (Time Before Switching to<br>Power Søving Mode) | Set    |
| Uncap Time                               | 0 •     | (Minutes)                                       | Set    |
| Heater ON Timer                          | ON      | OFF                                             | Set    |
| Hour                                     | 9 ~     | Min 0 ~                                         |        |
|                                          |         |                                                 |        |
| "Empty scrap paper box" message settings |         |                                                 | Change |

Se muestra el cuadro de diálogo de resultados.

## 6.2.5.6 Temporizador de encendido del calentador

Establezca el período del temporizador de encendido del calentador.

Si ajusta el temporizador de encendido del calentador, éste puede encenderse automáticamente con solo conectar el enchufe a la toma de corriente. Si utiliza este producto en un entorno de baja temperatura que requiere un largo tiempo de calentamiento, puede configurar la hora de apertura de la tienda para que empiece a imprimir inmediatamente después de la apertura de la misma.

**1.** Haga clic en [Operation Condition Settings] (Ajustes de las condiciones de funcionamiento) en la pantalla principal.

| FUIDFILM DE100 N | laintenance Ver.1.0.0 | .0                     |                    |                                 |
|------------------|-----------------------|------------------------|--------------------|---------------------------------|
| Printer Name     | UJIFILM DE100         |                        | -                  | Close                           |
| Serial No.       | 03000000100           | F/W Ver.: 01.00J       | 00                 |                                 |
| Head Maintenan   | ce                    |                        |                    |                                 |
| Head Cleaning    | 1                     |                        | Paper Settings     | Operation Condition<br>Settings |
| Normal           | O Power               |                        |                    |                                 |
| Black            | 🖂 Cyan                | 🗌 Magenta 📄 Yellow     |                    |                                 |
|                  |                       |                        | Printer Adjustment | Printer Management              |
| AI               | Colors                | Run                    |                    |                                 |
| Nozzle Check     |                       |                        | History            |                                 |
|                  |                       | Print<br>Check Pattern |                    |                                 |
| Printer          | Status                |                        | DLOK               |                                 |

Aparece la pantalla «Operation Condition Settings» (Ajustes de las condiciones de funcionamiento).

2. Haga clic en el botón [ON] (Activado) u [OFF] (Desactivado).

| Operation Condition Settings             |         |                                                 |        |
|------------------------------------------|---------|-------------------------------------------------|--------|
| Warning Buzzer                           | ON      | OFF                                             | Set    |
| Button Operation Sound                   | ON      | OFF                                             | Set    |
| Event Photo Mode                         | ON      | OFF                                             | Set    |
| Power Saving                             | 5 min 🔻 | (Time Before Switching to<br>Power Saving Mode) | Set    |
| Uncap Time                               | • •     | (Minutes)                                       | Set    |
| Heater ON Timer                          | ON      | OFF                                             | Set    |
| Hour                                     | 9 ~     | Min 0 v                                         |        |
| "Empty scrap paper box" message settings |         |                                                 | Change |
| Back                                     |         | IDLOK                                           |        |

| Ajuste      | Explicación                                                        |
|-------------|--------------------------------------------------------------------|
| Activado    | Activa el período del temporizador de encendido del<br>calentador. |
| Desactivado | Desactiva el período del temporizador de encendido del calentador. |

**3.** Establezca el tiempo deseado para activar el período del temporizador de encendido del calentador.

| UIIFILM DE100 Maintenance Ver.1.2.0.3 | 2       |                                                 |        |
|---------------------------------------|---------|-------------------------------------------------|--------|
| Operation Condition Settings          |         |                                                 |        |
| Warning Buzzer                        | ON      | OFF                                             | Set    |
| Button Operation Sound                | ON      | OFF                                             | Set    |
| Event Photo Mode                      | ON      | OFF                                             | Set    |
| Power Saving                          | 5 min 👻 | (Time Before Switching to<br>Power Saving Mode) | Set    |
| Uncap Time                            | • •     | (Minutes)                                       | Set    |
| Heater ON Timer                       | ON      | OFF                                             | Set    |
|                                       | Hour 9  | Min 0 •                                         |        |
| "Empty scrap paper box" message sett  | ings    |                                                 | Change |
| Back                                  |         | IDLOK                                           |        |

4. Haga clic en el botón [Set] (Establecer).

| FUITFILM DE100 Maintenance Ver.1.2.0.2  |         |                                                 |        |
|-----------------------------------------|---------|-------------------------------------------------|--------|
| Operation Condition Settings            |         |                                                 |        |
| Warning Buzzer                          | ON      | OFF                                             | Set    |
| Button Operation Sound                  | ON      | OFF                                             | Set    |
| Event Photo Mode                        | ON      | OFF                                             | Set    |
| Power Saving                            | 5 min 🔹 | (Time Before Switching to<br>Power Saving Mode) | Set    |
| Uncap Time                              | • •     | (Minutes)                                       | Set    |
| Heater ON Timer                         | ON      | OFF                                             | Set    |
| Ho                                      | ur 9 •  | Min 0                                           |        |
| "Empty scrap paper box" message setting | 15      |                                                 | Change |
| Back                                    |         | IDLOK                                           |        |

Se muestra el cuadro de diálogo de resultados.

5. Haga clic en el botón [OK] del cuadro de diálogo.

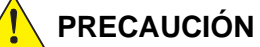

Como el día de la semana no se puede ajustar en este parámetro, el calentador también se enciende incluso en los días festivos de la tienda. Desactive esta función antes de las vacaciones.

## 6.2.5.7 Ajustes del mensaje «Vaciar caja de papel desechado»

Establece el mensaje de notificación de desechos de corte. Un mensaje de notificación de desechos de corte aparece a la hora especificada para recordarle que elimine los desechos de corte.

**1.** Haga clic en [Operation Condition Settings] (Ajustes de las condiciones de funcionamiento) en la pantalla principal.

| FUIIFILM DE100 Maintenance Ver.1.0.0.0   |                    |                                 |
|------------------------------------------|--------------------|---------------------------------|
| Printer Name FUIIFILM DE100              | -                  | Close                           |
| Serial No. 03000000100 F/W Ver.: 01.00.0 | 0                  |                                 |
| Head Maintenance<br>Head Cleaning        | Paper Settings     | Operation Condition<br>Settings |
| Normal O Power                           |                    |                                 |
| 🖥 Black 🔲 Cyan 📄 Magenta 📄 Yellow        | Printer Adjustment | Printer Management              |
| All Colors Run                           |                    |                                 |
| Nozzle Check Print Check Pattern         | History            |                                 |
| Printer Status                           | DLOK               | ,                               |

Aparece la pantalla «Operation Condition Settings» (Ajustes de las condiciones de funcionamiento).

2. Haga clic en el botón [Change] (Cambiar).

| FUIIFILM DE100 Maintenance Ver.1.2.0.2  |         |                                                 |        |
|-----------------------------------------|---------|-------------------------------------------------|--------|
| Operation Condition Settings            |         |                                                 |        |
| Warning Buzzer                          | ON      | OFF                                             | Set    |
| Button Operation Sound                  | ON      | OFF                                             | Set    |
| Event Photo Mode                        | ON      | OFF                                             | Set    |
| Power Saving                            | 5 min 🔹 | (Time Before Switching to<br>Power Saving Mode) | Set    |
| Uncap Time                              | • •     | (Minutes)                                       | Set    |
| Heater ON Timer                         | ON      | OFF                                             | Set    |
| Ho                                      | ur 9 ~  | Min 0 ~                                         |        |
| "Empty scrap paper box" message setting | 15      |                                                 | Change |
| Back                                    |         | IDLOK                                           |        |

Se muestra la pantalla «"Empty scrap paper box" message settings» (Ajustes del mensaje «Vaciar caja de papel desechado»).

## Para desactivar la notificación

Desactiva el mensaje de notificación de desechos de corte.

1. Seleccione [Invalid] (No válido).

| Invalid               |                                                        | Power ON                                          |              |
|-----------------------|--------------------------------------------------------|---------------------------------------------------|--------------|
| Specified time        |                                                        | Power ON + Sp                                     | ecified time |
| Disable message for _ | hours                                                  |                                                   |              |
| Time 12               | <ul> <li>(Select "0" to<br/>or at specified</li> </ul> | display message at startup<br>I time every time.) |              |
| Specified time        |                                                        |                                                   |              |
| Hour 9                | * Min 0                                                | *                                                 |              |

2. Haga clic en el botón [Set] (Establecer).

| Invalid             |                                                       | Power ON                                          |  |
|---------------------|-------------------------------------------------------|---------------------------------------------------|--|
| Specified time      |                                                       | Power ON + Specified time                         |  |
| Disable message for | _ hours                                               |                                                   |  |
| Time 12             | <ul> <li>(Select "0" to<br/>or at specifie</li> </ul> | display message at startup<br>d time every time.) |  |
| Specified time      |                                                       |                                                   |  |
| Hour 9              | - Min 0                                               | *                                                 |  |

Se muestra el cuadro de diálogo de resultados.

Para recibir la notificación en el momento del encendido

Se envía una notificación cuando se enciende la impresora.

**1.** Seleccione [Power ON] (Encendido).

|                       | per box" messa | ae settings                         |                                                   |         |
|-----------------------|----------------|-------------------------------------|---------------------------------------------------|---------|
|                       |                |                                     |                                                   |         |
| C Invalid             |                |                                     | Power ON                                          |         |
| Specified             | ltime          |                                     | Power ON + Specifi                                | ed time |
| Disable mes           | lage for hour  |                                     |                                                   |         |
|                       |                |                                     |                                                   |         |
| Time 1                | •              | (Select "0" to i<br>or at specified | display message at startup<br>I time every time.) |         |
|                       |                |                                     |                                                   |         |
| Specified tin         | 16             |                                     |                                                   |         |
| Specified tin<br>Hour | ч<br>-         | Min 0                               | *                                                 |         |
| Specified tin<br>Hour |                | Min 0                               | w.                                                |         |

### 2. Establezca el período de desactivación de la notificación.

Si la impresora se enciende, se apaga y se vuelve a encender dentro del período de desactivación de la notificación, no se envía ninguna notificación.

| Invalid ® Power ON<br>Specified time  Power ON - Specified time<br>taken emaspe forhous<br>Time 12 defact '0' to display message at statup<br>or at upsolidad time every time). | Invited  Power ON  specifiest time  Power ON  specifiest time  Power ON  Power ON  Pow    | y scrap paper box" | message settings |                           |
|----------------------------------------------------------------------------------------------------|----------------------------------------------------------------------------------------------------|--------------------|------------------|---------------------------|
| _ minute                                                                                                    | Annual and Annual Annual A<br>Annual Annual Annual Annual Annual Annual Annual Annual Annual Annual Annual Annual Annual Annual Annual Annual Annual Annual Annual Annual Annual Annual Annual Annual Annual Annual Annual Annual Annual Annual Annual Annual Annual Ann | the second         |                  | a                         |
| Specified time  Power ON + Specified time taskie message for hour: Time 12  for all specified time every time.                                                                  | Specified time       O hours ON + Specified time      Arrows Specified time     Select ™ to display message at statup     or at specified time every time).      Orlar time     New                                                                                                    | > mixand           |                  | Power On                  |
| Nable message for_hours<br>Time 12                                                                                                    | Alle message forboun $\label{eq:linear} \begin{tabular}{lllllllllllllllllllllllllllllllllll$                                                                                                    | Specified time     |                  | Power ON + Specified time |
| peofied time                                                                                                    | Hour 9 * Min 0 *                                                                                                    |                    | or at species    | ed time every time.j      |
|                                                                                                    |                                                                                                    | pecified time      | or at specin     | ca time every time.)      |
|                                                                                                    |                                                                                                    | pecified time      | * Min 0          | eo time every sime.)      |

**3.** Haga clic en el botón [Set] (Establecer).

| FUIIFILM DE100 N | laintenance Ver.1) | 0.0.0                     |                           |                                  |                |     |
|------------------|--------------------|---------------------------|---------------------------|----------------------------------|----------------|-----|
| "Empty scrap p   | oaper box" messag  | e settings                |                           |                                  |                |     |
| © Invalid        |                    |                           |                           | Power ON                         |                |     |
| 🗇 Specifi        | ed time            |                           |                           | Power ON + 9                     | ipecified time |     |
| Disable me       | ssage forhours     |                           |                           |                                  |                |     |
| Time             | 12 •               | (Select "0"<br>or at spec | to display<br>fied time e | message at starts<br>very time.) | ip             |     |
| Specified t      | me                 |                           |                           |                                  |                |     |
| Hour             | 9 *                | Min 0                     |                           | *                                |                |     |
| 8                | nck                |                           |                           |                                  |                | Set |
|                  |                    |                           |                           |                                  | -              |     |

Se muestra el cuadro de diálogo de resultados.

**4.** Haga clic en el botón [OK] del cuadro de diálogo.

6

Mantenimiento

- Para recibir una notificación a la hora especificada Se envía una notificación a la hora especificada.
  - **1.** Seleccione [Specified time] (Hora especificada).

| bid scub habe nov messade se | ungs                                                                     |            |
|------------------------------|--------------------------------------------------------------------------|------------|
| 🗇 Invalid                    | Power ON                                                                 |            |
| Specified time               | Power ON + Spec                                                          | ified time |
| Disable message for _ hours  |                                                                          |            |
| Time 12 * (Se or             | fect "0" to display message at startup<br>at specified time every time.) |            |
| Specified time               |                                                                          |            |
| Hour 9 • M                   | n 0 •                                                                    |            |
|                              |                                                                          |            |
|                              |                                                                          |            |

**2.** Establezca la hora especificada.

| mpty scrap paper box" me | issage settings                                                                                     |
|--------------------------|----------------------------------------------------------------------------------------------------|
| C Invalid                | Power ON                                                                                            |
| Specified time           | Power ON + Specified time                                                                           |
| Disable message for _ h  | ours                                                                                                |
| Time 12                  | <ul> <li>(Select "0" to display message at startup<br/>or at specified time every time.)</li> </ul> |
| Specified time           |                                                                                                    |
| Hour 9                   | • Min 0 •                                                                                           |
|                          |                                                                                                    |

3. Haga clic en el botón [Set] (Establecer).

| FUIIFILM DE100 | Maintenance Ver.1. | 0.0.0                            |                                               |                  |
|----------------|--------------------|----------------------------------|-----------------------------------------------|------------------|
| "Empty scrap   | paper box" messag  | ge settings                      |                                               |                  |
| 🗇 Invalid      | 1                  |                                  | Power ON                                      |                  |
| Specif         | ied time           |                                  | Power ON                                      | + Specified time |
| Disable m      | essage for _ hours |                                  |                                               |                  |
| Time           | 12 *               | (Select "0" to<br>or at specifie | display message at sta<br>d time every time.) | stup             |
| Specified      | time               |                                  |                                               |                  |
| Hour           | • •                | Min 0                            | -                                             |                  |
|                | <u> </u>           |                                  |                                               |                  |
|                | lack               |                                  |                                               | Set              |
|                |                    |                                  |                                               |                  |

Se muestra el cuadro de diálogo de resultados.

- Para recibir una notificación al encenderse y a la hora especificada Se envía una notificación cuando se enciende la impresora y a la hora especificada.
  - **1.** Seleccione [Power ON + Specified time] (Encendido + Hora especificada).

| FILM DE100 Maintenance Ver.1.0.1 | ٥                                                                            |          |  |  |
|----------------------------------|------------------------------------------------------------------------------|----------|--|--|
| "Empty scrap paper box" message  | ettings                                                                      |          |  |  |
| 🗇 Invalid                        | Power ON                                                                     | Power ON |  |  |
| Specified time                   | Power ON + Specifie                                                          | d time   |  |  |
| Disable message for _ hours      |                                                                              |          |  |  |
| Time 12 ·                        | Select "0" to display message at startup<br>r at specified time every time.) |          |  |  |
| Specified time                   |                                                                              |          |  |  |
| Hour 9 🔹                         | 4in 0 •                                                                      |          |  |  |
|                                  |                                                                              |          |  |  |
| Back                             |                                                                              | Set      |  |  |

#### 2. Establezca el período de desactivación de la notificación.

Si la impresora se enciende, se apaga y se vuelve a encender dentro del período de desactivación de la notificación, no se envía ninguna notificación.

| O Invalid |                | D Power ON                                             |                                                   |              |
|-----------|----------------|--------------------------------------------------------|---------------------------------------------------|--------------|
| Specifi   | ied time       |                                                        | Power ON + Sp                                     | ecified time |
| sable m   | essage for hou | irs                                                    |                                                   |              |
| Time      | 12             | <ul> <li>(Select "0" to<br/>or at specified</li> </ul> | display message at startup<br>I time every time.) | 8            |
| ecified I | time           |                                                        |                                                   |              |
|           |                | • Min 0                                                |                                                   |              |

#### **3.** Establezca la hora especificada.

No se envía ninguna notificación si la hora especificada llega mientras aún se encuentra dentro del período de desactivación de la

notificación después de encender la impresora.

| 🗇 Invalid              |         | D Power ON                                        |        |  |
|------------------------|---------|---------------------------------------------------|--------|--|
| Specified time         |         | Power ON + Specified time                         |        |  |
| lisable message fo     | r_hours |                                                   |        |  |
| Time 12 • (Selector at |         | to display message at s<br>fied time every time.) | tartup |  |
| pecified time          |         |                                                   |        |  |
| Hour 9                 | • Min 0 | •                                                 |        |  |
|                        |         |                                                   |        |  |

4. Haga clic en el botón [Set] (Establecer).

| FUIRFILM DE100 M | laintenance Ver.1. | 0.0.0              |                             |                             |                       |             |     |
|------------------|--------------------|--------------------|-----------------------------|-----------------------------|-----------------------|-------------|-----|
| "Empty scrap p   | oaper box" messaç  | e settin           | gs                          |                             |                       |             |     |
| © Invalid        | 🗇 Invalid          |                    |                             | O Pos                       | wer ON                |             |     |
| 🔿 Specifie       | ed time            |                    |                             | Poi                         | wer ON + Spr          | cified time |     |
| Disable me       | ssage for _ hours  |                    |                             |                             |                       |             |     |
| Time             | 12 •               | (Select<br>or at s | t "0" to dis<br>pecified ti | play messaj<br>me every tir | ge at startup<br>ne.) |             |     |
| Specified ti     | ime                |                    |                             |                             |                       |             |     |
| Hour             | • •                | Min                | 0                           | •                           |                       |             |     |
|                  |                    |                    |                             |                             |                       |             |     |
| Ba               | ack                |                    |                             |                             |                       |             | Set |
|                  |                    |                    |                             |                             |                       | _           | 11  |

Se muestra el cuadro de diálogo de resultados.

5. Haga clic en el botón [OK] del cuadro de diálogo.

6

# 6.2.6 Historial

En Historial, puede comprobar el «Operation History» (Historial de funcionamiento) y guardar los archivos de registro en «Collect Logs» (Recopilar registros).

## 6.2.6.1 Historial de funcionamiento

Puede comprobar los errores y el número total de copias impresas.

**1.** Haga clic en el botón [History] (Historial) de la pantalla principal.

| Printer Name  | FU/IFILM DE100 |           |                        | -                  | Close                           |
|---------------|----------------|-----------|------------------------|--------------------|---------------------------------|
| Serial No.    | 0,000000100    |           | F/W Ver.: 01.00        | .00                | Close                           |
| Head Maintena | ince           |           |                        |                    |                                 |
| Head Cleanin  | 9              |           |                        | Paper Settings     | Operation Condition<br>Settings |
| Normal        | Power          |           |                        |                    |                                 |
| E Black       | 🖂 Cyan         | 🗌 Magenta | Yellow                 | Dista bisatant     | Dista                           |
|               |                |           |                        | Plinter Aujustment | Printer management              |
| A             | All Colors     |           | Run                    |                    | 1                               |
| Nozzle Check  |                | _         |                        | History            |                                 |
|               |                | 0         | Print<br>Check Pattern |                    |                                 |
|               |                |           |                        |                    |                                 |

Aparece la pantalla «History» (Historial).

**2.** Revise el campo «Operation History» (Historial de funcionamiento).

| eration History                                                      |               |                  |        |                      | ]               |
|----------------------------------------------------------------------|---------------|------------------|--------|----------------------|-----------------|
| Error                                                                | 80 Errors     |                  |        |                      | Check History   |
| Service Call Error                                                   | 0             | Errors<br>Prints |        |                      |                 |
| Total Prints                                                         | 39936         |                  |        |                      | Save<br>History |
| Prints Per Paper Type                                                |               |                  |        |                      |                 |
|                                                                      | Paper Type    |                  | Prints | Cuts                 | 1               |
| FUIIFILM Quality Dry Photo Paper (Glossy)                            |               |                  | 39936  | 86787                |                 |
| FUJIFILM Quality Dry Photo Paper (Lustre)                            |               |                  | 0      | 0                    |                 |
| FUIIFILM Quality Dry Photo Paper (Silk)                              |               |                  | 0      | 0                    |                 |
| lect Logs<br>Connect the printer to PC and<br>Click Save when ready. | í turn it on. |                  |        | Save<br>(Past1 days) | Save<br>(All)   |
#### Comprobación del historial de errores

**1.** Haga clic en el botón [Check History] (Verificar el historial).

| ration History                                                      |               |        |        |                      |                 |
|---------------------------------------------------------------------|---------------|--------|--------|----------------------|-----------------|
| Error                                                               | 80            | Errors |        |                      | Check History   |
| Service Call Error                                                  | 0             | Errors |        |                      | <u> </u>        |
| Total Prints                                                        | 39935         | Prints |        |                      | Save<br>History |
| Prints Per Paper Type                                               |               |        |        |                      |                 |
| Paper Type                                                          |               |        | Prints | Cuts                 |                 |
| FUIIFILM Quality Dry Photo Paper (Glossy)                           |               |        | 39936  | 86787                |                 |
| FUIIFILM Quality Dry Photo Paper (Lustre)                           |               |        | 0      | 0                    |                 |
| FUJIFILM Quality Dry Photo Paper (Silk)                             |               |        | 0      | 0                    |                 |
| ect Logs<br>Connect the printer to PC and<br>Click Save when ready. | d turn it on. |        |        | Save<br>(Past1 days) | Save<br>(All)   |

Aparece la pantalla del historial de errores.

#### **2.** Revise el historial de errores.

El historial de errores se muestra en la parte superior; y el historial de errores de llamadas de servicio se muestra en la parte inferior.

Se muestran hasta 90 casos de «Error» y notificaciones que se produjeron en la impresora; y hasta 25

casos de «Service Call Error» (Error de llamada de servicio).

| Error Detail             |
|--------------------------|
| ded correctly.           |
| ded correctly.           |
| ded correctly.           |
| ded correctly.           |
| ded correctly.           |
|                          |
| ded.                     |
| The second               |
| Prove Date 1             |
| Error Detail             |
|                          |
|                          |
| como off<br>Error Detail |

#### Guardado del historial de errores

**1.** Haga clic en el botón [Save History] (Guardar historial).

| FUIIFILM DE100 Maintenance Ver.1.3.0.1                                              |          |        |       |                       |                 |
|-------------------------------------------------------------------------------------|----------|--------|-------|-----------------------|-----------------|
| History                                                                             |          |        |       |                       |                 |
| Operation History                                                                   |          |        |       |                       |                 |
| Error                                                                               | 80       | Errors |       |                       | Check History   |
| Service Call Error                                                                  | 0        | Errors |       |                       |                 |
| Total Prints                                                                        | 39935    | Prints |       |                       | Save<br>History |
| Prints Per Paper Type                                                               |          |        |       |                       |                 |
| Paper Type                                                                          |          | Prints | Cuts  |                       |                 |
| FUIIFILM Quality Dry Photo Paper (Glossy)                                           |          |        | 39936 | 86787                 |                 |
| FUIIFILM Quality Dry Photo Paper (Lustre)                                           |          |        | 0     | 0                     |                 |
| FUIIFILM Quality Dry Photo Paper (Silk)                                             |          |        | 0     | 0                     |                 |
| Collect Logs<br>Connect the printer to PC and tur<br>Click Save when ready.<br>Back | n it on. |        | IDLOK | Save<br>(Past 1 days) | Save<br>(All)   |
|                                                                                     |          |        |       |                       |                 |

El archivo de historial se guarda en la siguiente ubicación:

| Nombre de             | Windows  | C:\FUJIFILM_DE100\log                                                 |
|-----------------------|----------|-----------------------------------------------------------------------|
| la carpeta de         | Mac OS X | \Library\Logs\FUJIFILM\DE100\                                         |
| guardado              |          |                                                                       |
| Nombre del archivo de |          | H-FUJIFILM DE100 (Número de serie)-AAMMDD_hhmmss.txt                  |
| guardado              |          | (AA: los dos últimos dígitos del año, MM: mes, DD: día, hh: hora, mm: |
|                       |          | minuto, ss: segundo)                                                  |

6

Mantenimiento

### 6.2.6.2 Recopilar registros

Guarda los archivos de registro acumulados en la impresora. Los archivos de registro, ya sea del último día o de todos, se pueden seleccionar para guardarse.

**1.** Haga clic en el botón [History] (Historial) de la pantalla principal.

| FUIIFILM DE100 Maintenance Ver.1.0.0.0 |                        |                    |                                 |
|----------------------------------------|------------------------|--------------------|---------------------------------|
| Printer Name FURFILM DE100             |                        | -                  | Close                           |
| Serial No. 0J00000100                  | F/W Ver.: 01.0         | 0.00               |                                 |
| Head Maintenance                       |                        |                    |                                 |
| Head Cleaning                          |                        | Paper Settings     | Operation Condition<br>Settings |
| Normal O Power                         |                        |                    |                                 |
| 🗐 Black 📄 Cyan 📄 Magent                | a 🗌 Yellow             |                    |                                 |
|                                        |                        | Printer Adjustment | Printer Management              |
| All Colors                             | Run                    |                    |                                 |
| Nozzle Check                           |                        | History            |                                 |
|                                        | Print<br>Check Pattern |                    |                                 |
| Printer Status                         |                        | IDLOK              | ,                               |

Aparece la pantalla «History» (Historial).

- 2. Compruebe que una impresora encendida esté conectada.
- 3. Haga clic en el botón [Save (Past 1 days)] (Guardar (último día)) o [Save (All)]

| ILM DE100 Maintenance Ver.1.3.                                         | 0.1        |        |        |                       |                 |
|------------------------------------------------------------------------|------------|--------|--------|-----------------------|-----------------|
| peration History                                                       |            |        |        |                       |                 |
| Error                                                                  | 80         | Errors |        |                       | Check History   |
| Service Call Error                                                     | 0          | Errors |        |                       |                 |
| Total Prints                                                           | 39936      | Prints |        |                       | Save<br>History |
| Prints Per Paper Type                                                  |            |        |        |                       |                 |
| Paper Type                                                             |            |        | Prints | cuts                  |                 |
| FUIIFILM Quality Dry Photo Paper (Glossy)                              |            | 39936  | 86787  |                       |                 |
| FUIIFILM Quality Dry Photo Paper (Lustre)                              |            | 0      | 0      |                       |                 |
| FUIIFILM Quality Dry Photo Paper (Silk)                                |            | 0      | 0      |                       |                 |
| ellect Logs<br>Connect the printer to PC and<br>Click Save when ready. | tum it on. |        |        | Save<br>(Pest 1 days) | Save<br>(All)   |
| Back                                                                   |            |        | IDLOK  |                       |                 |

#### (Guardar (todos)).

El registro se guarda como un archivo zip. Los datos del registro se guardan en la siguiente ubicación:

| Nombre de                         | Windows  | C:\FUJIFILM_DE100\                                                                                                |
|-----------------------------------|----------|----------------------------------------------------------------------------------------------------|
| la carpeta de                     | Mac OS X | \Library\Logs\FUJIFILM\DE100\                                                                                     |
| guardado                          |          |                                                                                                    |
| Nombre del archivo de<br>guardado |          | <ul> <li>Último día: L-S-xxxxxxxxx-AAAAMMDD_hhmmss.zip</li> <li>Todos: L-xxxxxxxxx-AAAAMMDD_hhmmss.zip</li> </ul> |
|                                   |          | (xxxxxxxxxxxx: número de serie, AAAA: año, MM: mes, DD: día,<br>hh: hora, mm: minuto, ss: segundo)                |

#### • Cuando no pueda utilizar la herramienta de mantenimiento

- Desplácese a la siguiente ruta usando el Explorador o el Finder. [Windows] C:\FUJIFILM\_DE100\ [Mac OS X] \Library\Logs\FUJIFILM\
- 2. Comprima la siguiente carpeta (archivo zip). [Windows] carpeta «log» [Mac OS X] carpeta «DE100»
- **3.** Añada una fecha y hora, etc. al nombre del archivo zip.

# Capítulo 7 SOLUCIÓN DE PROBLEMAS

## 7.1 Cuando se produce un error

Si se produce un error en la impresora, se le notifica mediante el timbre de advertencia, los indicadores luminosos y los mensajes de error que aparecen en la pantalla del ordenador.

## 7.1.1 Mensajes de error

Cuando se produce un error en la impresora, se muestran el mensaje de notificación y la pantalla de mensaje de error de la

impresora.

El código de error, los detalles del error, las soluciones, etc. se muestran en el mensaje de notificación y en la pantalla del mensaje de error. Cuando se producen varios errores, todos ellos se muestran en el mensaje de notificación.

Cuando aparezca un mensaje de error, compruebe la solución en la pantalla y tome las medidas necesarias.

| Printer message                                         |                                                                |
|---------------------------------------------------------|----------------------------------------------------------------|
| M DE100<br>(W 01.00.00<br>re: 29.5 [°C] Top cover open. | FUJIFILM DE100                                                 |
| Close the top cover.                                    |                                                                |
|                                                         | OK                                                             |
| side                                                    |                                                                |
|                                                         | A DE 100<br>(W 01.00.00<br>e: 29.5 [C]<br>Close the top cover. |

### 7.1.1.1 Ajuste de los niveles de error notificables

Los niveles de error van del 1 al 9, dependiendo del contenido del error.

El nivel de error 1 indica el error más grave, mientras que el nivel de error 9 indica el error más leve.

Puede establecer los niveles de error notificables.

Incluso cuando se conectan varias impresoras, la configuración del nivel de error notificable es común para todas las impresoras. Cuando el ajuste se configura desde el icono de una de las impresoras, el mismo ajuste se aplica a todas las demás impresoras.

# 1. Haga clic en [Notice Setting] (Ajustes de avisos) en el menú de clic derecho del icono «FUJIFILM DE100» en la barra de tareas.

Aparece la pantalla «Notice Setting» (Ajustes de avisos).

**2.** Establezca los niveles de error notificables.

| -                                                                                                    |                  |
|----------------------------------------------------------------------------------------------------|------------------|
| Notice Setting                                                                                                    |                  |
| Error Level to be Notified  Error Level to be Notified  Error Level 1 Error Level 2 Error Level 2 Error Level 3 Error Level 4 Error Level 5 Error Level 5 Error Level 5 Error Level 5 Error Level 7 Error Level 9 Ary change in the setting is enabled after the sys | em is restarted. |
|                                                                                                    |                  |
|                                                                                                    | OK Cancel        |

| Ajustes          | Explicación                                                         |
|------------------|---------------------------------------------------------------------|
| No notificado    | No se envía ninguna notificación aunque se produzca un error.       |
| Nivel de error 1 | Solo se envía una notificación para el nivel de error 1.            |
| Nivel de error 2 | Solo se envía una notificación para el nivel de error 2 y superior. |
| Nivel de error 3 | Solo se envía una notificación para el nivel de error 3 y superior. |
| Nivel de error 4 | Solo se envía una notificación para el nivel de error 4 y superior. |
| Nivel de error 5 | Solo se envía una notificación para el nivel de error 5 y superior. |
| Nivel de error 6 | Solo se envía una notificación para el nivel de error 6 y superior. |
| Nivel de error 7 | Solo se envía una notificación para el nivel de error 7 y superior. |
| Nivel de error 8 | Solo se envía una notificación para el nivel de error 8 y superior. |
| Nivel de error 9 | Solo se envía una notificación para el nivel de error 9 y superior. |

#### **3.** Haga clic en el botón [OK].

Se cierra la pantalla «Notice Setting» (Ajustes de avisos).

#### **4.** Reinicie el ordenador.

El cambio en el ajuste del nivel de error notificable se aplica después de reiniciar el PC.

# 7.1.2 Errores y soluciones

Revise los detalles del error mostrado y, a continuación, tome las medidas necesarias.

### 7.1.2.1 Error de información

| ID de<br>error | Mensaje                                                                                                    |
|----------------|----------------------------------------------------------------------------------------------------|
| I-014F         | La impresora se utiliza en un entorno de baja temperatura.<br>Si continúa utilizando la impresora, es posible que no se mantenga la calidad de la impresión.                      |
| I-0150         | La impresora se utiliza en un entorno de alta temperatura.<br>Si continúa utilizando la impresora, es posible que no se mantenga la calidad de la impresión.                      |
| I-0204         | Ya casi es hora de sustituir el conjunto del carro.<br>Póngase en contacto con el servicio técnico.                                                                               |
| I-0301         | La caja de papel<br>desechado está llena.<br>Vacíe la caja de papel<br>desechado.                                                                                                 |
| I-0302         | La caja de papel desechado se ha caído<br>Coloque correctamente la caja de papel<br>desechado.                                                                                    |
| I-0303         | Compruebe la caja de papel desechado.<br>Si la caja de papel desechado está llena de trozos de papel, vacíela.                                                                    |
| I-030C         | Se ha pulsado el botón de pausa.<br>La impresión se detendrá después de completar las impresiones que ya han comenzado a prepararse.                                              |
| I-030F         | Ya casi es hora de sustituir la botella de residuos de tinta. Póngase en contacto con el servicio técnico.                                                                        |
| I-0311         | Ya casi es hora de sustituir el depósito de residuos<br>de tinta. Póngase en contacto con el servicio<br>técnico.                                                                 |
| I-0313         | Ya casi es hora de sustituir la caja de enjuague.<br>Póngase en contacto con el servicio técnico.                                                                                 |
| I-0315         | Ya casi es hora de sustituir la gotera de residuos de tinta. Póngase en contacto con el servicio técnico.                                                                         |
| I-0317         | La impresora está cerca del final de su vida<br>útil. Póngase en contacto con el servicio<br>técnico.                                                                             |
| I-1101         | Queda poca tinta (K).<br>Prepare un nuevo cartucho de tinta.                                                                                                    |
| I-1102         | Queda poca tinta (C).<br>Prepare un nuevo cartucho de tinta.                                                                                                    |
| I-1103         | Queda poca tinta (M).<br>Prepare un nuevo cartucho de tinta.                                                                                                    |
| I-1104         | Queda poca tinta (Y).<br>Prepare un nuevo cartucho de tinta.                                                                                                    |
| I-1306         | El cartucho de mantenimiento está casi lleno.<br>Asegúrese de tener listo un nuevo cartucho de mantenimiento.                                                                     |
| I-1307         | El mantenimiento del cabezal ha fallado.<br>Borre primero cualquier error y vuelva a realizar el mantenimiento de la impresora.                                                   |
| 1-1343         | Espere hasta que finalice el mantenimiento automático del cabezal.                                                                                                    |
| 1-2107         | La impresión está disponible, pero para comprobar el número de serie, reinicie la impresora.                                                                                      |
| 1-2108         | Error al aceptar la instruccion de impresion.<br>Si se ha ejecutado la herramienta de mantenimiento, envíe de nuevo la instrucción de impresión después de cerrar la herramienta. |
| I-2109         | Error al aceptar la instrucción de impresión.<br>Compruebe la conexión del cable de alimentación de la impresora o del cable USB.                                                 |

| ID de<br>error | Mensaje                                                                                                    |
|----------------|----------------------------------------------------------------------------------------------------|
| I-2110         | No se puede aceptar la impresión porque se está haciendo una copia de                                                                           |
|                | seguridad de los datos de la impresora. Imprima de nuevo cuando el estado                                                                       |
|                | de la impresora cambie a «Impresión disponible».                                                                                                |
| I-2139         | Configuración de la impresora en curso.                                                                                                    |
|                | No apague el PC o la impresora, ni realice operaciones con la impresora como la impresión o la ejecución de la                                  |
|                | herramienta de mantenimiento mientras se muestra esta ventana (puede tardar hasta 30 minutos).                                                  |
| I-213B         | Error al adquirir la información de funcionamiento de la impresora.                                                                             |
|                | La impresión está disponible, pero para hacer copia de seguridad de la información de funcionamiento de la<br>impresora, reinicie la impresora. |
| I-213C         | Mantenimiento automático de la impresora en curso.                                                                                              |
|                | Espere hasta que finalice el mantenimiento automático de la impresora.                                                                          |
| I-213D         | Trabajos de impresión eliminados.                                                                                                    |
|                | Tenga en cuenta que puede ser expulsado papel impreso sin terminar.                                                                             |
| I-213E         | Mantenimiento en curso.                                                                                                    |
|                | La impresión se reanudará automáticamente cuando finalice.                                                                                      |

## 7.1.2.2 Advertencia

| ID de error | Mensaje                                                                                           |
|-------------|---------------------------------------------------------------------------------------------------|
| W-0151      | No se puede imprimir. La temperatura está fuera del rango de funcionamiento (baja temperatura).   |
|             | Utilice la unidad dentro de las especificaciones de temperatura publicadas (entre 10 °C y 35 °C). |
| W-0211      | Se ha producido un atasco de papel en el alimentador de rollo de papel.                           |
|             | Quite el papel que quede siguiendo el manual de uso y vuelva a cargar el papel.                   |
| W-0212      | Se ha producido un atasco de papel dentro de la cubierta trasera o la cubierta superior.          |
|             | Quite el papel que quede siguiendo el manual de uso y vuelva a cargar el papel.                   |
| W-0214      | No se ha cargado el                                                                               |
|             |                                                                                                   |
| W 0045      | Cargue papel.                                                                                     |
| VV-0215     | No se na cargado el papel conectamente.                                                           |
|             |                                                                                                   |
| W-0216      | Falta papel.                                                                                      |
|             | Cargue papel                                                                                      |
| W-021A      | Se ha detectado un papel incorrecto                                                               |
| W-021A      | Compruehe si está cargado el papel correcto                                                       |
|             |                                                                                                   |
| W-021B      | Se ha detectado un papel incorrecto.                                                              |
| WL 020C     | Error al acentar la instrucción de                                                                |
| W-030C      | impresión. Envíe la instrucción de                                                                |
|             | impresión de nuevo.                                                                               |
| W-031B      | Se ha quitado la cubierta interior.                                                               |
|             | correctamente.                                                                                    |
| W-031C      | La cubierta (derecha) del cartucho                                                                |
|             | está abierta. Cierre la cubierta                                                                  |
| 14/ 004 D   | (derecha) del cartucho.                                                                           |
| W-031D      | cartucho está abierta Cierre la                                                                   |
|             | cubierta (izquierda) del cartucho.                                                                |
| W-031E      | Cubierta superior                                                                                 |
|             | abierta.                                                                                          |
|             | superior.                                                                                         |
| W-031F      | Cubierta trasera                                                                                  |
|             | abierta.                                                                                          |
|             | Cierre la cubierta                                                                                |
| 14/ 0220    | trasera.                                                                                          |
| VV-0320     | abierta.                                                                                          |
|             | Cierre la cubierta                                                                                |
|             | izquierda.                                                                                        |
| W-034E      | Error al aceptar la instrucción de                                                                |
|             | impresión de nuevo.                                                                               |
| W-034F      | El cartucho de mantenimiento                                                                      |
|             | está lleno. Sustitúyalo por uno                                                                   |
|             |                                                                                                   |
| VV-110B     | El cartucho de tinta (K) se agoto.                                                                |
| W-110C      | El cartucho de tinta (C) se agotó                                                                 |
| W 1100      | Sustitúvalo por uno nuevo.                                                                        |
| W-110D      | El cartucho de tinta (M) se agotó.                                                                |
| _           | Sustitúyalo por uno nuevo.                                                                        |
| W-110E      | El cartucho de tinta (Y) se agotó.                                                                |
|             | Sustitúyalo por uno nuevo.                                                                        |
| W-110F      | Está instalado un cartucho (K) gastado.                                                           |
|             | Sustitúyalo por uno nuevo.                                                                        |
| W-1110      | Está instalado un cartucho (C) gastado.                                                           |
| -           | Sustitúvalo por uno nuevo.                                                                        |
| W-1111      | Está instalado un cartucho (M) gastado.                                                           |
|             | Sustitúyalo por uno nuevo.                                                                        |

| ID de<br>error | Mensaje                                                                                |
|----------------|----------------------------------------------------------------------------------------|
| W-1112         | Está instalado un cartucho (Y)                                                         |
|                | gastado. Sustitúyalo por uno                                                           |
| \N/_1115       | No se puede detectar el cartucho                                                       |
| vv-1113        | de tinta (K). Instale el cartucho de                                                   |
|                | tinta (K).                                                                             |
| W-1116         | No se puede detectar el cartucho                                                       |
|                | de tinta (C). Instale el cartucho de                                                   |
| 101111         | tinta (C).                                                                             |
| VV-1117        | No se puede detectar el cartucho                                                       |
|                | tinta (M).                                                                             |
| W-1118         | No se puede detectar el cartucho                                                       |
|                | de tinta (Y). Instale el cartucho de                                                   |
|                | tinta (Y).                                                                             |
| W-1317         | Está instalado un cartucho de                                                          |
|                | mantenimiento usado. Sustitúvalo por                                                   |
| W-1318         | No se puede detectar el cartucho de                                                    |
| W IOIO         | mantenimiento. Instale un cartucho de                                                  |
|                | mantenimiento.                                                                         |
| W-1342         | Se ha producido un atasco de papel en la cubierta superior.                            |
|                | Quite el papel que quede siguiendo el manual de uso y vuelva a cargar el papel.        |
| W-2101         | Se ha cargado papel diferente a la condición de impresión.                             |
|                | Sustituya el papel por el tipo y ancho de papel correcto y luego presione el botón OK. |
| W-2102         | La impresión se ha detenido.                                                           |
|                | Presione el botón OK para reanudar la impresión.                                       |
| W-2106         | La impresora está ahora desconectada.                                                  |
|                | Compruebe la conexion del cable de alimentacion de la impresora o del cable USB.       |

## 7.1.2.3 Error

| ID de error   | Mensaje                                                                                                    |
|---------------|----------------------------------------------------------------------------------------------------|
| E-012E        | Se detectó una anomalía en el conjunto del calentador de placa.                                                                |
|               | Utilice la unidad dentro de las especificaciones de temperatura publicadas (entre 10 °C y 35 °C) y reinicie la impresora.      |
| E-012F        | Se detectó una anomalía en el conjunto del calentador de placa.                                                                |
|               | Utilice la unidad dentro de las especificaciones de temperatura publicadas (entre 10 °C y 35 °C) y reinicie la<br>impresora.   |
| E-0130        | Se detectó una anomalía en el conjunto del calentador                                                                          |
| E 0100        | de aire caliente. Reinicie la impresora.                                                                                       |
| E-013C        | Se detecto una anomalia en el conjunto del calentador de aire callente.                                                        |
|               | impresora.                                                                                                    |
| E-013D        | Se detectó una anomalía en el conjunto del calentador de aire caliente.                                                        |
|               | Utilice la unidad dentro de las especificaciones de temperatura publicadas (entre 10 °C y 35 °C) y reinicie la<br>impresora.   |
| E-0140        | Se detectó una anomalía en el conjunto del calentador                                                                          |
| <b>F</b> 0440 | de placa. Reinicie la impresora.                                                                                               |
| E-0142        | Se detecto una anomalia en el conjunto del calentador de placa.                                                                |
|               | impresora.                                                                                                    |
| E-0144        | Se detectó una anomalía en el conjunto del calentador                                                                          |
|               | de aire caliente. Reinicie la impresora.                                                                                       |
| E-0146        | Se detectó una anomalía en el conjunto del calentador de aire caliente.                                                        |
|               | Utilice la unidad dentro de las especificaciones de temperatura publicadas (entre 10 °C y 35 °C) y reinicie la<br>impresora.   |
| E-0152        | La temperatura está fuera del rango de funcionamiento (baja temperatura).                                                      |
|               | Utilice la unidad dentro de las especificaciones de temperatura publicadas (entre 10 °C y 35 °C) y reinicie la impresora.      |
| E-0153        | La temperatura está fuera del rango de funcionamiento (alta temperatura).                                                      |
|               | Utilice la unidad dentro de las especificaciones de temperatura publicadas (entre 10 °C y 35 °C) y reinicie la<br>impresora    |
| E-0205        | Ha llegado la hora de sustituir el conjunto del carro.                                                                         |
|               | Póngase en contacto con el servicio técnico.                                                                                   |
| E-0238        | Se detectó una anomalía en el motor                                                                                            |
|               | PF. Reinicie la impresora.                                                                                                    |
| E-0239        | Se detectó una anomalía en el motor del                                                                                        |
|               | rollo. Reinicie la impresora.                                                                                                  |
| E-0248        | Se detectó una anomalía en el motor                                                                                            |
|               | PF. Reinicie la impresora.                                                                                                    |
| E-030C        | Ha llegado la hora de sustituir la botella de<br>residuos de tinta. Póngase en contacto con el                                 |
|               | servicio técnico.                                                                                                    |
| E-030E        | Ha llegado la hora de sustituir el depósito de                                                                                 |
|               | servicio técnico.                                                                                                    |
| E-0310        | Ha llegado la hora de sustituir la caja de enjuague.                                                                           |
|               | Póngase en contacto con el servicio técnico.                                                                                   |
| E-0325        | Se detectó una anomalía en la placa MC.                                                                                        |
| E 0226        | Apague la impresora y desconecte/reconecte el cable de alimentacion de la impresora, y luego reinicie la impresora.            |
| E-0320        | Apaque la impresora y desconecte/reconecte el cable de alimentación de la impresora, y luego reinicie la impresora.            |
| E-0329        | Se detectó una anomalía en el firmware de la placa MC.                                                                         |
|               | Apague la impresora y desconecte/reconecte el cable de alimentación de la impresora, y luego reinicie la impresora y           |
|               | el PC. Ejecute la actualización del firmware desde la herramienta de mantenimiento.                                            |
| E-032A        | Se detectó una anomalía en la placa MC.                                                                                        |
|               | Apague la impresora y desconecte/reconecte el cable de alimentación de la impresora, y luego reinicie la impresora y<br>el PC. |
| E-032B        | Se detectó una anomalía en la placa MC.                                                                                        |
|               | Apague la impresora y desconecte/reconecte el cable de alimentación de la impresora, y luego reinicie la impresora y el PC.    |
| E-0331        | Se detectó una anomalía en el ventilador de vacío                                                                              |
|               | de la placa de presión. Reinicie la impresora.                                                                                 |

| ID de<br>error | Mensaje                                                                                                    |
|----------------|----------------------------------------------------------------------------------------------------|
| E-0332         | Se detectó una anomalía en el extractor de aire. Reinicie la impresora.                                                                                                    |
| E-0333         | Se detectó una anomalía en el ventilador de entrada (U). Reinicie la impresora.                                                                                                    |
| E-0334         | Se detectó una anomalía en el conjunto de la cizalla.<br>Reinicie la impresora.                                                                                                    |
| E-0335         | Se detectó una anomalía en el conjunto de la cizalla.<br>Reinicie la impresora.                                                                                                    |
| E-0336         | Se detectó una anomalía en el motor del obturador de la<br>placa de presión. Reinicie la impresora.                                                                                                    |
| E-0337         | Se detectó una anomalía en el motor del obturador de la<br>placa de presión. Reinicie la impresora.                                                                                                    |
| E-033A         | Se detectó una anomalía en la placa MC.<br>Apague la impresora y desconecte/reconecte el cable de alimentación de la impresora, y luego reinicie la impresora y el PC.                                                                                                    |
| E-033B         | Se detectó una anomalía en la placa MC.<br>Apague la impresora y desconecte/reconecte el cable de alimentación de la impresora, y luego reinicie la impresora.                                                                                                    |
| E-033E         | Se detectó una anomalía en el ventilador<br>de entrada (L). Reinicie la impresora.                                                                                                    |
| E-033F         | Se detectó una anomalía en el ventilador de la fuente de alimentación. Reinicie la impresora.                                                                                                    |
| E-034B         | Se detectó una anomalía en la placa RF.<br>Reinicie la impresora.                                                                                                    |
| E-034C         | Se detectó una anomalía en la placa MC.<br>Apague la impresora y desconecte/reconecte el cable de alimentación de la impresora, y luego reinicie la impresora y el PC.                                                                                                    |
| E-034D         | Se detectó una anomalía en la placa MC.<br>Apague la impresora y desconecte/reconecte el cable de alimentación de la impresora, y luego reinicie la impresora y el PC.                                                                                                    |
| E-034F         | Se detectó una anomalía en la placa MC.<br>Apague la impresora y desconecte/reconecte el cable de alimentación de la impresora, y luego reinicie la impresora y el PC.                                                                                                    |
| E-0350         | Se detectó una anomalía en la placa MC.<br>Apague la impresora y desconecte/reconecte el cable de alimentación de la impresora, y luego reinicie la impresora y el PC.                                                                                                    |
| E-0351         | Se detectó una anomalía en el firmware de la placa MC.<br>Apague la impresora y desconecte/reconecte el cable de alimentación de la impresora, y luego reinicie la impresora y el PC.<br>Ejecute la actualización del firmware desde la herramienta de mantenimiento.                                               |
| E-0352         | Se detectó una anomalía en el firmware de la placa MC.<br>Apague la impresora y desconecte/reconecte el cable de alimentación de la impresora, y luego reinicie la impresora y el PC.<br>Ejecute la actualización del firmware desde la herramienta de mantenimiento.                                               |
| E-0353         | Se detectó una anomalía en los datos de corrección de la calidad de imagen de la placa MC.<br>Apague la impresora y desconecte/reconecte el cable de alimentación de la impresora, y luego reinicie la impresora y el PC.<br>Ejecute el guardado de los datos de ajuste de gris de la herramienta de mantenimiento. |
| E-0354         | Se detectó una anomalía en los datos de corrección de la calidad de imagen de la placa MC.<br>Apague la impresora y desconecte/reconecte el cable de alimentación de la impresora, y luego reinicie la impresora y el PC.                                                                                           |
| E-0355         | Se detectó una anomalía en los datos de configuración de la placa MC.<br>Apague la impresora y desconecte/reconecte el cable de alimentación de la impresora, y luego reinicie la impresora y el PC.<br>Ejecute la actualización de la información del papel desde la herramienta de mantenimiento.                 |
| E-0356         | Se detectó una anomalía en la placa MC.<br>Apague la impresora y desconecte/reconecte el cable de alimentación de la impresora, y luego reinicie la impresora y el PC.                                                                                                    |
| E-0357         | Se detectó una anomalía en la placa MC.<br>Apague la impresora y desconecte/reconecte el cable de alimentación de la impresora, y luego reinicie la impresora y el PC.                                                                                                    |
| E-0358         | Se detectó una anomalía en la placa MC.<br>Apague la impresora y desconecte/reconecte el cable de alimentación de la impresora, y luego reinicie la impresora y el PC.                                                                                                    |
| E-0359         | Se detectó una anomalía en la placa MC.<br>Apague la impresora y desconecte/reconecte el cable de alimentación de la impresora, y luego reinicie la impresora y el PC.                                                                                                    |

| ID de<br>error | Mensaje                                                                                                    |
|----------------|----------------------------------------------------------------------------------------------------|
| E-035A         | Se detectó una anomalía en la placa MC.<br>Apague la impresora y desconecte/reconecte el cable de alimentación de la impresora, y luego reinicie la impresora y                                                                      |
| E-035B         | el PC.<br>Se detectó una anomalía en la placa MC.<br>Apague la impresora y desconecte/reconecte el cable de alimentación de la impresora, y luego reinicie la impresora y<br>el PC.                                                  |
| E-035C         | Se detectó una anomalía en la placa MC.<br>Apague la impresora y desconecte/reconecte el cable de alimentación de la impresora, y luego reinicie la impresora y<br>el PC.                                                            |
| E-1220         | Se detectó una anomalía en el sistema de<br>suministro de tinta. Reinicie la impresora.                                                                                                    |
| E-1221         | Se detectó una anomalía en el sensor<br>del cabezal. Reinicie la impresora.                                                                                                    |
| E-1222         | Se detectó una anomalía en el sensor<br>del cabezal. Reinicie la impresora.                                                                                                    |
| E-1223         | Se detectó una anomalía en el sensor del cabezal. Reinicie la impresora.                                                                                                    |
| E-1224         | Se detectó una anomalía en el sistema de<br>suministro de tinta. Reinicie la impresora.                                                                                                    |
| E-131B         | Se detectó una anomalía en la placa PE.<br>Apague la impresora y desconecte/reconecte el cable de alimentación de la impresora, y luego reinicie la impresora.                                                                       |
| E-131C         | Se detectó una anomalía en el sistema de<br>suministro de tinta. Reinicie la impresora.                                                                                                    |
| E-131D         | Se detectó una anomalía en el sistema de suministro de tinta. Reinicie la impresora.                                                                                                    |
| E-131E         | Se detectó una anomalía en el sistema de suministro de tinta. Reinicie la impresora.                                                                                                    |
| E-131F         | Se detectó una anomalía en el sistema de suministro de tinta. Reinicie la impresora.                                                                                                    |
| E-1320         | Se detectó una anomalía en el sistema de suministro de tinta. Reinicie la impresora.                                                                                                    |
| E-1321         | Se detectó una anomalía en el sistema de                                                                                                    |
| E-1322         | Se detectó una anomalía en la placa PE.<br>Apague la impresora y desconecte/reconecte el cable de alimentación de la impresora, y luego reinicie la impresora.                                                                       |
| E-1323         | Se detectó una anomalía en la comunicación entre las placas.<br>Apague la impresora y desconecte/reconecte el cable de alimentación de la impresora, y luego reinicie la impresora.                                                  |
| E-1325         | Se detectó una anomalía en el sistema de suministro de tinta. Reinicie la impresora.                                                                                                    |
| E-1326         | Se detectó una anomalía en el sistema de suministro de tinta. Reinicie la impresora.                                                                                                    |
| E-1328         | Se detectó una anomalía en el tiempo de<br>espera del suministro de tinta. El estado de la<br>tinta es inestable.                                                                                                    |
| E-1329         | Se detectó una anomalía en la placa PE.<br>Apague la impresora y desconecte/reconecte el cable de alimentación de la impresora, y luego reinicie la impresora.                                                                       |
| E-1330         | Se detectó una anomalía en el sensor de temperatura/humedad interno de la impresora. Reinicie la impresora.                                                                                                    |
| E-1331         | Se detectó una anomalía en la placa PE.<br>Compruebe que la temperatura ambiental está dentro de las especificaciones de temperatura publicadas (entre 10 °C y 35 °C).                                                               |
| E-1332         | Apague la impresora y desconecte/reconecte el cable de alimentación de la impresora, y luego reinicie la impresora.<br>Se detectó una anomalía en el sensor de temperatura/humedad interno de la<br>impresora. Reinicie la impresora |
| E-1333         | Se detectó una anomalía en el<br>codificador de CR. Reinicie la impresora.                                                                                                    |

| ID de<br>error | Mensaje                                                                                                    |
|----------------|----------------------------------------------------------------------------------------------------|
| E-1334         | Se detectó una anomalía en el codificador de CR. Reinicie la impresora.                                                                                                    |
| E-1335         | Se detectó una anomalía en el conjunto de mantenimiento del cabezal. Reinicie la impresora.                                                                                                    |
| E-1336         | Se detectó una anomalía en el firmware de la placa PE.<br>Apague la impresora y desconecte/reconecte el cable de alimentación de la impresora, y luego reinicie la impresora y<br>el PC. Ejecute la actualización del firmware desde la herramienta de mantenimiento. |
| E-1337         | Se detectó una anomalía en el firmware de la placa PE.<br>Apague la impresora y desconecte/reconecte el cable de alimentación de la impresora, y luego reinicie la impresora y<br>el PC. Ejecute la actualización del firmware desde la herramienta de mantenimiento. |
| E-1338         | Se detectó una anomalía en el firmware de la placa PE.<br>Apague la impresora y desconecte/reconecte el cable de alimentación de la impresora, y luego reinicie la impresora y<br>el PC. Ejecute la actualización del firmware desde la herramienta de mantenimiento. |
| E-1339         | Se detectó una anomalía en la placa PE.<br>Apague la impresora y desconecte/reconecte el cable de alimentación de la impresora, y luego reinicie la impresora.                                                                                                    |
| E-1340         | Se detectó una anomalía en la placa PE.<br>Apague la impresora y desconecte/reconecte el cable de alimentación de la impresora, y luego reinicie la impresora.                                                                                                    |
| E-4016         | Ha llegado la hora de sustituir la gotera de<br>residuos de tinta. Póngase en contacto con el<br>servicio técnico.                                                                                                    |
| E-4018         | La impresora ha llegado al final de su vida útil.<br>Póngase en contacto con el servicio técnico.                                                                                                    |
| E-FFFF         | Detectado un error en el<br>programa. Reinicie el<br>ordenador.                                                                                                    |

## 7.1.2.4 Errores de software

| ID de<br>error                                                                                                    | Mensaje                                                                                                    |
|----------------------------------------------------------------------------------------------------|----------------------------------------------------------------------------------------------------|
| X-034E                                                                                                    | Es posible que el cable USB se haya conectado/desconectado durante la<br>impresión. Reinicie la impresora y vuelva a enviar la instrucción de impresión.                                                                                                    |
| X-2111, X-2113 a X-2116, X-<br>2121, X-2123 a X-2128, X-<br>2131, X-2133 a X-2138, X-<br>2301, X-2303 a X-2315, X-<br>2317, X-2319 a X-232C | Ocurrió una anomalía en el paquete de controladores. Reinicie el ordenador.                                                                                                    |
| X-2112, X-2122, X-2132, X-<br>2302, X-2316, X-2318                                                                                          | Ocurrió una anomalía en la memoria del paquete de controladores.<br>Reinicie el PC y absténgase de iniciar aplicaciones que no vaya a utilizar.                                                                                                    |
| X-2130                                                                                                    | Ocurrió una anomalía en la comunicación USB.<br>Reinicie el PC y la impresora.                                                                                                    |
| X-213A                                                                                                    | Error de la configuración de la impresora.<br>Espere 5 minutos y reinicie la impresora y el PC.<br>No apague el PC o la impresora, ni realice operaciones de la impresora como la impresión o<br>la ejecución de la herramienta de mantenimiento mientras la configuración está en curso. |
| X-2330                                                                                                    | Ocurrió una anomalía en el paquete de controladores.<br>La herramienta de mantenimiento se ejecutó durante la inicialización de la impresora. Reinicie<br>el PC y la impresora.                                                                                                    |
| X-2331, X-2332                                                                                                    | Ocurrió una anomalía en el paquete de<br>controladores. Reinicie el PC y la<br>impresora.                                                                                                    |

## 7.1.3 No se puede quitar el error mostrado

Si aparece un error que no se puede quitar, siga los pasos siguientes para reiniciar la impresora.

- **1.** Asegúrese de que el indicador luminoso de la impresora esté encendido.
- Presione el interruptor de encendido para apagar la impresora. Se apaga el indicador luminoso de la impresora. Si no se puede apagar la impresora, vaya al paso 3 de «Si no se puede quitar el error» que se describe a continuación.
- **3.** Presione el interruptor de encendido para encender la impresora. Se enciende el indicador luminoso de encendido.

#### Si no se puede quitar el error

Si no se puede apagar la impresora presionando el interruptor de encendido o si al apagar/encender la impresora no se quita el error, reinicie este producto siguiendo el procedimiento que se indica a continuación.

- **1.** Asegúrese de que el indicador luminoso de la impresora esté encendido.
- **2.** Presione el interruptor de encendido para apagar la impresora. Se apaga el indicador luminoso de la impresora.
- **3.** Desconecte el cable de alimentación de la impresora y espere 10 segundos.
- **4.** Conecte el cable de alimentación a la impresora.
- 5. Presione el interruptor de encendido para encender la impresora. Se enciende el indicador luminoso de encendido.

Nota: Si el error persiste incluso después de reiniciar, póngase en contacto con el servicio técnico.

7

## 7.2 Atascos de papel

En esta sección se explica cómo quitar el papel atascado en la impresora.

Cuando se produce un atasco de papel, parpadea el indicador luminoso de la parte delantera de la impresora. El parpadeo del indicador luminoso difiere según la posición en que se produzca el atasco de papel (parte superior/inferior de la impresora). También se muestra un mensaje de error en la pantalla del ordenador.

| Posición del<br>atasco de papel | Indicador<br>Iuminoso<br>intermitente                                                                        |
|---------------------------------|----------------------------------------------------------------------------------------------------|
| superior                        | Indicador luminoso de encendido, indicador luminoso del papel                                                |
| inferior                        | Indicador luminoso de encendido, indicador luminoso del papel, indicador luminoso de configuración del papel |

El procedimiento es diferente según si el atasco de papel se produjo en la parte superior o inferior de la impresora. Compruebe el patrón de iluminación del LED y el mensaje de error para determinar qué procedimiento utilizar.

\$ «1.6 Indicador luminoso» (Página 1-6)

Si se produce un atasco de papel durante la impresión, ésta se reanuda automáticamente cuando se resuelve el atasco de papel.

## 7.2.1 Se ha producido un atasco de papel en la parte

Se muestra el mensaje de error «W-1342 Se ha producido un atasco de papel dentro de la cubierta superior» o «W-0212 Se ha producido un atasco de papel dentro de la cubierta trasera o la cubierta superior», realice los pasos siguientes.

**1.** Quite la cubierta superior.

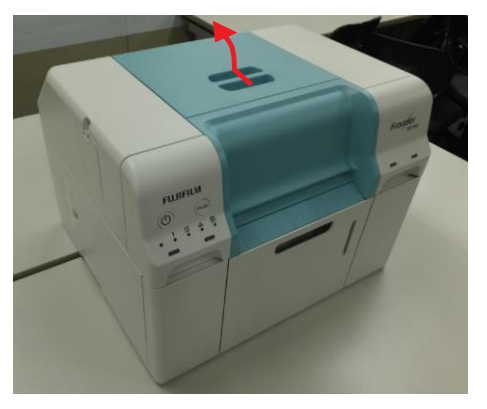

**2.** Compruebe si el papel tiene forma de fuelle.

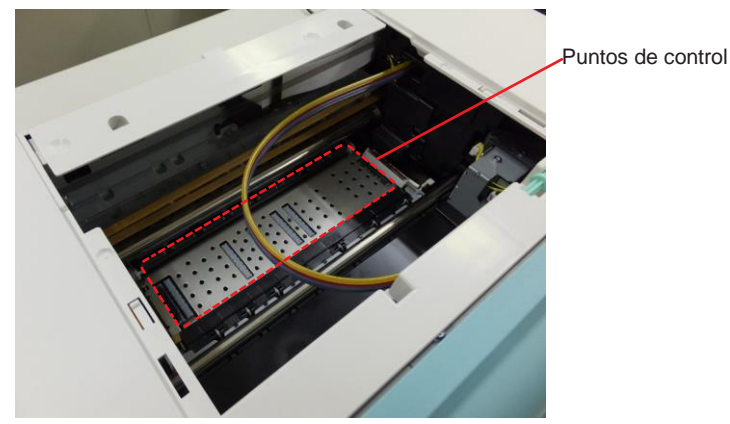

- Si el papel tiene forma de fuelle, proceda a \$ «7.2.1.2 Cuando el papel tiene forma de fuelle» (Página 7-19) y tome las medidas apropiadas.
- Si el papel no tiene forma de fuelle, proceda a \$ «7.2.1.1 Cuando el papel no tiene forma de fuelle» (Página 7-16) y tome las medidas apropiadas.

7

### 7.2.1.1 Cuando el papel no tiene forma de fuelle

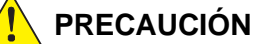

Asegúrese siempre de usar guantes cuando manipule el rollo de papel.

**1.** Retire la siguiente cubierta.

Caja de papel desechado

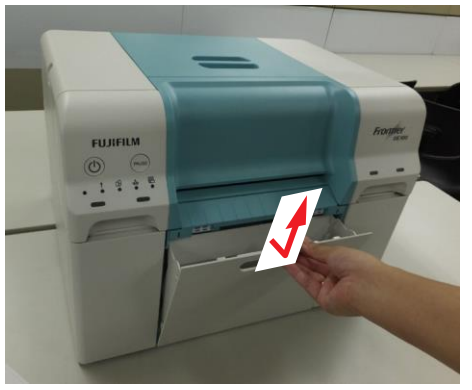

Cubierta trasera

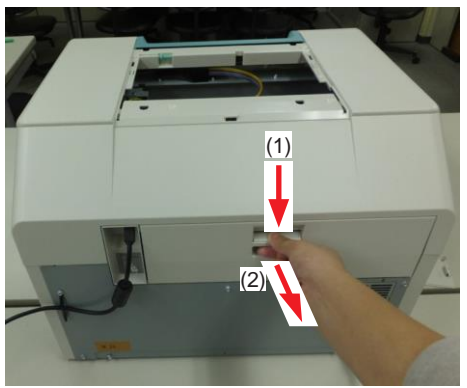

Cubierta interior

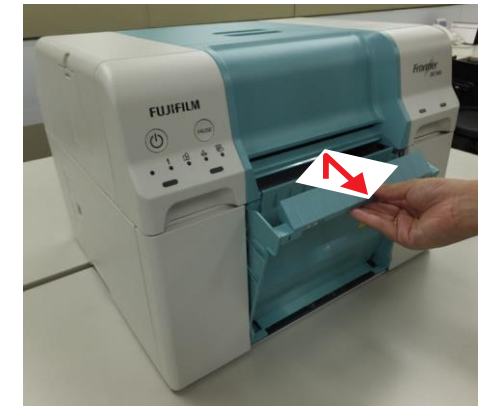

Cubierta izquierda

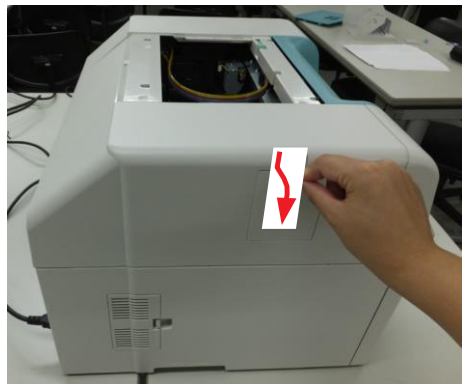

2. Gire la manija de liberación de atascos (lateral) en sentido contrario a las agujas del reloj y alimente el papel hasta que el extremo frontal ya no sea visible desde la cubierta superior.

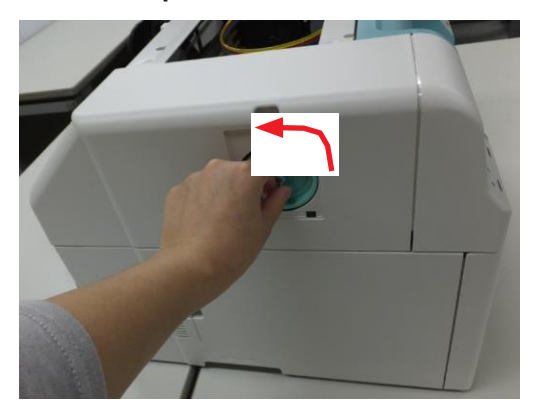

3. Gire la manija de liberación de atascos (posterior) en el sentido contrario a las agujas del reloj y alimente el papel hasta que el extremo frontal ya no sea visible desde la cubierta trasera.

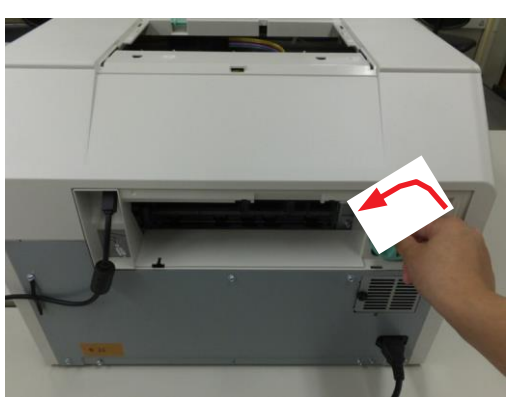

**4.** Saque el alimentador de rollo de papel.

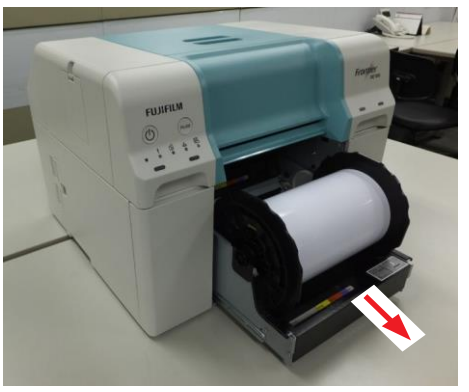

**5.** Gire el rollo de papel hacia usted y enrolle el papel.

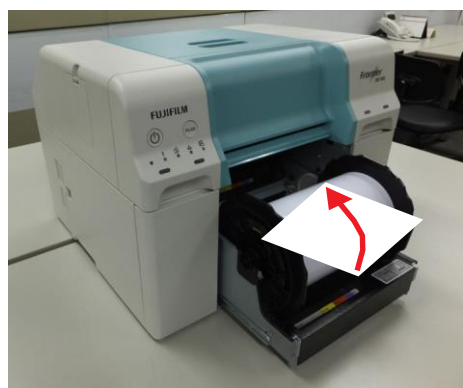

7

6. Si el borde inicial del papel es irregular, córtelo en línea recta con unas tijeras o similar.

Corte el papel tan recto como sea posible.

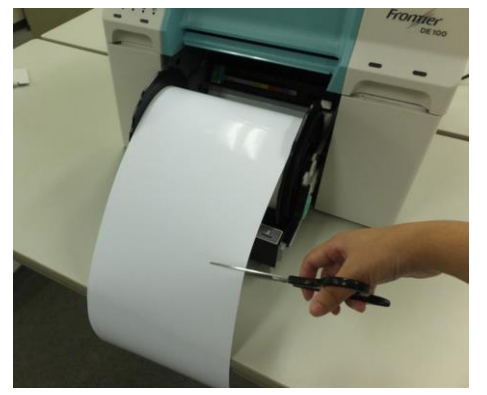

7. Quite la unidad de husillo.

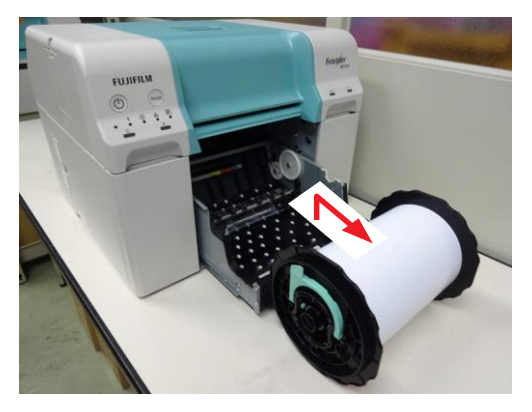

8. Compruebe la presencia de cuerpos extraños.

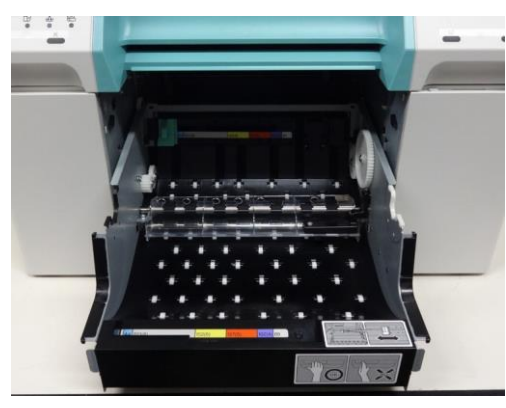

- 9. Recargue el papel.
  \$ «5.1.2.7 Instalación de la unidad de husillo» (Página 5-13).
- **10.** Compruebe que el indicador luminoso de error de la impresora está apagado y el indicador luminoso de encendido está encendido.

### 7.2.1.2 Cuando el papel tiene forma de fuelle

### PRECAUCIÓN

Asegúrese siempre de usar guantes cuando manipule el rollo de papel.

**1.** Retire la siguiente cubierta.

Caja de papel desechado

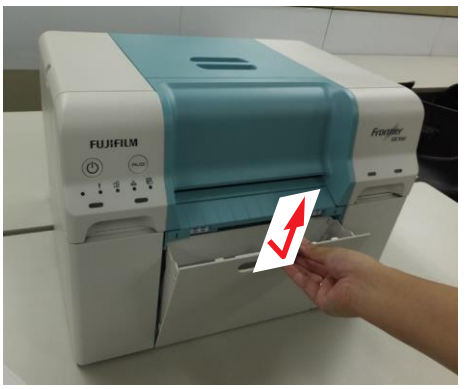

Cubierta trasera

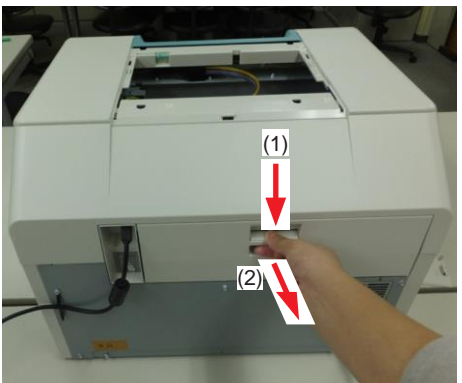

Cubierta interior

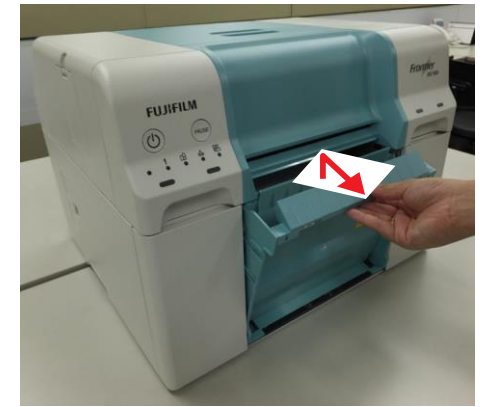

Cubierta izquierda

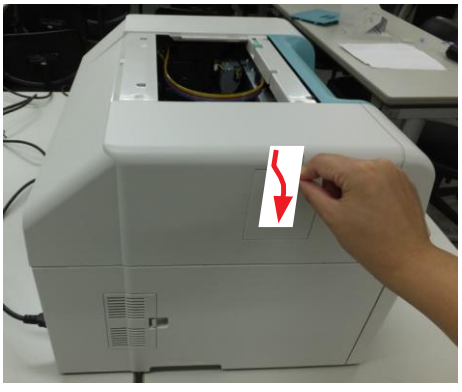

2. Gire la manija de liberación de atascos en el sentido de las agujas del reloj para crear un bucle de papel.

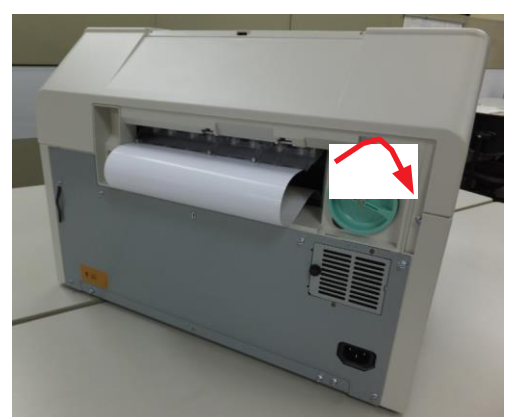

7

**3.** Corte el bucle.

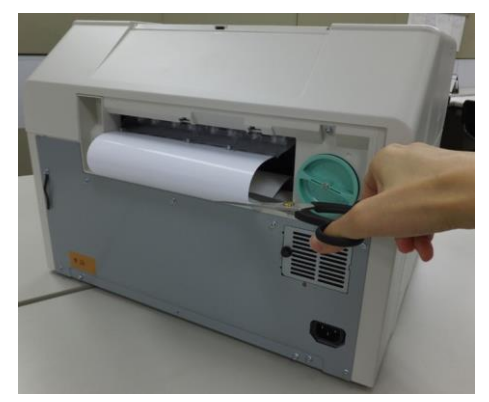

**4.** Levante la pinza y pase el tubo de tinta por el interior de la pinza para quitarlo. Pinza

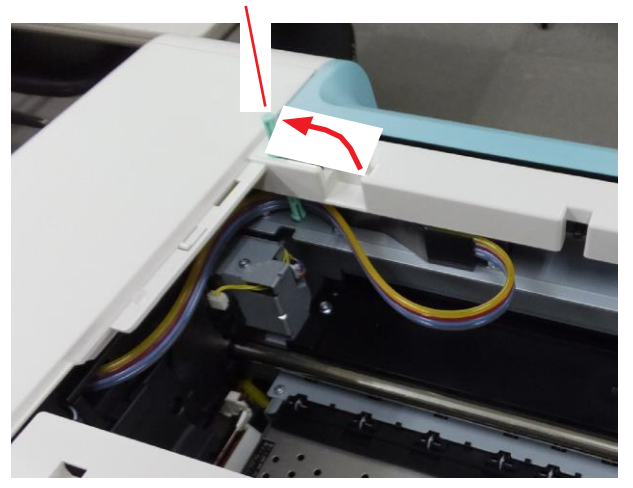

5. Retire la parte del fuelle de la cubierta superior mientras gira la manija de liberación de atascos (lateral) en el sentido de las agujas del reloj.

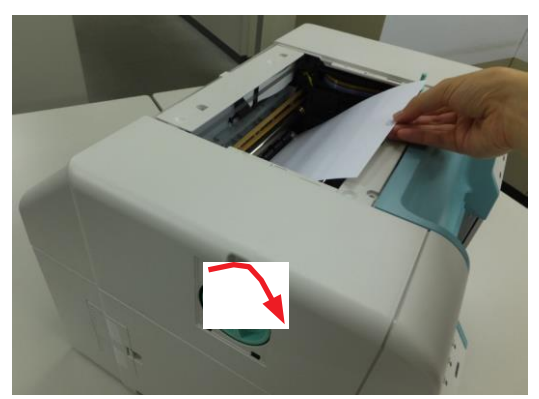

6. Gire la manija de liberación de atascos (posterior) en el sentido contrario a las agujas del reloj y alimente el papel hasta que el extremo frontal ya no sea visible desde la cubierta trasera.

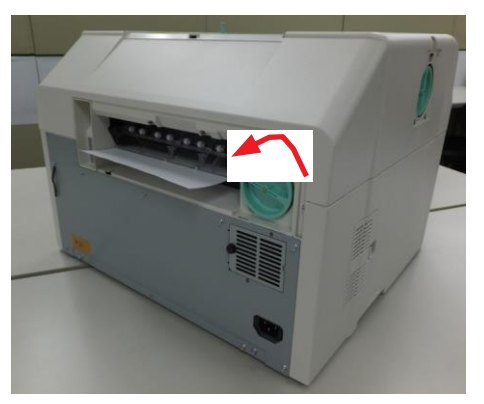

7. Saque el alimentador de rollo de papel.

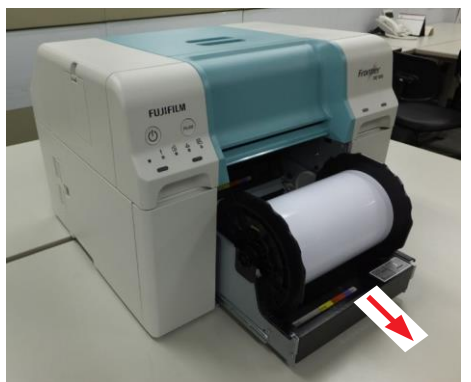

8. Gire el rollo de papel hacia usted y enrolle el papel.

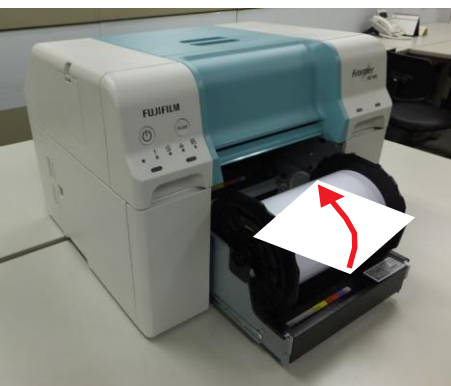

**9.** Si el borde inicial del papel es irregular, córtelo en línea recta con unas tijeras o similar.

Corte el papel tan recto como sea posible.

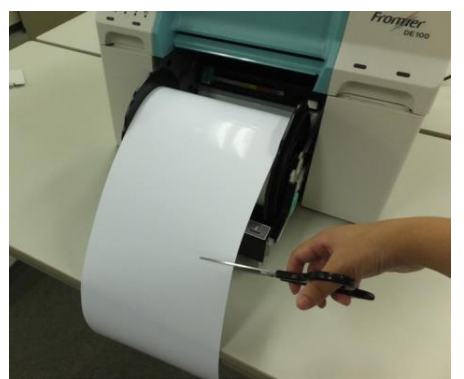

7

**10.** Quite la unidad de husillo.

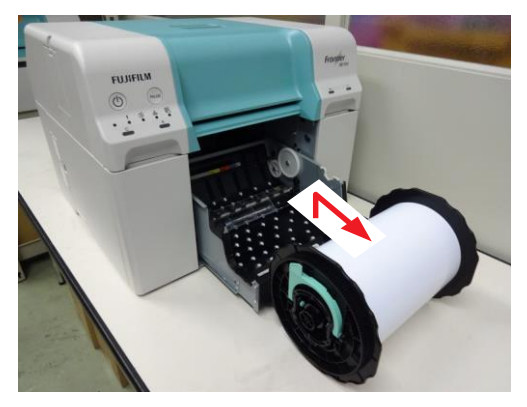

**11.** Compruebe la presencia de cuerpos extraños.

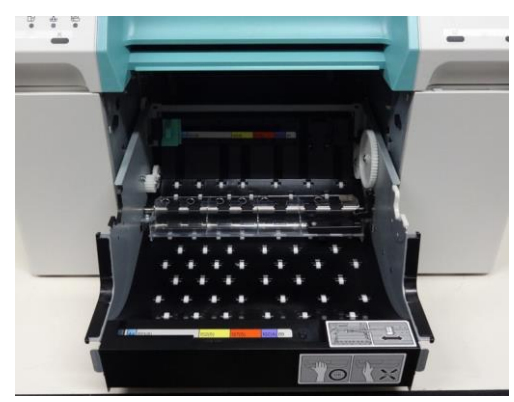

- 12. Recargue el papel.\$ «5.1.2.7 Instalación de la unidad de husillo» (Página 5-13).
- **13.** Compruebe que el indicador luminoso de error de la impresora está apagado y el indicador luminoso de encendido está encendido.

## 7.2.2 Se ha producido un atasco de papel en la parte inferior

Se muestra el mensaje de error «W-0211 Se ha producido un atasco de papel en el alimentador de rollo de papel», realice los pasos siguientes.

#### **1.** Retire la siguiente cubierta.

Caja de papel desechado

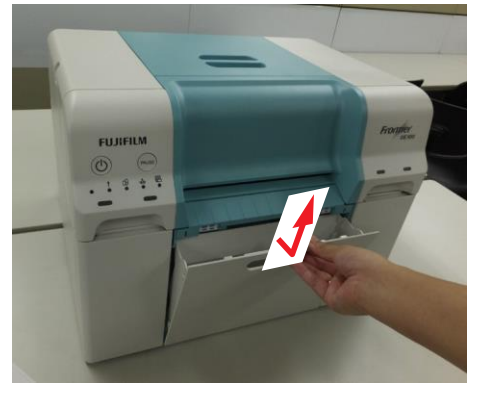

Cubierta interior

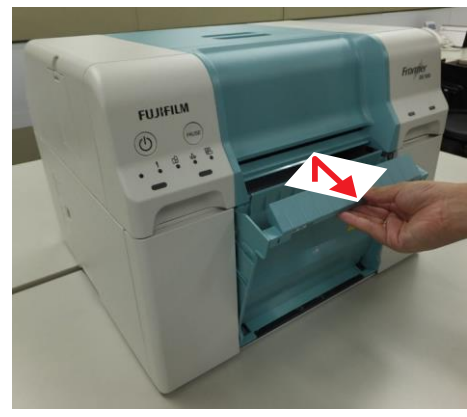

Cubierta trasera

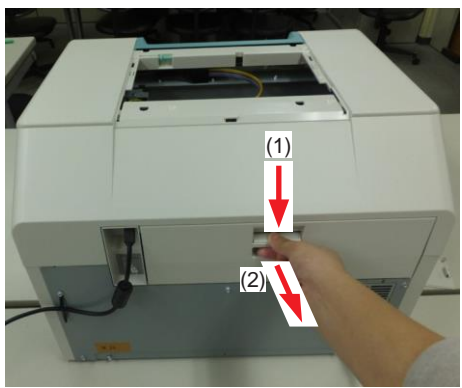

2. Gire la manija de liberación de atascos (posterior) en el sentido contrario a las agujas del reloj y alimente el papel hasta que el extremo frontal ya no sea visible desde la cubierta trasera.

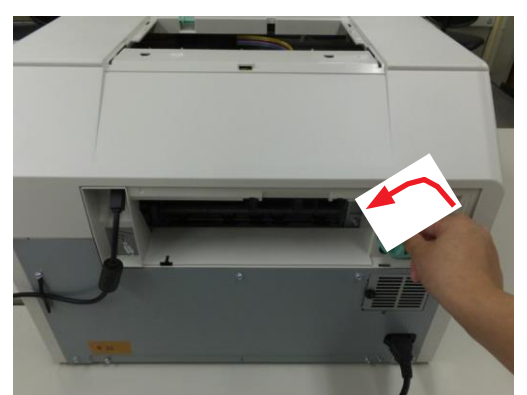

**3.** Saque el alimentador de rollo de papel.

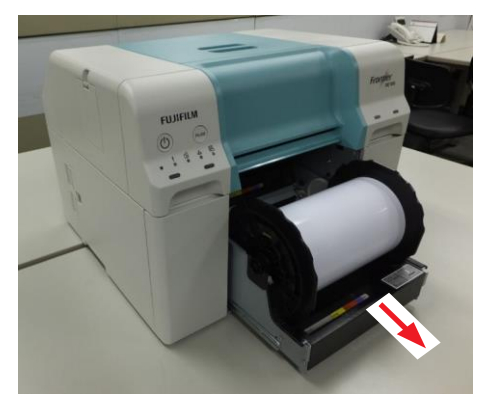

**4.** Gire el rollo de papel hacia usted y enrolle el papel.

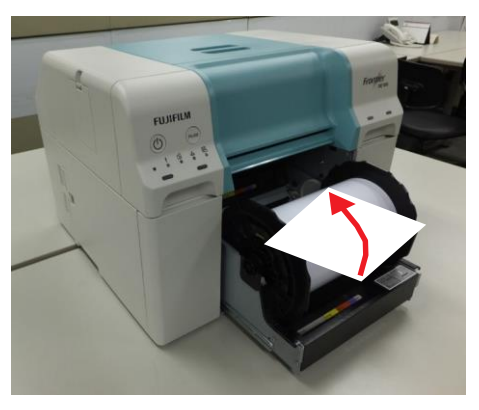

5. Si el borde inicial del papel es irregular, córtelo en línea recta con unas tijeras o similar.

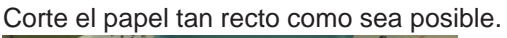

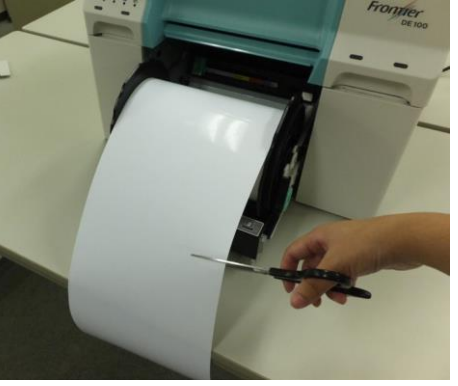

6. Quite la unidad de husillo.

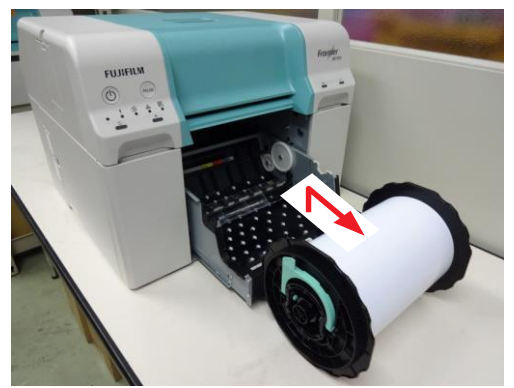

- Guía de uso de Frontier DE100 -

7. Compruebe la presencia de cuerpos extraños.

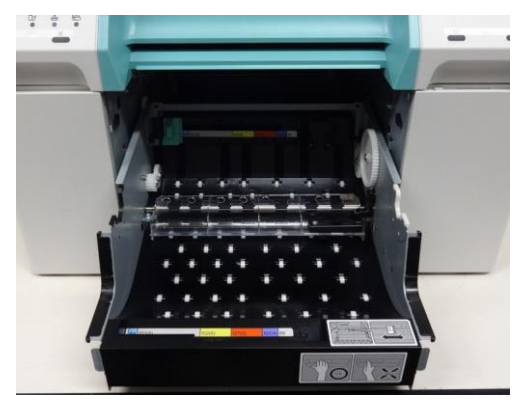

- 8. Recargue el papel.
  \$ «5.1.2.7 Instalación de la unidad de husillo» (Página 5-13).
- **9.** Compruebe que el indicador luminoso de error de la impresora está apagado y el indicador luminoso de encendido está encendido.

## 7.3 Distintos problemas

# 7.3.1 No se puede imprimir (porque la impresora no

| Síntoma                                                            | Qué hacer                                                                                                    |
|--------------------------------------------------------------------|----------------------------------------------------------------------------------------------------|
| El controlador de la impresora<br>no está instalado correctamente. | <ul> <li>¿Se muestra el icono de la impresora en la carpeta «Dispositivos e<br/>impresoras» o «Impresoras y faxes»?</li> <li>• Sí</li> </ul>                        |
|                                                                    | El controlador de la impresora está instalado. Véase el siguiente punto:<br>«La impresora no está conectada correctamente al ordenador».<br>• No aparece el símbolo |
|                                                                    | El controlador de la impresora no está instalado correctamente. Instale el controlador de la impresora.                                                             |
|                                                                    | ¿La configuración del puerto de la impresora coincide con el puerto de<br>conexión de la impresora?                                                                 |
|                                                                    | Revise el puerto de la impresora.<br>Haga clic en la pestaña [Puerto] de la pantalla de propiedades de la                                                           |
|                                                                    | impresora y compruebe si está configurado el puerto del nombre de la<br>impresora.                                                                                  |
|                                                                    | Si no se indica, el controlador de la impresora no está instalado<br>correctamente.                                                                                 |
|                                                                    | Elimine y vuelva a instalar el controlador de la impresora.                                                                                                    |
| La impresora no se comunica                                        | ¿Está el cable conectado correctamente?                                                                                                    |
| con el ordenador.                                                  | Confirme que el cable de la interfaz está bien conectado a la impresora<br>y al ordenador.                                                                          |
|                                                                    | Además, asegúrese de que el cable no esté roto ni doblado. Si tiene un                                                                                              |
|                                                                    | cable de repuesto, intente conectar con el cable de repuesto.                                                                                                    |
| Se produjo un error en la impresora.                               | Compruebe los indicadores luminosos de la impresora y el mensaje en la pantalla.                                                                                    |
|                                                                    | \$ «1.6 Indicador luminoso» (Página 1-6)                                                                                                    |
|                                                                    | \$ «7.1 Cuando se produce un error» (Página 7-2)                                                                                                    |
| La impresión no se reanuda.                                        | ¿El estado de la cola de impresión es en «Pausa»?                                                                                                    |
|                                                                    | Si deja de imprimir o la impresora deja de imprimir debido a un error, la cola                                                                                      |
|                                                                    | de impresión entra en un estado de «Pausa». No se puede imprimir en este                                                                                            |
|                                                                    | estado.                                                                                                    |
|                                                                    | Haga doble clic en el icono de la impresora en la carpeta «Dispositivos e impresoras» o «Impresoras y                                                               |
|                                                                    | Faxes»; si la impresión está en pausa, abra el menú [Impresora] y desactive                                                                                         |
|                                                                    | la casilla de verificación [Pausar la impresión].                                                                                                    |

## 7.3.2 La impresora suena como si estuviera imprimiendo,

| Síntoma                           | Qué hacer                                                                 |
|-----------------------------------|---------------------------------------------------------------------------|
| El cabezal de impresión se mueve, | Confirme el funcionamiento de la impresora.                               |
| pero no se imprime nada.          | Imprima un patrón de comprobación, para verificar el funcionamiento de la |
|                                   | impresora y las condiciones de impresión.                                 |
|                                   | \$ «6.2.3.4 Impresión de patrón de comprobación» (Página 6-18)            |

## 7.3.3 Problemas al cortar el papel

| Síntoma                             | Qué hacer                                                                   |
|-------------------------------------|-----------------------------------------------------------------------------|
| El corte está torcido, el borde del | Es necesario cambiar la cizalla                                             |
| corte aparece rasgado o doblado, o  | Póngase en contacto con el servicio técnico para solicitar que se cambie la |
| el revestimiento está agrietado.    | cizalla.                                                                    |

# 7.3.4 Las impresiones no son lo esperado

| Síntoma                                                   | Qué hacer                                                                                                    |
|-----------------------------------------------------------|----------------------------------------------------------------------------------------------------|
| Aparecen rayas a intervalos regulares en las impresiones. | ¿Están atascados los inyectores de la unidad del cabezal de impresión?<br>Si la unidad del cabezal de impresión está obstruida, aparecen rayas a intervalos<br>regulares y disminuye la calidad de la impresión. Imprima el patrón de<br>comprobación con la Herramienta de mantenimiento y compruebe el estado del<br>inyector. Si hay alguna anomalía, realice una limpieza del cabezal.<br>Ver \$ «6.2.3 Mantenimiento del cabezal» (Página 6-12) para obtener más<br>información.                                                                                                    |
|                                                           |                                                                                                    |
| La calidad de la impresión es                             | ¿Están atascados los inyectores de la unidad del cabezal de impresión?                                                                                                    |
| o demasiado oscura.                                       | <ul> <li>Si los inyectores de la unidad del cabezal de impresión estan obstruïdos, los inyectores específicos no disparan la tinta y disminuye la calidad de la impresión.</li> <li>Imprima el patrón de comprobación con la Herramienta de mantenimiento y compruebe el estado del inyector. Si hay alguna anomalía, realice una limpieza del cabezal.</li> <li>Ver \$ «6.2.3 Mantenimiento del cabezal» (Página 6-12) para obtener más información.</li> <li>¿Está usando un cartucho de tinta original?</li> <li>La impresora está diseñada para ser utilizada con cartuchos de tinta originales.</li> </ul> |
|                                                           | color de la imagen impresa puede cambiar porque el nivel de tinta restante no se detecte correctamente. Asegúrese de usar el cartucho de tinta correcto.                                                                                                    |
|                                                           | ¿Está usando un cartucho de tinta viejo?<br>La calidad de la impresión disminuye cuando se utiliza un cartucho de tinta viejo.<br>Sustituya el cartucho de tinta viejo por uno nuevo. Recomendamos utilizar toda la<br>tinta del cartucho antes de la fecha de caducidad impresa en el paquete (en un<br>plazo de seis meses después de la instalación).<br>Ver \$ «5.2 Recambio de los cartuchos de tinta» (Página 5-18) para obtener más<br>información.                                                                                                    |
|                                                           | ¿Coinciden los ajustes de la Herramienta de mantenimiento y los ajustes del controlador de la impresora con el papel cargado en la impresora?<br>Si el tipo de papel cargado y el Tipo de papel establecido difieren, puede disminuir la calidad de la impresión. Compruebe los ajustes.<br>Ver \$ «6.2.4 Ajustes del papel» (Página 6-19) para obtener más información.                                                                                                    |
|                                                           | ¿Ha comparado el resultado de la impresión con la imagen en el monitor de<br>la pantalla? Como los monitores y las impresoras producen colores de manera<br>diferente, los colores impresos no siempre coinciden perfectamente con los colores<br>de la pantalla.                                                                                                    |
|                                                           | ¿Los valores de ajuste de la impresora están desalineados?<br>Compruebe los valores de ajuste de la impresora. Si el valor de ajuste está<br>desalineado, debe corregirlo.<br>Ver \$ «6.1.3 Ajuste de la impresora» en la «Guía de uso (Edición del<br>administrador)».                                                                                                    |

| Síntoma                                                                                  | Qué hacer                                                                                                    |
|------------------------------------------------------------------------------------------|----------------------------------------------------------------------------------------------------|
| La calidad de la impresión es<br>pobre, desigual, demasiado clara<br>o demasiado oscura. | ¿Está activado el modo de fotografía de eventos?<br>Compruebe la configuración en la Herramienta de mantenimiento.<br>Ver \$ «6.2.5.3 Modo de fotografía de eventos» (Página 6-22) para obtener más<br>información.                                     |
| La superficie de impresión está<br>arañada o sucia.                                      | <ul> <li>¿El papel es demasiado grueso o demasiado fino?</li> <li>Asegúrese de poder utilizar el papel con esta impresora.</li> <li>Ver \$ «8.3 Especificaciones de la impresora» (Página 8-5) para obtener más información.</li> </ul>                 |
| El reverso de la impresión está sucio.                                                   | <ul> <li>¿El bloque de gotera está levantado o sucio?</li> <li>Compruebe el estado del bloque de gotera. Limpie o sustituya el bloque de gotera según su estado.</li> <li>Ver \$ «6.1.2 Bloque de gotera» (Página 6-3) para más información.</li> </ul> |
| El papel está arrugado                                                                   | ¿Está utilizando la impresora a una temperatura ambiente normal?<br>La impresora debe utilizarse a una temperatura ambiente normal (temperatura:<br>entre 15 y 25<br>°C, humedad: entre 40 y 60 %).                                                     |
| El color no es exactamente el                                                            | Los colores varían según el tipo de impresora debido a las                                                                                                    |
| mismo que el de otra impresora.                                                          | características de cada una de ellas.                                                                                                    |
|                                                                                          | Como las tintas, los controladores y los perfiles de la impresora se desarrollan para cada impresora,                                                                                                    |
|                                                                                          | los colores impresos por diferentes modelos de impresora no son exactamente                                                                                                    |
| La impresión no está bien                                                                | Ha especificado el área de impresión?                                                                                                    |
| colocada en el papel.                                                                    | Compruebe el área de impresión en los ajustes de la aplicación y de la impresora.                                                                                                    |
|                                                                                          | ¿Son correctos los ajustes del tamaño del papel?                                                                                                    |
|                                                                                          | Si la opción seleccionada para «Tamaño del papel» en el controlador de la                                                                                                    |
|                                                                                          | impresora no coincide con el tamaño del papel (anchura) cargado en la                                                                                                    |
|                                                                                          | impresora, es posible que la impresión no esté en la posición correcta o que                                                                                                    |
|                                                                                          | algunos de los datos se impriman sobre los bordes del papel.                                                                                                    |
|                                                                                          | compruebe el ajuste de « ramano del paper» en la pantalla «Configuracion» del controlador de la impresora.                                                                                                    |
|                                                                                          | Ver \$ «2.3.2.1 Pantalla "Configuración"» (Página 2-8) para obtener más<br>información.                                                                                                    |

# 7.3.5 Problemas al cancelar la impresión

| Síntoma                            | Qué hacer                                                                                                    |
|------------------------------------|----------------------------------------------------------------------------------------------------|
| La impresión no se puede cancelar. | <ul> <li>(Windows) La impresión no se puede cancelar inmediatamente o no se puede cancelar en absoluto, dependiendo del sistema operativo que esté utilizando. Si esto sucede, haga lo siguiente.</li> <li>Si la impresión se reanuda un minuto después de cancelar, cancele la impresión de nuevo.</li> <li>Si la impresión no se reanuda un minuto después de cancelar, cancele la impresión de nuevo.</li> <li>Si la impresión no se reanuda un minuto después de cancelar, cancele la impresión de nuevo.</li> </ul> |
|                                    | Ver \$ «3.3 Cancelación de la impresión» (Página 3-25) para<br>obtener más información. Normalmente, no es un problema<br>que se produzca en Windows 7 o versiones posteriores.                                                                                                    |

## 7.3.6 Fenómeno que ocurre durante la impresión

| Fenómeno                                                               | Qué hacer                                                                                                    |
|------------------------------------------------------------------------|----------------------------------------------------------------------------------------------------|
| El sonido que hace la impresora<br>mientras imprime de repente se hace | Como aumentó la temperatura en el interior de la impresora, también aumentó la rotación del ventilador de refrigeración. No se trata de un |
| mucho más fuerte.                                                      | fallo.<br>Esto puede ocurrir si la impresora imprime continuamente.<br>Si el sonido es excesivo, deje de imprimir y vuelva a empezar poco  |
|                                                                        | después.                                                                                                    |

## 7.4 Cuando no se puede solucionar un problema

Si no se consigue solucionar un problema después de tomar las medidas descritas en el apartado «Solución de problemas», póngase en contacto con el servicio técnico.

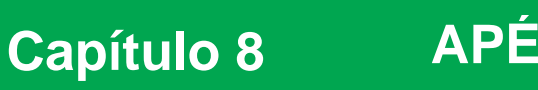

APÉNDICE

## 8.1 Consumibles y accesorios opcionales

Existe una gama de productos consumibles y accesorios opcionales que puede utilizar con la impresora.

| Nombre del producto       |              | Explicación                                                                                                    |
|---------------------------|--------------|----------------------------------------------------------------------------------------------------|
| Cartuchos de tinta        | Negro (BK)   | Esta impresora está diseñada para ser utilizada con cartuchos de tinta originales. Si utiliza cartuchos no originales, la impresión podría resultar borrosa o podría no detectarse correctamente la tista que guada |
|                           | Cian (C)     |                                                                                                    |
|                           | Magenta (M)  |                                                                                                    |
|                           | Amarillo (Y) | inta que queda.                                                                                                    |
| Cartucho de mantenimiento |              | Absorbe la tinta empleada durante la limpieza del cabezal.                                                                                                    |
| Unidad de husillo         |              | Idéntica a la unidad de husillo proporcionada con la                                                                                                    |
|                           |              | impresora. Quite los materiales protectores antes del uso.                                                                                                    |
| Bandeja                   |              | Una bandeja para guardar las impresiones.                                                                                                    |
# 8.2 Notas sobre cómo trasladar la impresora

Efectúe estas operaciones cuando vaya a trasladar la impresora.

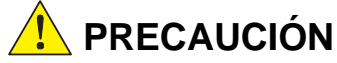

- El peso de este producto es de aproximadamente 26,5 kg. Colóquese en una postura correcta cuando vaya a levantar la impresora.
- Si levanta la impresora, agárrela por donde se indica en la imagen siguiente. Si la sujeta por cualquier otro sitio, la impresora podría caerse o sus dedos podrían quedar atrapados y resultar dañados al colocar la impresora.

Ponga las manos en los puntos indicados en la imagen y levántela.

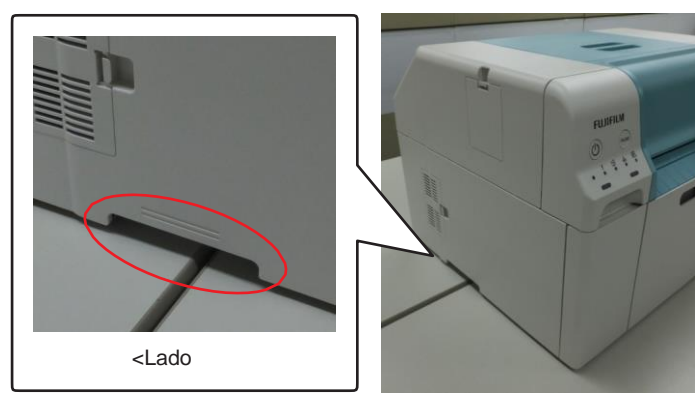

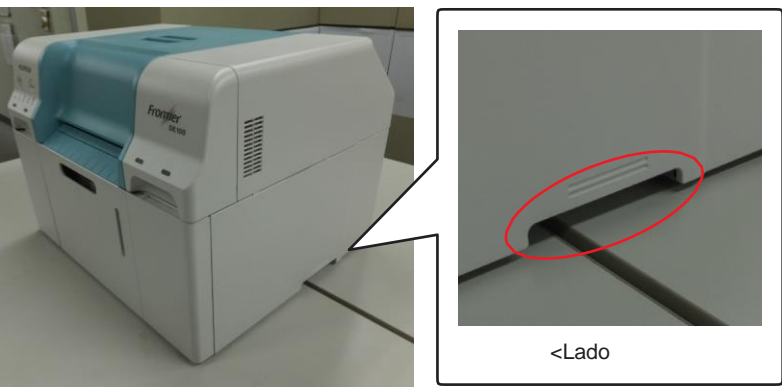

### Importante:

- Agarre solo por el área indicada. De lo contrario, podría romperse.
- Mueva la impresora con los cartuchos de tinta instalados. No quite los cartuchos de tinta; de hacerlo, los inyectores podrían atascarse, lo que haría imposible la impresión o podría derramarse tinta.
- Cuando mueva la impresora, no la incline. Podría haber fugas de tinta.

## 8.2.1 Antes del traslado

Siga estos pasos antes de mover la impresora.

- Apáguela y quite todos los cables.
- Quite las bandejas que estén instaladas.
- Quite el papel.

Consulte al servicio de asistencia técnica con antelación si necesita transportar el producto a larga distancia, por ejemplo, cuando lo devuelva para su reparación.

## 8.2.2 Después del traslado

Tras el traslado y antes del uso, asegúrese de que el cabezal de impresión no esté atascado.

# 8.3 Especificaciones de la impresora

## 8.3.1 Especificaciones básicas

| Método de impresión                | Inyección de tinta piezoeléctrica                                     |
|------------------------------------|-----------------------------------------------------------------------|
| Configuración de<br>inyectores     | 384 inyectores por color                                              |
| Sentido de la impresión            | Impresión bidireccional                                               |
| Resolución máxima                  | Modo estándar: 1200 x 1200 ppp, modo de alta calidad: 2400 x 1200 ppp |
| Método de alimentación<br>de papel | Alimentación por fricción                                             |
| Interfaz                           | Especificaciones para Bus Serie Universal (USB), revisión 2.0         |

## 8.3.2 Especificaciones eléctricas

| Tensión nominal    | Entre 100 y 120 V                    | Entre 220 y 240 V                    |
|--------------------|--------------------------------------|--------------------------------------|
| Frecuencia nominal | 50/60 Hz                             | 50/60 Hz                             |
| Corriente nominal  | 6,0 A                                | 3,0 A                                |
| Consumo de energía | En funcionamiento: 250 W o menos     | En funcionamiento: 250 W o menos     |
|                    | Modo de ahorro de energía:           | Modo de ahorro de energía:           |
|                    | Aproximadamente 6 W Apagada: 0,5 W o | Aproximadamente 6 W Apagada: 0,5 W o |
|                    | menos                                | menos                                |

## 8.3.3 Especificaciones del papel

| Tipo de papel                         | Papel fotográfico FUJIFILM Quality Dry (acabado brillante o lustroso)                                                          |
|---------------------------------------|----------------------------------------------------------------------------------------------------|
| Tamaño del núcleo del<br>papel        | Alimentador de rollo de papel (diámetro del núcleo de 3 pulgadas): el diámetro exterior es menor de 168 mm/se puede cargar uno |
| Longitud de alimentación<br>del papel | Entre 50 y 1000 mm                                                                                                    |
| Anchura del papel                     | 89 mm, 102 mm, 127 mm, 152 mm, 203 mm, 210 mm (A4)                                                                             |

### 8.3.4 Especificaciones de la tinta

| Тіро                      | Cartuchos de tinta                                                                                                    |
|---------------------------|----------------------------------------------------------------------------------------------------|
| Tipo de tinta             | Cuatro colores a base de agua                                                                                                    |
| Duración de los cartuchos | Dos años tras la fabricación                                                                                                    |
| Almacenamiento            | Desinstalada (embalada): entre -20 y 40 °C (plazo máximo de un mes<br>a 40 °C) Instalada: entre -20 y 40 °C (plazo máximo de un mes a 40<br>°C)<br>Transporte (embalada): entre -20 y 60 °C (plazo máximo de un mes a 40 °C, 72 horas a 60 °C) |
| Capacidad                 | 200 ml                                                                                                    |
| Dimensiones del cartucho  | 25 (ancho) x 200 (largo) x 100 (alto) mm                                                                                                    |

### Importante:

- La tinta se congela si se deja a menos de -15 °C durante un período largo de tiempo. Si se congela, déjela a temperatura ambiente (25 °C) durante un mínimo de cuatro horas, hasta que se descongele (sin condensación).
- No desmonte los cartuchos de tinta ni rellene la tinta.

# 8.3.5 Especificaciones del cartucho de mantenimiento

| Тіро                       | Cartucho de mantenimiento para residuos de tinta.                                                                                                    |
|----------------------------|----------------------------------------------------------------------------------------------------|
| Cantidad instalada         | 1                                                                                                    |
| Condiciones<br>ambientales | Desinstalada (embalada): entre -20 y 40 °C (temperatura), entre el 20 y el<br>85 % (humedad) Instalada: se ajusta a las especificaciones del cuerpo<br>Transporte (embalada): entre -20 y 60 °C (temperatura), entre el 5 y el 85 % (humedad) (plazo<br>máximo de un mes<br>a 40 °C, 120 horas a 60 °C) |
| Dimensiones del cartucho   | 78,8 (ancho) x 254,5 (largo) x 38,5 (alto) mm                                                                                                    |

## 8.3.6 Especificaciones generales

| Temperatura | En funcionamiento: Entre 10 y 30 °C                                                      |
|-------------|------------------------------------------------------------------------------------------|
|             | Almacenamiento (antes de desembalar): entre -20 y 50 °C (plazo máximo de un mes a 40 °C, |
|             | 120 horas a 50 °C) Almacenamiento (después de desembalar): entre -20 y 40 °C (plazo      |
|             | máximo de un mes a 40 °C)                                                                |
| Humedad     | En funcionamiento: entre el 20 y el 80 % (sin condensación)                              |
|             | Almacenamiento (antes de desembalar): entre el 5 y el 85 %                               |
|             | (sin condensación) Almacenamiento (después de desembalar):                               |
|             | entre el 5 y el 85 % (sin condensación)                                                  |
| Peso        | Aproximadamente 26,5 kg (solo la impresora)                                              |
| Dimensiones | 490 (ancho) x 430 (largo) x 354 (alto) mm                                                |

# 8.3.7 Espacio necesario

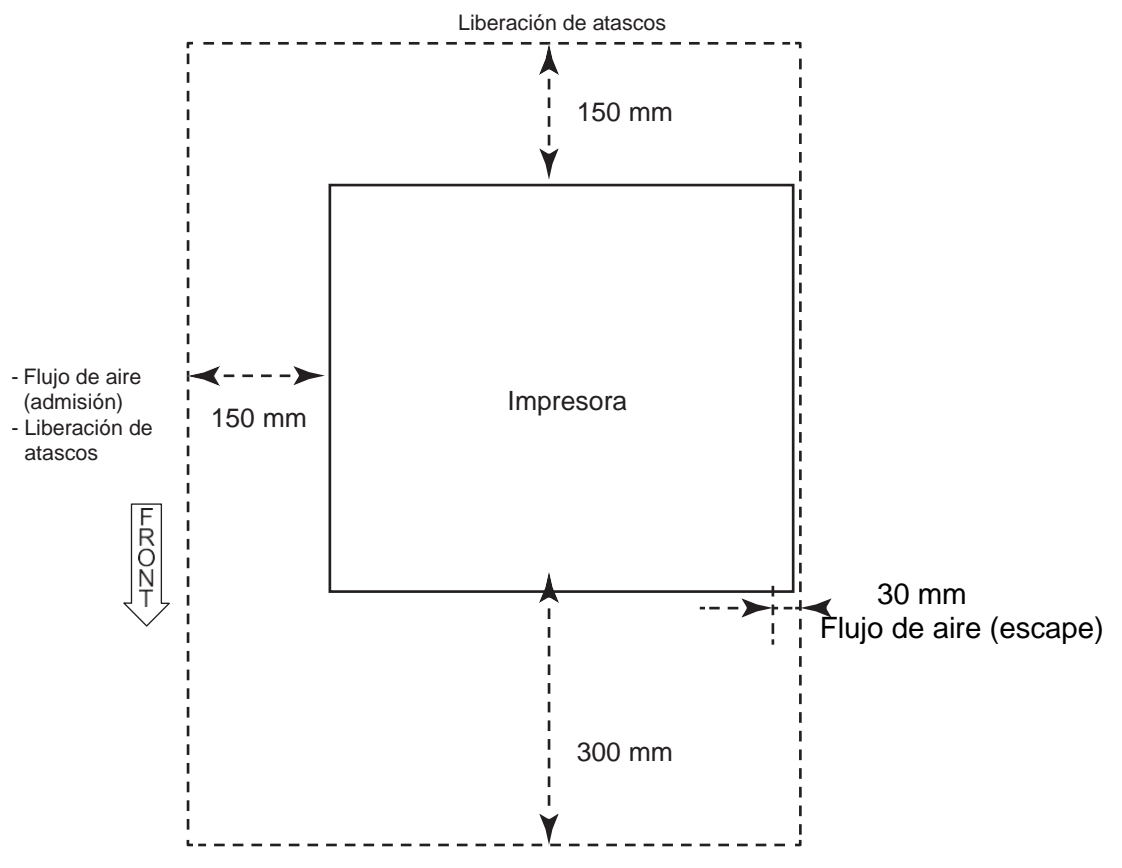

Cambio de papel, etc.

# 8.4 ACUERDO DE LICENCIA DE USUARIO FINAL

### **IMPORTANTE-LEER ATENTAMENTE:**

Este es un acuerdo legalmente vinculante («Licencia») firmado entre usted y FUJIFILM Corporation («FUJIFILM»). Antes de encender la fuente de alimentación de Frontier DE100 («Producto») por primera vez o de instalar el «Paquete de controladores de la DE100» (en adelante, el «Sistema»), lea muy atentamente los términos y condiciones de esta Licencia. Al encender la fuente de alimentación del Producto o al instalar el Sistema, se considera obligado por los términos de esta Licencia. Si no puede aceptar esos términos, devuelva el Sistema al proveedor y presente su recibo para que se le devuelva la totalidad de la cantidad pagada por usted con respecto a él. A fin de evitar las controversias que puedan surgir entre el distribuidor y usted sobre la gestión de la devolución, se recomienda que confirme la cuestión con la disposición sobre devolución del Producto del Contrato celebrado en el momento de la compra.

En el caso de que acepte una versión actualizada del Sistema que FUJIFILM pueda suministrarle en el futuro, se acuerda que esta Licencia se aplicará automáticamente a la versión actualizada del Sistema.

#### **1 USOS PERMITIDOS**

- 1.1 Puede utilizar el Sistema contenido en el dispositivo de memoria en un solo Producto y en otros productos aprobados por FUJIFILM.
- 1.2 El Producto tiene conectividad con los escáneres designados por FUJIFILM y con ningún otro escáner.

### 2 DERECHOS DE PROPIEDAD INTELECTUAL

- 2.1 Todos los derechos sobre los datos y programas contenidos en el Sistema y los manuales que lo acompañan son y seguirán siendo propiedad exclusiva de FUJIFILM o de su licenciante, y los datos, programas y manuales que los acompañan están protegidos por las leyes nacionales correspondientes de Japón, así como por los tratados internacionales.
- 2.2 La titularidad y la propiedad de los soportes en los que se almacena el Sistema, así como los manuales que lo acompañan, serán conservados por FUJIFILM y en ningún caso serán transferidos o cedidos a usted.
- 2.3 Puede utilizar el Sistema tanto para uso comercial como para uso personal.

### **3 RESTRICCIONES**

- 3.1 No está autorizado a hacer ninguna otra copia del Sistema, ni para hacer copias de seguridad ni de otro tipo.
- 3.2 No puede alquilar o arrendar el Sistema.
- 3.3 No puede transferir, vender, sublicenciar, ofrecer para la venta de segunda mano, distribuir o prestar la totalidad o cualquier parte del Sistema mediante la copia del mismo.
- 3.4 No puede hacer ingeniería inversa, descompilar o desmontar el Sistema.
- 3.5 No puede alterar o eliminar el aviso de derechos de propiedad intelectual o cualquier otra leyenda de propiedad contenida en el Sistema.

### 4 GARANTÍA

- 4.1 Si el soporte en el que está almacenado el Sistema resulta físicamente defectuoso, FUJIFILM reemplazará el Sistema sin coste alguno para usted.
- 4.2 Las garantías de esta licencia caducan un (1) año después de la fecha de envío del Sistema desde Japón.
- 4.3 FUJIFILM NO LE OFRECE NINGUNA GARANTÍA, NI EXPRESA NI IMPLÍCITA, EN CUANTO A LA COMERCIABILIDAD

Y/O LA ADECUACIÓN DE LAS FUNCIONES DEL SISTEMA A SU FIN DETERMINADO.

### 5 LIMITACIÓN DE RESPONSABILIDAD

- 5.1 La responsabilidad de FUJIFILM, si la hubiera, con respecto a cualquier daño directo, indirecto o consecuente para usted o cualquier tercero que surja del uso o la incapacidad de usar el Sistema no excederá en ningún caso la cantidad pagada por usted con respecto al Sistema en el momento del suministro.
- 5.2 FUJIFILM no ofrece garantías de no infracción de los derechos de propiedad intelectual como patentes o derechos de autor de terceros por su uso del Sistema.

### 6 MISCELÁNEA

Esta Licencia se interpretará de acuerdo con las leyes de Japón.

8

# 8.5 Software de código abierto

## 8.5.1 OpenCV

© Copyright 2017, equipo de OpenCV

Acuerdo de licencia para Open Source Computer Vision Library (Licencia BSD de 3 cláusulas)

Se permite la redistribución y el uso en forma de código fuente y binaria, con o sin modificaciones siempre que se cumplan las siguientes condiciones:

- Las redistribuciones del código fuente deben conservar el aviso de derechos de autor anterior, esta lista de condiciones y el siguiente descargo de responsabilidad.
- Las redistribuciones en forma binaria deben reproducir el aviso de derechos de autor anterior, esta lista de condiciones y el siguiente descargo de responsabilidad en la documentación y/u otros materiales proporcionados con la distribución.
- No se podrán utilizar los nombres de los titulares de los derechos de autor ni los nombres de los colaboradores para respaldar o promover productos derivados de este software sin un permiso específico previo por escrito.

Este software es proporcionado por los titulares de los derechos de autor y los colaboradores «tal cual» y se renuncia a cualquier garantía expresa o implícita, incluidas, entre otras, las garantías implícitas de comerciabilidad e idoneidad para un fin determinado. En ningún caso los titulares de los derechos de autor o los colaboradores serán responsables de ningún daño directo, indirecto, incidental, especial, ejemplar o consecuente (incluida, entre otras cosas, la adquisición de bienes o servicios de sustitución; la pérdida de uso, datos o beneficios; o la interrupción de la actividad comercial), independientemente de la causa y de cualquier teoría de responsabilidad, ya sea contractual, responsabilidad estricta o extracontractual (incluida la negligencia o de otro tipo) que se derive de cualquier modo del uso de este software, incluso si se ha advertido de la posibilidad de tales daños.

**FUJIFILM Corporation** 

División de productos de imágenes fotográficas